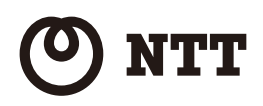

# 光iフレーム2 WDPF-703TI-R WDPF-703TI-U

# 取扱説明書

このたびは、本商品をご利用いただきまして、 まことにありがとうございます。

- ●ご使用の前に、この「取扱説明書」をよく お読みの上、内容を理解してからお使い ください。
- ●お読みになった後も、本商品のそばなど いつもお手元に置いてお使いください。

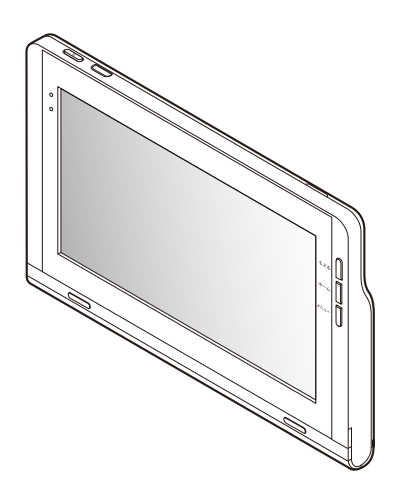

**Ⅰ** お使いになる前に **2** ご利用前の準備

5 付録

技術基準適合認証品

## 安全にお使いいただくために必ずお読みください

この取扱説明書には、あなたや他の人々への危険や財産への損害を未然に防ぎ、本商品を安 全にお使いいただくために、守っていただきたい事項を示しています。

その表示と図記号の意味は次のようになっています。内容をよく理解してから本文をお読みください。

本書を紛失または損傷したときは、当社のサービス取扱所またはお買い求めになった販売 店でお求めください。

| ´<br>▲ <b>危険</b> | この表示を無視して、誤った取り扱いをすると、人が死亡または<br>重傷を負う危険が切迫して生じることが想定される内容を示し<br>ています。       |
|------------------|------------------------------------------------------------------------------|
| ▲警告              | この表示を無視して、誤った取り扱いをすると、人が死亡または<br>重傷を負う可能性が想定される内容を示しています。                    |
| ⚠注意              | この表示を無視して、誤った取り扱いをすると、人が傷害を負う<br>可能性が想定される内容および物的損害のみの発生が想定され<br>る内容を示しています。 |
| 570P お願い         | この表示を無視して、誤った取り扱いをすると、本商品の本来の<br>性能を発揮できなかったり、機能停止を招く内容を示していま<br>す。          |
| の))) お知らせ        | この表示は、本商品を取り扱う上での注意事項を示しています。                                                |
| (の) ワンポイント       | この表示は、本商品を取り扱う上で知っておくと便利な内容を<br>示しています。                                      |

本書中のマーク説明

本商品は、クラス B 情報技術装置です。本商品は、家庭環境で使用することを目的として いますが、本商品がラジオやテレビジョン受信機に近接して使用されると、受信障害を引 き起こすことがあります。 本書に従って正しい取り扱いをしてください。

VCCI-B

#### ご使用にあたって

- ●ご使用の際は取扱説明書に従って正しくお使いください。
- ●本商品の仕様は日本国内向けとなっておりますので、海外ではご利用できません。 This equipment is designed for use in Japan only and cannot be used in any other country.
- ●本商品の故障、誤動作、不具合、あるいは停電などの外部要因によって、通信などの機会を逸したために生じた損害や万一本商品に登録された情報内容や保存したデータが消失してしまうことなどの純粋経済損失につきましては、当社は一切その責任を負いかねますので、あらかじめご了承ください。本商品に登録された情報内容などは別にメモをとるなどして保管くださるようお願いします。また、重要なデータは外部メモリ(SD/SDHCカード、USBメモリ)に保管くださるようお願いします。
- ●本書に、他社商品の記載がある場合、これは参考を目的としたものであり、記載商品の 使用を強制するものではありません。
- ●NTT東日本が提供または認めるソフトウェア(アプリ、アプリケーション、ファーム ウェア)以外をダウンロードして使用しないでください。
- ●本書の内容につきましては万全を期しておりますが、お気づきの点がございましたら、当社のサービス取扱所にお申し付けください。
- ●この取扱説明書、ハードウェア、ソフトウェアおよび外観の内容について将来予告な しに変更することがあります。
- ●本商品に搭載されているソフトウェアの解析(逆コンパイル、逆アセンブル、リバース エンジニアリングなど)、コピー、転売、改造を行うことを禁止します。
- ●本商品(ソフトウェア含む)は、外国為替および外国貿易法に定める輸出規制品に該当するため、日本国外に持ち出す場合は同法による許可が必要な場合があります。

#### 【知的財産権について】

本商品を利用してインターネット上のホームページからダウンロードなどにより取得した 文章、画像、音楽、ソフトウェアなど第三者が著作権を有するコンテンツは、私的使用目的の 複製や引用など著作権法上認められた場合を除き、著作権者に無断で複製、改変、公衆送信 することはできません。

#### 【廃棄(または譲渡)される場合の留意事項】

本商品は、お客様固有のデータを登録または保持可能な商品です。本商品内のデータの 流出などによる不測の損害を回避するために、本商品を廃棄(または譲渡)される際には、 [5-3 本商品を工場出荷状態に戻す(端末の初期化)」(☞5-11 ページ)をご覧の上、本商品内に 登録または保持されたデータを消去くださいますようお願いします。

レンタル商品(WDPF-703TI-R)をご利用のお客様は、破棄または譲渡することはできません。

#### 【商標登録について】

IrSimple<sup>™</sup>、IrSS<sup>™</sup>は Infrared Data Association の商標です。「IrSS」とは、IrSimple 1.0 準拠の片方向通信機能(Home Appliance Profile)を表します。

The IrDA Feature Trademark is owned by the Infrared Data Association and used under license therefrom.

Adobe Systems Incorporated による Adobe<sup>®</sup> [Flash<sup>®</sup> プレーヤー]または[AIR<sup>®</sup>]技 術を採用しています。

この[許諾ハードウェア]は、Adobe Systems Incorporated からライセンスを受けた[Adobe<sup>®</sup> Flash<sup>®</sup> プレーヤー] [Adobe<sup>®</sup> AIR<sup>®</sup>] ソフトウェアを採用しています。Copyright© 1995-2009 Adobe Macromedia Software LLC. All Rights Reserved. Adobe、Adobe Reader、Flash および Adobe AIR は、Adobe Systems Incorporated の商標です。

Bluetooth<sup>®</sup> とそのロゴマークは、Bluetooth SIG, INC の商標で、 Bluetooth<sup>®</sup> 東日本電信電話株式会社はライセンスを受けて使用しています。

#### **S**シのロゴは商標です。

FSKAREN<sup>®</sup>は富士ソフトの登録商標です。 IPA フォントは、IPA の登録商標です。

FeliCa™は、ソニー株式会社が開発した非接触 IC カードの技術方式です。 FeliCa™は、ソニー株式会社の登録商標です。

その他、取扱説明書に記載されている会社名・商品名は各社の商標および登録商標です。

## ⚠ 危険

#### 電池パックについて

- ●電池パックの充電は、本商品に電池パックを装着し、本商品に電源アダプタを接続する、 または専用のクレードルを使用して行ってください。その他の充電条件で充電すると、電 池パックの発火、発熱、発煙、破裂、液漏れにより、火災・感電・やけど・けがの原因となるこ とがあります。
- ●電池パックの端子間を短絡させないでください。電池パックを金属製のネックレスやヘアピン等と一緒に持ち運んだり保管したりしないでください。電池パックが短絡状態となり、電池パックの発火、発熱、発煙、破裂、液漏れを起こしたり、短絡している金属が発熱し、火災、感電、やけど、けがの原因となることがあります。
- ●本商品に接続するときは、電極の向きを確かめて正しく差し込んでください。間違った接続をすると、電池パックの発火、発熱、発煙、破裂、液漏れにより、火災・感電・やけど・けがの原因となることがあります。
- ●電池パックを単体では充電しないでください。電池パックの発火、発熱、発煙、破裂、液漏れにより、火災・感電・やけど・けがの原因となることがあります。
- ●電池パックは、本商品専用です。本商品以外の機器で使用すると、電池パックの発火、発熱、発煙、破裂、液漏れにより、火災・感電・やけど・けがの原因となることがあります。
- ●電池パックを使用する場合は、以下のことを必ず守ってください。電池パックの発火、発熱、発煙、破裂、液漏れにより、火災・感電・やけど・けがの原因となることがあります。
  - ・火の中に投入したり、加熱しない。
  - ・火のそば、ストーブのそばなど高温の場所に置かない。
  - ・直接はんだ付けしない。
  - ・水や海水につけたり、ぬらさない。
- ●電池パックを分解、改造しないでください。電池パックの発火、発熱、発煙、破裂、液漏れにより、火災・感電・やけど・けがの原因となることがあります。
- ●電池パックの液漏れが発生したとき、異臭がするときには直ちに火気より遠ざけてください。漏れ出した電解液に引火し、発火、発煙、破裂の原因となります。
- ●電池パックから漏れ出した液が目に入ったときは失明等、目に障害を与える原因となります。こすらずにすぐにきれいな水で洗った後、直ちに医師の治療を受けてください。
- ●電池パックに釘を刺したり、ハンマーで叩いたり、強い衝撃を与えたりしないでください。電池パックの発火、発熱、発煙、破裂、液漏れにより火災、感電、やけど、けがの原因となることがあります。

- ●使用中に電池パックが異臭を発したり、発熱したり、変色、変形その他今までと異なることに気がついたときには、本体から取り外し使用しないでください。そのまま使用すると電池パックの発火、発熱、発煙、破裂、液漏れにより火災、感電、やけど、けがの原因となることがあります。
- ●電池パック内部の液が皮膚や衣服に付着した場合には、皮膚に傷害を起こす恐れがありますので、直ちにきれいな水で洗い流してください。皮膚に炎症やけがの症状がある場合は医師に相談してください。
- ●電池パックは乳幼児の手の届かないところに置いてください。電池パックは飲み込むと、 窒息や内臓の障害の原因となることがあります。万一飲み込んだときは直ちに医師に相 談してください。

#### その他

●本商品を医療機器や高い安全性が要求される用途では使用しないでください。人が死亡 または重傷を負う可能性があり、社会的に大きな混乱が発生する恐れがあります。

#### 電池パックについて

●指定以外の電池パックを使用しないでください。電池パックの性能の違いにより、破裂したり、液漏れしたりして、けがややけどの原因となることがあります。

#### 電源について

- ●付属の電源アダプタ以外を使用したり、付属の電源アダプタを他の製品に使用したりしないでください。また、付属の電源アダプタに他の USB 接続の電源コードを接続して使用したりしないでください。火災・感電の原因となることがあります。 また、電源アダプタや電源コードに物を載せたり、掛けたりしないでください。過熱し、火災・感電の原因となることがあります。
- ●電源アダプタは風通しの悪い狭い場所(収納棚や本棚の後ろなど)に設置しないでください。過熱し、火災や破損の原因となることがあります。
- ●電源コードが傷んだ(芯線の露出・断線など)状態のまま使用すると火災・感電の原因となることがあります。すぐに電源アダプタを電源コンセントから抜いて、当社のサービス取扱所またはお買い求めの販売店に修理をご依頼ください。
- ●電源アダプタや電源コードを傷つけたり、破損したり、加工したり、無理に曲げたり、引っ 張ったり、ねじったり、たばねたりしないでください。火災・感電の原因となることがあり ます。
- ●電源アダプタを電源コンセントに接続する場合は、延長コードを使用しないでください。 火災の原因となることがあります。
- ●本商品の電源コードは、たこ足配線にしないでください。たこ足配線にするとテーブル タップなどが過熱・劣化し、火災の原因となることがあります。
- ●AC100 V (50/60 Hz)の商用電源以外では絶対に使用しないでください。火災・感電の原因となることがあります。差込口が2つ以上ある壁などの電源コンセントに他の電気製品の電源アダプタを差し込む場合は、合計の電流値が電源コンセントの最大値を超えないように注意してください。火災・感電の原因となることがあります。
- ●落雷の恐れのあるときは、必ず電源アダプタを電源コンセントから抜いてご使用をお控えください。落雷時に、火災・感電・故障の原因となることがあります。雷が鳴りだしたら、 電源コードに触れたりしないでください。落雷による感電の原因となることがあります。

#### 設置場所について

- ●本商品やクレードル、電源アダプタを次のような環境に置かないでください。火災・感電・ 故障の原因となることがあります。
  - ・屋外、直射日光が当たる場所、暖房設備やボイラーの近くなどの温度が上がる場所
  - ・調理台のそばなど、油飛びや湯気の当たるような場所
  - 油·薬品などのかかる恐れがある場所
  - ・ごみやほこりの多い場所、鉄粉、有毒ガスなどが発生する場所
  - ・製氷倉庫など、特に温度が下がる場所
- ●自動ドア、火災報知器など自動制御機器の近くに置かないでください。本商品からの電波が自動制御機器に影響を及ぼすことがあり、誤動作による事故の原因となることがあります。
- ●本商品は、高精度な制御や微弱な信号を取り扱う電子機器や心臓ペースメーカなどの近くに設置したり、近くで使用しないでください。電子機器や心臓ペースメーカなどの誤動作の原因となることがあります。

また、医療用電子機器の近くや病院内など、使用を制限された場所では使用しないでください。

●飛行機内や病院内などの無線機器の使用を禁止された区域では、本商品の電源を OFF にしてください。電子機器や医療機器に影響を与え、事故の原因となることがあります。

#### 防水機能について

- ●本商品は生活防水機能をサポートしますが、防水レベルは IPX4 相当です。IPX4 とは、 あらゆる方向からの水の飛まつを受けても、有害な影響がないことを意味します。 濡れた手で触ったり、弱い雨の中でのご使用や水しぶきがかかる程度は問題ありません が、水で洗ったり、水中に沈めたりすることはできません。 風呂場やシャワー室などでは使用しないでください。
- ●防水機能をサポートするのは本体のみです。クレードルやその他の付属品は対応しておりません。濡れた手でクレードル、電源アダプタ、ケーブルを操作したり、接続したりしないでください。漏電して、火災・感電の原因となることがあります。
- ●本体外部端子カバーはしっかりと閉じ、電池パックカバーは確実に取り付け、カバーが浮いている事がないよう完全に閉じていることを確認してください。また、微細なゴミ(髪の毛、繊維クズ、土や砂など)が挟まると、浸水の原因になりますので必ず取り除いてください。
- ●本体の生活防水は真水にのみ対応しております。温水、塩水や薬品、洗剤、汗などの飛まつには対応しておりません。

- ●外部接続端子カバー・電池パック取り付け部周囲のゴムパッキンは、生活防水機能を維持 するための重要な部品です。次のことには特にご注意ください。
  - ゴムパッキンをはがしたり、傷つけたりしないでください。
  - ・ゴムパッキンに微細なゴミ(髪の毛、繊維クズ、土や砂など)が付着すると、浸水の原因 になりますので必ず取り除いてください。

●お客様の取り扱いの不備による故障と判明した場合は、保証の対象外となります。

#### その他

- ●万一、煙が出ている、変なにおいがするなどの異常状態のまま使用すると、火災・感電の原因となることがあります。本商品の電源をOFFにする、本商品をクレードルから外す、または電源アダプタを電源コンセントから抜いて、煙が出なくなるのを確認し、当社のサービス取扱所またはお買い求めの販売店に修理をご依頼ください。お客様による修理は危険ですから絶対におやめください。
- ●万一、本商品やクレードル、電源アダプタ、電源コード、ケーブルの内部などに水が入った場合は、すぐに本商品の電源をOFFにする、本商品をクレードルから外す、または電源アダプタを電源コンセントから抜いて、当社のサービス取扱所またはお買い求めの販売店にご連絡ください。そのまま使用すると漏電して、火災・感電の原因となることがあります。
- ●本商品のすき間などから内部に金属類や燃えやすい物などの異物を差し込んだり、落としたりしないでください。万一、異物が入った場合は、すぐに本商品の電源を OFF にする、または電源アダプタを電源コンセントから抜いて、当社のサービス取扱所またはお買い求めの販売店にご連絡ください。そのまま使用すると、火災・感電の原因となることがあります。特にお子様のいるご家庭ではご注意ください。
- ●本商品の画面が映らない、音が出ないなどの故障状態のまま使用すると、火災・感電の原因となることがあります。本商品の電源をOFFにする、本商品をクレードルから外す、または電源アダプタを電源コンセントから抜いて、当社のサービス取扱所またはお買い求めの販売店に修理をご依頼ください。お客様による修理は危険ですから絶対におやめください。
- ●万一、落としたり、破損した場合は、すぐに本商品の電源をOFFにする、電源アダプタを 電源コンセントから抜いて、当社のサービス取扱所またはお買い求めの販売店にご連絡 ください。そのまま使用すると、火災・感電の原因となることがあります。
- ●本商品から異常音がしたり、本商品が熱くなっている状態のまま使用すると、火災・感電の原因となることがあります。すぐに本商品の電源を OFF にする、本商品をクレードルから外す、または電源アダプタを電源コンセントから抜いて、当社のサービス取扱所またはお買い求めの販売店に修理をご依頼ください。

- ●歩行中に、絶対に本商品を操作したり、見たりしないでください。転倒、交通事故などの原因となることがあります。
- ●クレードルの充電端子部分に指輪やクリップなどの金属類を置かないでください。金属 が熱くなり、火災・やけどの原因となることがあります。

●本商品を分解・改造しないでください。火災・感電の原因となることがあります。

●液晶ディスプレイが破損し、液晶が漏れ出した場合は、液晶を吸い込んだり飲み込んだりしないでください。万一、口に入った場合は、すぐに吐き出し、うがいをして、速やかに医師に相談してください。また、皮膚に付着したり目に入った場合は、直ちに水でよく洗浄して、速やかに医師に相談してください。

液晶ディスプレイが破損している場合は手を触れないでください。けがの原因となることがあります。

- ●本商品やクレードル、ケーブル類、電源コード、電源アダプタを熱器具に近づけないでく ださい。ケースやケーブルなどが溶けて、火災・感電の原因となることがあります。
- ●クレードルの端子間は金属類を接触させないでください。クレードル本体や金属が熱くなり、火災・やけどの原因となることがあります。
- ●本商品に乗らないでください。特に小さなお子様のいるご家庭ではご注意ください。壊れてけがの原因となることがあります。

<u>/</u>注 意

電池パックについて

- ●電池パックは2年程度で交換してください。長時間電池パックを装着したままでご使用になると、液漏れによるトラブルが発生する場合があります。
- ●電池カバーを開けて使用しないでください。電池カバーを開けたまま使用すると、発火、 発熱、発煙、破裂、液漏れなどの原因となることがあります。指定の電池パックを使用し、 電池カバーを閉めてご使用ください。
- ●電池パックを一般のごみと一緒に捨てないでください。発火、環境破壊の原因となります。不要となった電池パックは、当社のサービス取扱所にお持ちいただくか、回収を行っている市町村の指示に従ってください。

## ⚠ 注 意

#### 電源について

- ●電源プラグは、ほこりが付着していないことを確認してから電源コンセントに差し込んでください。
- ●電源プラグと電源コンセント間のほこりは、定期的に取り除いてください。火災の原因となることがあります。清掃の際は、必ず電源プラグを電源コンセントから抜いてください。火災・感電の原因となることがあります。
- ●長期間ご使用にならないときは、安全のため必ず電池パックを本商品から取り外し、電源 アダプタを電源コンセントから抜いてください。
- ●電源アダプタの電源プラグは、電源コンセントに確実に差し込んでください。抜くときは、必ず電源プラグを持って抜いてください。電源コードを引っ張るとコードが傷つき、 火災・感電の原因となることがあります。

#### 設置場所について

●ぐらついた台の上や傾いた場所、振動、衝撃の多い場所など、不安定な場所に置かないで ください。

また、クレードルを利用せず本体平置き設置する場合、本商品の上に重い物を置かないで ください。バランスがくずれて倒れたり、落下してけがの原因となることがあります。

- ●屋外には設置しないでください。屋外に設置した場合の動作保証はいたしません。
- ●塩水がかかる場所、亜硫酸ガス、アンモニアなどの腐食性ガスが発生する場所で使用しないでください。故障の原因となることがあります。
- ●本商品が落下した場合にけがの原因となるため、高い場所への設置はしないでください。

#### その他

- ●本商品や電源アダプタを布や布団などでおおった状態で使用しないでください。内部に 熱がこもり、火災の原因となることがあります。
- ●スピーカおよびヘッドホン使用時は適度な音量でご使用ください。音量が大きすぎると 耳への刺激で聴力に悪い影響を与えたり、ご近所の迷惑になることがあります。

## 570 お願い

#### 電池パックについて

●本体電池カバー内の電池パック取り付け部、及び電池パックの電極面部分には手を触れないようにしてください。故障の原因になる場合があります。

#### 設置場所について

- ●本商品を正常にお使いいただくために、次のような場所への設置は避けてください。
  - ・ほこりや振動が多い場所
  - ・気化した薬品が充満した場所や、薬品に触れる場所
  - ・ラジオやテレビなどのすぐそばや、強い磁気を発生する装置が近くにある場所
  - ・特定無線局のある屋内
  - ・ 盗難防止装置など 2.4 GHz 周波数帯域を利用している装置のある屋内
  - ・高周波雑音を発生する高周波ミシン、電気溶接機などが近くにある場所
- ●無線LAN アクセスポイントと本商品の距離が近すぎると無線通信でエラーが発生する 場合があります。1 m 以上離してお使いください。
- ●本商品とコードレス電話機や電子レンジなどの電波を放射する装置との距離が近すぎる と通信速度が低下したり、無線通信が切れる場合があります。また、コードレス電話機の 通話にノイズが入ったり、発信・着信が正しく動作しない場合があります。このような場 合は、お互いの装置が正常に利用できるように設置場所を見直してください。
- ●本体および付属品の過度な温度上昇を防ぐため、本商品は、前後左右5 cm 以内に、壁や物がない場所に設置してください。

その他

- ●落としたり、強い衝撃を与えないでください。故障の原因となることがあります。
- ●本商品に殺虫剤などの揮発性の物をかけたりしないでください。また、ゴムやビニール、 粘着テープなどを長時間接触させないでください。変形や変色の原因となることがあり ます。

## ご利用前の注意事項

#### 日頃のお手入れ

- ●本商品のお手入れをする際は、安全のため必ず電源アダプタを電源コンセントから抜い て行ってください。
- ●液晶ディスプレイが汚れたら、市販のクリーニングクロスで軽くふいてください。

#### 操作に関する注意事項

- ●次のようなときは、本商品の電源を OFF にしたり、本商品をクレードルから外したり、電源アダプタを電源コンセントから抜いたりしないでください。故障の原因となることがあります。
  - ・ 画面に「電源を抜かないでください。」と表示されているとき
  - •本商品の起動中
  - ファームウェアのアップデート中
  - ・ファイル操作中および操作直後

#### お客様情報に関する注意事項

●本商品は、お客様固有のデータを登録または保持可能な商品です。本商品内のデータが流 出すると不測の損害を受ける恐れがありますので、データの管理には十分お気をつけく ださい。

●本商品を廃棄(または譲渡)される場合は、本商品内のデータを必ず消去してください。 データの消去方法は本書の「5-3本商品を工場出荷状態に戻す(端末の初期化)」(☞5-11 ページ)に記載された手順に従って実施してください。

レンタル商品(WDPF-703TI-R)をご利用のお客様は、破棄または譲渡することはできません。

#### SD/SDHC カード/ USB メモリに関する注意事項

●SD/SDHC カード/USB メモリを挿入するときは、正しい挿入方向をご確認ください。 無理な力を加えて挿入をすると、SD/SDHC カード/USB メモリまたは本商品を破損 する恐れがあります。

●データの読み込み中、書き込み中、アクセス中に、SD/SDHC カード/ USB メモリを本 商品から取り外したり、本商品の電源を OFF にしたり、またはリセットボタンを押さな いでください。SD/SDHC カード/ USB メモリに保存されているデータまたは本商品 にて作成中のデータが壊れる場合や本商品が正常に動作しない場合があります。 なお、SD/SDHC カード/ USB メモリを本商品に挿入または取り外す場合は、本商品

の電源をOFFにしてから行ってください。

●多数のファイルが保存されている SD/SDHC カード/ USB メモリを挿入した場合、読 み込みに時間がかかることがあります。その間、他の操作および処理が正常に行われない 場合があります。

- ●大切なデータは、バックアップを取っておくことをお勧めします。
- ●SD/SDHC カード/USBメモリのデータ消失に関して、当社は一切その責任を負いか ねますので、あらかじめご了承ください。
- ●SD/SDHC カードの金属端子面には手や金属で触れないでください。

#### 無線 LAN および Bluetooth に関する注意事項

#### 無線 LAN および Bluetooth に関する注意事項

本商品の使用周波数帯では、電子レンジ等の産業・科学・医療用機器のほか工場の製造ラ イン等で使用されている移動体識別用の構内無線局(免許を要する無線局)及び特定小 電力無線局(免許を要しない無線局)が運用されています。

- 本商品を使用する前に、近くで移動体識別用の構内無線局及び特定小電力無線局が 運用されていないことを確認して下さい。
- 2 万一、本商品から移動体識別用の構内無線局に対して電波干渉の事例が発生した場合には、速やかに使用周波数を変更するか又は電波の発射を停止した上、取扱説明書巻末に記載のお問い合わせ先へご連絡いただき、混信回避のための処置などについてご相談下さい。
- 3 その他、本商品から移動体識別用の特定小電力無線局に対して電波干渉の事例が発生した場合など何かお困りのことがおきたときは、取扱説明書巻末に記載のお問い合わせ先へご連絡下さい。
- ●本商品は、日本国内でのみ使用できます。
- ●次の場所では、電波が反射して通信できない場合があります。
  - ・ 強い磁界、静電気、電波障害が発生する場所(電子レンジ付近など)
  - ・金属製の壁(金属補強材が中に埋め込まれているコンクリートの壁も含む)の部屋
  - ・異なる階の部屋同士
- ●本商品と同じ無線周波数帯の無線機器が、本商品の通信可能エリアに存在する場合、転送 速度の低下や通信エラーが生じ、正常に通信できない可能性があります。
- ●本商品をコードレス電話機やテレビ、ラジオなどをお使いになっている近くで使用する と影響を与える場合があります。
- ●本商品は、技術基準適合認証を受けていますので、本商品を分解・改造した場合、法律で罰せられることがあります。
- ●本商品は 2.4 GHz 全帯域を使用する無線設備であり、移動体識別装置の帯域が回避可能 です。変調方式として FH-SS 方式、DS-SS 方式および OFDM 方式を採用しており、与 干渉距離は 10 m または 40 m です。

●IEEE802.11b を使用する機器および IEEE802.11g を使用する機器が混在している 場合は、IEEE802.11gを使用する機器のスループットが著しく下がることがあります。

本商品に表示した 2.4FH1/DS4/OF4 は、次の内容を示します。

| 2.4          | 使用周波数带   | 2.4GHz 带                           |
|--------------|----------|------------------------------------|
| FH / DS / OF | 変調方式     | FH-SS, DS-SS および OFDM 方式           |
| 1 / 4        | 想定干渉距離   | 10 m 以下/ 40 m 以下                   |
|              | 周波数変更の可否 | 全帯域を使用し、かつ移動体識別装置の帯域を回<br>避可能であること |

#### 無線 LAN 製品ご使用時におけるセキュリティに関するご注意

無線 LAN では、LAN ケーブルを使用する代わりに、電波を利用して本商品と無線 LAN ア クセスポイント間で情報のやり取りを行うため、電波の届く範囲であれば自由に LAN 接続 が可能であるという利点があります。

その反面、電波はある範囲内であれば障害物(壁など)を越えてすべての場所に届くため、セキュリティに関する設定を行っていない場合、以下のような問題が発生する可能性があります。

#### ●通信内容を盗み見られる

悪意のある第三者により傍受されることで ID やパスワードまたはクレジットカード番 号などの個人情報、メールの内容などの通信内容を盗み見られる可能性があります。

#### ●不正に侵入される

悪意のある第三者により傍受されることで無断で個人や会社内のネットワークへアクセスし、個人情報や機密情報を取り出す(情報漏洩)、特定の人物になりすまして通信し、不正な情報を流したり、不正に通信を利用する(なりすまし)、傍受した通信内容を書き換えて発信する(改ざん)、コンピュータウイルスなどを流しデータやシステムを破壊する(破壊)などの行為をされてしまう可能性があります。

本来、本商品や無線 LAN アクセスポイントなどの無線 LAN 機器は、これらの問題に対応 するためのセキュリティの仕組みを持っていますので、無線 LAN 製品のセキュリティに関 する設定を行って製品を使用することで、その問題が発生する可能性は少なくなります。 無線 LAN 機器は、購入直後の状態においては、セキュリティに関する設定が行われていな い場合があります。 したがって、お客様がセキュリティ問題発生の可能性を少なくするためには、本商品や無線 LAN アクセスポイントをご使用になる前に、必ず無線 LAN 機器のセキュリティに関する すべての設定を取扱説明書に従って行ってください。

なお、無線 LAN の仕様上、特殊な方法によりセキュリティ設定が破られることもありえま すので、ご理解の上ご使用ください。

セキュリティの設定などについて、ご不明な点があれば、「5-8 保守サービスのご案内」(1875-22 ページ)記載のお問い合わせ先へご連絡ください。

当社では、お客様がセキュリティの設定を行わないで使用した場合の問題を十分理解した 上で、お客様自身の判断と責任においてセキュリティに関する設定を行い、製品を使用する ことをお勧めします。

セキュリティ対策を行わず、あるいは、無線 LAN の仕様上やむをえない事情によりセキュ リティの問題が発生してしまった場合、当社はこれによって生じた損害に対する責任は一 切負いかねますのであらかじめご了承ください。

# 目 次

| 安全に          | お使いい                                                                                                    | ただくために必ずお読みください                   | 2            |  |  |
|--------------|----------------------------------------------------------------------------------------------------|-----------------------------------|--------------|--|--|
| ご利用          | 則の注息                                                                                                    | 争垻                                | 13           |  |  |
|              | いい いんしょう いんしょう しんしょう しんしょう しんしょう しんしょう しんしょう しんしゅう しんしゅ しんしゅ | :の目かた                             | 20           |  |  |
| 1 章 お使いになる前に |                                                                                                    |                                   |              |  |  |
|              | 1-1                                                                                                    |                                   | 1-1          |  |  |
|              | 1-2                                                                                                    | 1987 1980 年間                      | 1-2          |  |  |
|              | 1-3                                                                                                    | 各部の名称とはたらき                        |              |  |  |
|              | 1-4                                                                                                    | 基本操作                              |              |  |  |
|              |                                                                                                    | 電源の ON/OFF について                   | 1-9          |  |  |
|              |                                                                                                    | スリープモードについて                       | 1-10         |  |  |
|              |                                                                                                    | 画面上の操作について                        | 1-11         |  |  |
|              |                                                                                                    | 文字入力について                          | 1-13         |  |  |
| 2章           | ご利用                                                                                                    | 月前の準備                             | 2-1          |  |  |
|              | 2-1                                                                                                    | 設置と接続                             | 2-1          |  |  |
|              |                                                                                                    | 電池パックの取り付けかた                      | 2-1          |  |  |
|              |                                                                                                    | クレードルを利用して設置(充電)する                | 2-3          |  |  |
|              |                                                                                                    | クレードルを利用しないで設置(充電)する              | 2-4          |  |  |
|              |                                                                                                    | SD/SDHC カード/ USB 機器の取り付け・取り外しについて | 2-5          |  |  |
|              |                                                                                                    | パソコンに接続して USB ストレージとして使用する        | 2-6          |  |  |
|              | 2-2                                                                                                    | 初期設定                              | 2-8          |  |  |
|              |                                                                                                    | 利用環境について                          | 2-8          |  |  |
|              |                                                                                                    |                                   | 2-9          |  |  |
|              |                                                                                                    | 本商品の初期設定を行う                       | 2-10         |  |  |
|              |                                                                                                    | フレッツ・マーケットの設定を行う(の貝い上り間面の場合)      | 0 10         |  |  |
|              |                                                                                                    | ノレック・マークットの設定を1」フ(レンタル間面の場合)      | 2-10         |  |  |
| 3章           | 基本的                                                                                                    | りな機能                              | 3-1          |  |  |
|              | 3-1                                                                                                    | ホーム画面の説明                          | 3-1          |  |  |
|              |                                                                                                    | ホーム画面について                         | 3-1          |  |  |
|              |                                                                                                    | 便利ツール画面について                       | 3-5          |  |  |
|              | 3-2                                                                                                    |                                   | 3-9          |  |  |
|              |                                                                                                    | 人フイトンヨーアノリから開始する人フイトンヨーについて       | 3-9          |  |  |
|              | <u> </u>                                                                                                    | が電時の人フィトンヨーについて                   | 3-10         |  |  |
|              | 3-3                                                                                                    |                                   | <u>שו-ט</u>  |  |  |
|              |                                                                                                    | 早上时前として使了<br>占上時計について             | בו-ט<br>כו כ |  |  |
|              |                                                                                                    | 半工时间について                          | 3-13         |  |  |
|              |                                                                                                    | アラームを追加設定する                       | 3-14         |  |  |
|              |                                                                                                    | アラームを変更する/削除する                    | 3-17         |  |  |
|              |                                                                                                    | サブメニューについて                        | 3-18         |  |  |
|              |                                                                                                    | アラームについて                          | 3-18         |  |  |
|              | 3-4                                                                                                    | <br>音楽を聴く                         | 3-19         |  |  |
|              |                                                                                                    | 音楽アプリを終了するには                      | 3-20         |  |  |
|              |                                                                                                    | 再生画面について                          | 3-22         |  |  |
|              |                                                                                                    | サブメニューについて                        | 3-23         |  |  |
|              |                                                                                                    | 再生リスト/ライブラリ画面の曲一覧のポップアップ画面について    | 3-24         |  |  |

|    |      | アーティストー覧のポップアップ画面について    | 3-24 |
|----|------|--------------------------|------|
|    |      | アルバム一覧のポップアップ画面について      | 3-25 |
|    |      | プレイリストのポップアップ画面について      | 3-25 |
|    | 3-5  | 動画・写真を見る                 | 3-26 |
|    |      | ギャラリーアプリを終了するには          | 3-27 |
|    |      | ギャラリー画面について              | 3-29 |
|    |      | サブメニューについて               | 3-30 |
|    | 3-6  | 電卓を利用する                  | 3-31 |
|    |      | 電卓機能を終了するには              | 3-31 |
|    |      | サブメニューについて               | 3-32 |
|    | 3-7  | ウェブページを見る                | 3-33 |
|    |      | ブラウザを終了するには              | 3-33 |
|    |      | ウェブ画面について                | 3-34 |
|    |      | ブックマークと履歴について            | 3-41 |
|    |      | サブメニューについて               | 3-45 |
|    | 3-8  | 動画・写真を撮影する               | 3-47 |
|    |      | カメラを終了するには               | 3-48 |
|    |      | カメラ画面について(動画の場合)         | 3-49 |
|    |      | カメラ画面について(写真の場合)         | 3-50 |
|    |      | サブメニューについて               | 3-51 |
|    | 3-9  | 文書(PDF)ファイルを見る           | 3-52 |
|    |      | Adobe Reader を終了するには     | 3-53 |
|    |      | 文書(PDF)ファイル表示画面について      | 3-54 |
|    |      | サブメニューについて               | 3-54 |
|    | 3-10 | メッセージを録音する               | 3-56 |
|    |      | 音声レコーダー画面について            | 3-58 |
|    | 3-11 | IPv6 かんたん設定ツールを利用する      | 3-60 |
| 4章 | 設定   |                          | 4-1  |
|    | 4-1  | 設定メニュー                   | 4-1  |
|    |      | 設定画面                     | 4-1  |
|    | 4-2  | システム設定でできること             | 4-2  |
|    |      | システム設定画面                 | 4-2  |
|    | 4-3  | ファイル管理                   | 4-3  |
|    |      | ファイルをコピーする               | 4-3  |
|    |      | ファイルを削除する                | 4-6  |
|    | 4-4  | 赤外線受信機能を利用する             | 4-8  |
|    | 4-5  | スリープモードを設定する             | 4-10 |
|    |      | スリープモードのスケジュール設定をする      |      |
|    |      | 無操作オフ時間を設定する             |      |
|    | 4-6  | 無線 LAN の設定をする(ネットワーク)    | 4-13 |
|    |      | 無線 LAN 簡単接続機能で設定する       | 4-13 |
|    |      | 手動で設定する                  | 4-15 |
|    | 4-7  | Bluetooth の設定をする(ネットワーク) | 4-18 |
|    | 4-8  | 日付と時刻を設定する               |      |
|    | 4-9  | 画面の設定をする                 | 4-24 |
|    |      | 画面の明るさを調整する              | 4-24 |
|    |      | 両面の自動同転を設定する             | 1 06 |
|    |      | 回回の日期回転で設た90             |      |

|     | 4-11                                                                | 端末情報(メンテナンス)                                                                                                    | 4-29                                                                                                    |
|-----|---------------------------------------------------------------------|----------------------------------------------------------------------------------------------------|----------------------------------------------------------------------------------------------------|
|     | 4-12                                                                | ファームウェアを更新する(メンテナンス)                                                                                                    | 4-32                                                                                                    |
|     |                                                                     | 新しいファームウェアを自動で確認してファームウェアを更新する(推奨)                                                                                                    | 4-32                                                                                                    |
|     |                                                                     | 手動で新しいファームウェアを確認して更新する                                                                                                    | 4-36                                                                                                    |
|     |                                                                     | SD/SDHC カードに保存されたファームウェアで更新する                                                                                                    | 4-38                                                                                                    |
|     | 4-13                                                                | 設定のクリア(メンテナンス)                                                                                                    | 4-40                                                                                                    |
|     | 4-14                                                                | ライセンス(メンテナンス)                                                                                                    | 4-42                                                                                                    |
|     | 4-15                                                                | 壁紙の変更                                                                                                    | 4-44                                                                                                    |
|     | 4-16                                                                | フレッツ・マーケットの設定                                                                                                    | 4-46                                                                                                    |
|     |                                                                     | フレッツ・マーケットの設定を行う                                                                                                    | 4-46                                                                                                    |
|     |                                                                     | フレッツ・マーケットの設定を行う(お買い上げ商品の場合)                                                                                                    | 4-47                                                                                                    |
|     |                                                                     | フレッツ・マーケットの設定を行う(レンタル商品の場合)                                                                                                    | 4-51                                                                                                    |
|     | / 1.47                                                              |                                                                                                    |                                                                                                    |
| 5草  | 何録.                                                                 |                                                                                                    | 5-I                                                                                                    |
| り早  | <b>竹</b> 録。<br>5-1                                                  | 故障かな?と思ったら                                                                                                    | <b>5-1</b><br>5-1                                                                                                    |
| 5 早 | <b>竹</b> 録。<br>5-1<br>5-2                                           | 故障かな?と思ったら<br>電池パックの取り外しかた                                                                                                    | <b>5-1</b><br>5-1<br>5-10                                                                                                    |
| 5 早 | <b>竹</b> 録。<br>5-1<br>5-2<br>5-3                                    | 故障かな?と思ったら<br>電池パックの取り外しかた<br>本商品を工場出荷状態に戻す(端末の初期化)                                                                                                    | <b>5-1</b><br>5-1<br>5-10<br>5-11                                                                                                    |
| 5 早 | <b>竹</b> 録。<br>5-1<br>5-2<br>5-3                                    | 故障かな?と思ったら<br>電池パックの取り外しかた<br>本商品を工場出荷状態に戻す(端末の初期化)<br>本商品を工場出荷状態に戻す                                                                                        | <b>5-1</b><br>5-10<br><b>5</b> -11<br>5-11                                                                                                    |
| り亘  | <b>竹</b> 録。<br>5-1<br>5-2<br>5-3<br>5-4                             | 故障かな?と思ったら<br>電池パックの取り外しかた<br>本商品を工場出荷状態に戻す(端末の初期化)<br>本商品を工場出荷状態に戻す<br>別売の FeliCa™ (フェリカ)カードリーダー/ライターを利用する                                                 | <b>5-1</b><br>5-10<br>5-11<br>5-11<br>5-11<br>5-12                                                                                                    |
| 5 亘 | <b>竹</b> 録。<br>5-1<br>5-2<br>5-3<br>5-4<br>5-5                      | 故障かな?と思ったら<br>電池パックの取り外しかた<br>本商品を工場出荷状態に戻す(端末の初期化)<br>本商品を工場出荷状態に戻す<br>別売の FeliCa™ (フェリカ)カードリーダー/ライターを利用する<br>用語集                                          | <b>5-1</b><br><b>5-10</b><br><b>5-11</b><br>5-11<br>5-12<br><b>5-1</b> 3                                                                                                    |
| り早  | <b>竹</b> 録。<br>5-1<br>5-2<br>5-3<br>5-4<br>5-5                      | 故障かな?と思ったら<br>電池パックの取り外しかた<br>本商品を工場出荷状態に戻す(端末の初期化)<br>本商品を工場出荷状態に戻す<br>別売の FeliCa™ (フェリカ)カードリーダー/ライターを利用する<br>用語集<br>アルファベット順                              | <b>5-1</b><br><b>5</b> -10<br><b>5</b> -11<br>5-11<br><b>5</b> -12<br><b>5</b> -13<br>5-13                                                                                  |
| 5 早 | <b>竹</b> 録。<br>5-1<br>5-2<br>5-3<br>5-4<br>5-5                      | 故障かな?と思ったら<br>電池パックの取り外しかた<br>本商品を工場出荷状態に戻す(端末の初期化)<br>本商品を工場出荷状態に戻す<br>別売の FeliCa™ (フェリカ)カードリーダー/ライターを利用する<br>用語集<br>アルファベット順<br>あいうえお順                    | 5-1<br>5-10<br>5-11<br>5-11<br>5-12<br>5-13<br>5-13<br>5-16                                                                                                    |
| 5 早 | <b>竹</b> 録。<br>5-1<br>5-2<br>5-3<br>5-4<br>5-5<br>5-6               | 故障かな?と思ったら<br>電池パックの取り外しかた<br>本商品を工場出荷状態に戻す(端末の初期化)<br>本商品を工場出荷状態に戻す<br>別売の FeliCa™ (フェリカ)カードリーダー/ライターを利用する<br>用語集<br>アルファベット順<br>あいうえお順<br>設定内容一覧表         | <b>5-1</b><br><b>5-10</b><br><b>5-11</b><br><b>5-11</b><br><b>5-13</b><br><b>5-13</b><br><b>5-13</b><br><b>5-13</b><br><b>5-13</b>                                          |
| 5 早 | <b>竹</b> 録<br>5-1<br>5-2<br>5-3<br>5-4<br>5-5<br>5-6<br>5-7         | 故障かな?と思ったら<br>電池パックの取り外しかた<br>本商品を工場出荷状態に戻す(端末の初期化)<br>本商品を工場出荷状態に戻す<br>別売の FeliCa™ (フェリカ)カードリーダー/ライターを利用する<br>用語集<br>アルファベット順<br>あいうえお順<br>設定内容一覧表<br>主な仕様 | <b>5</b> -1<br><b>5</b> -10<br><b>5</b> -11<br><b>5</b> -11<br><b>5</b> -12<br><b>5</b> -13<br><b>5</b> -13<br><b>5</b> -16<br><b>5</b> -18<br><b>5</b> -20                 |
| 5 早 | <b>竹</b> 録。<br>5-1<br>5-2<br>5-3<br>5-4<br>5-5<br>5-6<br>5-7<br>5-8 | <ul> <li>故障かな?と思ったら</li></ul>                                                                                                    | <b>5</b> -1<br><b>5</b> -10<br><b>5</b> -11<br><b>5</b> -11<br><b>5</b> -12<br><b>5</b> -13<br>5-13<br>5-13<br><b>5</b> -13<br><b>5</b> -13<br><b>5</b> -20<br><b>5</b> -22 |

## この取扱説明書の構成

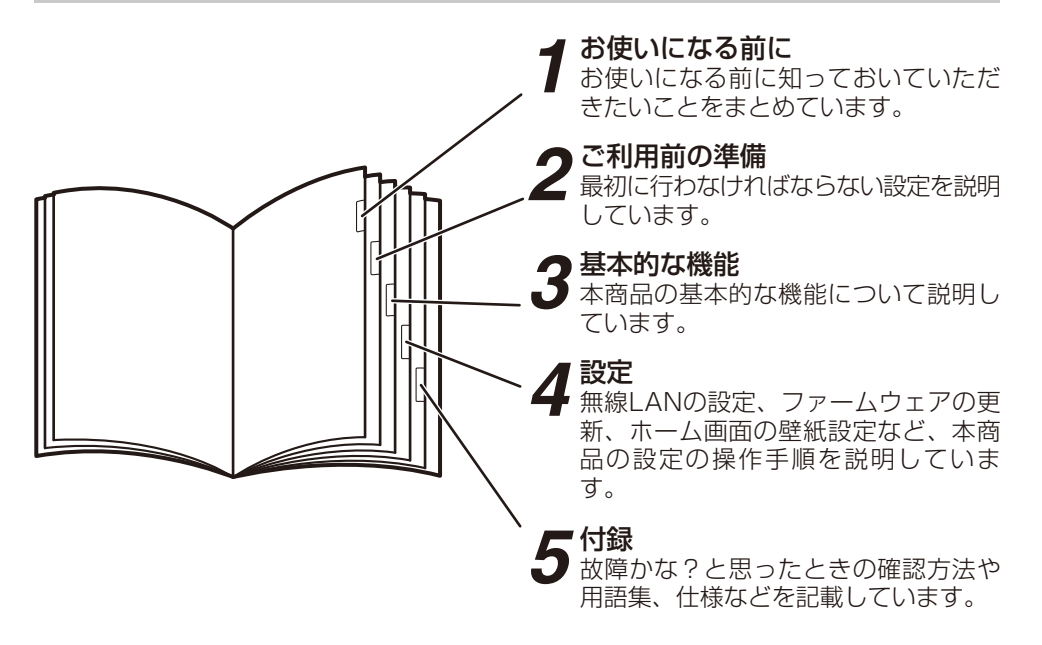

## 操作説明のページの構成

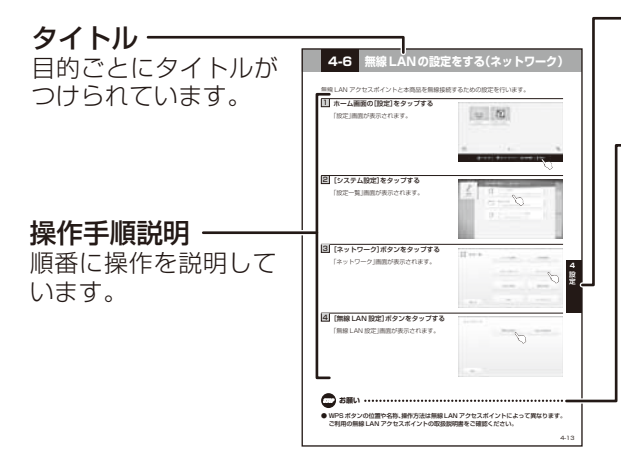

※本書に掲載している画面は実際と異なる場合が あります。 **章タイトル** 章ごとにタイトルがつけられて います。

#### ・ワンポイント/ お知らせ/お願い

#### 〈ワンポイント〉

知っておくと便利な事項、操作 へのアドバイスなどの補足説明 です。

#### 〈お知らせ〉

この表示は、本商品を取り扱う 上での注意事項を示します。

#### 〈お願い〉

この表示を無視して、誤った取り 扱いをすると、本商品の本来の 性能を発揮できなかったり、機 能停止を招く内容を示します。 ■本体(1式)

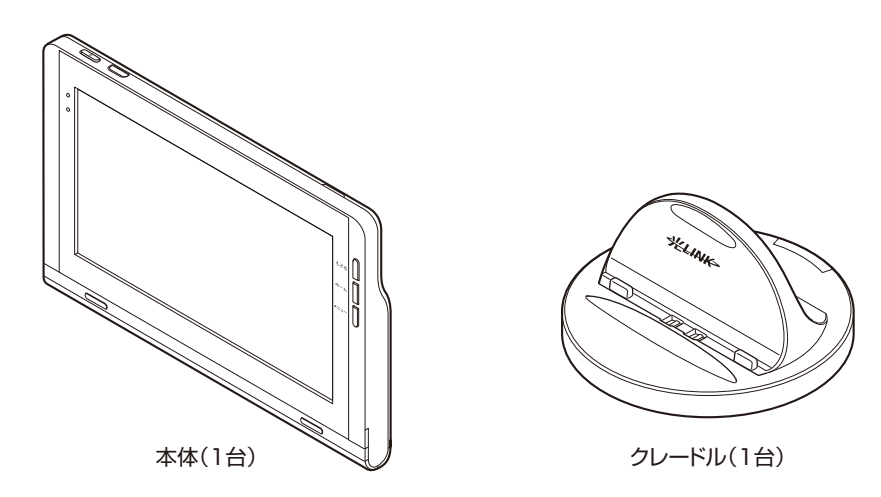

■付属品

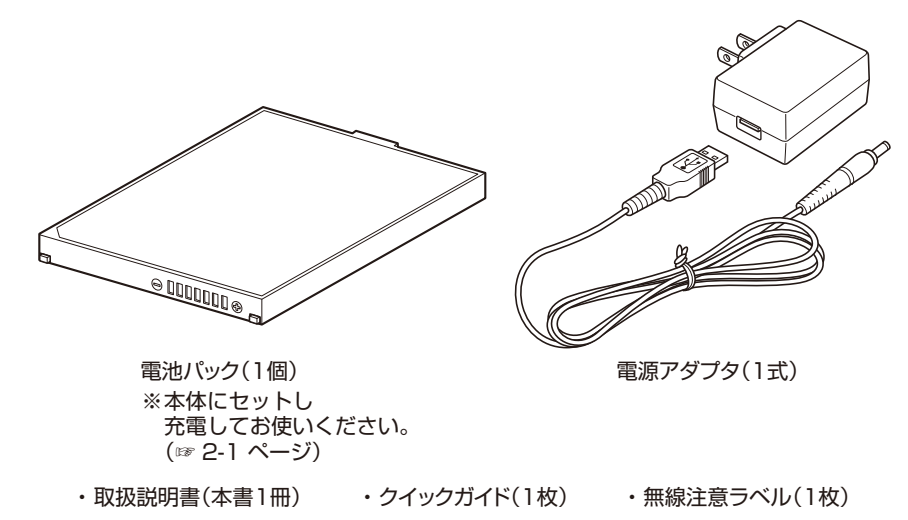

- ・「NTT東日本 フレッツ・マーケットサポートセンタ」シール(1枚)
- ・保証書(1枚) ※ レンタル商品(WDPF-703TI-R)には同梱されません。
- ●セットに足りない物があったり、取扱説明書に乱丁·落丁があった場合などは、 当社のサービス取扱所にご連絡ください。

●実際の形状がイラストと異なる場合があります。

**1** お使いになる前に

**見やすいワイドカラーディスプレイ** 7インチワイドカラーディスプレイを 採用し、大きくきれいな画面で見やす く、使いやすいタッチパネルです。

## 「フレッツ・マーケット対応」

ニュースや天気、レシピなど自分が興味 あるコンテンツを見ることができます。 (「フレッツ・マーケット」の申し込みが 必要です。)

## ワイヤレス機能

ワイヤレス機能を使ってネットワーク に接続できます。

「スライドショー」 写真や画像をスライドショーで楽しむ ことができます。(☞ 3-9 ページ)

### 音楽再生

本体に内蔵のステレオスピーカやヘッドホン(別売)で音楽が楽しめます。 (☞ 3-19 ページ)

### 動画再生

大きくきれいな画面で動画を楽しめま す。(☞ 3-26 ページ)

## 写真閲覧

本商品やデジタルカメラなどで撮影した 写真や画像を表示することができます。 (☞ 3-26 ページ)

クレードル

充電機能付きのクレードルにより、置く だけで充電できます。(☞ 2-3 ページ)

## PDF 閲覧

文書(PDF)ファイルを表示することが できます。 (☞ 3-52 ページ) インターネット機能

フルブラウザ機能で快適にウェブペー ジを見ることができます。 (☞ 3-33 ページ)

### カメラ機能

写真や動画を撮影できます。 (☞ 3-47 ページ)

## 生活防水対応

濡れた手で触ったり水しぶきがかかったりと、日常生活のちょっとした水濡れにも安心です。(☞ 8 ページ)

# 1-3 各部の名称とはたらき

【前面】

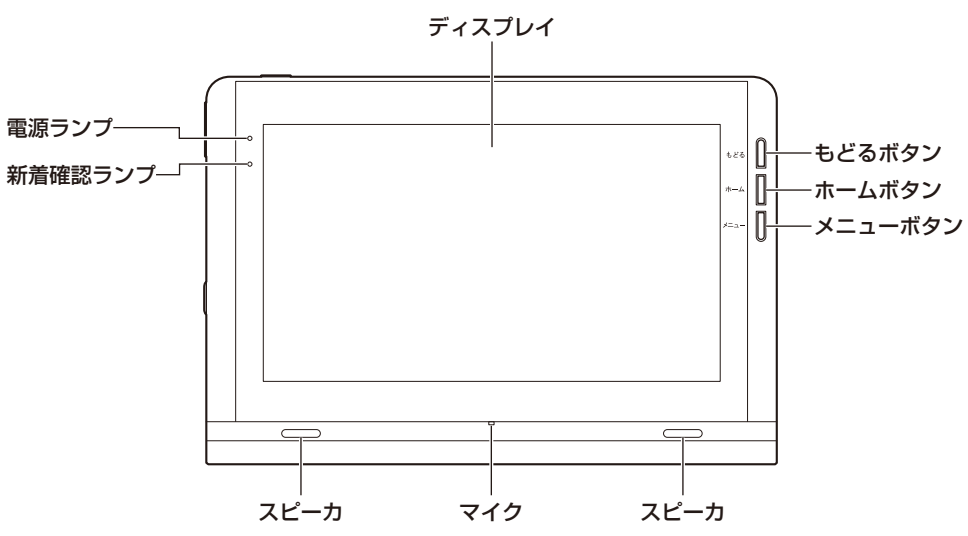

#### ●ボタンの説明

| ボタンの種類  | 説明                                                                                  |
|---------|-------------------------------------------------------------------------------------|
| もどるボタン  | 一つ前の画面を表示するときに使います。                                                                 |
| ホームボタン  | ホーム画面(☞ 3-1 ページ)を表示するときに使います。<br>※ 1 秒以上長押しすると、最近使用したアプリが表示されます。                    |
| メニューボタン | メニューを表示するときに使います。<br>※1秒以上長押しすると、ソフトウェアキーボードが表示されます。<br>(アプリや画面によっては表示されない場合があります。) |

#### ●ランプ表示

| ランプの種類 ランプのつきかた 本商品の状態 |                        | 本商品の状態                           |
|------------------------|------------------------|----------------------------------|
|                        | 点灯(黄緑)                 | 電源が ON のとき                       |
|                        | 点滅(黄緑)                 | 電池残量が 20 %未満のとき                  |
| 电 <i>l</i> /l ノノノ<br>  | 点灯(橙)                  | 充電中のとき                           |
|                        | 消灯                     | 電源が OFF のとき                      |
| 新着確認ランプ                | アプリに新着情報が<br>ランプのつきかたは | ある場合に点灯または点滅します。<br>アプリにより異なります。 |

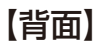

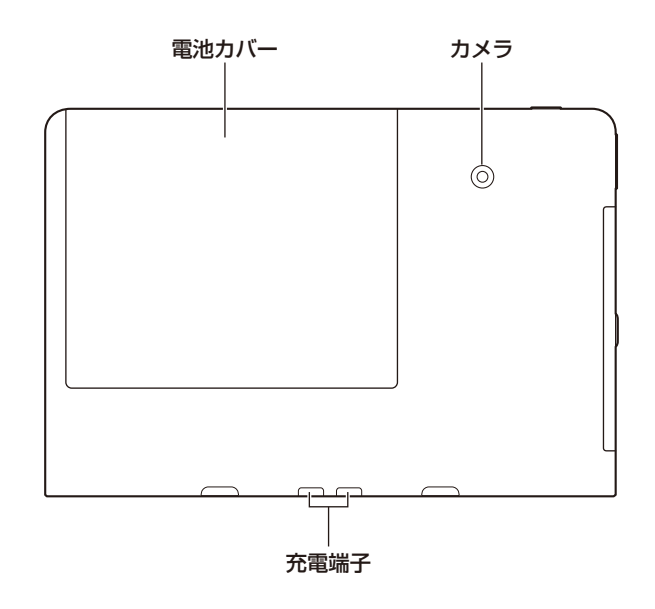

【天面】

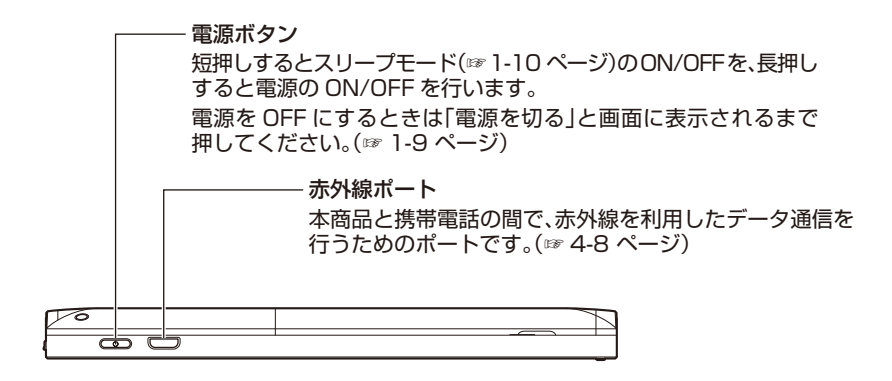

## 【左側面】

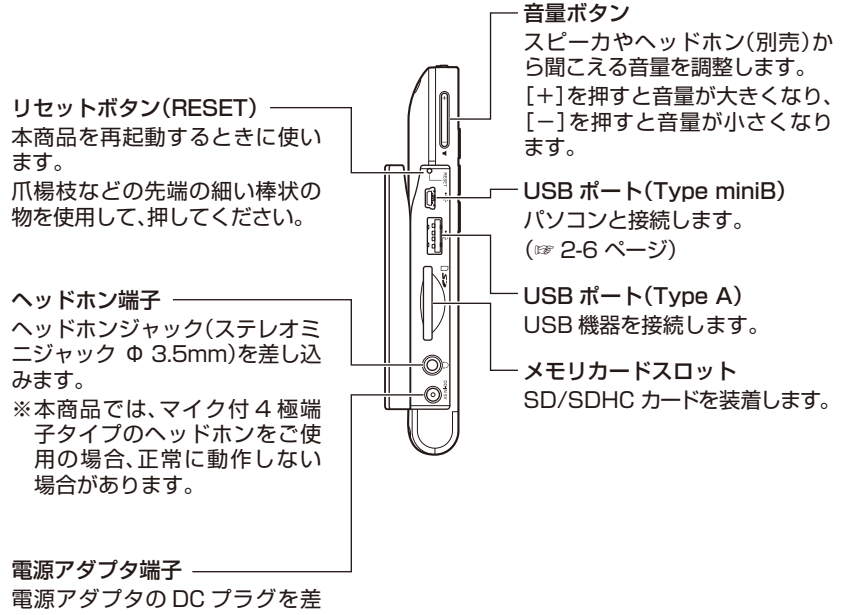

し込みます。

## 【画面】

画面上部のステータスバーについて説明します。

ステータスバーには、本商品からの通知や本商品の状態を示すメッセージやアイコン、時刻 などが表示されます。

ステータスバーを下にフリックすると通知やメッセージの内容を確認することができます。

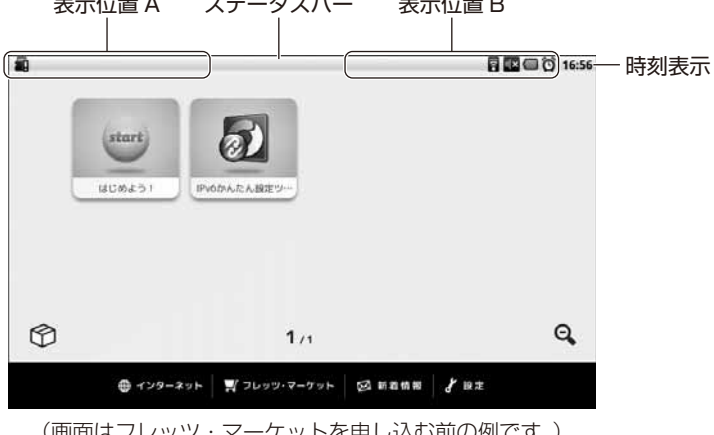

表示位置 A ステータスバー 表示位置 B

#### ステータスバーに表示されるアイコンについて

| アイコン | 説明                                | 表示<br>位置 |
|------|-----------------------------------|----------|
| Ô    | アラーム機能をセットしているときに表示されます。          | В        |
|      | 電池パックの電池残量を表示します。                 |          |
| Ø    | 電池残量がありません。<br>すぐに充電を行ってください。     |          |
|      | 電池残量がほとんどありません。<br>すぐに充電を行ってください。 |          |
|      | 電池残量が少なくなっています。<br>早めに充電を行ってください。 | В        |
|      | 電池残量は十分あります。<br>そのままお使いください。      |          |
| ₹ →  | 電池パックの充電中にアニメーション表示されます。          |          |

<sup>(</sup>画面はフレッツ・マーケットを申し込む前の例です。) ※画面は実際と異なる場合があります。

| アイコン                    | 説明                                                                                                    | 表示<br>位置 | 1<br>な |
|-------------------------|----------------------------------------------------------------------------------------------------|----------|--------|
|                         | 文字入力中に表示されます。                                                                                                    |          |        |
| あ                       | ひらがな入力キーボードを選択したときに表示されます。<br>半角カタカナ入力キーボードを選択したときに表示されます。                                                                                                    |          |        |
| _ <b>_</b> ,            |                                                                                                    |          |        |
| カ                       | 全角カタカナ入力キーボードを選択したときに表示されます。                                                                                                    | В        |        |
| 1                       | 数字入力キーボードを選択したときに表示されます。                                                                                                    |          |        |
| _a                      | 半角英字入力キーボードを選択したときに表示されます。                                                                                                    |          |        |
| а                       | 全角英字入力キーボードを選択したときに表示されます。                                                                                                    |          |        |
|                         | <ul> <li>無線 LAN アクセスポイントとの無線 LAN 接続の電波状態が表示されます。</li> <li>※無線 LAN アクセスポイントに接続できていない場合、アイコンは表示されません。</li> </ul>                                                                                     |          |        |
| •1]                     | 受信レベル:非常に弱い<br>無線 LAN アクセスポイントと通信できません。電波状態の良い場所<br>に移動してください。                                                                                                    |          |        |
| •1)]                    | 受信レベル:弱い<br>無線 LAN アクセスポイントとの通信が途切れることがあります。電<br>波状態の良い場所に移動してください。                                                                                                    | В        |        |
| [[1-                    | 受信レベル:普通 無線 LAN アクセスポイントとの通信は<br>良好です。そのままお使いください。                                                                                                    |          |        |
| [[1-                    | 受信レベル:強い                                                                                                    |          |        |
| •1]                     | 受信レベル:非常に強い                                                                                                    |          |        |
| *                       | Bluetooth を有効にすると表示されます。<br>※他の Bluetooth 機器からペア設定要求があった場合に、表示位置<br>A に表示されることがあります。                                                                                                    |          |        |
| *                       | Bluetooth 対応機器と接続されると表示されます。                                                                                                    | В        |        |
| ° <b>2</b> → <b>2</b> → | GPS を有効にし、GPS 機能を利用すると位置測位要求により、現在<br>の位置情報を取得します。現在位置の測位中にアニメーション表示<br>されます。<br>* 位置測位要求を行うには、別途アプリが必要になります。<br>それに対応するアプリの有無については、巻末の本商品のお取り扱いに関するお問い<br>合わせ先、もしくはアプリー覧を掲載している、以下の URL でご確認ください。 | В        |        |
| <b>N</b>                | <ul> <li>(当社ホームページ:http://flets.com/fletsmarket/applist.html)</li> <li>GPS による現在位置の測位が完了すると表示されます。</li> </ul>                                                                                      | В        |        |

| アイコン        | 説明                                                                                                    | 表示<br>位置 |
|-------------|----------------------------------------------------------------------------------------------------|----------|
| ţ<br>→<br>↓ | データをダウンロードしているときにアニメーション表示されま<br>す。                                                                    | А        |
| Ŷ           | データのダウンロードが完了したときに表示されます。                                                                              | А        |
|             | 本商品に装着された SD/SDHC カード/ USB メモリが準備中の<br>ときに表示されます。本商品に SD/SDHC カード/ USB メモリを<br>装着すると表示され、準備が完了すると消えます。 | A        |
| <b>b</b> i  | 内部メモリの空き容量が少なくなったときに表示されます。                                                                            | А        |
|             | 音楽アプリで楽曲を再生中に表示されます。                                                                                   | А        |
|             | メッセージや警告を通知するときに表示されます。                                                                                | А        |
| ĈÌ          | アラーム中やスヌーズ中に表示されます。                                                                                    | А        |
| <b>7</b>    | 利用可能なオープンネットワークがあるときに表示されます。                                                                           | А        |
| Ŷ           | 本商品とパソコンを USB 接続したときに表示されます。                                                                           | А        |

## 1-4 基本操作

本商品の基本操作について説明します。

本商品の操作は、本体の右前面および天面、左側面に配置されている各種のボタン、画面上に表示されるアイコン、ボタンなどによって行います。

- ・電源の ON/OFF について(IF下記)
- ・スリープモードについて(☞ 1-10 ページ)
- ・画面上の操作について(1111ページ)
- ・文字入力について(1113ページ)

#### ■電源の ON/OFF について

#### ●電源を ON にする

本商品の電源を ON にするときは、天面の電源ボタンを「光 LINK」のロゴが表示されるまで 押しつづけます。しばらくすると、初期設定ウィザード(☞2-10 ページ)、またはホーム画面(☞3-1 ページ)が表示されます。

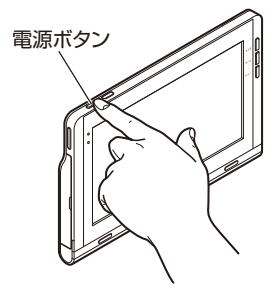

※電源をONにし、初期設定ウィザードまたはホーム画面が表示されるまでの間に「準備中です」とメッセージが表示されます。このメッセージが表示されてから、初期設定ウィザードまたはホーム画面が表示されるまでの間に時間がかかる場合があります。

#### ●電源を OFF にする

本商品の電源を OFF にするときは、天面の電源ボタンを「電源を切る」と画面に表示される まで押しつづけます。画面に表示される[OK]ボタンをタップします。

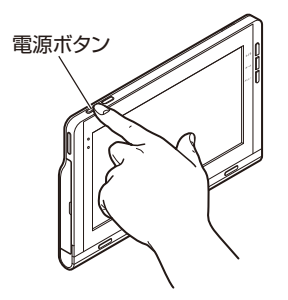

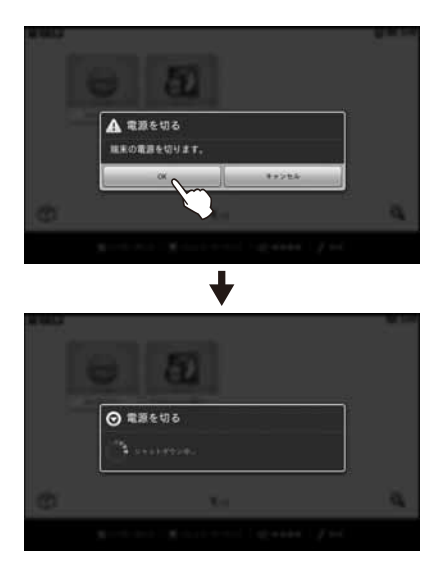

#### ■スリープモードについて

※スリープモードの設定は(☞ 4-10 ページ)を参照してください。

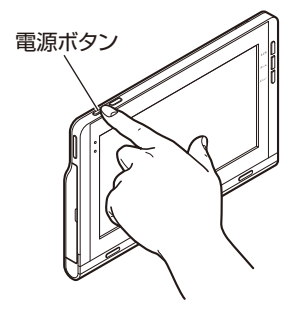

●スリープモードにする

本商品をスリープモードにするときは、天面の電源ボタンを押します。

●スリープモードを解除する

本商品のスリープモードを解除するときは、天面の電源 ボタンを押します。

スリープモードにする前の状態で画面が、表示されま す。

#### ■画面上の操作について

画面上の操作は、指先で行います。

可能な操作は、「タップ」および「ダブルタップ」、「長押し」、「スライド」、「フリック」、「ピンチアウト」、「ピンチイン」です。

**タップ**: 指先で、画面を軽く「ポン」とたたくことです。アプリの起動やリンクへのジャンプなどに使います。

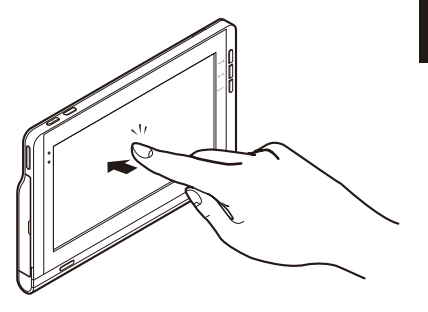

ダブルタップ : 指先で、画面を軽く続けて2回 「ポンポン」とたたくことです。 ブラウザの画面や写真を拡大し たいときなどに使います。

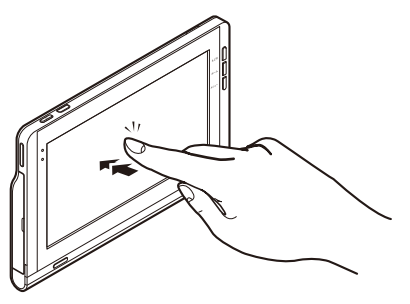

長押し

: 指先で、画面を軽く押し続ける ことです。日付や時刻の設定の 値を連続して変更するときなど に使います。

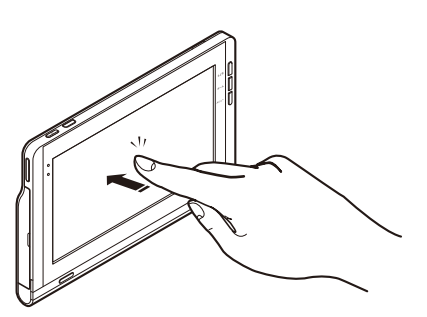

スライド

 : 画面に触れたまま、指先を移動 させることです。 アイコンを移動したり、スライ ダーを操作するときに使いま す。

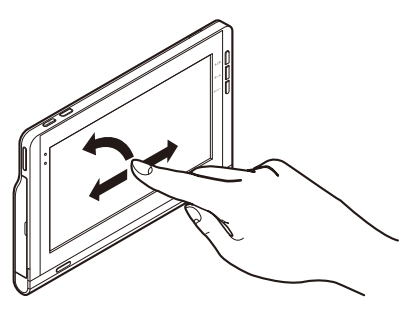

フリック : 指先で、画面に触れたまま画面 をこすることです。ステータス バーの通知などを見るときな ど、隠れている画面や次の画面 などを見るときに使います。

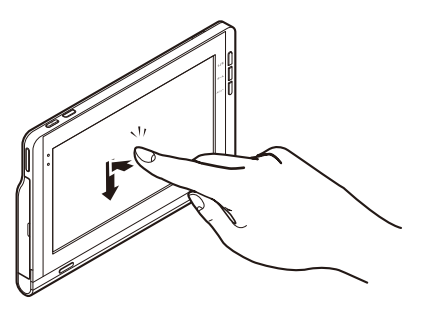

**ピンチアウト** : 2本の指をつまむようにして画 面につけ、指を広げるように動 かすことです。 ブラウザの画面や写真を拡大す るときなどに使います。

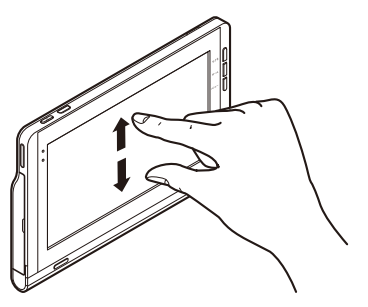

ピンチイン : 2本の指を広げた状態で画面に つけ、つまむように指を動かす ことです。 拡大表示したブラウザの画面や 写真などを縮小するときなどに 使います。

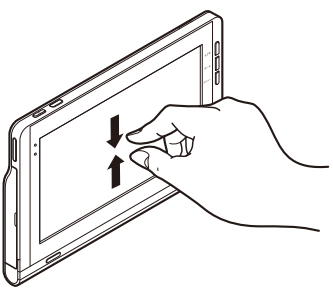

お使いになる前に

#### ■文字入力について

本商品の文字入力は、画面に表示される「ソフトウェアキーボード」(以下「キーボード」と 呼びます)を使って行います。

キーボードは、「キーボード配列(QWERTY)」と「携帯電話配列」の2種類のキー配列が選 べます。携帯電話の文字入力に慣れた方は「携帯電話配列」を選択されると便利です。

キーボードは、文字入力が必要なときに文字入力欄をタップすると、自動的に画面下部に表 示されます。

#### ●キー配列の切り替えについて

各キー配列の 🔹 🖊 🔹 をタップするか、 📼 🍃 を1秒以上長押しす ると表示される 🎩 / 🎿 をタップします。

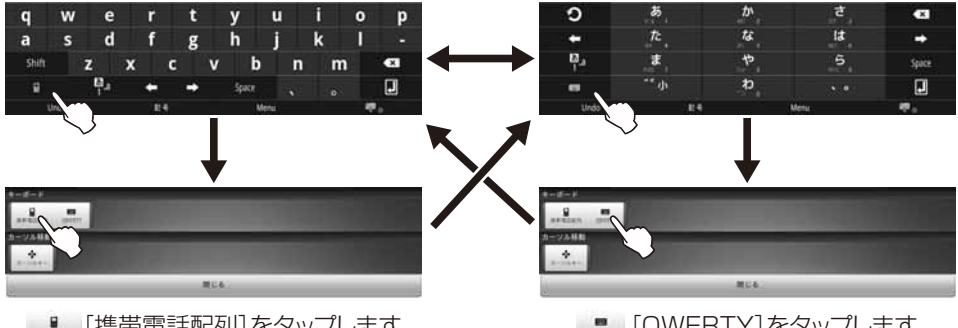

[QWERTY]をタップします

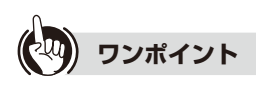

#### ● カーソルキーとは

文章の編集(コピー・切り取り・貼り付け)をするときに使うキーボードです。 ■ を1秒以上長押しして表示された \*\* [カーソルキー] 各キー配列の 
■ / をタップすると表示されます。

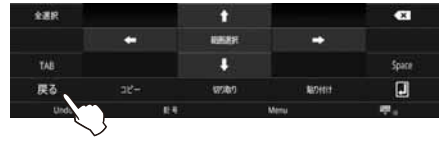

[戻る]をタップすると元のキー配列に戻りま す。

#### ●キーボードについて

入力する文字に合わせて3種類のキーボードと、文章の編集などを行うためのキーボードの計4種類を搭載しています。キーボードは以下の2通りの方法で変更できます。

・ <sup>●</sup> をタップする:「ひらがな入力」→「半角英字入力」→「数字入力」→「ひらがな入力」 の順に切り替わります。

●
 を1秒以上長押し:

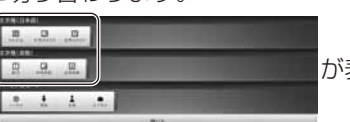

が表示されます。

|            |                      | キーボード配列(QWERTY)                          | 携帯電話配列                                |
|------------|----------------------|------------------------------------------|---------------------------------------|
| 文          | ひらがな                 | <日本語入力キーボード><br>ローマ字でひらがなを入力できま<br>す。    | <日本語入力キーボード><br>ひらがなを入力できます。          |
| 子種(日本)     | <b>」</b> 力<br>半角カタカナ | <日本語入力キーボード><br>ローマ字で半角のカタカナを入力<br>できます。 | <日本語入力キーボード><br>半角のカタカナを入力できます。       |
| 語)         | <b>力</b><br>全角カタカナ   | <日本語入力キーボード><br>ローマ字で全角のカタカナを入力<br>できます。 | <日本語入力キーボード><br>全角のカタカナを入力できます。       |
| 文字種(数字/記号) | ①<br>数字              | <数字/記号入力キーボード><br>数字、記号を入力できます。          | <数字/記号入力キーボード><br>数字、記号を入力できます。       |
| 文字種(英字)    | _ <b>_</b><br>半角英数   | <英語入力キーボード><br>半角のアルファベットを入力でき<br>ます。    | <英語入力キーボード><br>半角のアルファベットを入力でき<br>ます。 |
|            | <b>る</b><br>全角英数     | <英語入力キーボード><br>全角のアルファベットを入力でき<br>ます。    | <英語入力キーボード><br>全角のアルファベットを入力でき<br>ます。 |
| [閉じる]      |                      | 文字種を指定する画面を閉じて、入                         | カ画面に戻ります。                             |

お使いになる前に

#### ●予測変換について

日本語入力で1文字目を入力すると、入力した文字に対して変換候補を予測して表示し、さらに文字を入力していくと、変換候補が絞り込まれていきます。

絞り込まれた変換候補から選択して変換を確定します。

辞書の予測変換機能・学習機能により、以前に使用した単語は変換候補の上位に表示されます。

予測変換機能には以下の2つがあります。

- ・近似予測変換:入力された1文字~数文字の読みから単語を予測する
- ・ 連帯予測変換: 直前の入力につながる単語を予測する

パーソナルモードを指定することで、モードにあった近似予測変換、連帯予測変換の候補を 表示したり、学習を切り替えて使用することができます。

パーソナルモードは以下の方法で設定します。

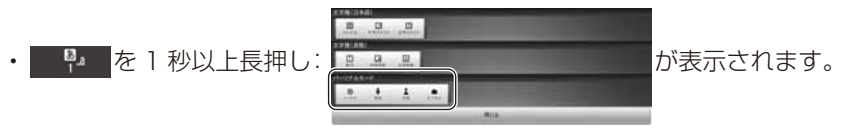

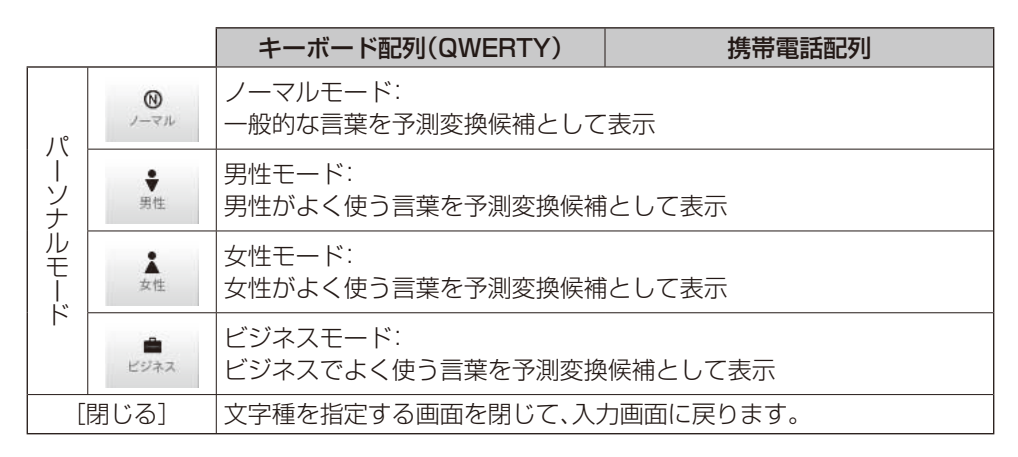

#### 〈日本語入力キーボード〉

漢字、ひらがな、カタカナなどの日本語入力するときに使います。

キーボード配列(QWERTY) 日本語をローマ字で入力します

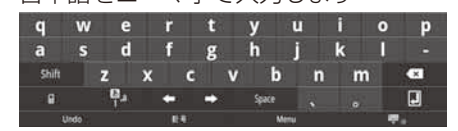

携帯電話配列

日本語をひらがなで入力します

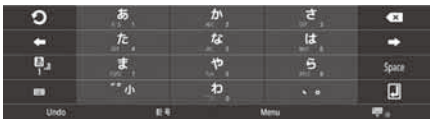

日本語を半角カタカナで入力します

| 0                  | 7  | ¢, | 9       | ×     |
|--------------------|----|----|---------|-------|
| <b>*</b>           | ۶. |    |         | •     |
| 81 <sup>8</sup> .4 |    | ۲  |         | Space |
| •                  | ሳ  |    |         | J     |
| 10404              |    |    | 110.000 |       |

#### 日本語を全角カタカナで入力します

| ົ                | 7        | <b>n</b> , | <b>ٿ</b> | ×        |
|------------------|----------|------------|----------|----------|
| +                | 9        | +          | Λ,       | -        |
| 0 <sup>8</sup> 1 | <b>२</b> | ヤ          | Ξ,       | Space    |
| -                | -* Jr    | ס.         |          |          |
| Undo             | 184      |            | Menu     | <b>.</b> |

mno

Space

#### 〈英語入力キーボード〉

アルファベットを入力するときに使います。

#### キーボード配列(QWERTY)

| q     | w    | е   | r   | t   | у     | u | i | 0 | р |
|-------|------|-----|-----|-----|-------|---|---|---|---|
| а     | s    | d   | f   | g   | h     | j | k | I |   |
| Shift |      | z ) | ( ( | : v | b     | n | m |   | • |
| : 8   |      | 1   | +   | •   | Space |   |   |   | J |
| 1     | Undo |     | 104 |     | Men   |   |   |   |   |

#### 〈数字/記号入力キーボード〉

数字や記号などを入力するときに使います。

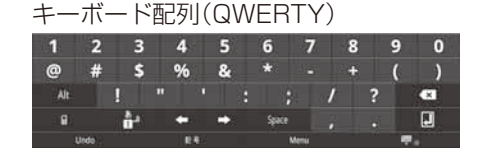

## 堆拱雪託四加

携帯電話配列

10

| 까마면며       | コロレフリ |   |      |       |
|------------|-------|---|------|-------|
| 0          | 1     | 2 | 3    | ×     |
| <b>4</b> 0 | 4     | 5 | 6    |       |
| Å,         | 7     | 8 | 9    | Space |
| -          | *     | 0 |      |       |
| Undo       | 84    |   | Menu | ₹.    |

🖓 ワンポイント

#### ● キーボードを隠すには

キーボードの右下にある

#### ● キーボードを再表示するには

文字入力欄をタップするか、メニューボタンを1秒以上長押ししてください。キーボー ドが表示されます。
#### 〈全キーボードに共通のキーについて〉

| 〈全キーボードに共通のキー | について〉                                                                                                    | 1   |
|---------------|----------------------------------------------------------------------------------------------------|-----|
| ≠−            | 説明                                                                                                    | お供  |
| Undo          | 直前に行った操作を取り消し、1 つ前の状態に戻すときに使います。                                                                                                    | しにな |
| 記号            | 記号を入力するときに使います。                                                                                                    | る前  |
| Menu          | 各種機能メニューを表示します。<br>[FSKAREN 設定]入力の各種設定を行うときに使います。<br>キーボード設定、キー操作設定、変換設定、辞書設定、学習リ<br>セットなどを行うことができます。<br>●文字未入力時<br>記号、顔文字、定型文、区点入力を選択し入力できます。<br>●文字入力時<br>ワンタッチ変換(携帯電話配列のみ)、単漢字、姓名優先を<br>選択し予測変換候補を表示できます。<br>ひらがな、全角カタカナ、半角カタカナ、全角英数、全角英<br>数を選択し選んだ文字種に強制的に変換することができ<br>ます。 |     |
| <b>•</b>      | キーボードエリアを閉じ、変換候補エリアを拡大表示すると<br>きに使います。                                                                                                    |     |
|               | キーボードエリアを開き、変換候補エリアを縮小表示すると<br>きに使います。<br>記号、顔文字、定型文の場合はキーボードエリアを開き、一覧<br>表示を閉じます。                                                                                                    |     |
|               | 文節変換をするときに使います。                                                                                                    |     |
| 文節変換          | ☆☆☆☆ 変換する文節の区切りを 1 文字拡大し<br>ます。                                                                                                    |     |
|               | XXXXX         変換する文節の区切りを 1 文字縮小します。                                                                                                    |     |
| かな英数          | 日本語入力時に英数字の変換候補を表示するときに使います。                                                                                                    |     |
|               | キーボードを閉じるときに使います。                                                                                                    |     |

#### 〈特殊キーについて〉

文字キー以外の特殊キーについて説明します。

| +-                                        | 説明                                                                             |
|-------------------------------------------|--------------------------------------------------------------------------------|
| 83 <sub>.a</sub>                          | キーボード配列およびキーボードを切り替えるときに使います。                                                  |
| +                                         | 左方向にカーソルを動かすときに使います。<br>候補選択時は、現在選択している項目の1つ左の候補を選択します。                        |
| <b>→</b>                                  | 右方向にカーソルを動かすときに使います。<br>候補選択時は、現在選択している項目の1つ右の候補を選択します。                        |
| Space                                     | スペース(空白)を入力するときに使います。<br>候補選択時は、現在選択している項目の1つ右の候補を選択します。                       |
| <b>6</b> 3                                | 文字を削除するときに使います。入力カーソルの前の1 文字を削除<br>します。<br>漢字変換中(未確定状態)は変換前のひらがなに戻します。         |
| <sup>shift</sup><br>キーボード配列<br>(QWERTY)のみ | Shift の状態を OFF から ON に切り替えるときに使います。<br>Shift を ON にすると、大文字入力ができます。             |
| キーボード配列<br>(QWERTY)のみ                     | Shift の状態を ON から OFF に切り替えるときに使います。<br>Shift を OFF にすると、小文字入力ができます。            |
| At<br>キーボード配列<br>(QWERTY)のみ               | キーボードの文字種が数字/記号のとき、表示されます。<br>タップすると、別の記号を入力できるようになります。                        |
| キーボード配列<br>(QWERTY)のみ                     | キーボードの文字種が数字/記号のとき、表示されます。<br>タップすると数字、記号を入力できるようになります。                        |
| ・<br>・<br>(携帯電話配列のみ)                      | 日本語入力キーボードでは、「っ」、「ょ」などの促音や拗音を入力す<br>るときに使います。<br>例:「つ」を入力した後にタップすると「っ」に変換できます。 |
| ▲2<br>(携帯電話配列のみ)                          | 英語入力キーボードでは、大文字と小文字の入力切り替えに使いま<br>す。                                           |
|                                           | 入力した文字を確定し、文字入力を終了するときに使います。文字<br>入力欄によっては、自動的にキーボードが隠れます。                     |
| <b>っ</b><br>(携帯電話配列のみ)                    | 文字入力時にキーをタップしすぎたときなどに、一つ前の文字に戻<br>りたいときに使います。                                  |

1

お使いになる前に

#### ●文字入力のしかた(キーボード配列)

キーボード配列のキーボードを使った各種の文字の入力方法について説明します。 操作はブラウザの検索サイトで「NTT フレッツ光」という検索キーワードを入力する例で 説明します。

※携帯電話配列のキーボードを使った入力方法は、「●文字入力のしかた(携帯電話配列)」 (☞ 1-22 ページ)を参照してください。

ブラウザの検索キーワード入力欄を タップする

英語入力キーボードが表示されます。

# 

2 Shift キーをタップする

大文字入力の英語入力キーボードに切り替わ ります。

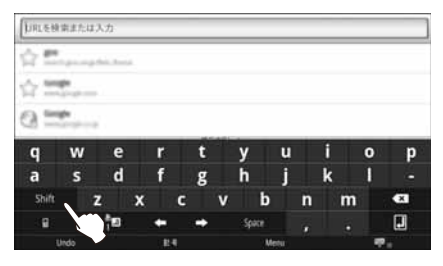

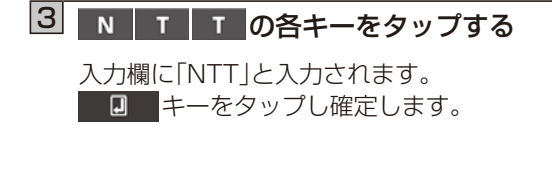

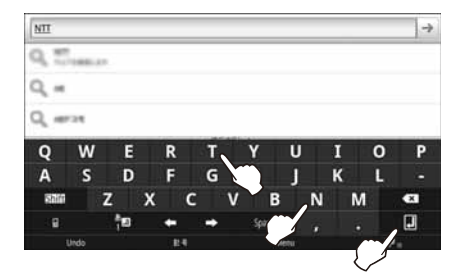

#### 4 Space キーをタップする

スペース(空白)が入力され、入力欄に「NTT 」 と入力されます。

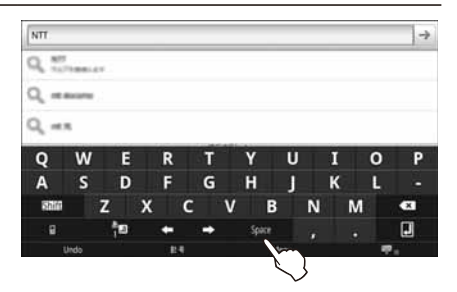

#### 

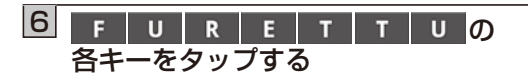

変換候補欄に「フレッツ」が表示されます。 ※辞書に登録されてないカタカナ用語など は、最後の文字まで入力しないとカタカナ の変換候補が表示されない場合がありま す。

※一度「フレッツ」を入力した場合は、最初の F U キーをタップしただけで、「フ レッツ」が表示される場合があります。

#### 

->

×

#### 【7】変換候補から「フレッツ」を 選択(タップ)する

入力欄に「NTT フレッツ」と入力されます。

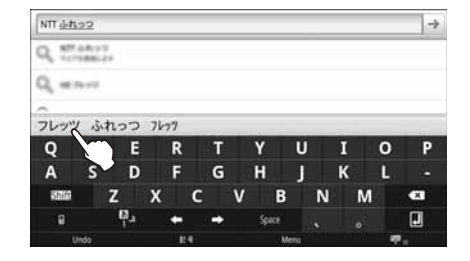

#### 8 H I の各キーをタップする

変換候補が表示されます。 変換候補に「光 |が表示されない場合は、キー

※変換する文字や辞書の学習機能により、表示される変換候補が異なります。 変換したい候補が見つからない場合は、次の文字「か」「り」を順に入力してください。

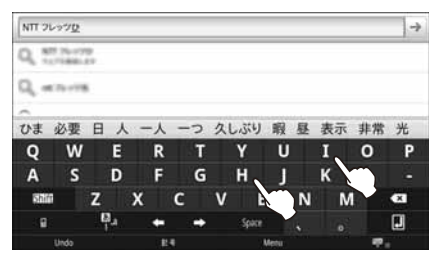

#### 9 変換候補から「光」を選択(タップ)する

入力欄に「NTT フレッツ光」と入力されます。

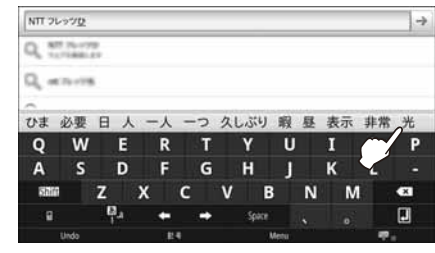

#### 10 すべての文字入力が終わったら、 □ (確定)をタップする

キーボードが隠れ、文字入力が終了し、検索 が開始され、検索キーワード「NTT フレッツ 光」に関連した情報が表示されます。 ※文字入力欄によっては、キーボードが隠れ ない場合があります。その場合はキーボー ドの右下にある

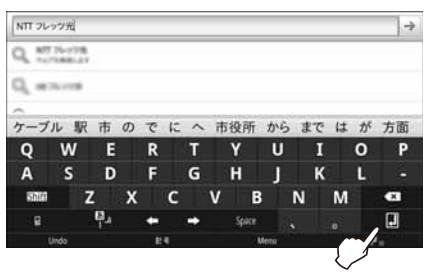

#### ●文字入力のしかた(携帯電話配列)

携帯電話配列のキーボードを使った各種の文字の入力方法について説明します。

操作はブラウザの検索サイトで「NTT フレッツ光」という検索キーワードを入力する例で 説明します。

※キーボード配列のキーボードを使った入力方法は、「●文字入力のしかた(キーボード配列)」(☞ 1-19 ページ)を参照してください。

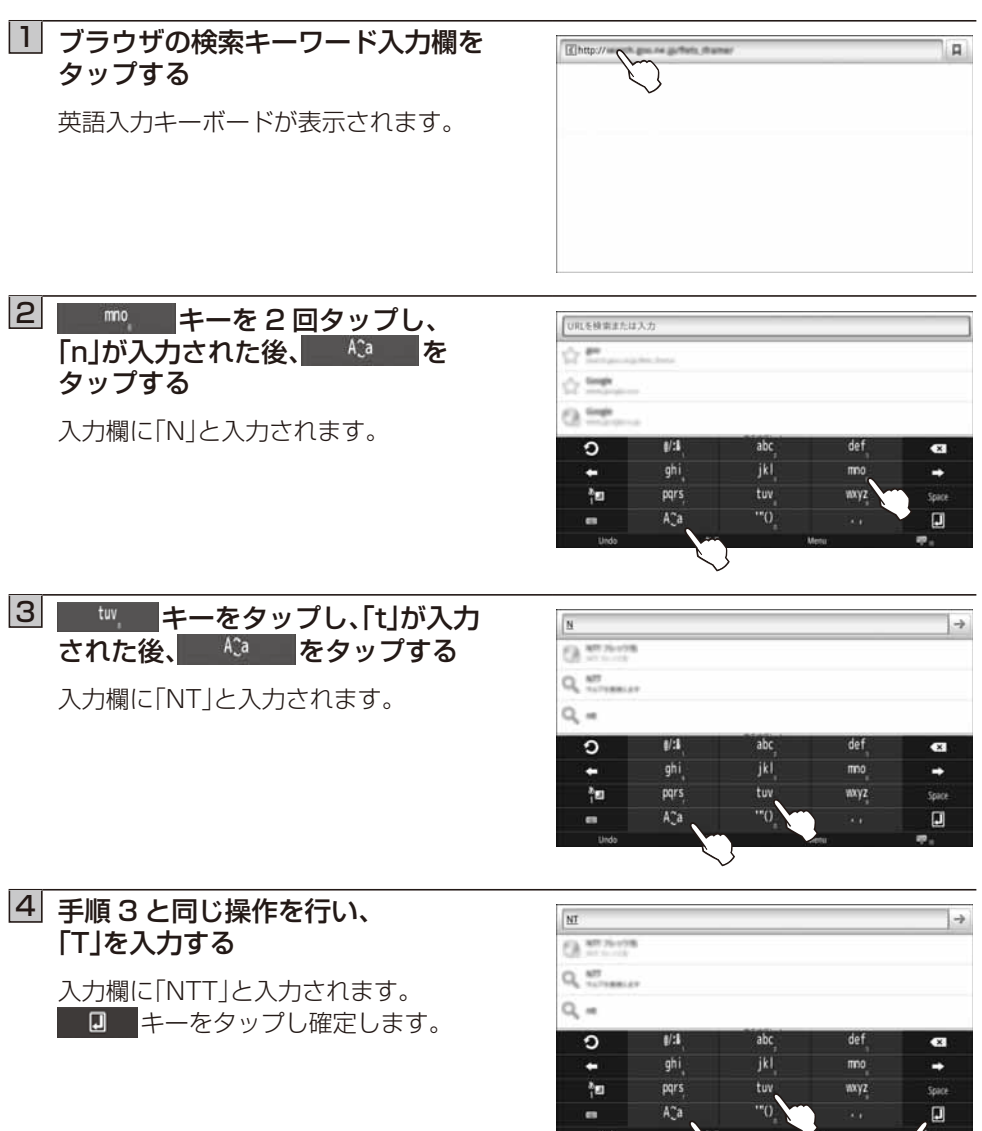

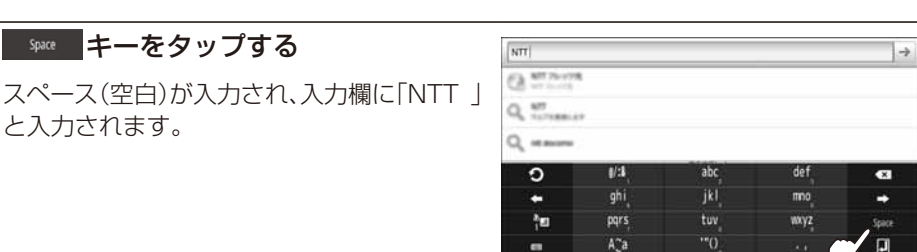

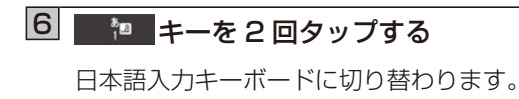

5

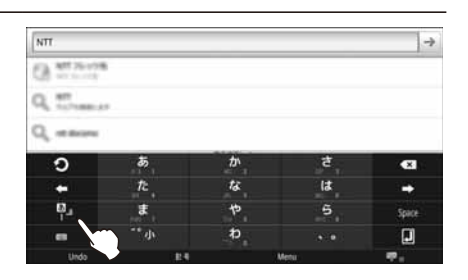

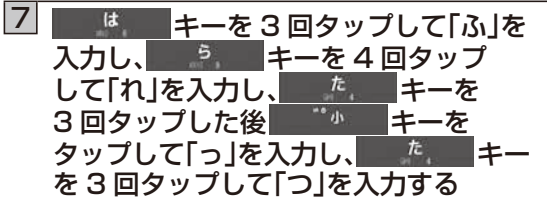

変換候補欄に「フレッツ」が表示されます。 ※辞書に登録されてないカタカナ用語など は、最後の文字まで入力しないとカタカナ の変換候補が表示されない場合がありま す。

※一度「フレッツ」を入力した場合は、最初の 「ふ」を入力しただけで、「フレッツ」が表示 される場合があります。

#### 8 変換候補から「フレッツ」を 選択(タップ)する

入力欄に「NTT フレッツ」と入力されます。

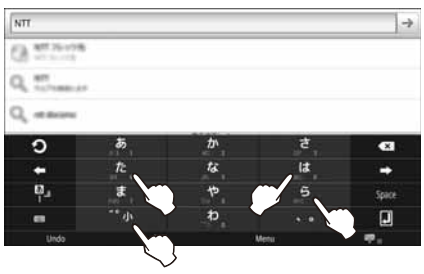

| NTT <u>4to2</u> |                  |                    |       |       |
|-----------------|------------------|--------------------|-------|-------|
| Q. 87.4875      |                  |                    |       |       |
| 0               |                  |                    |       |       |
| General         |                  | AND REPORT OF LAND |       |       |
| フレッツ ふオ         | しっつ フレック モ       | 36699994444        | 44444 |       |
| 0               | あ                | か                  | đ     | •     |
|                 | t.               | tā.                | lat   | +     |
|                 |                  |                    |       |       |
| Q_              | ŧ                | 19                 | 5     | Space |
| ų,              | <b>в</b><br>~~ " | ф<br>р             | 5     | Space |

## 9 キーを2回タップし、 「ひ」を入力する

変換候補が表示されます。 変換候補に「光」が表示されない場合は、キー ボードエリアの右下にある を タップすると、変換候補の一覧が表示されま す。一覧を閉じる場合は をタッ プしてください。

※変換する文字や辞書の学習機能により、表 示される変換候補が異なります。 変換したい候補が見つからない場合は、次 の文字「か」「り」を順に入力してください。

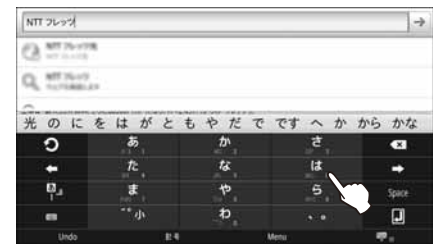

#### 10 変換候補から「光」を選択(タップ)する

入力欄に「NTT フレッツ光」と入力されます。

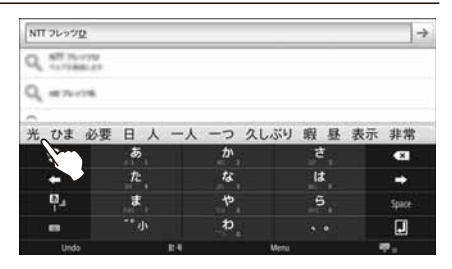

## すべての文字入力が終わったら、 (確定)をタップする

キーボードが隠れ、文字入力が終了し、検索 が開始され、検索キーワード「NTT フレッツ 光」に関連した情報が表示されます。 ※文字入力欄によっては、キーボードが隠れ ない場合があります。その場合はキーボー ドの右下にある

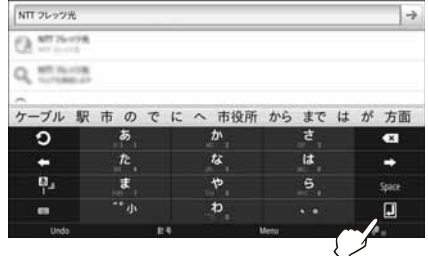

## 2-1 設置と接続

本商品のご購入時、またはレンタル時は、本体に電池パックがセットされていません。 最初に付属の電池パックを本体にセットしたあと、充電を行います。 本商品を設置し充電する方法は、付属のクレードルを利用して設置(充電)する方法と、ク レードルを利用しないで設置(充電)する方法の2通りがあります。 使用用途や設置環境に合わせて設置してください。

#### ■ 電池パックの取り付けかた

#### ① 電池カバーを開ける

電池カバーの凹部に爪をかけて1cmほど引き上げ、本体と電池カバーのツメを外します。 A部付近にあるツメも外して、電池カバーの右側から左側へ持ち上げるようにして取り 外します。

※無理に力を入れて引き上げると部品が壊れる恐れがありますので、ご注意ください。

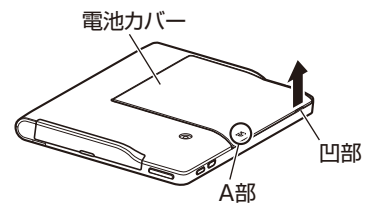

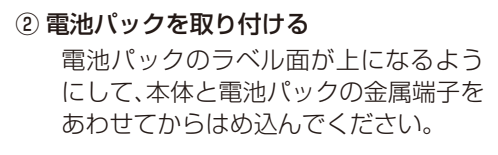

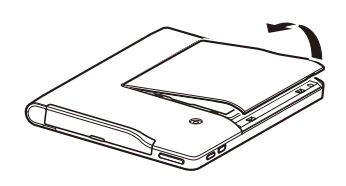

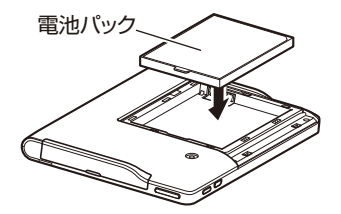

#### ③ 電池カバーを取り付ける

本体下側のツメと電池カバー下端部のツメを合わせ、電池カバー上端部を均一に押さえて取り付けます。電池カバーの周辺部を指で軽く押さえて、しっかり閉めてください。

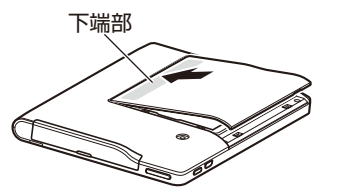

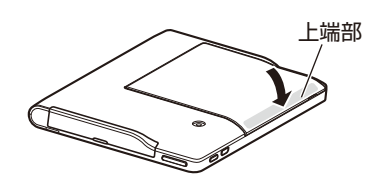

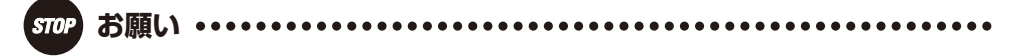

- ●はじめてお使いのときや、電池パックを交換したときは十分に充電してから使用してください。
- ●電池カバーはしっかり閉めてください。不十分だとカバーが外れ、電池パックが落下する恐れがあります。
- ●本体電池カバー内の電池パック取り付け部、および電池パックの電極面部分には手を触れないようにしてください。故障の原因になる場合があります。
- ●電池パックは消耗品です。使用頻度にもよりますが、約2年程度で使用になれます。長時間充電してもすぐに電池の残量がなくなる場合は、新しい電池パックに交換してください。ご購入の際は、当社のサービス取扱所またはお買い求めになった販売店にお問い合わせください。

#### ■クレードルを利用して設置(充電)する

- ① 電源アダプタコードの DC プラグをクレードルの電源アダプタ端子に差し込む
- ② 電源アダプタコードのもう一方のプラグを電源アダプタに差し込む
- ③クレードルを水平な場所に設置する
- ④ 電源アダプタを電源コンセントに差し込む
- ⑤ 本商品をクレードルに置く

電源ランプが橙点灯し、充電が始まります。充電が終わると消灯します。 電源ランプが橙点灯しない場合は、充電を開始していません。本商品の底面の凹部と クレードルの凸部が一致するように置き直してみてください。それでも橙点灯しない 場合は、電源アダプタが電源コンセントに差し込まれているか、DC プラグがクレード ルの電源アダプタ端子にしっかり差し込まれているか、確認してください。

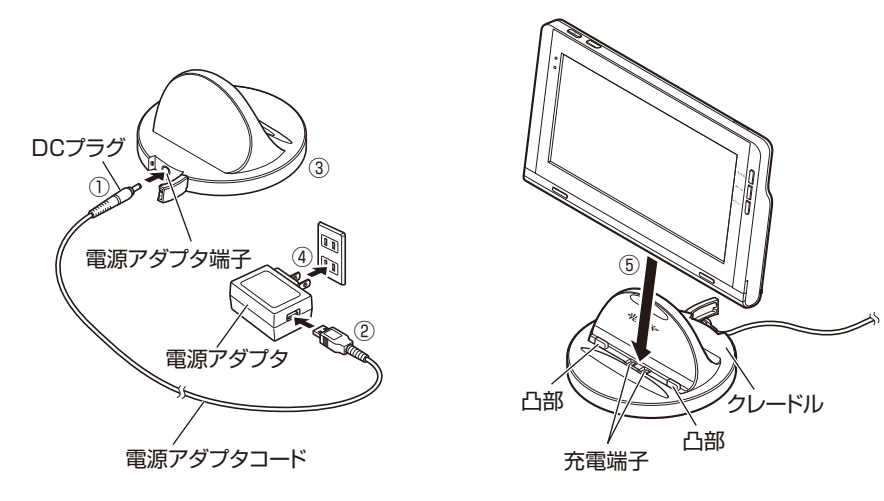

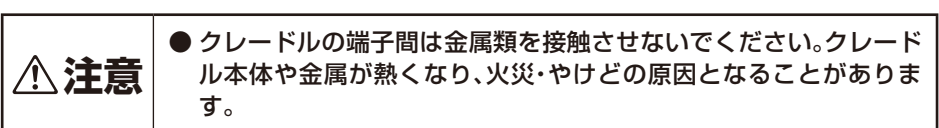

#### ■クレードルを利用しないで設置(充電)する

- ①本体の左側のカバーを開く
- ② 電源アダプタコードの DC プラグを本体の電源アダプタ端子に差し込む
- ③ 電源アダプタコードのもう一方のプラグを電源アダプタに差し込む
- ④ 電源アダプタを電源コンセントに差し込む

電源ランプが橙点灯し、充電が始まります。充電が終わると消灯します。 電源ランプが橙点灯しない場合は、充電を開始していません。電源アダプタが電源コ ンセントに差し込まれているか、DC プラグが本体の電源アダプタ端子にしっかり差 し込まれているか、確認してください。

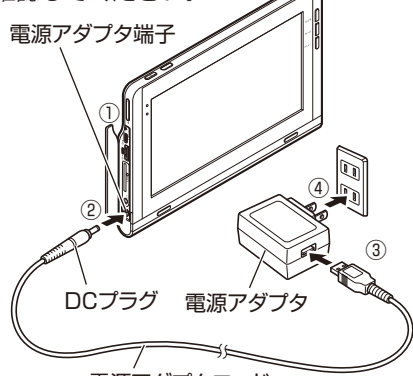

#### 電源アダプタコード

#### 

●電池パックは消耗品です。長時間充電してもすぐに電池の残量がなくなる場合は、新しい 電池パックに交換してください。(☞5-10ページ)ご購入については、当社のサービス取扱所 またはお買い求めの販売店にお問い合わせください。

● 電池残量が完全にないときは、電源ランプが橙点灯(充電状態を示す)しないことがあります。

- 電源が ON の状態で充電が完了すると、電源ランプが橙点灯から黄緑点灯に変わりますが、 クレードルに置いたまま、または本体に電源アダプタを接続したままでご使用になれます。 なお、電源が OFF の状態で充電が完了すると、電源ランプは橙点灯から消灯します。
- 充電中は、クレードルや本体が温かくなることがありますが故障ではありません。

- ●はじめてお使いのときや、電池パックを交換したときは十分に充電してから使用してください。
- 電源アダプタは、必ず付属品を使用してください。
- ●電源アダプタコードをパソコンのUSBポートに接続して充電しないでください。充電するときは、付属の電源アダプタに接続して充電してください。
- 充電端子が汚れていると充電時間が長くかかったり、充電ができないことがあります。綿 棒や乾いた柔らかい布でこまめにふいてください。
- ●本体やクレードルが濡れているときは、必ず乾いた布でふき取ってから充電してください。

2

ご利用前の準備

#### ■SD/SDHC カード/USB 機器の取り付け・取り外しについて

#### 装着できる SD/SDHC カードについて

SD カードは 2 GB まで、SDHC カードは 32 GB まで対応しています。 対応しているファイルシステムは FAT12 / FAT16 / FAT32 です。

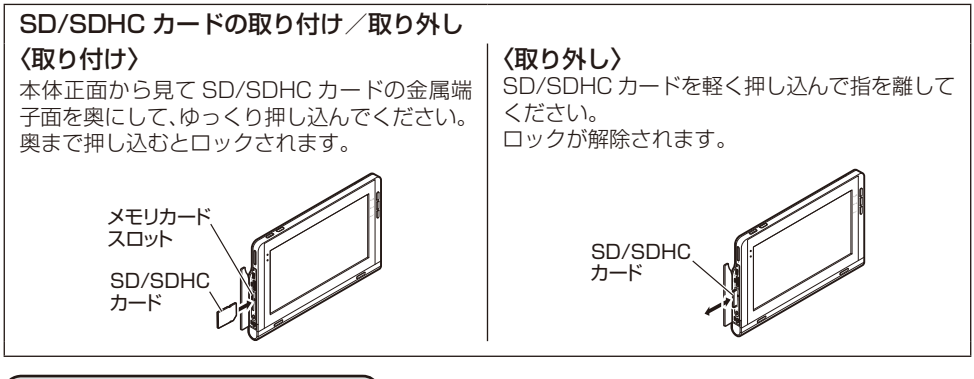

#### 接続できる USB 機器について

USB メモリは 256 GB まで対応しています。 対応しているファイルシステムは FAT12 / FAT16 / FAT32 です。 本商品でご利用可能な USB 機器は USB メモリと FeliCa™ カードリーダー / ライターです。 FeliCa™ カードリーダー / ライターの取り扱いについては、「5-4 別売の FeliCa™ (フェリカ)カー ドリーダー / ライターを利用する」(☞ 5-12 ページ)を参照してください。

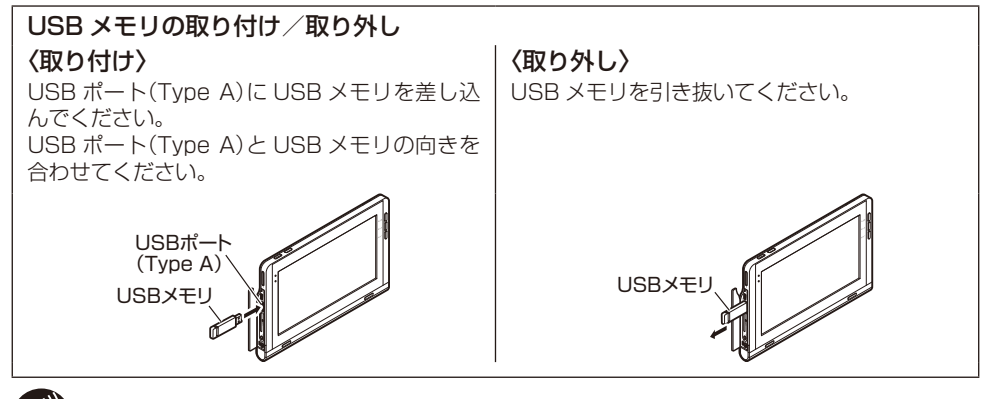

#### 

● 一部、対応していない SD/SDHC カードや USB メモリもあります。あらかじめご了承 ください。

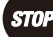

- SD/SDHC カードや USB メモリ内のファイルを再生中は本商品から取り外さないで ください。ファイルや本商品が破損する恐れがあります。

#### ■パソコンに接続して USB ストレージとして使用する

パソコンのUSBポートと本商品のUSBポート(Type miniB)(10 1-5 ページ)をUSBケーブルで接続し、本商品をUSBストレージとして使用することができます。

以下の操作を行う前に、必ず本商品に電源アダプタを接続してください。接続用の USB ケーブルはお客様でご用意ください。

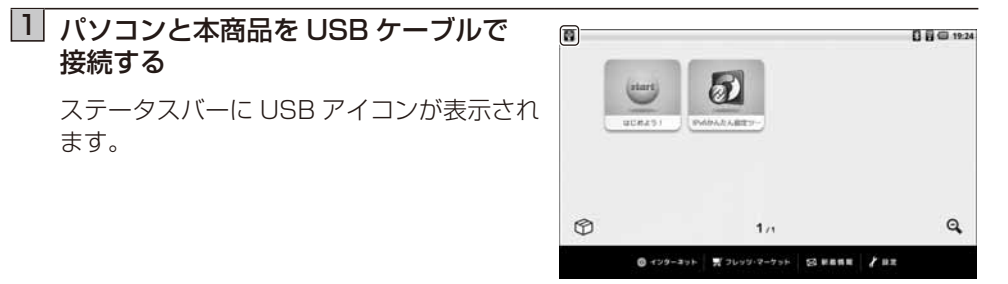

2 ステータスバーを下にスライドする

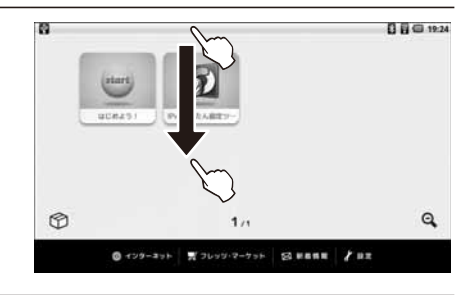

#### 3 「USB 接続」をタップする

※ 元の画面に戻るときは、画面下部を上にス ライドします。

| 2011年第月課日                      |   | <br>0 0 0 19:2 |
|--------------------------------|---|----------------|
|                                | _ | <br>           |
| 黑台中                            | _ |                |
| 図 USB接紙<br>パソコンとの間(アイルをコピーします。 |   |                |
| $\sim$                         |   |                |
|                                |   |                |
|                                |   |                |
|                                |   |                |
|                                |   |                |
|                                |   |                |

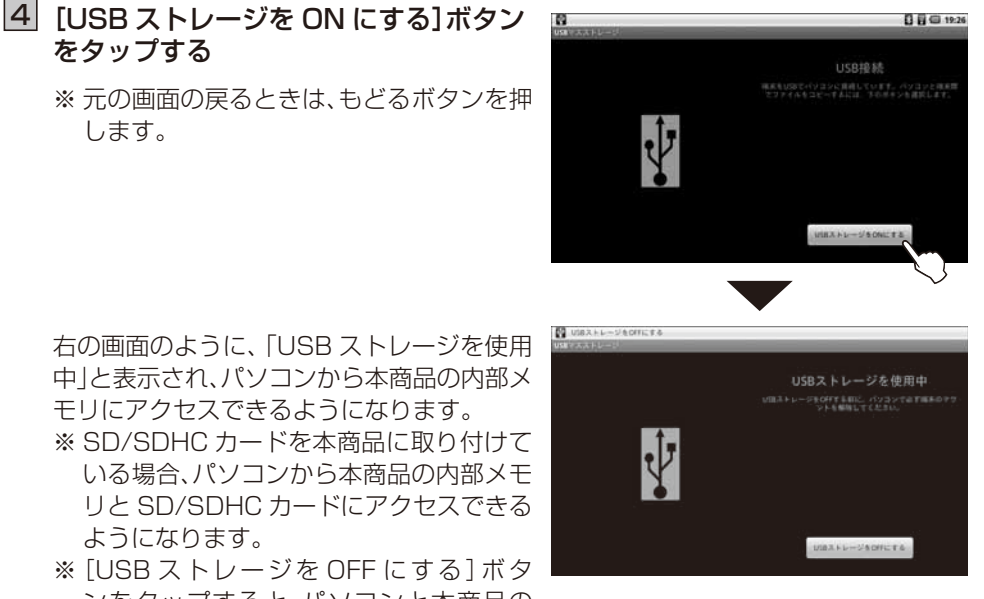

中|と表示され、パソコンから本商品の内部メ モリにアクセスできるようになります。

- ンをタップすると、パソコンと本商品の USB 接続が切断されます。

ワンポイント

) 手順 4 の[USB ストレージを ON にする] ボタンをタップしたあと、下記のような画面 が表示されたときは

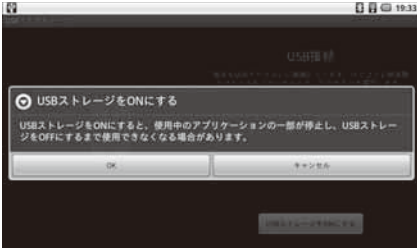

他のアプリを実行していた場合に表示される 場合があります。 [OK]ボタンをタップしてください。

※ [キャンセル]ボタンをタップすると、手順4 の画面に戻ります。

STOP

- お願い
- パソコンから写真、音楽、動画、文書(PDF)のファイル以外は編集しないでください。故 障の原因になります。
- 本商品にサンプルとして保存された写真画像は、転送・転用・再利用しないでください。
- 他のアプリや機能を使用する場合は、USB ストレージを OFF にしてから使用してくだ さい。USB ストレージ接続中、一部のアプリや機能は使用することができません。
- SD/SDHC カードを本商品に取り付けて USB ストレージ接続している場合は本商品 から SD/SDHC カードを取り外さないでください。故障の原因になります。

## 2-2 初期設定

本商品では最初に電源を ON にすると、ネットワーク(無線 LAN)設定やファームウェアの 更新などの設定を行う初期設定が自動的に始まります。 また、当社の「フレッツ・マーケット」の設定を行うことができます。

#### ■利用環境について

本商品を「フレッツ・マーケット」へ接続してご利用になるには、以下の環境が必要です。

#### <必要なもの>

#### ● ネットワーク機器

IPv4 および IPv6 通信に対応する、IEEE802.11b/g に準拠した無線機器を内蔵した、以下のどちらかの無線 LAN 接続できる機器が必要です。

- ・ 無線 LAN アクセスポイント(ルータ機能あり)
- ・ 無線 LAN アクセスポイント(ルータ機能なし)+ルータ

#### ● インターネット接続サービス

当社の「フレッツ 光ネクスト」、「フレッツ 光ライト」、「B フレッツ」の契約が必要です。

#### ● インターネットサービスプロバイダ契約

インターネットをご利用になる場合は、インターネットサービスプロバイダと契約が必要 です。

<接続構成図>

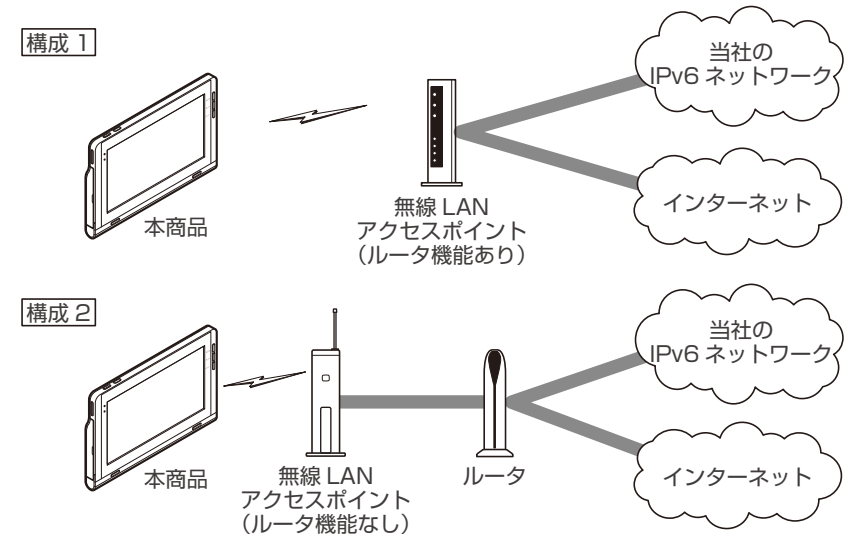

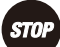

● 「フレッツ・マーケット」をご利用の際には、IPv6 通信と IPv6 ブリッジ機能に対応した 無線 LAN アクセスポイントが必要となります。 無線 LAN の IPv6 ブリッジ機能は有効にします。

#### ■初期設定の流れ

本商品の初期設定およびフレッツ・マーケットの設定は次の手順で行います。

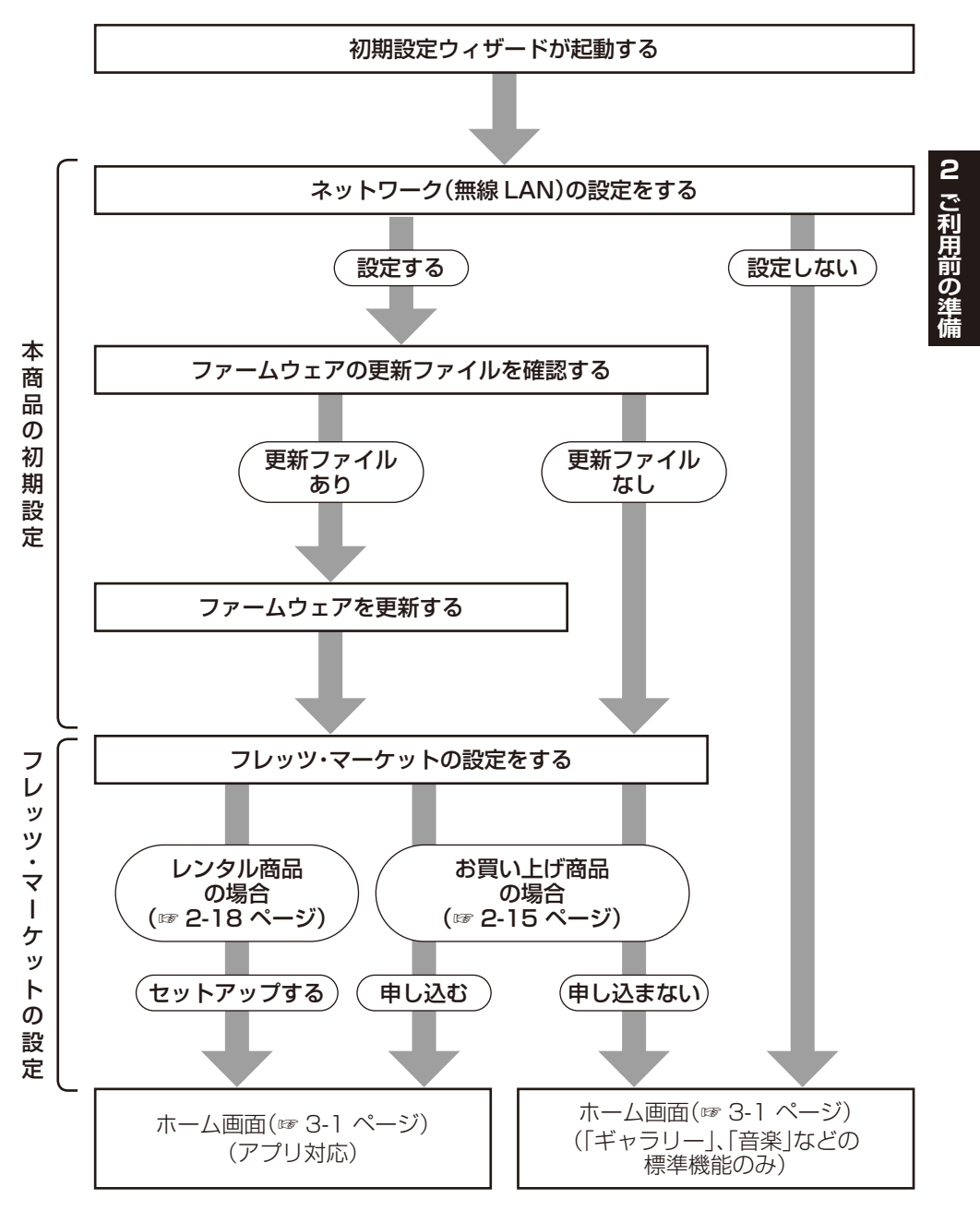

2-9

#### ■本商品の初期設定を行う

 本商品の電源を ON にすると、初期設定 ウィザードが起動しスタート画面が 表示されるので、[次へ] ボタンを タップする

「初期設定ウィザード - 無線 LAN 設定」画 面が表示されます。

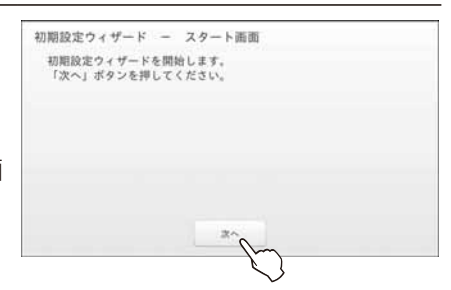

《無線 LAN 設定を開始します。》

#### 2 [設定する]ボタンをタップする

無線 LAN の設定方法を選択する画面が表示 されます。

※ 無線 LAN 設定を行わない場合は、「キャン セル」 ボタンをタップします。「日付と時刻 の手動設定」 画面が表示されます。

+ / – ボタンをタップして 入力し、[設定する]ボタンをタップしま す。

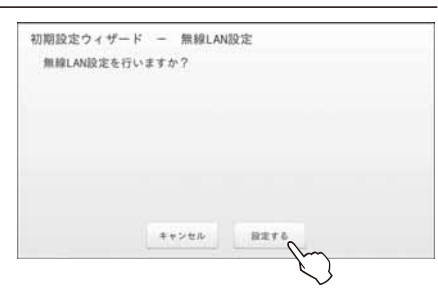

#### 3 [無線 LAN 簡単接続(プッシュボタン)] ボタンをタップする

「初期設定ウィザード – 無線 LAN 簡単接続」画面が表示されます。 「無線 LAN 簡単接続(プッシュボタン)」以外 の方法で無線 LAN を設定する場合は、以下 のページを参照し設定してください。

- ・手動設定:「■手動で設定する」(☞ 4-15 ページ)
- SSID 入力:ワンポイント「●接続する無線 LAN アクセスポイントが表示されないと きは」(☞ 4-17 ページ)

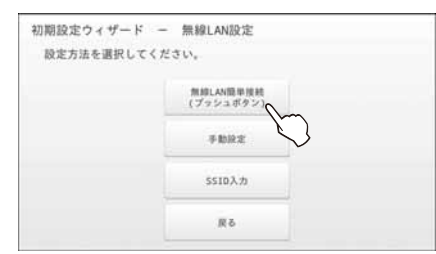

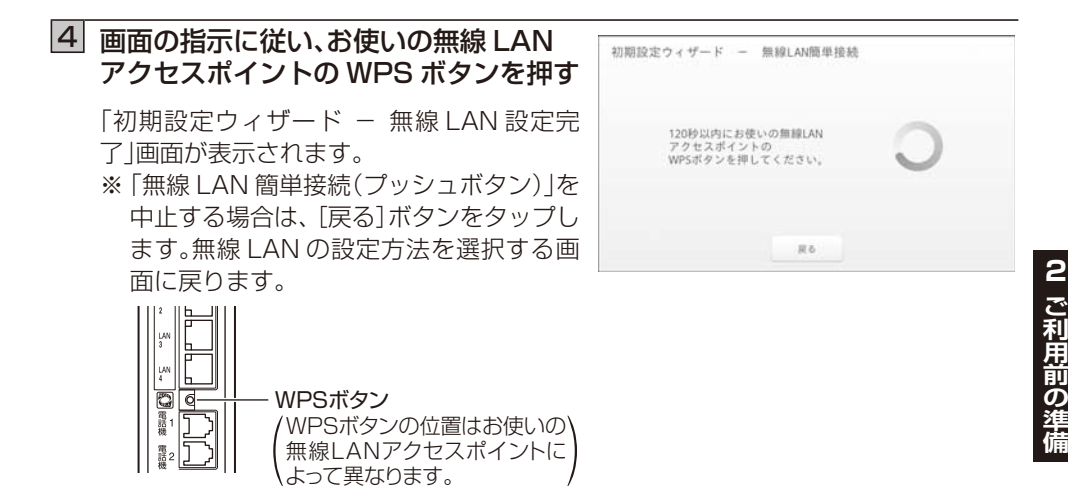

《無線LAN 設定が完了し、引き続きファームウェアの更新ファイルの確認に進みます。》

5 [無線 LAN 設定が完了しました。」が 表示されていることを確認し、 [次へ]ボタンをタップする

> 自動的にファームウェアの更新確認を実行 し、更新ファイルがある場合は「新しいファー ムウェアがあります。」と表示されます。 ※ 更新ファイルがない場合は「新しいファー ムウェアはありませんでした。」と表示さ れます。[次へ] ボタンをタップして、手順 8へ進んでください。(お買い上げ商品の 場合(☞ 2-15 ページ)、レンタル商品の場合 (☞ 2-18 ページ))

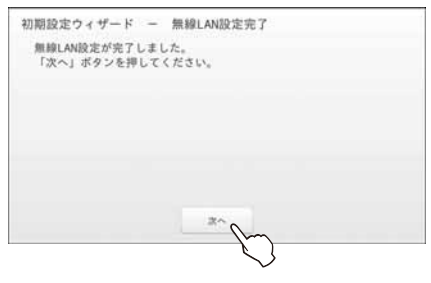

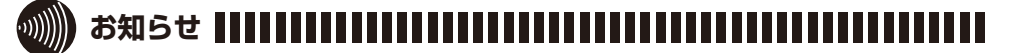

- ファームウェアの更新確認およびファームウェアを更新するには、本商品をインター ネットおよび当社の IPv6 ネットワークに接続する必要があります。
- ●時刻の自動設定に失敗した場合は、「日付と時刻の手動設定画面」が表示されます。 時刻が正しく設定されていない場合、フレッツ・マーケットへの接続が失敗する可能性が ありますので、正しい時刻を設定してください。

● ファームウェアの更新確認に失敗した場合、「サーバとの接続に失敗しました。サーバへの確認を再実施しますか?」と表示されます。
 [再実施する]ボタンをタップしてください。それでも同じ画面が表示される場合は[キャンセル]ボタンをタップし、フレッツ・マーケットの設定へお進みください。ファームウェアの更新を行う場合は「4-12 ファームウェアを更新する(メンテナンス)」(☞ 4-32 ページ)を参照してください。

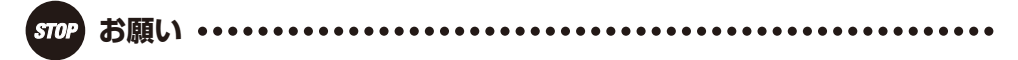

● WPS ボタンの位置や名称、操作方法は無線 LAN アクセスポイントによって異なります。 ご利用の無線 LAN アクセスポイントの取扱説明書をご確認ください。

#### ● 「更新する」ボタンをタップする ファームウェアのダウンロードが始まります。 ファームウェアのダウンロードが完了する と、「初期設定ウィザード - ファームウェア のダウンロード」画面が表示されます。 ※ ファームウェアの更新を行わない場合 は、「キャンセル」ボタンをタップして、 手順8へ進んでください。(お買い上げ 商品の場合(☞ 2-15 ページ)、レンタル商品 の場合(☞ 2-18 ページ))

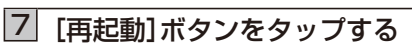

本商品が再起動します。再起動後、更新処理実 行中の画面が表示されます。 ファームウェアの更新が完了すると、手順 8へ進みます。(お買い上げ商品の場合(IF2-15 ページ)、レンタル商品の場合(IF2-18ページ)) ※本画面の状態では、ファームウェアの更新 はまだ完了していません。本画面の状態で 電源を OFF にする、またはリセットボタ ンを押した場合はファームウェアは更新 されません。

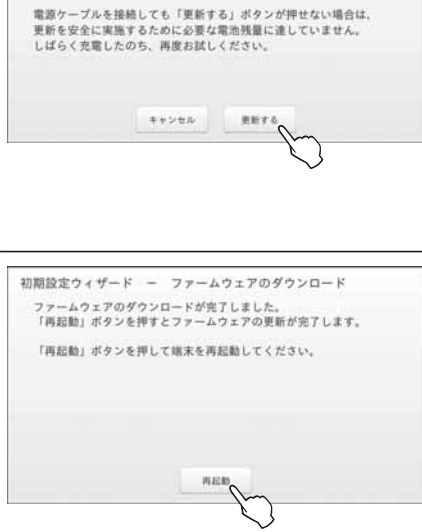

《ファームウェアの更新が完了し、引き続きフレッツ・マーケットの設定に進みます。》

- ※初期設定からフレッツ・マーケットに申し込みをしない、または申し込みを中止した場合 は以下のどちらかの方法で申し込むことができます。
  - ・ホーム画面の[フレッツ・マーケット]、または[はじめよう!]アイコンから申し込む (☞ 3-1 ページ)
  - ・「4-16 フレッツ・マーケットの設定」(☞ 4-46 ページ)

2

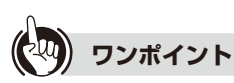

#### ● IPv6 ブリッジ機能を簡単に設定するには

当社の IPv6 ネットワークに接続できない場合、「IPv6 アドレスが設定できませんでした。接続しているネットワーク機器の設定をご確認ください。」と表示されます。[終了] ボタンをタップして初期設定ウィザードを終わらせてください。この場合、ご利用の無線LAN アクセスポイントの機種によっては、IPv6 ブリッジ機能が無効になっている可能性があります。無線LAN アクセスポイントの機種によっては、IPv6 かんたん設定ツールによって IPv6 ブリッジ機能を簡単に設定できます。詳細は、「3-11 IPv6 かんたん設定ツールを利用する」 (☞ 3-60 ページ)を確認してください。

## 

●本商品の内部メモリの空き容量が少ない場合、「ファームウェアのダウンロードを行うための空きメモリが不足しています。不要なファイルを削除した後、手動でファームウェアの更新を行ってください。」と表示されます。

[次へ]ボタンをタップしフレッツ・マーケットの設定へお進みください。

内部メモリの不要なファイルを削除する場合は「4-3 ファイル管理」の「■ファイルを削除する」(☞ 4-6 ページ)、ファームウェアの更新は「4-12 ファームウェアを更新する(メンテナンス)」 (☞ 4-32 ページ)を参照してください。

● インターネットおよび当社の IPv6 ネットワークに接続できていない場合、「ファーム ウェアのダウンロードに失敗しました。ダウンロードの再実施をしますか?」と表示され ます。[再実施する]ボタンをタップしてください。それでも同じ画面が表示される場合は [キャンセル]ボタンをタップしてください。

無線LANの設定(☞4-13 ページ)を確認してファームウェアの更新を行ってください。 ファームウェアの更新は「4-12 ファームウェアを更新する(メンテナンス)」(☞4-32 ペー ジ)を参照してください。

[キャンセル]ボタンをタップし、「IPv6 アドレスが設定できませんでした。接続しているネットワーク機器の設定をご確認ください。」と表示された場合は、当社の IPv6 ネットワークに接続できていません。「● IPv6 ブリッジ機能を簡単に設定するには」(☞上記)を参照してください。

● 初期設定ウィザードでフレッツ・マーケットの設定ができなかった場合は、ホーム画面の [フレッツ・マーケット]、[はじめよう!]アイコン(☞3-1 ページ)または「4-16 フレッツ・ マーケットの設定」(☞ 4-46 ページ)から申し込みできます。 ■フレッツ・マーケットの設定を行う(お買い上げ商品の場合)

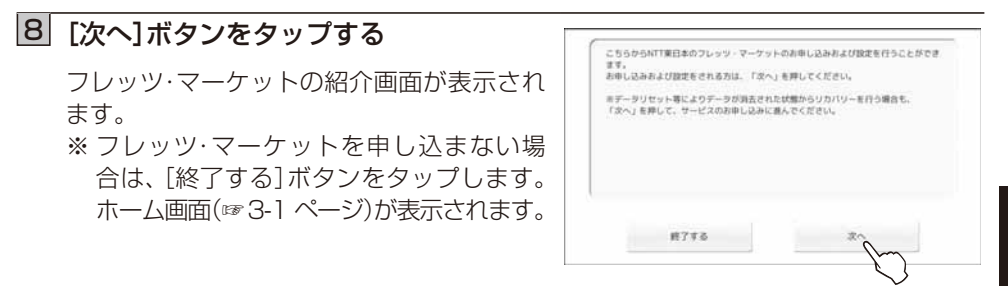

9 フレッツ・マーケットの内容を確認して、[次へ]ボタンをタップする

フレッツ・マーケットの利用規約画面が表示されます。

## 利用規約をよくお読みいただき、 [同意する]ボタンをタップする

[同意する]ボタンは、「利用規約」を最後まで お読みになると、タップできるようになりま す。

『開通のご案内』画面が表示されます。

※利用規約に同意しない場合は、「同意しない」ボタンをタップします。ホーム画面(☞ 3-1ページ)が表示されます。

 NTT東日本から送付されている『開通の ご案内』を用意し、「お客さま ID」, 「アクセスキー」を確認し、「次へ」 ボタン をタップする

回線契約時にお送りしている「開通のご案内」 に記載の「お客さま ID」「アクセスキー」をあ らかじめご用意ください。 フレッツ・マーケットのご利用には、以下に同意いただく必要があります。(本面面をスクロールして最後までお読みいただくと「同意する」

12.0

このご利用品件(以下「本ご利用品件)といいます。」は、市場様が、売品も増加 目にお「発行」といいます。」が開催するフレッツ、マーツントを利用されるほと、 は、日本、発行しています。」が開催する「ないマントマントを利用されるほと、 に、自然なくだい、ため、単常がないない、マントを利用されるほど、自然ないない、たて利用利 ためのこなていたださます。ない、アブリ用用が目的になった。(本行していたいで、 目的には、空気のなどのため、「ない」ので、日本のないない、 目的には、空気のなどのない、こので、日本のないない、 目的には、空気のなどのない、こので、こので利用利をはないたし、自然のは、一般でない 目的には、空気のないない、こので、この可能のないない、などのないない。 目的には、空気のないないない、こので、こので利用利をはないたい、などのないない。 目的には、空気のないないない、こので、こので利用利をはないたい、などのないない。 目的には、空気のないないない、日本のないない、などのないない。 目的には、空気のないないないないない。

用目の定義について まご利用条件で用いられる取扱は、それぞれ次の意味で使用します。

ボタンが押せるようになります。)

同意しない

フレッフ・マーヤットご知用条件

12 「お客さま ID」と「アクセスキー」を 入力して、「閉じる」ボタンをタップし、 [ログイン]ボタンをタップする

お申し込み者の情報確認画面が表示されま す。

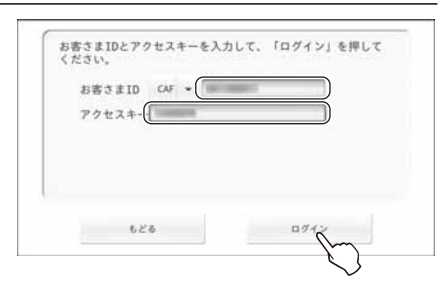

#### 13「お名前」と「ご連絡先電話番号」を 確認し、「契約者本人確認」を チェックして、「次へ」ボタンを タップする

パスワード登録画面が表示されます。

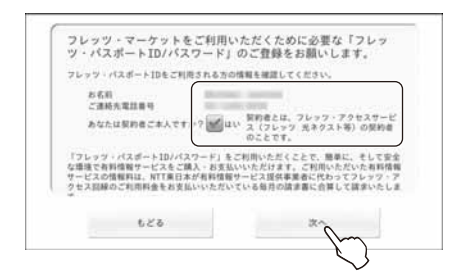

有料のアプリやコンテンツを購入する際に必要なフレッツ・パス ポートIDのパスワードを設定して「次へ」を押してください。

> IIパスワードはお客さま 任意の文字列を設定して

ください。ご村用中に 変更も可能です。

フレッツ・パスポートID

パスワード (#88880~1027 (#1.4444

パスワード抽読

623

14 ご自分でお決めになったパスワードを 「パスワード」欄と「パスワード確認」欄 の2個所に入力して、[閉じる]ボタンを タップし、[次へ]ボタンをタップする

※パスワードは半角英数字で6~10文字 で決めてください。(大文字、小文字は区別 されます。)

フレッツ·マーケットの申し込み内容の確認 画面が表示されます。

#### 15 お申し込み内容を確認して、 [申し込む]ボタンをタップする

フレッツ·マーケットの新規申し込み完了画 面が表示されます。

※フレッツ・マーケットの申し込み内容を修 正する場合は[もどる]ボタンをタップし ます。前の画面に戻ります。

| 620                                                      |                                                         | * h                                              |
|----------------------------------------------------------|---------------------------------------------------------|--------------------------------------------------|
|                                                          |                                                         | $\checkmark$                                     |
|                                                          |                                                         |                                                  |
| 71                                                       | L                                                       | の時度を描います                                         |
| ※フレック光月線利用料に加<br>かります。<br>※インターネット接続には2<br>す。(防盗月線利用料等が加 | ドックロ中し込みおよ<br>は、てフレック・マーケット<br>リレック先の契約に加入、プ<br>けかります。1 | の政治とで1347ます。<br>の月線利用料210円(脱込)がか<br>ロバイダとの契約が必要で |
|                                                          |                                                         |                                                  |

#### 16 [次へ]ボタンをタップする

NTT東日本が提供するアプリが自動的にインストールされます。

すべてのアプリがインストールされるまで、 しばらくお待ちください。

※ アプリのインストール完了後、お客様の プロフィール情報をご登録いただく画面 が表示されます。プロフィール情報の各項 目にお客様の情報を登録すると、お客様に あった情報が配信されるようになります。

- ※ ダウンロードされるアプリによっては、使用許諾への同意確認の画面が表示され る場合があります。
- ※ ダウンロード、インストールに失敗した場合は、以下の方法で再度ダウンロード、 インストールが行えます。
  - 方法 1:「4-16 フレッツ・マーケットの設定」(☞ 4-46 ページ)よりダウンロード、インストールを行う。
  - 方法 2:ネットワークに接続している状態で再起動を行い、起動後自動的にダウン ロードされる。

お客様のプロフィール情報のご登録が終わると、初期設定終了画面が表示されます。

#### 17 [終了する]ボタンをタップする

初期設定ウィザードが終了し、ホーム画面(☞ 3-1ページ)が表示されます。

### 

●初期設定ウィザードを最後まで完了しなかった場合、またはフレッツ・マーケットを申し込まなかった場合は、本商品は基本的な機能(ギャラリー、音楽など)のみが使える状態で起動します。カレンダーや新着情報機能などをご利用される場合は、フレッツ・マーケットをお申し込みください。

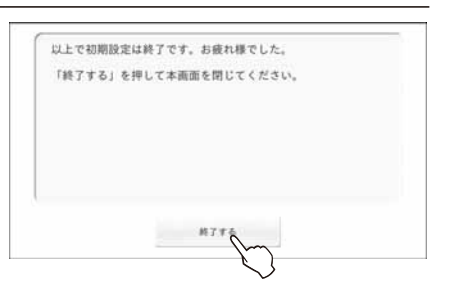

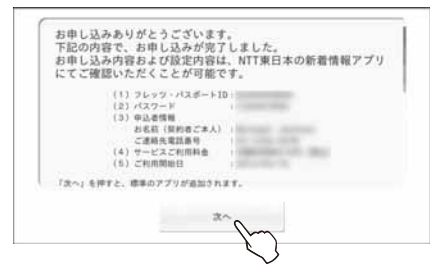

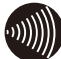

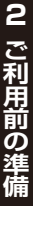

#### ■フレッツ・マーケットの設定を行う(レンタル商品の場合)

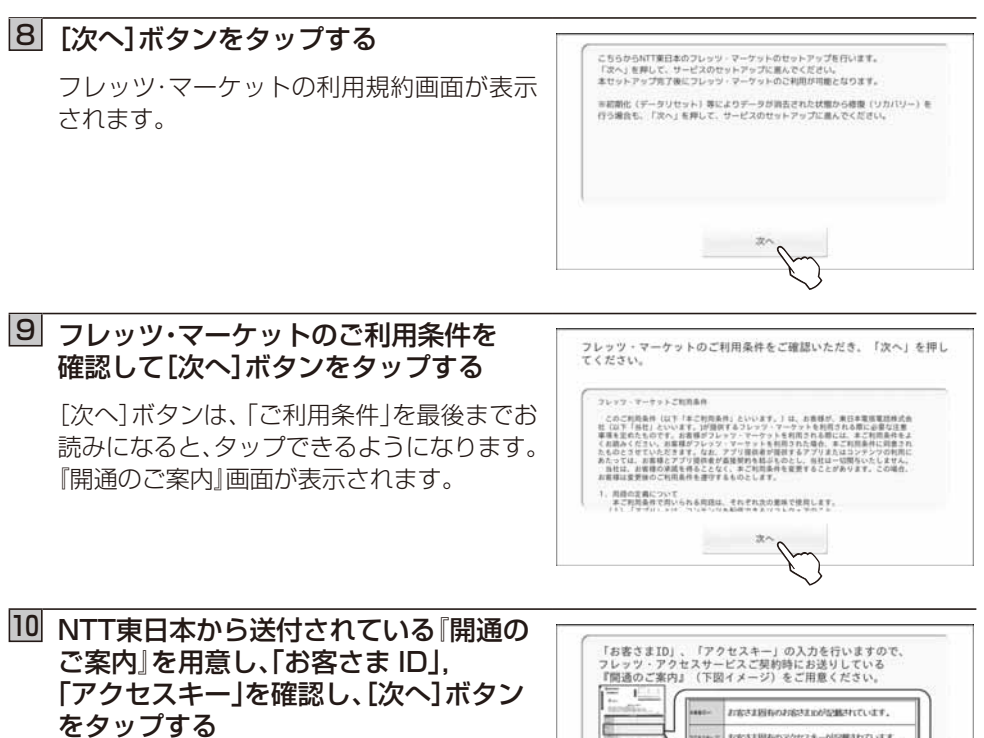

回線契約時にお送りしている『開通のご案内』 に記載の「お客さま ID」「アクセスキー」をあ らかじめご用意ください。

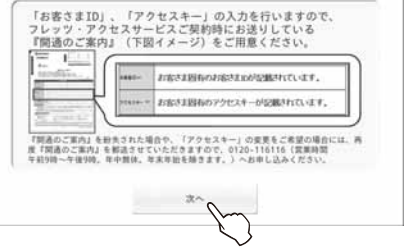

「お客さま ID」と「アクセスキー」を 入力して、「閉じる」ボタンをタップし、 [ログイン]ボタンをタップする

お申し込み者の情報確認画面が表示されます。

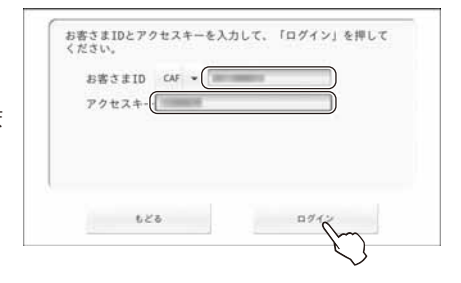

2

ご利用前の準備

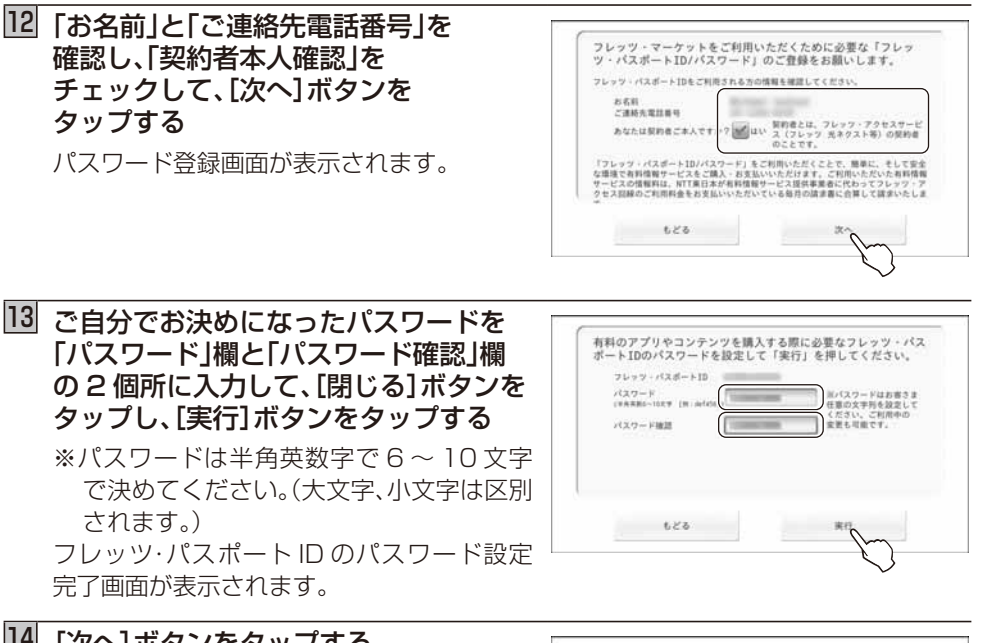

#### 14 「次へ」ボタンをタップする

NTT東日本が提供するアプリが自動的にイ ンストールされます。 すべてのアプリがインストールされるまで、 しばらくお待ちください。 ※アプリのインストール完了後、お客様の プロフィール情報をご登録いただく画面 が表示されます。プロフィール情報の各項

- 日にお客様の情報を登録すると、お客様に あった情報が配信されるようになります。
- ※ ダウンロードされるアプリによっては、使用許諾への同意確認の画面が表示され る場合があります。
- ※ ダウンロード、インストールに失敗した場合は、以下の方法で再度ダウンロード、 インストールが行えます。
  - 「方法 1:「4-16 フレッツ・マーケットの設定」(☞4-46 ページ)よりダウンロード、イ ンストールを行う。
  - 方法2:ネットワークに接続している状態で再起動を行い、起動後自動的にダウン ロードされる。

お客様のプロフィール情報のご登録が終わると、初期設定終了画面が表示されます。

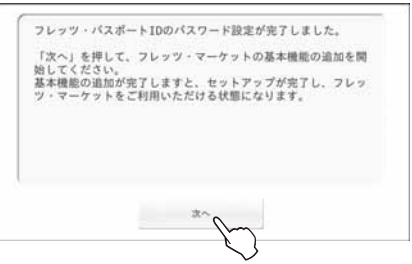

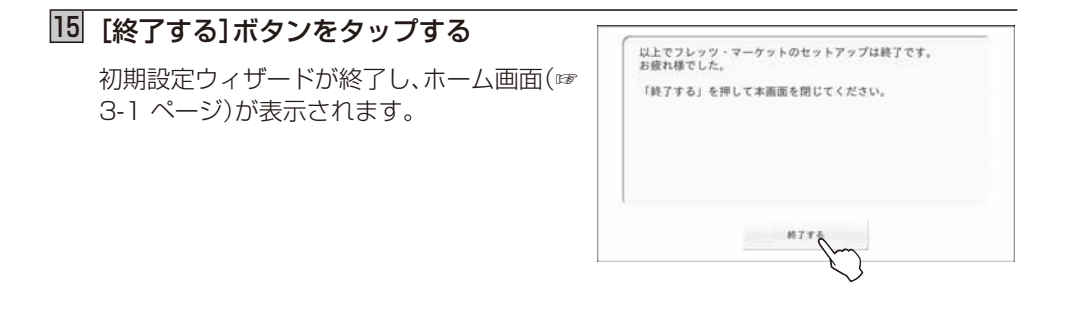

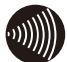

## 

●初期設定ウィザードを最後まで完了しなかった場合、またはフレッツ・マーケットを申し込まなかった場合は、本商品は基本的な機能(ギャラリー、音楽など)のみが使える状態で起動します。カレンダーや新着情報機能などをご利用される場合は、フレッツ・マーケットをお申し込みください。

ホーム画面と便利ツール画面について説明します。

#### ■ホーム画面について

ホーム画面は、本商品の設定やアプリを使用するためのスタート画面です。

ホームボタンを押すことでいつでも表示することができます。

ホーム画面にアプリのアイコンを追加することができます。追加したアプリのアイコンは 自由に配置できます。ホーム画面は最大 25 画面まで設定でき、各画面は左右にフリックし て切り替えられます。

※ホーム画面にアプリを追加するにはフレッツ・マーケットのお申し込みが必要です。

#### ● フレッツ・マーケットお申し込み前のホーム画面

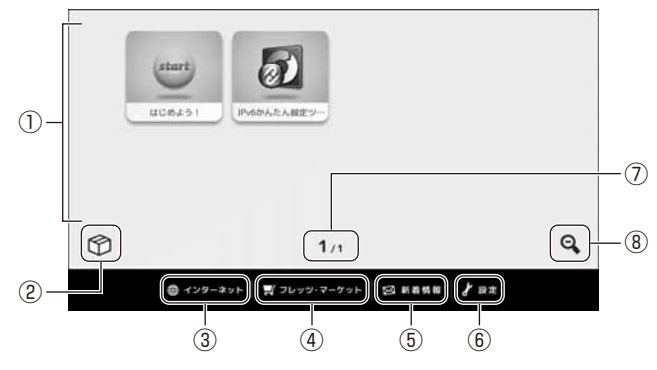

#### ● フレッツ・マーケットお申し込み後のホーム画面

フレッツ・マーケットからインストールされたアプリのアイコンが表示されます。

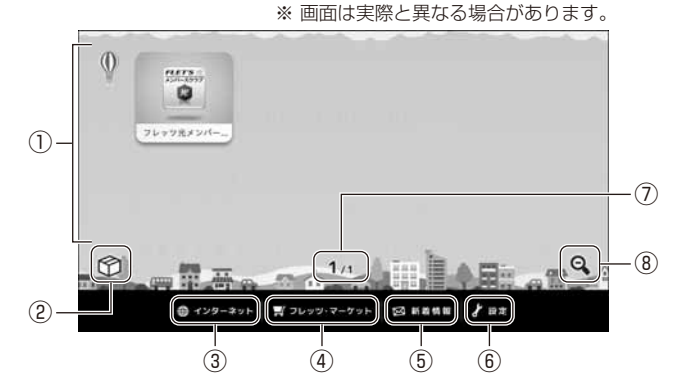

① お客様が購入しインストールされたアプリのアイコンが表示されるエリアです。表示された アイコンをタップすると、対応したアプリが起動します。ホーム画面に表示されるアイコン (☞ 3-3 ページ)は、お客様のアプリのインストール状況によって異なります。1 画面につき8 個のアイコンを配置することができ、最大 200 個、25 画面まで設定することができます。 アイコンは位置を移動することができますので、お客様の使いやすい位置・画面に配置す ることができます。(☞ 3-4 ページ)

- ② [便利ツール]アイコン
- タップすると便利ツール画面を表示します。(118 3-5 ページ)
- ③ インターネットに接続し、ウェブページを見ることができます。(1873-33ページ)
- ④ 当社の「フレッツ・マーケット」にアクセスすることができます。 フレッツ・マーケットお申し込み前には、フレッツ・マーケットの申し込み画面が表示されます。お申し込み方法は「4-16フレッツ・マーケットの設定」の手順3以降(お買い上げの商品の場合(☞4-47ページ)、レンタル商品の場合(☞4-51ページ))を参照ください。
- ⑤ 新着情報を表示します。 未読の情報がある場合は未読情報の件数が表示されます。 タップをすると当社からの新着情報やインストールされているアプリからの通知や情報 が表示されます。
  - ※フレッツ・マーケットお申し込み前には、フレッツ・マーケットの申し込み画面が表示 されます。お申し込み方法は「4-16 フレッツ・マーケットの設定」の手順3以降(お買 い上げの商品の場合(☞447ページ)、レンタル商品の場合(☞451ページ))を参照ください。
    ※新着情報を表示するにはフレッツ・マーケットのお申し込みが必要です。
- ⑥ 本商品の設定を行います。(☞ 4-1 ページ)
- ⑦ 現在表示されている画面番号と総画面数を表示します。
- ⑧ [画面一覧]アイコン
  - ホーム画面の一覧画面を表示します。(☞ 3-4 ページ)

#### ● ホーム画面に常駐しているアイコンについて

ホーム画面のアイコンエリアに常駐しているアプリのアイコンについて説明します。

| アイコン               | 機能                                                                                                    |
|--------------------|----------------------------------------------------------------------------------------------------|
| IPrédra R. ABE 21- | 当社の IPv6 ネットワークに接続するための設定を行うことができます。<br>当社の「フレッツ・マーケット」をご利用いただくためには、本商品を当社の<br>IPv6 ネットワークに接続する必要があります。「IPv6 かんたん設定ツー<br>ル」を利用することで、簡単に設定を行うことができます。設定方法は「3-<br>11 IPv6 かんたん設定ツールを利用する」(☞ 3-60 ページ)を参照ください。<br>※ [IPv6 かんたん設定ツール]のアイコンは、フレッツ・マーケットお申し<br>込み後は便利ツール画面に移動します。 |
| uces51             | 当社の「フレッツ・マーケット」の新規申し込みを行うことができます。アイ<br>コンをタップするとフレッツ・マーケットの申し込み画面が表示されます。<br>お申し込み方法は「4-16 フレッツ・マーケットの設定」の手順3以降(お買<br>い上げ商品の場合(☞447ページ)、レンタル商品の場合(☞451ページ))を参照く<br>ださい。<br>※ [はじめよう!]アイコンはフレッツ・マーケットのお申し込み後は表示<br>されません。                                                    |
| 76778×24           | フレッツ光メンバーズクラブのウェブサイトへアクセスすることができます。<br>す。<br>※ [フレッツ光メンバーズクラブ]のアイコンは、フレッツ・マーケットお申<br>し込み後に表示されます。                                                                                                    |

#### ● サブメニューについて

ホーム画面でメニューボタンを押すとサブメニューが表示されます。

| メニュー  | 機能                          |
|-------|-----------------------------|
| 壁紙の変更 | ホーム画面の壁紙を設定します。(☞ 4-44 ページ) |

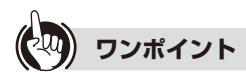

#### ● 隠れている画面を見るには

ホーム画面の中央下に、現在表示されている画面番号と総画面数が表示されています。総 画面数が2つ以上のときは表示されていないホーム画面があります。(最大25画面ま で設定できます。)以下の手順で他のホーム画面を表示することができます。

 ホーム画面の[画面一覧]の Q アイコンを タップすると、ホーム画面の一覧画面が表示 されます。

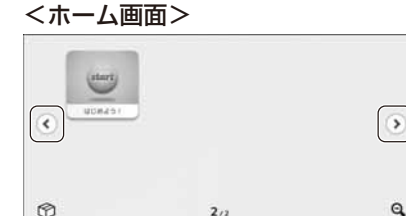

- ホーム画面の一覧画面が表示されたら、左右 にフリックして見たいホーム画面をタップし ます。
  - ※ホーム画面の一覧画面で[画面一覧] のQアイコンをタップすると、ホーム画面 に戻ります。

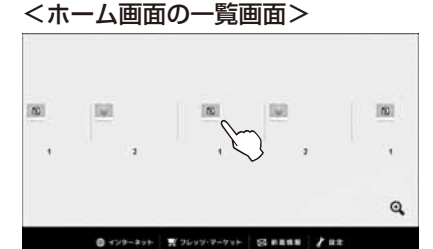

・ 選択したホーム画面が表示されます。
 ホーム画面で左右にフリックをするか、
 ・ 「」
 ・ 「」
 ・ 「」
 ・ 「」
 ・ 「」
 ・ 「」
 ・ 「」
 ・ 「」
 ・ 「」
 ・ 「」
 ・ 「」
 ・ 「」
 ・ 「」
 ・ 「」
 ・ 「」
 ・ 「」
 ・ 「」
 ・ 「」
 ・ 「」
 ・ 「」
 ・ 「」
 ・ 「」
 ・ 「」
 ・ 「」
 ・ 「」
 ・ 「」
 ・ 「」
 ・ 「」
 ・ 「」
 ・ 「」
 ・ 「」
 ・ 「」
 ・ 「」
 ・ 「」
 ・ 「」
 ・ 「」
 ・ 「」
 ・ 「」
 ・ 「」
 ・ 「」
 ・ 「」
 ・ 「」
 ・ 「」
 ・ 「」
 ・ 「」
 ・ 「」
 ・ 「」
 ・ 「」
 ・ 「」
 ・ 「」
 ・ 「」
 ・ 「」
 ・ 「」
 ・ 「」
 ・ 「」
 ・ 「」
 ・ 「」
 ・ 「」
 ・ 「」
 ・ 「」
 ・ 「」
 ・ 「」
 ・ 「」
 ・ 「」
 ・ 「」
 ・ 「」
 ・ 「」
 ・ 「」
 ・ 「」
 ・ 「」
 ・ 「」
 ・ 「」
 ・ 「」
 ・ 「」
 ・ 「」
 ・ 「」
 ・ 「」
 ・ 「」
 ・ 「」
 ・ 「」
 ・ 「」
 ・ 「」
 ・ 「」
 ・ 「」
 ・ 「」
 ・ 「」
 ・ 「」
 ・ 「」
 ・ 「」
 ・ 「」
 ・ 「」
 ・ 「」
 ・ 「」
 ・ 「」
 ・ 「」
 ・ 「」
 ・ 「」
 ・ 「」
 ・ 「」
 ・ 「」
 ・ 「」
 ・ 「」
 ・ 「」
 ・ 「」
 ・ 「」
 ・ 「」
 ・ 「」
 ・ 「」
 ・ 「」
 ・ 「」

※総画面数が1画面の場合(1/1と表示)、[ページ送り]アイコンは表示されません。

● アプリのアイコンについて(フレッツ・マーケットお申し込み後)

フレッツ・マーケットに申し込み、新しいアプリがインストールされるとそのアイコンが 追加されます。

アプリのアイコンを移動するには

移動したいアプリのアイコンを1秒以上長押しします。ポップアップメニューの[この アプリを移動する]をタップした後、アイコンの移動先をタップします。アイコンの移動 を中止する場合は[キャンセル]をタップします。

#### 

● 本書に掲載している画面は実際の画面と異なる場合があります。

#### ■便利ツール画面について

便利ツール画面には本商品に標準で搭載されているアプリのアイコンが表示されます。 便利ツール画面は、ホーム画面の [便利ツール]アイコンをタップすると表示されます。 アプリのアイコンは自由に配置できます。便利ツール画面は最大 25 画面まで設定でき、各 画面は左右にフリックして切り替えられます。

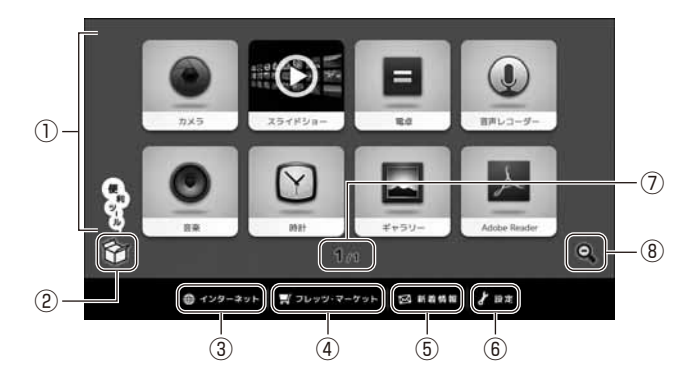

● フレッツ・マーケットお申し込み前の便利ツール画面

#### ● フレッツ・マーケットお申し込み後の便利ツール画面

フレッツ・マーケットからインストールされたアプリのアイコンが表示されます。 フレッツ・マーケットの操作方法については、[操作ガイド]アイコンをタップしてください。フレッツ・マーケットの操作説明が表示されます。

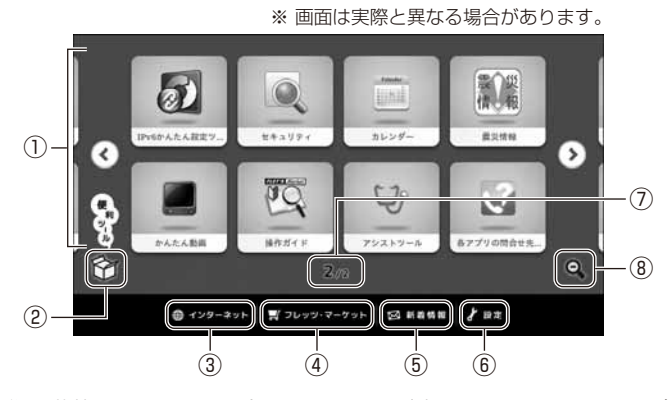

- ①本商品に標準で搭載されているアプリのアイコンが表示されるエリアです。(☞3-6ページ) 表示されたアイコンをタップすると、対応したアプリが起動します。1 画面につき8 個の アイコンを配置することができ、最大 200 個、25 画面まで設定することができます。 アイコンは位置を移動することができますので、お客様の使いやすい位置・画面に配置す ることができます。(☞ 3-8ページ)
- ② [便利ツール]アイコン タップするとホーム画面を表示します。(☞ 3-1 ページ)

- ③ インターネットに接続し、ウェブページを見ることができます。(☞ 3-33 ページ)
- ④ 当社の「フレッツ・マーケット」にアクセスすることができます。 フレッツ・マーケットお申し込み前には、フレッツ・マーケットの申し込み画面が表示されます。お申し込み方法は「4-16フレッツ・マーケットの設定」の手順3以降(お買い上げの商品の場合(☞4-47ページ)、レンタル商品の場合(☞4-51ページ)を参照ください。
- ⑤ 新着情報を表示します。 未読の情報がある場合は未読情報の件数が表示されます。 タップすると当社からの新着情報やインストールされているアプリからの通知や情報が 表示されます。
  - ※フレッツ・マーケットお申し込み前には、フレッツ・マーケットの申し込み画面が表示 されます。お申し込み方法は「4-16 フレッツ・マーケットの設定」の手順3以降(お買 い上げの商品の場合(☞447ページ)、レンタル商品の場合(☞451ページ))を参照ください。
    ※新着情報を表示するにはフレッツ・マーケットのお申し込みが必要です。
- ⑥ 本商品の設定を行います。(☞ 4-1 ページ)
- ⑦ 現在表示されている画面番号と総画面数を表示します。
- ⑧ [画面一覧]アイコン
   便利ツール画面の一覧画面を表示します。(☞ 3-8 ページ)

#### ● 標準搭載されているアプリのアイコンについて

便利ツール画面のアイコンエリアに表示される、本商品に標準搭載されているアプリのア イコンについて説明します。

※標準搭載されているアプリとは、本商品にあらかじめインストールされているアプリです。

| アイコン          | 機能                                                                 |
|---------------|--------------------------------------------------------------------|
| <b>D</b> X5   | カメラを起動し、写真や動画を撮影できます。(☞ 3-47 ページ)                                  |
| 251F2a-       | 写真や画像をスライドショーで楽しむことができます。(☞ 3-9 ページ)                               |
| 80            | 電卓機能を利用して計算を行います。関数を利用することもできます。(☞ 3-31<br>ページ)                    |
| ()<br>8#43-9- | メッセージの録音ができます。(☞ 3-56 ページ)                                         |
|               | 内部メモリおよび SD/SDHC カード/ USB メモリに保存されている楽曲を<br>聴くことができます。(☞ 3-19 ページ) |

| アイコン         | 機能                                                                                                    |
|--------------|----------------------------------------------------------------------------------------------------|
| Not:         | 卓上時計として使用することができます。<br>また、目覚ましなどとしてアラームを利用することもできます。<br>アラーム設定は、時刻、アラーム音、繰り返し、ラベル(名称)を設定することが<br>できます。(☞ 3-12 ページ) |
|              | 内部メモリおよび SD/SDHC カード/ USB メモリに保存されている動画や<br>写真を見ることができます。(☞ 3-26 ページ)                                              |
| Acche Reader | 内部メモリおよび SD/SDHC カード/ USB メモリに保存されている文書<br>(PDF)ファイルを開いて、表示することができます。(☞ 3-52 ページ)                                  |

#### ● サブメニューについて

便利ツール画面でメニューボタンを押すとサブメニューが表示されます。

| メニュー  | 機能                          |
|-------|-----------------------------|
| 壁紙の変更 | ホーム画面の壁紙を設定します。(☞ 4-44 ページ) |

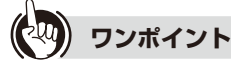

#### ● ホーム画面を表示するには

便利ツール画面からホーム画面を表示するには、ホームボタンを押すか、 Comparing をタップします。

#### ● アプリのアイコンを移動するには

移動したいアプリのアイコンを1秒以上長押しします。ポップアップメニューの[この アプリを移動する]をタップした後、アイコンの移動先をタップします。アイコンの移動 を中止する場合は[キャンセル]をタップします。

#### ● 隠れている画面を見るには

便利ツール画面の中央下に、現在表示されている画面番号と総画面数が表示されています。総画面数が2つ以上のときは表示されていない便利ツール画面があります。(最大25画面まで設定できます。)以下の手順で他の便利ツール画面を表示することができます。

・便利ツール画面の[画面一覧]の Pイコン をタップすると、便利ツール画面の一覧画面 が表示されます。 <便利ツール画面>

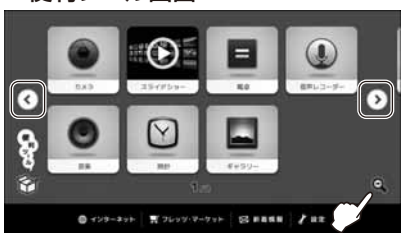

・便利ツール画面の一覧画面が表示されたら、 左右にフリックして見たい便利ツール画面を タップします

※便利ツール画面の一覧画面で[画面一覧] の の アイコンをタップすると、便利ツール 画面に戻ります。

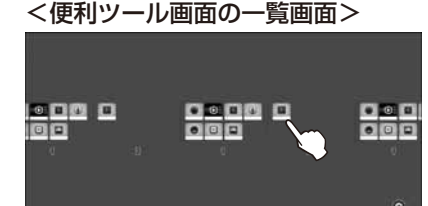

@ +29-200 T 7609 7-700 G RARN / BE

 ・選択をした便利ツール画面が表示されます。
 使利ツール画面で左右にフリックをするか、
 ✓ ●[左 / 右ページ送り]アイコンを タップしても便利ツール画面を切り替えることができます。
 ※総画面数が1画面の場合(1/1と表示)、「ページ送り]アイコンは表示されません。
## 3-2 スライドショーを利用する

本商品の内部メモリと本商品のメモリカードスロットに装着した SD/SDHC カードに保存されている写真データをスライドショーで楽しむことができます。 スライドショーには、便利ツール画面から[スライドショー]のアイコンをタップして開始する方法と、充電時に自動で開始する方法の2通りがあります。

## ■スライドショーアプリから開始するスライドショーについて

1 ホーム画面の ①[便利ツール]を タップする

「便利ツール」画面が表示されます。

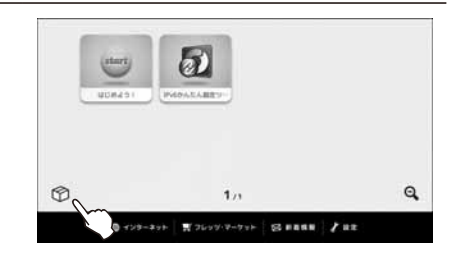

## 2 便利ツール画面の [スライドショー] をタップする

スライドショーで再生をする写真(画像)ファ イルが再生順に一覧表示されます。

※ ● [スライドショー]が表示されていない ときは、便利ツール画面の ● をタップ するか、画面をフリックしてページを送 り ● [スライドショー]が表示されている 便利ツール画面をお探しください。

## 3 再生を始める写真(画像)ファイルを タップする

タップした写真(画像)ファイルからスライド ショーが始まります。

- ※ 画面をフリックすると、隠れている写真 (画像)ファイルが表示されます。
- ※ スライドショーで再生する写真(画像)を 一覧表示している状態でフリック操作を 行う際、一覧表示されている写真(画像)の 容量が大きいと画面の動きが遅くなる場 合があります。
- ※ スライドショー再生中に画面をタップす ると、写真(画像)ファイルの一覧表示に戻 ります。
- ※ スライドショーが一巡すると、写真(画像) ファイルの一覧表示に戻ります。

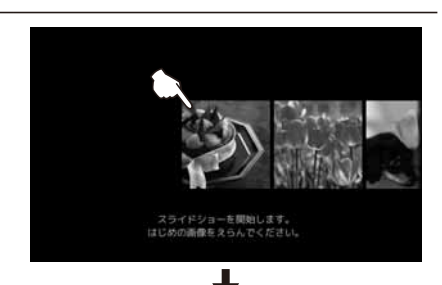

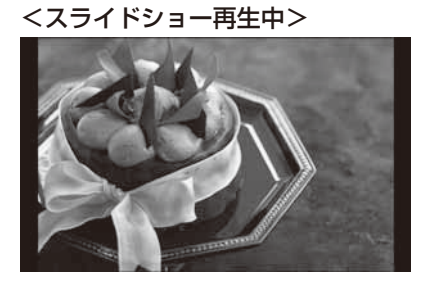

#### ■充電時のスライドショーについて

ホーム画面または便利ツール画面を表示中に、本商品をクレードルに設置(充電)する(182-3ページ)とスライドショーが表示されます。

本商品の内部メモリと、本商品のメモリカードスロットに装着した SD/SDHC カードに保存されている写真(画像)がランダムに再生されます。

スライドショーの画面をタップすると、時計画面に切り替わり、日付と時刻が表示されま す。

もう一度タップするとスライドショーが再開されます。

ホームボタンを押すとホーム画面が表示されます。本商品をクレードルから取り外すか、も どるボタンを押すとスライドショーが表示される前の画面(ホーム画面または便利ツール 画面)が表示されます。

※ クレードルを利用しないで設置(充電)(☞ 2-4 ページ)をした場合も、スライドショーが表示されます。

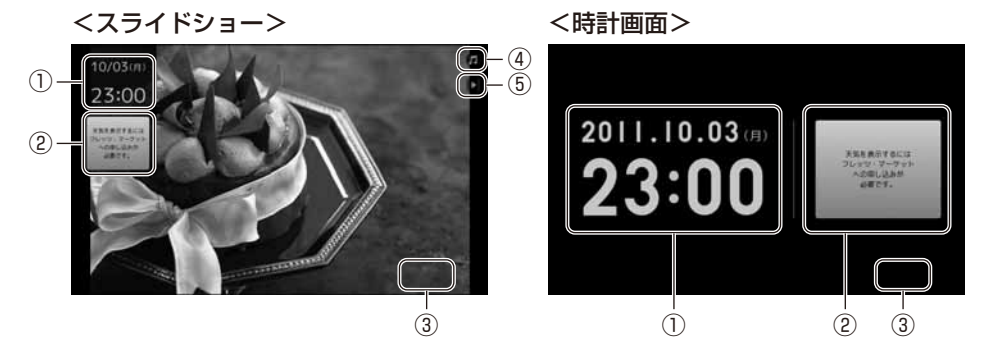

- ①日付と時刻を表示します。
- ② 今日の天気を表示します。

時計画面には、6時間ごとの降水確率や最低/最高気温などの詳細情報が表示されます。 ※フレッツ・マーケットお申し込み前には、「天気を表示するにはフレッツ・マーケット への申し込みが必要です。」と表示されます。タップするとフレッツ・マーケットの申 し込み画面が表示されます。お申し込み方法は「4-16 フレッツ・マーケットの設定」 の手順3以降(お買い上げの商品の場合(☞4-47 ページ)、レンタル商品の場合(☞4-51 ペー ジ))を参照ください。

③新着情報を表示します。

未読の情報がある場合は未読情報の件数が表示されます。

タップすると当社からの新着情報やインストールされているアプリからの通知などが表示されます。

- ※フレッツ・マーケットお申し込み前には、フレッツ・マーケットの申し込み画面が表示 されます。お申し込み方法は「4-16 フレッツ・マーケットの設定」の手順3以降(お買 い上げの商品の場合(☞447ページ)、レンタル商品の場合(☞451ページ))を参照ください。
- ④楽曲の再生を一時停止します。
- ⑤ スライドショーの再生を一時停止します。

## マンポイント

● ホーム画面へ戻るには

ホームボタンを押してください。スライドショーが終了し、ホーム画面に戻ります。

## 

- スライドショーで表示できる写真(画像)は以下のとおりです。
  - ・画像ファイル形式(拡張子)
     PNG、JPG、JPEG、GIF、BMP
  - ・ファイルサイズ 最小画素数:17 × 17 ドット 最大画素数:8000 × 6000 ドット
  - ※縦/横方向のどちらかの画素数が、最小または最大画素数を超えた写真(画像)はスラ イドショーでは表示されません。

※本商品の使用状態によっては写真(画像)が表示されない場合があります。

- スライドショーで表示できる写真(画像)は1万枚までです。
- USB メモリに保存されている写真(画像)はスライドショーで表示できません。
- 著作権保護の処理がされた写真(画像)はスライドショーで表示できません。
- 充電時のスライドショーを表示している際、本商品の内部メモリと、本商品のメモリカードスロットに装着した SD/SDHC カードに保存されている音楽が BGM として再生されます。
- 充電時のスライドショーで再生できる音楽ファイルの拡張子は「mp3」です。
- 再生時間が 10 秒未満の音楽ファイルは BGM として再生されません。
- アプリで音楽などを再生中に、充電時のスライドショー(☞ 3-10 ページ)を開始すると、スライドショーで再生される楽曲が重なって再生されます。スライドショーで再生される楽曲を停止する方法は「■充電時のスライドショーについて④」(☞ 3-10 ページ)をご参照ください。
- フレッツ・マーケットお申し込み後は、本商品の内部メモリと、本商品のメモリカードス ロットに装着した SD/SDHC カードに保存された音楽がない場合でも、あらかじめ用 意された音楽が BGM として自動再生されます。
- 充電時のスライドショーを表示している際に SD/SDHC カードを挿入しても、SD/ SDHC カードに保存されている写真(画像)はスライドショーに使用されません。
- 充電時のスライドショーを表示している際に SD/SDHC カードを挿入しても、SD/ SDHC カードに保存されている音楽は BGM として使用されません。

# 3-3 卓上時計として使う

本商品は卓上時計として使用することもできます。 また、目覚ましなどとしてアラームを利用することもできます。

## ■卓上時計として使う

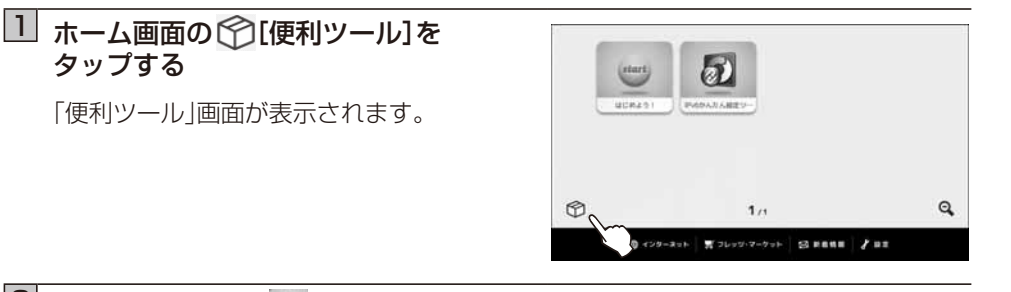

ş

## 2 便利ツール画面の [1] [時計]を タップする

「卓上時計」画面が表示されます。

※ [時計]が表示されていないときは、便 利ツール画面の タンプするか、画 面をフリックしてページを送り [時計] が表示されている便利ツール画面をお探 しください。

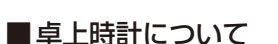

#### アラームの設定時間を表示します。

※ アラームを複数設定されている場合は、 次に鳴動するアラームの設定時間を表示します。 充電中のとき、電池残量を パーセント表示します。

◎ インタース=ト デ フレッジ・マークット 図 REME / BI

0

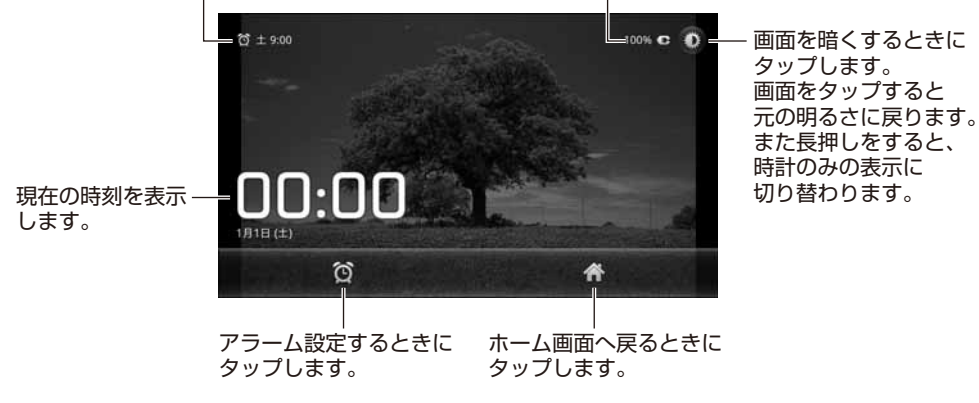

※無操作が一定時間続くと時計のみの表示に切り替わります。

## ■ アラームの ON / OFF をセットする

目覚ましなどとしてアラームを利用することができます。 アラームは、初期状態では2件準備していますが、追加することができます。

## 1 「■卓上時計として使う」(☞ 3-12 ページ)手順 1,2 を行う

「卓上時計」画面が表示されます。

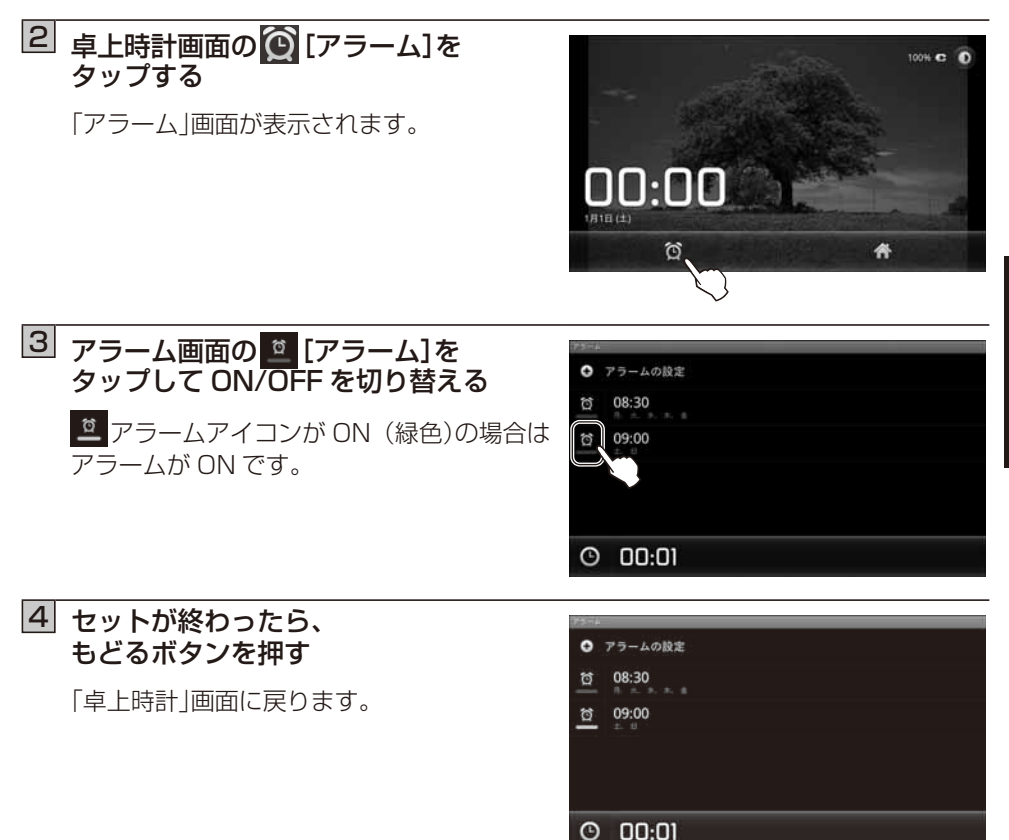

#### ■アラームを追加設定する

新しいアラームを追加およびアラームを鳴らす時刻、繰り返し、アラーム音、ラベル(名称) を設定することができます。

## 1 「■卓上時計として使う」(☞ 3-12 ページ)手順 1,2 を行う

「卓上時計」画面が表示されます。

2 卓上時計画面の (図 [アラーム]を タップする

「アラーム」画面が表示されます。

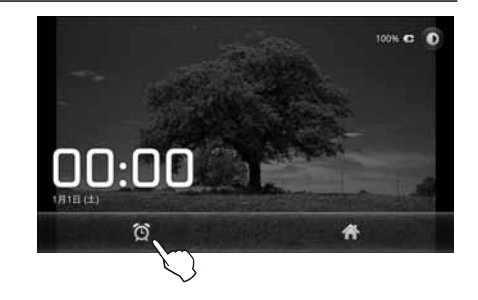

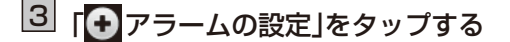

「アラームを鳴らす時刻の設定」画面が表示されます。

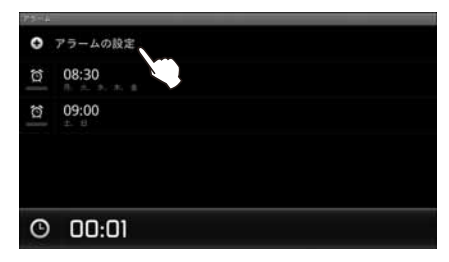

## 4 アラームを鳴らす時刻を設定する

★ 「オタンをタップして入力するか、 または各入力欄にキーボードから時刻を入力します。(文字入力については(☞ 1-13 ページ))時刻が設定できたら[設定]ボタンをタップします。

#### 例:午前6時に設定

- ※ [キャンセル]ボタンをタップすると、設定 は変更されません。「アラームを設定」画面 に戻ります。
- ※ 現在の時刻と同じ時間にアラームを設定 した場合は、24 時間後にアラームが設定 されます。
- ※ アラームの変更のときは「時刻」をタップ してアラームを鳴らす時刻を設定します。

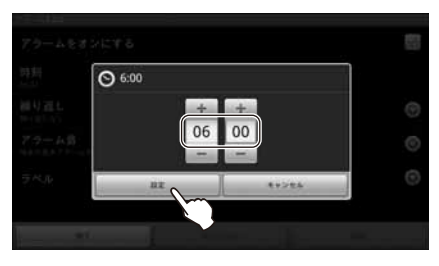

## 5 「繰り返し」をタップし、アラームを 鳴らす曜日を設定する

各曜日のチェックボックスをタップして設定 します。

設定が終わったら[OK]ボタンをタップし ます。

例:土曜と日曜を除く毎日

※ [キャンセル]ボタンをタップすると、設定 は変更されません。「アラームを設定」画面 に戻ります。

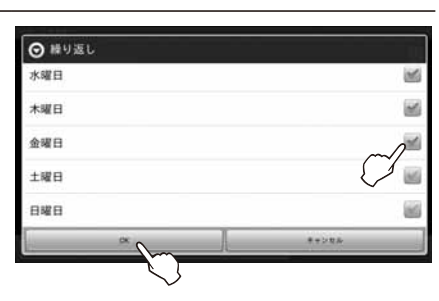

⊙ アラーム音

BeeBeep Alarm

Buzzer Alarm

Piezo Alarm

Beep-Beep-Beep Alarm

サイレント

6 「アラーム音」をタップし、アラーム音を 設定する

各アラーム音をタップするとサンプル音が鳴 ります。

アラーム音を選択して[OK]ボタンをタップ します。

- 例:Beep-Beep-Beep-Alarm に設定
- ※ [キャンセル] ボタンをタップすると、設定 は変更されません。「アラームを設定 |画面 に戻ります。

## 7 「ラベル」をタップし、設定した アラームに名称をつける

ラベルの入力画面とキーボードが表示され ます。

名称を入力して[OK] ボタンをタップします。 例:起床

※ [キャンセル] ボタンをタップすると、設定 は変更されません。「アラームを設定 |画面 に戻ります。

文字入力については(11-13ページ)

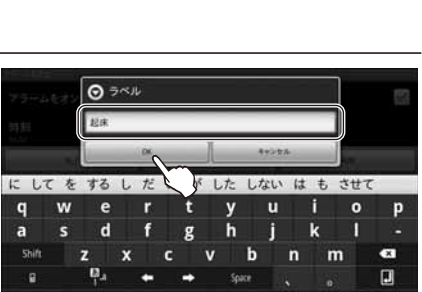

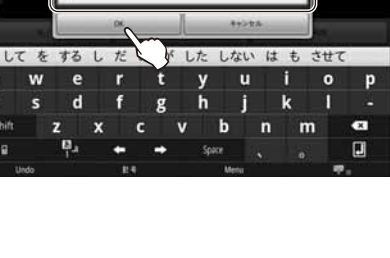

#### 8 設定が終わったら、[完了] ボタンを アラームをオンにする 1 タップする 時刻 設定した <sup>(2)</sup> アラームアイコンが ON (緑色) 繰り返し になっていることを確認してください。 アラーム音 ※ [キャンセル]ボタンをタップすると、設定 ラベル は変更されません。「アラームを設定 |画面 に戻ります。 「 ① アラームの設定 から新しいアラーム の追加設定を行っているときは、「削除]ボ タンはタップできません。

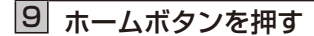

ホーム画面(☞ 3-1 ページ)が表示されます。

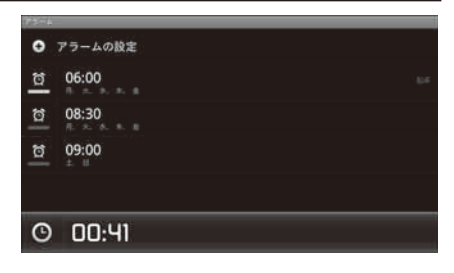

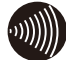

## 

● 手順 4 の時刻を設定するときに、[設定]ボタンをタップせずにアラーム設定を完了した 場合は、アラームが ON にセットされません。このとき、アラーム音、繰り返し、ラベルを 変更した場合、または時刻の[設定]ボタンをタップした場合はアラームが ON にセット されます。

## ■アラームを変更する/削除する

アラームを変更、およびアラームを削除することができます。

## 1 「■卓上時計として使う」(☞ 3-12 ページ)手順 1,2 を行う

「卓上時計」画面が表示されます。

## 2 卓上時計の 🙆 [アラーム]をタップする

「アラーム」画面が表示されます。

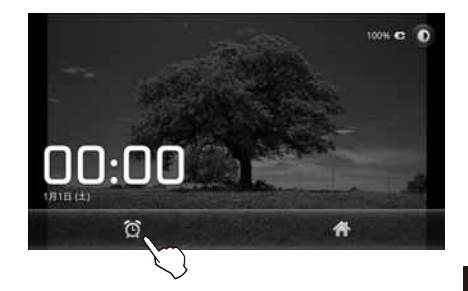

### ③ 変更、または削除したい「アラーム」を タップする

「アラームを設定」画面が表示されます。

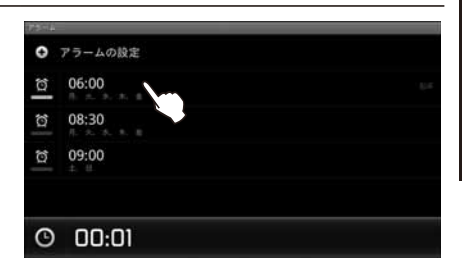

## 4 設定を変更するときは変更したい項目を、 削除するときは[削除]をタップする

項目を変更するには「■アラームを追加設定 する」(☞3-14ページ)手順4~9を参照して ください。 [削除]をタップすると「アラームを削除」画面 が表示されます。 [OK]ボタンをタップすると、アラームは削 除され「アラーム」画面へ戻ります。 [キャンセル]ボタンをタップするとアラーム は削除されません。「アラームを設定」画面へ

戻ります。

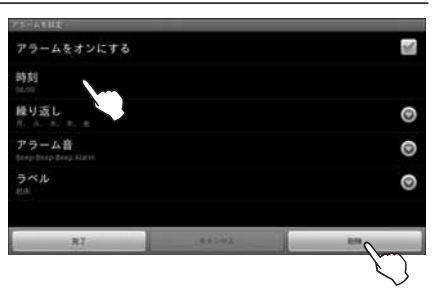

3-17

## ■サブメニューについて

アラーム設定を操作中にメニューボタンを押すと、サブメニューが表示されます。

| メニュー   |                 |        | 機能                                                                     |
|--------|-----------------|--------|------------------------------------------------------------------------|
| [卓上時計] |                 | 計]     | 卓上時計画面を表示します。                                                          |
| Q      | <b>②</b> [アラーム] |        | アラームを設定 / 変更するときにタップします。                                               |
| •      | [アラームの設定]       |        | アラームを追加するときにタップします。                                                    |
| 0      | [設定]            | スヌーズ間隔 | アラームのスヌーズ間隔を設定します。<br>5 分 /10 分 /15 分 /20 分 /25 分 /30 分の間隔が設<br>定できます。 |

#### アラームについて

アラームをセットした時刻になると、右記のよう な画面が表示され、アラーム音が鳴り、アラームを 通知します。 [スヌーズ]ボタン:スヌーズ間隔にセットした時 間に、繰り返しアラームを通知 します。 [停止]ボタン:アラーム通知を止めます。

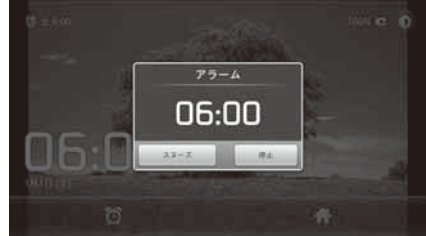

アラーム通知を放置すると、10分間通知し続けます。10分後に解除され、ステータスバー に (1)[アラーム通知アイコン]を表示し、アラームを通知したことをお知らせします。

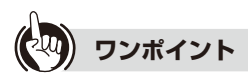

#### ● 卓上時計画面に戻るには

アラーム画面下部の時間が表示されている部分の ○ 卓上時計アイコンをタップすると、 卓上時計画面を表示します。

## 3-4 音楽を聴く

本商品の内部メモリおよび本商品に装着された SD/SDHC カード/ USB メモリに保存 されている楽曲を聴くことができます。 本商品で再生できる音楽ファイルは下記のとおりです。

| ファイル形式          | 拡張子                                   |
|-----------------|---------------------------------------|
| AAC ファイル        | .m4a/.mp4/.3gp/.3gpp                  |
| AMR ファイル        | .3gp/.3gpp                            |
| MP3 ファイル        | .mp3                                  |
| MIDI ファイル       | .mid/.xmf/.mxmf/.rtttl/.rtx/.ota/.imy |
| Ogg Vorbis ファイル | .ogg                                  |
| PCM/WAVE ファイル   | .wav                                  |

## ホーム画面の ①[便利ツール]を タップする

「便利ツール」画面が表示されます。

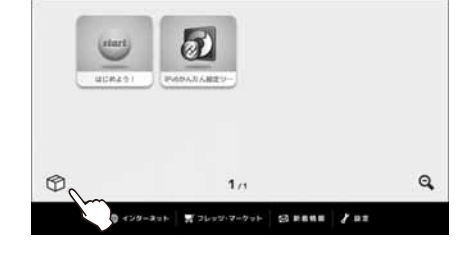

## 2 便利ツール画面の [音楽]を タップする

内部メモリおよび SD/SDHC カード/ USB メモリに保存されている楽曲のアーティスト 一覧(ライブラリ画面)が表示されます。

※ ● [音楽]が表示されていないときは、便
 利ツール画面の ● をタップするか、画
 面をフリックしてページを送り ● [音楽]
 が表示されている便利ツール画面をお探しください。

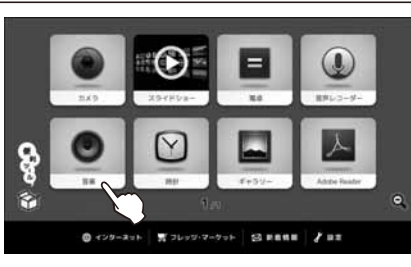

## 3 楽曲の選択方法をタップする

詳しくはワンポイント「●再生したい楽曲を 選ぶには」(☞3-21ページ)を参照してください。

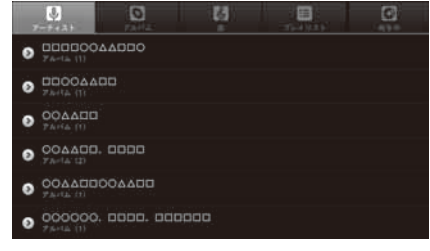

## 4 再生したい楽曲の曲名をタップする

「再生」画面が表示され、楽曲が再生されます。

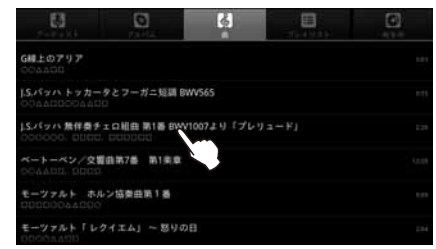

## ■音楽アプリを終了するには

ル をタップして音楽を止めてからホームボタンを押してください。音楽アプリが終了し、
 ホーム画面に戻ります。

## 🖗 ワンポイント

### ● 再生したい楽曲を選ぶには

楽曲を選ぶには 4 つの方法があります。ライブラリ画面上部の目的のアイコンをタップ してください。

- ・アーティスト名から選ぶ
  - ① [] [アーティスト]をタップするとアーティスト一覧が表示されます。
  - ② アーティスト名をタップすると、そのアーティストのアルバムが表示されます。
  - ③ 再生したい楽曲が含まれるアルバム名をタップすると、そのアルバムに含まれる楽 曲が表示されます。
- ・アルバム名から選ぶ
  - ① ① [アルバム]をタップするとアルバム一覧が表示されます。
  - ② アルバム名をタップすると、そのアルバムに含まれる楽曲が表示されます。
- ・曲名で選ぶ
  - ① 🎧 [曲] をタップすると曲名一覧が表示されます。
- ・プレイリストから選ぶ
  - ① [Ⅲ] [プレイリスト]をタップするとプレイリスト一覧が表示されます。
  - ② 再生したい楽曲が登録されているプレイリスト名をタップすると、そのプレイリストに登録されている楽曲が表示されます。

#### ● 再生する曲順を変更するには

再生リストで曲名表示の左端にある ■を1 秒以上長押しして、順番を変更したい楽曲 を選択し、再生したい順番の位置までドラッグしてください。順番を並び替えた再生リス トをプレイリストとして保存することもできます。(☞ 3-23 ページ「■サブメニューについ て」)

#### ● 最近追加された楽曲を再生するには

ライブラリ画面で[プレイリスト]を選択したときに表示される[最近追加したアイテム] をタップすると、本商品の内部メモリおよび本商品に装着された SD/SDHC カード/ USB メモリに最近追加された楽曲が表示されます。表示された楽曲をタップすると再生 を開始します。(「最近追加したアイテム」で表示される楽曲を制限することができます。 (☞ 3-25 ページ「■プレイリストのポップアップ画面について」))

#### ● 再生音量を調整するには

本体左側面の音量ボタンで調整してください。画面上で音量を調整する機能はありません。

#### 

#### ● 本商品の使用状態によっては音楽が正常に再生されない場合があります。

- ファイルサイズの大きい音楽ファイルは再生できない場合があります。
- ●「■画面の自動回転を設定する」(☞ 4-26 ページ)で「画面の自動切替えを有効にする」を選択すると、本商品の向きに合わせ閲覧中の画面の縦横表示を自動で切り替えることができます。

З

## ■再生画面について

再生中の楽曲のアーティスト名、アルバム名、曲名が表示されます。

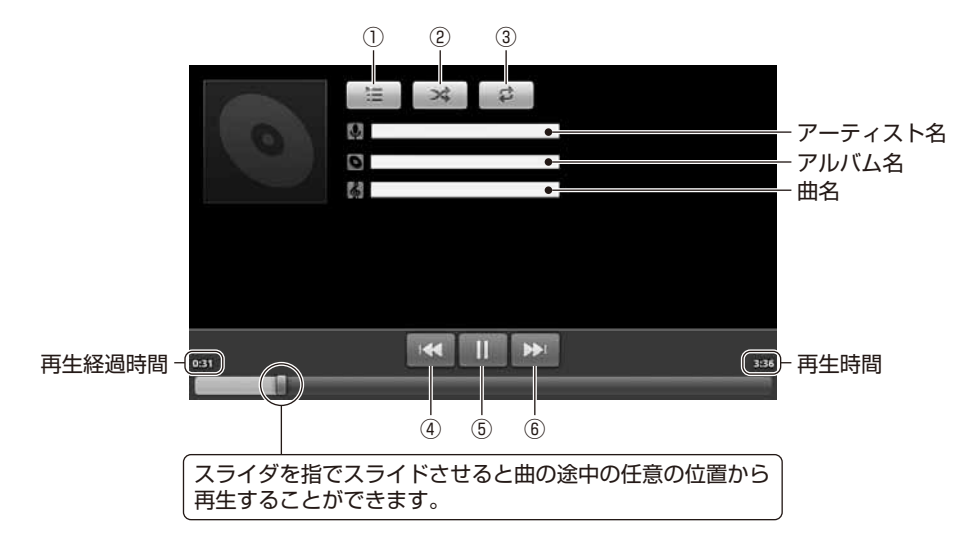

| 操作ボタン       | 説明                                                                                                    |
|-------------|----------------------------------------------------------------------------------------------------|
| ① 🔚 [再生リスト] | タップすると再生リストが表示されます。                                                                                                    |
| ② [シャッフル]   | タップすると再生リストの楽曲をランダムな順番で再生します。<br>もう一度タップするとシャッフル再生を解除します。<br>シャッフル再生を選択中はボタンの矢印が緑色になります。<br>※ パーティシャッフルを選択している場合は、 [1パーティ<br>シャッフル]が表示されます。        |
| ③ [リピート]    | ー度タップすると再生リストの楽曲を順番に繰り返し再生します。<br>リピート再生を選択中はボタンの矢印が緑色になります。<br>もう一度タップすると、再生中の楽曲だけを繰り返し再生します。<br>もう一度タップすると繰り返しを解除します。<br>リピート解除 リピート再生 1 曲リピート再生 |
| 4           | 再生中にタップすると曲の先頭から再生します。ダブルタップす<br>ると前の曲を再生します。長押しすると曲の巻き戻しをします。                                                                                     |
| 5 11 / >    | 一時停止します/再生します。                                                                                                    |
| 6           | タップすると次の曲を再生します。長押しすると曲の早送りをし<br>ます。                                                                                                    |

## ■サブメニューについて

音楽アプリを利用中にメニューボタンを押すと、表示されている画面に最適なサブメ ニューが表示されます。

| -L=X            | 機能                                                                              |
|-----------------|---------------------------------------------------------------------------------|
| [パーティシャッフル]     | 複数のプレイリストに登録されている楽曲をランダ<br>ムな順番で再生します。                                          |
| (パーティシャッフル OFF) | パーティシャッフルを停止します。                                                                |
| 【すべてシャッフル】      | 本商品の内部メモリおよび本商品に装着された SD/<br>SDHC カード/ USB メモリに保存されているすべ<br>ての楽曲をランダムな順番で再生します。 |
| ▶ [すべて再生]       | ライブラリ画面で「曲」を選択したときに表示される<br>楽曲を表示順にすべて再生します。                                    |
| [ライブラリ]         | ライブラリ画面を表示します。                                                                  |
| € [プレイリストに追加]   | 再生中の楽曲を再生リスト/プレイリストに追加、<br>または新しいプレイリストを作成します。                                  |
| [削除]            | 再生中の楽曲を削除します。                                                                   |
| 日 [プレイリストとして保存] | 表示されている再生リストをプレイリストとして保<br>存します。                                                |
| [プレイリストを消去]     | プレイリストを消去します。                                                                   |

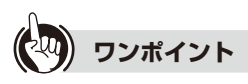

#### ● プレイリストに追加するには

- ① プレイリストに追加したい楽曲の再生中にメニューボタンを押します。
- ② サブメニューの[プレイリストに追加]をタップし、続けて「新規」をタップします。
- ③ キーボードからプレイリスト名を入力し、[保存]ボタンをタップします。 (文字入力については(☞ 1-13 ページ)) プレイリストの保存が終わると「プレイリストに 1 曲追加しました」が表示されます。
- ※ 既存のプレイリストに追加するときは、手順②で[プレイリストに追加]をタップした 後、追加するプレイリスト名をタップすれば、追加は完了です。
- ※ SD/SDHC カード/ USB メモリに保存されている音楽ファイルをプレイリストに 追加した場合、SD/SDHC カード/ USB メモリを取り外すと、プレイリスト内の楽 曲名も同時に削除されます。

## ■再生リスト/ライブラリ画面の曲一覧のポップアップ画面について

アーティスト名や曲名が表示されている個所を1秒以上長押しすると、下記のような操作 メニューがポップアップ表示されます。

| メニュー       |      | 機能                                                                                |
|------------|------|-----------------------------------------------------------------------------------|
| 再生         |      | 選択した楽曲を再生します。                                                                     |
| プレイリストに追加  |      | 選択した楽曲をプレイリストに追加、または新しいプレイリストを作成します。                                              |
| プレイリストから削除 |      | 選択した楽曲をプレイリストから削除します。                                                             |
| 削除         |      | 選択した楽曲を削除します。                                                                     |
| 検索         | ブラウザ | 選択したアーティスト名と楽曲名をキーワードにインター<br>ネット(ブラウザ)で検索し、検索結果を表示します。                           |
|            | 音楽   | 選択した楽曲名をキーワードに本商品の内部メモリおよび<br>本商品に装着された SD/SDHC カード/ USB メモリ内を検<br>索し、検索結果を表示します。 |

※メニューを選択せずにポップアップ表示を閉じるときは、もどるボタンを押してください。

### ■アーティスト一覧のポップアップ画面について

ライブラリ画面のアーティスト一覧でアーティスト名を1秒以上長押しすると、下記の ような操作メニューが表示されます。

| メニュー      |      | 機能                                                                                    |
|-----------|------|---------------------------------------------------------------------------------------|
| 再生        |      | 選択したアーティストの楽曲を再生します。                                                                  |
| プレイリストに追加 |      | 選択したアーティストの楽曲を再生リスト/プレイリストに<br>追加、または新しいプレイリストを作成します。                                 |
| 削除        |      | 選択したアーティストの楽曲をすべて削除します。                                                               |
| 検索        | ブラウザ | 選択したアーティスト名をキーワードにインターネット(ブラ<br>ウザ)で検索し、検索結果を表示します。                                   |
|           | 音楽   | 選択したアーティスト名をキーワードに本商品の内部メモリ<br>および本商品に装着された SD/SDHC カード/ USB メモリ<br>内を検索し、検索結果を表示します。 |

※メニューを選択せずにポップアップ表示を閉じるときは、もどるボタンを押してください。

※「検索」はファイルによって表示されない場合があります。

## ■ アルバム一覧のポップアップ画面について

ライブラリ画面のアルバム一覧でアルバム名を1秒以上長押しすると、下記のような操作 メニューが表示されます。

| メニュー      |      | 機能                                                                                  |
|-----------|------|-------------------------------------------------------------------------------------|
| 再生        |      | 選択したアルバムを再生します。                                                                     |
| プレイリストに追加 |      | 選択したアルバムの楽曲を再生リスト/プレイリストに追加、<br>または新しいプレイリストを作成します。                                 |
| 削除        |      | 選択したアルバムの楽曲をすべて削除します。                                                               |
| 検索        | ブラウザ | 選択したアルバム名をキーワードにインターネット(ブラウ<br>ザ)で検索し、検索結果を表示します。                                   |
|           | 音楽   | 選択したアルバム名をキーワードに本商品の内部メモリおよ<br>び本商品に装着された SD/SDHC カード/ USB メモリ内を<br>検索し、検索結果を表示します。 |

※ メニューを選択せずにポップアップ表示を閉じるときは、もどるボタンを押してください。

※「検索」はファイルによって表示されない場合があります。

### ■プレイリストのポップアップ画面について

ライブラリ画面のプレイリスト一覧でプレイリスト名を1秒以上長押しすると、下記の ような操作メニューが表示されます。

| メニュー  | 機能                          |
|-------|-----------------------------|
| 再生    | 選択したプレイリストに登録されている楽曲を再生します。 |
| 削除    | 選択したプレイリストを削除します。           |
| 名前を変更 | 選択したプレイリスト名を変更します。          |

※メニューを選択せずにポップアップ表示を閉じるときは、もどるボタンを押してください。

ライブラリ画面のプレイリスト一覧で「最近追加したアイテム」を1秒以上長押しすると、 下記のような操作メニューが表示されます。

| メニュー | 機能                                                                                                    |
|------|----------------------------------------------------------------------------------------------------|
| 再生   | 最近追加した楽曲を、新しく追加された順に再生します。                                                                                                    |
| 編集   | 「最近追加したアイテム」をタップして表示される楽曲を制限<br>することができます。制限方法は、週単位で1週間~12週間<br>まで設定でき、本日からさかのぼり設定した期間内に追加され<br>た楽曲のみ表示されます。初期値は「2週間」に設定されていま<br>す。 |

## 3-5 動画・写真を見る

本商品の内部メモリおよび本商品に装着された SD/SDHC カード/ USB メモリに保存 されている動画や写真を見ることができます。

● 本商品で再生できる動画ファイルは下記のとおりです。

| ファイル形式    | 拡張子             |
|-----------|-----------------|
| H.263     | .3gp/.3gpp/.mp4 |
| H.264/AVC | .3gp/.3gpp/.mp4 |
| MPEG-4 SP | .3gp/.3gpp      |

● 本商品で再生できる写真(画像)ファイルは下記のとおりです。

| ファイル形式 | 拡張子        |
|--------|------------|
| JPEG   | .jpg/.jpeg |
| GIF    | .gif       |
| PNG    | .png       |
| BMP    | .bmp       |

ホーム画面の①[便利ツール]を タップする

「便利ツール」画面が表示されます。

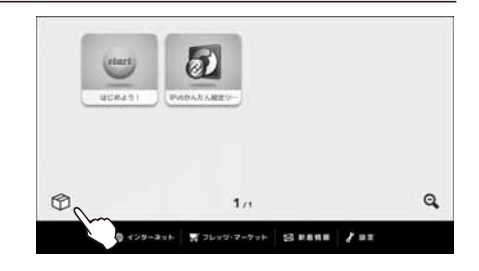

## 2 便利ツール画面の [2] (ギャラリー]を タップする

動画ファイル、写真(画像)ファイルが保存されたフォルダが表示されます。

※ [ギャラリー]が表示されていないときは、便利ツール画面の をタップするか、画面をフリックしてページを送り [ギャラリー]が表示されている便利ツール画面をお探しください。

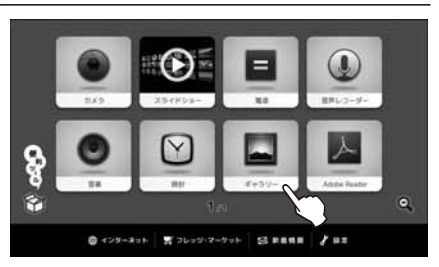

## 3 再生したい動画ファイル、または見たい 写真(画像)ファイルが保存されている フォルダをタップする

保存されている動画ファイル、写真(画像) ファイルが一覧表示されます。

※本商品で再生できない動画ファイル、見る ことのできない写真(画像)ファイルは表 示されません。

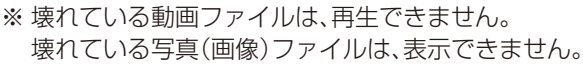

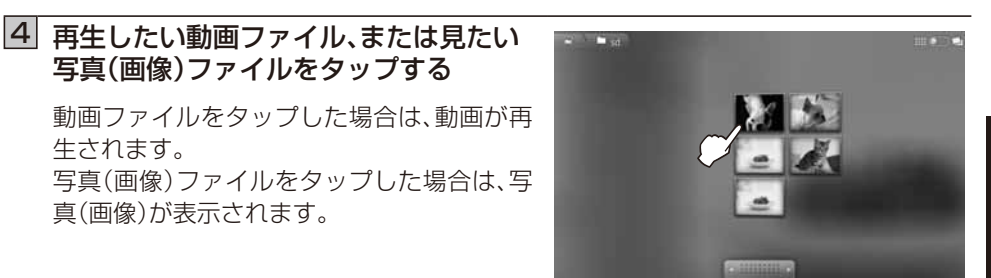

₩ ポッラリー

## ■ギャラリーアプリを終了するには

・動画再生時

ホームボタンを押してください。ギャラリーアプリが終了し、ホーム画面に戻ります。

・写真(画像)表示時

ホームボタンを押してください。ギャラリーアプリが終了し、ホーム画面に戻ります。

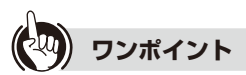

#### ● ギャラリー画面からカメラを起動させたいとき

画面右上の をタップするとカメラが起動します。 詳しくは「3-8 動画・写真を撮影する」(☞ 3-47 ページ)を参照してください。

### ● 「動画の再開」のポップアップが表示されたら 再生途中で中断した動画を再生しようとした場合、「動画の再開」のポップアップが表示 されることがあります。

- ・再生を再開:前回終了したところから再生します。
- ・最初から再生:動画の最初から再生します。

#### ● 再生音量を調整するには

本体左側面の音量ボタンで調整してください。画面上で音量を調整する機能はありません。

#### ● 前の画面へ戻るには

■ の ■ 部分をタップします。

## ● サムネイル表示を切り替えるには

**……●●●●**をタップするとサムネイル表示が切り替わります。

#### ●隠れているファイルを表示させるには

隠れているファイルがあるときには、
ないのですのとをタップすると右側に画面が移動します。
くをタップすると左側に画面が移動します。

フリックでも同じように画面を移動できます。

## 

● 本商品の使用状態によっては動画が正常に再生されない場合があります。

- 本商品の使用状態によっては写真(画像)が表示されない場合があります。
- ●「■画面の自動回転を設定する」(☞ 4-26 ページ)で「画面の自動切替えを有効にする」を選択すると、本商品の向きに合わせ閲覧中の画面の縦横表示を自動で切り替えることができます。

#### ■ギャラリー画面について

動画・写真(画像)の縦横比により、画面の上下または左右に黒い帯が表示されることがあります。

#### <動画再生画面>

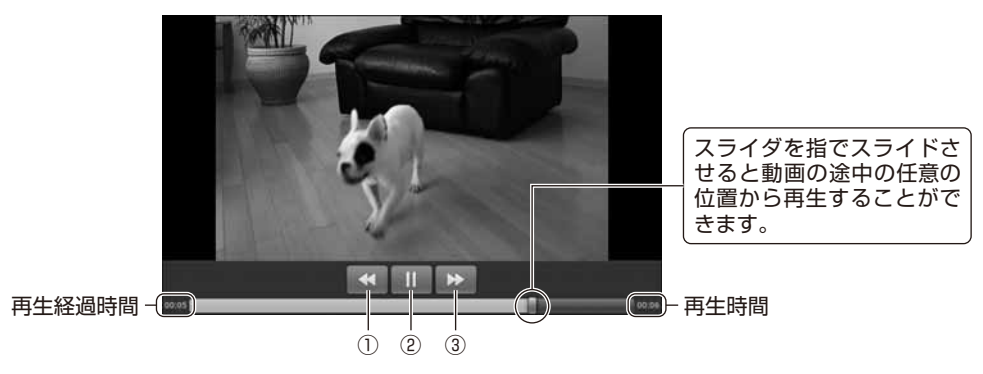

| 操作ボタン    | 説明             |
|----------|----------------|
| 1 •      | 巻き戻します。        |
| 2    / > | 一時停止します/再生します。 |
| 3 >>     | 早送りします。        |

### <写真(画像)表示画面>

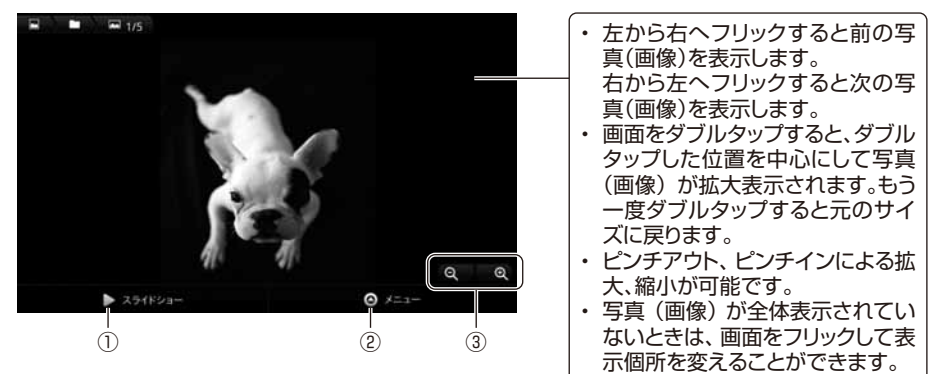

| 操作ボタン         | 説明                    |
|---------------|-----------------------|
| ① 📘 [スライドショー] | 写真(画像)をスライドショーで表示します。 |
| ② ◎ [X=]      | サブメニューを表示します。         |
| 3             | 写真(画像)を拡大/縮小します。      |

## ■サブメニューについて

ギャラリーアプリを利用中にファイルまたはフォルダを1つ以上選択している状態でメ ニューボタンを押すと、サブメニューが表示されます。

| ×=                       |                             | 機能                                                                                                    |  |
|--------------------------|-----------------------------|----------------------------------------------------------------------------------------------------|--|
| ◎ [その他]                  | <b>①</b> [詳細情報]             | 表示している写真(画像)の詳細情報<br>を表示します。                                                                                                    |  |
|                          | 口 [トリミング]                   | 表示している写真(画像)の不要な部<br>分を排除し、一部を切り出すときに使<br>います。<br>※ トリミングし保存した写真(画像)<br>は別名保存されます。<br>元の写真(画像)はそのまま残りま<br>す。<br>※ 著作権保護された写真(画像)はト |  |
|                          |                             | リミノク ここ ここ し こう ワ こう ク こう ク こう ク こう ク こう つ こう つ こう こう こう こう こう こう こう こう こう こう こう こう こう                                             |  |
|                          |                             | 「う具(画像)を圧に90度回転して衣<br>示するときに使います。                                                                                                  |  |
|                          | C<br>[右に回転]                 | 写真(画像)を右に 90 度回転して表<br>示するときに使います。                                                                                                 |  |
| <b>合</b> <sup>[削除]</sup> | 前 [削除の確認]                   | 選択している動画・写真(画像)を削除<br>します。                                                                                                    |  |
|                          | [+ャンセル]                     | 選択している動画・写真(画像)の削除<br>をキャンセルするときに使います。                                                                                             |  |
| [すべて選択]                  | 表示している動画・写真(画像)をすべて選択します。   |                                                                                                    |  |
| [選択をすべて解除]               | 選択された動画・写真(画像)すべての選択を解除します。 |                                                                                                    |  |

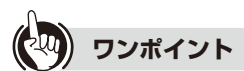

#### ● 操作ボタンおよびスライダを表示するには

画面をタップすると操作ボタンおよびスライダが表示されます。 約3秒間、画面操作をしないと操作ボタンおよびスライダは隠れます。 電卓機能を利用して計算を行います。

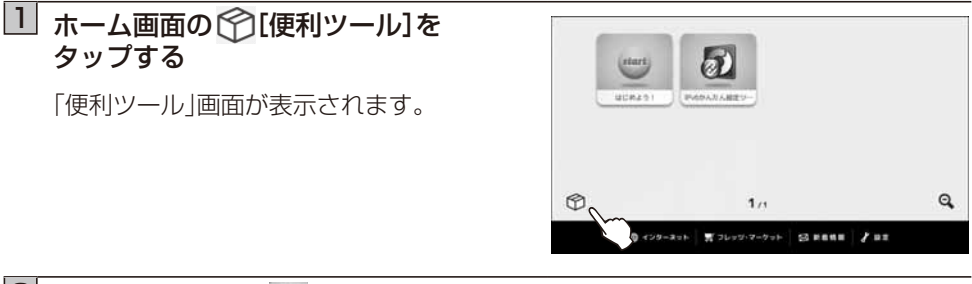

2 便利ツール画面の [2] [電卓]を タップする

「電卓」画面が表示されます。

※ [電卓]が表示されていないときは、便 利ツール画面の タン をタップするか、画 面をフリックしてページを送り [電卓] が表示されている便利ツール画面をお探 しください。

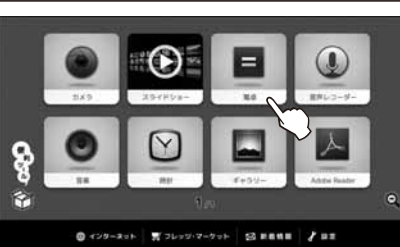

## 3 数式を入力する

間違った数式を入力した場合、正常な値が表 示されません。

|   |   |   |   |   | CLEAR |
|---|---|---|---|---|-------|
| 7 | 8 | 9 | ( | ) | ×     |
| 4 | 5 | 6 |   | ÷ | 9-19  |
| 1 | 2 | 3 | 0 | = | ÷     |

関数の計算をする場合は、右から左にフリックするか、メニューボタンを押しサブ メニューのの[関数機能]をタップすると、使用できる関数が表示されます。 標準の四則演算の画面に戻るには、左から右にフリックするか、メニューボタンを押 しサブメニューの③[標準機能]をタップします。

### ■電卓機能を終了するには

ホームボタンを押してください。ホーム画面に戻ります。

## ■サブメニューについて

電卓を利用中にメニューボタンを押すと、サブメニューが表示されます。

| メニュー            | 機能                      |
|-----------------|-------------------------|
| <b>⑦</b> [関数機能] | 関数を使いたいときにタップします。       |
| [標準機能]          | 標準の四則演算の画面に戻るときにタップします。 |

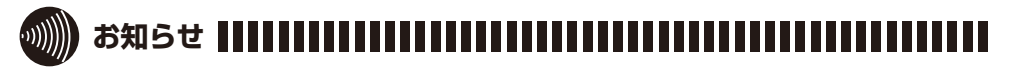

●「■画面の自動回転を設定する」(☞ 4-26 ページ)で「画面の自動切替えを有効にする」を選 択すると、本商品の向きに合わせ閲覧中の画面の縦横表示を自動で切り替えることがで きます。 3-7 ウェブページ<u>を見る</u>

インターネットに接続し、ウェブページを見ることができます。また、興味のあるウェブページを検索することもできます。

ウェブページによっては、正しく表示されない場合があります。

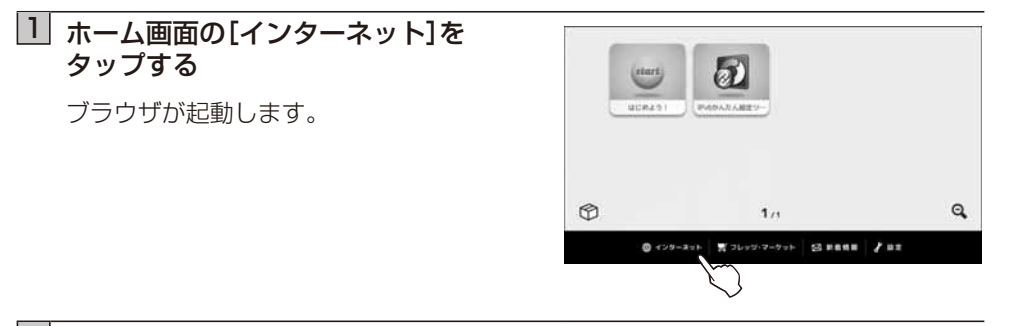

## 2 入力欄をタップし、キーボードから 検索したいキーワード、または URL を 入力する

文字入力については(IP 1-13 ページ) ※ 入力欄が表示されていない場合は、画面を 下にフリックすると表示されます。

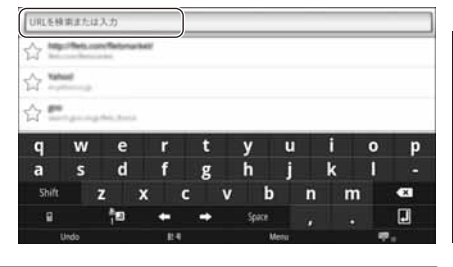

## 3 → [移動]をタップする

検索結果が表示されます。

- Implicit and consistent of the second second se
- ※ ウェブ画面の操作については、「■ウェブ画面について」(☞ 3-34 ページ)を参照してくだ さい。

### ■ブラウザを終了するには

ホームボタンを押してください。ホーム画面に戻ります。

## ■ウェブ画面について

ウェブ画面での操作を説明します。

#### ● 画面のスクロール

画面上で隠れている画面を引き出すような方 向にフリックしてください。

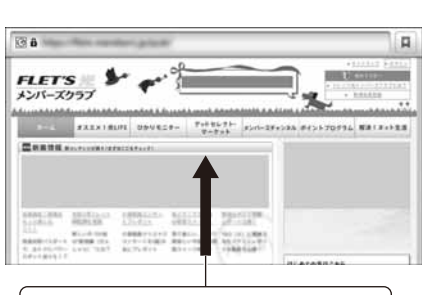

下側に隠れている画面を見るときは、 上向きにフリックする

## ● 画面を拡大/縮小する

画面上をフリックすると、@ \_ @ が表示され、自由に拡大/縮小できます。ピンチアウト、ピンチインによる拡大/縮小もできます。 また、多少の拡大ならば、画面をダブルタッ プすると拡大表示できます。もう一度ダブル タップすると元の表示に戻ります。

※ 画面にフィットするように作られたウェ ブページは拡大/縮小できません。

#### ● ウェブページを移動する

入力欄をタップし、キーボードから検索したいキーワードまたは URL を入力して、→ [移動]をタップします。 文字入力については(☞ 1-13 ページ)

#### ● 前のページに戻る

もどるボタンを押します。

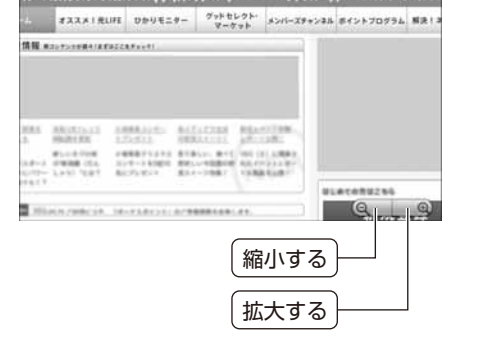

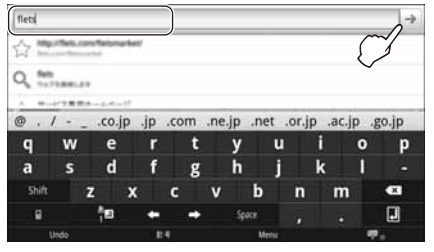

#### ● 先のページに進む

メニューボタンを押してサブメニューを表示し、 (単) [進む]をタップします。

- ※ 先に進むページがない場合は、 → [進む] はタップできません。
- ●新しいウィンドウを開く/ウィンドウを 閉じる

メニューボタンを押してサブメニューを表示し、③ [新しいウィンドウ]をタップします。

メニューボタンを押してサブメニューを表示 し、 「[ウィンドウ]をタップします。

新しいウィンドウを開く場合は、**○**[新しい ウィンドウ]をタップします。 ウィンドウを閉じる場合は、閉じたいウィン ドウの<mark>×</mark>をタップします。

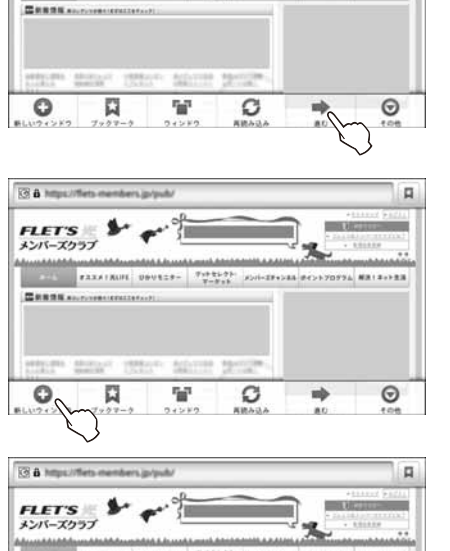

#22.8/18UHE UBV818- 7+92575 8201-28+286 8425570976 MR18+528

C & https://fiets

FLET'S

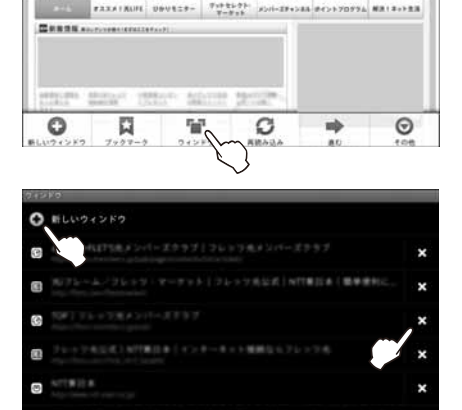

#### ● ウィンドウを切り替える

メニューボタンを押してサブメニューを表示 し、 **冒** [ウィンドウ]をタップします。

現在開いているウィンドウが一覧表示されま す。表示したいウィンドウをタップします。 ※ ウィンドウを閉じる場合は、閉じたいウィ ンドウの★をタップします。

#### ● ウェブページでテキストを検索する

- メニューボタンを押してサブメニューを 表示し、
   その他] – [ページ内検索]を タップします。
- ② 入力欄にキーワードを入力します。
   キーワードに一致する文字が緑色の枠で
   囲まれ、選択されている個所が緑色にハイ
   ライト表示されます。
   ▲ :前の一致したキーワードに戻る
   ▶ :次の一致したキーワードに進む

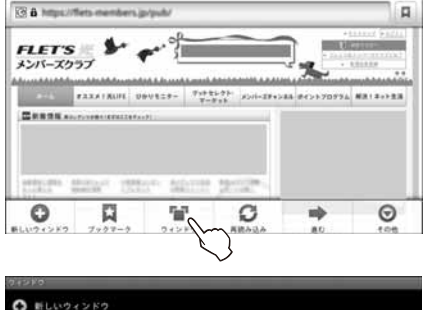

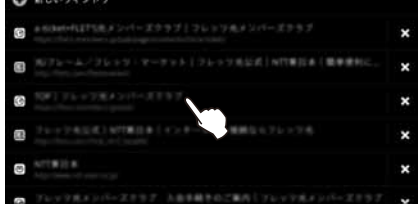

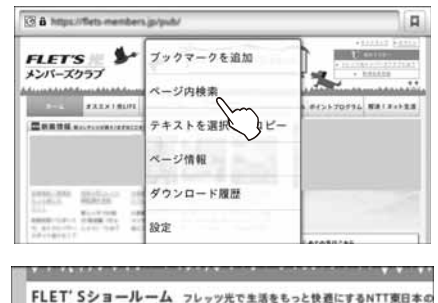

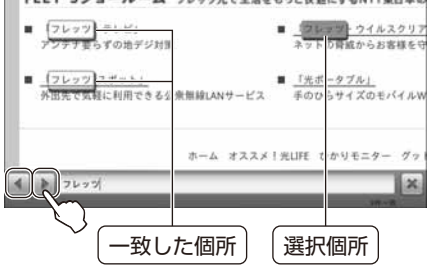

③ 検索を終了するには、
 ※ テキストが画像として表示されているウェブページなどでは、テキストを検索できない場合があります。

#### ● ウェブページでテキストをコピーする

- メニューボタンを押してサブメニューを 表示し、
   〔その他〕 – [テキストを選択し てコピー〕をタップします。
- ② コピーするテキストの開始点から終了点 までフリックして選択します。コピーされ たテキストはピンクでハイライト表示さ れます。 拡大表示すると操作しやすくなります。
  - (例) 「フレッツ」をコピーする

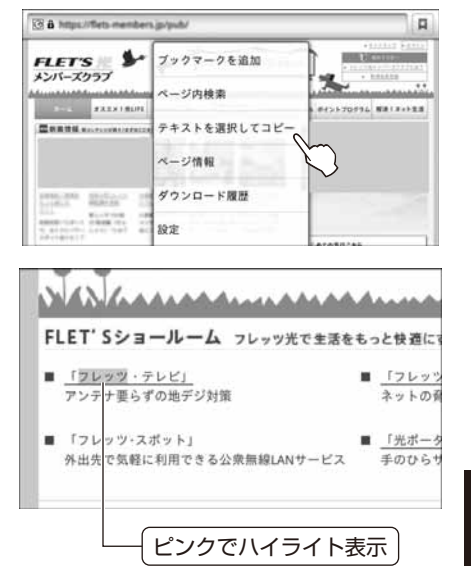

- ③入力欄などを長押しして、「テキストを編集」画面の[貼り付け]をタップすると、コ ピーしたテキストが入力欄などに貼り付けられます。
- ※ テキストが画像として表示されているウェブページなどでは、テキストを選択できない場合があります。

#### ● ホームページを設定する

ブラウザを起動したときや新しいウィンドウ を開いたときに表示されるウェブページを ホームページと呼びます。そのホームページ に自分の好きなウェブページを設定すること ができます。

- メニューボタンを押してサブメニューを 表示し、
   その他] – [設定]をタップし ます。
- ② [ホームページ設定]をタップし、ホームページに設定したいウェブページの URLを入力して、[OK]ボタンをタップします。

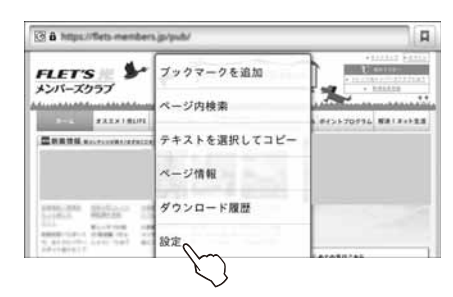

| 11X:                                                 |       |
|------------------------------------------------------|-------|
| JavaScriptを有効にする                                     | 10    |
| プラグインを有効にする                                          | 0     |
| パックグラウンドで開く<br>用EEのマンド20時後に回りマンF3時代                  | and a |
| ホームページ設定<br>Implifuenting of an general contribution | 0     |
| オキャッシュを消去                                            | 0     |
| ローカルにキャッシュしたコンテンフェアータベースを消息する<br>開展語力                |       |
| 「あれたけ」を、<br>アラコダル回転建設を対力する                           | Ð     |

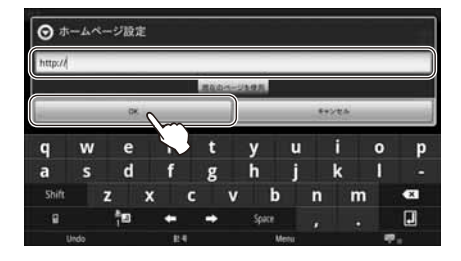

#### ● ブラウザの設定をする

ブラウザの詳細設定とオプション設定を行うことができます。

- ③ メニューボタンを押してサブメニュー表示し、
   [その他] [設定]をタップします。
- ②以下のような設定項目が表示されるので、必要な設定を行います。

| 設定項目        | 設定内容                                                       |
|-------------|------------------------------------------------------------|
| ページコンテンツ設定  |                                                            |
| テキストサイズ     | ウェブページに表示される文字を見やすいサイズに設定します。5段階(最小/小/中/大/最大)に設定することができます。 |
| デフォルトの倍率    | ウェブページを見やすい表示倍率に設定します。3段階(低<br>/中/高)に設定することができます。          |
| ページを全体表示で開く | 新しく開いたウェブページを全体表示するか、しないかを<br>設定します。                       |

| 設定項目                  | 設定内容                                                       |
|-----------------------|------------------------------------------------------------|
| テキストエンコード             | 文字化けが発生した場合などに文字コードを変更します。                                 |
|                       | 変更できる文字コードは以下の5種類です。                                       |
|                       | • Latin-1 (ISU-8859-1)<br>• Unicode (LITE-8)               |
|                       | ・日本語(ISO-2022-JP)                                          |
|                       | ・日本語(SHIFT_JIS)                                            |
|                       | ・日本語(EUC-JP)                                               |
| ポップアップウィンドウ<br>をブロック  | ポップアップウィンドウをブロックするか、しないかを設<br>定します。                        |
| 画像の読み込み               | ウェブページの画像を表示するか、しないかを設定します。                                |
| ページの自動調整              | 画面に合わせてウェブページをフォーマットするか、しな<br>いかを設定します。                    |
| 常に横向きに表示              | ページを常に横向きに表示するか、しないかを設定します。                                |
| JavaScript を有効に<br>する | JavaScript を有効にするか、しないかを設定します。                             |
| プラグインを有効にする           | プラグインの有効/無効を設定します。<br>常に ON /オンデマンド/ OFF に設定することができま<br>す。 |
| バックグラウンドで開く           | 新しいウィンドウを開くときに、表示しているウィンドウの後ろに開くように設定します。                  |
| ホームページ設定              | ホームページを設定します。                                              |
| プライバシー設定              |                                                            |
| キャッシュを消去              | 本商品にキャッシュしたコンテンツとデータベースを消去<br>します。                         |
| 履歴消去                  | ブラウザの閲覧履歴を消去します。                                           |
| Cookie を受け入れる         | Cookie の保存と読み取りを許可するか、しないかを設定します。                          |
| Cookie をすべて消去         | 保存されているすべての Cookie を消去します。                                 |
| フォームデータを保存            | フォームで入力したデータを保存して後で呼び出せるよう<br>にするか、しないかを設定します。             |
| フォームデータを消去            | 保存されているすべてのフォームを消去します。                                     |
| 位置情報を有効にする            | サイトに現在地情報へのアクセスを許可するか、しないか<br>を設定します。                      |
| 位置情報アクセスをクリ<br>ア      | すべてのウェブサイトの位置情報アクセスをクリアしま<br>す。                            |

| 設定項目      | 設定内容                                             |
|-----------|--------------------------------------------------|
| セキュリティ設定  |                                                  |
| パスワードを保存  | ウェブページで入力したユーザー名とパスワードを自動的<br>に保存するか、しないかを設定します。 |
| パスワードを消去  | 保存されているすべてのユーザー名とパスワードを消去し<br>ます。                |
| セキュリティ警告  | 安全性に問題のあるウェブページを開いた場合に警告する<br>か、しないかを設定します。      |
| 詳細設定      |                                                  |
| 検索エンジンの設定 | 検索エンジンを選択します。                                    |
| ウェブサイト設定  | 個々のウェブサイトの詳細設定を行います。                             |
| 初期設定にリセット | ブラウザの設定を初期状態に戻します。                               |

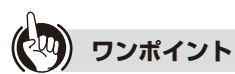

#### ● 画面上の画像やテキストなどを長押しすると

画面上の画像やテキストなどのリンクが設定されている個所を長押しすると、下記のような画面が表示され、いろいろな操作を行うことができます。

| collections and and had | encomproprietation (co. fit |  |
|-------------------------|-----------------------------|--|
| 1月 <                    |                             |  |
| 新しいウィンドウで開く             |                             |  |
| リンクをブックマーク              |                             |  |
| リンクを保存                  |                             |  |
| URLを⊐ピー                 |                             |  |
| 画像を保存                   |                             |  |
| 画像を表示                   |                             |  |

各項目をタップすると、次のような操作が行えます。

- ・開く:リンク先のウェブページに移動します。
- ・新しいウィンドウで開く:リンク先を新しいウィンドウで表示します。
- リンクをブックマーク:リンク先をブックマークに登録します。
- ・リンクを保存:リンク先のファイルをダウンロードして保存します。
- ・URLをコピー:リンク先のURLをクリップボードにコピーします。
- ・画像を保存※:リンク先の画像をダウンロードして保存します。
- ・画像を表示※:リンク先の画像を表示します。

※ テキストの場合は表示されません。

#### ● 画面の表示を横向きに固定するには

ブラウザの設定で「常に横向きに表示」の設定をすると、「■画面の自動回転を設定する」 (☞4-26ページ)で「画面の自動切替えを有効にする」になっていてもウェブページ閲覧画面 は本商品の向きに関係なく横向きに表示します。

## ■ブックマークと履歴について

よく見るウェブページをブックマークとして登録しておくと、簡単な操作でウェブページ を見ることができます。

ブラウザで閲覧したウェブページは履歴として保存されており、過去にさかのぼってウェ ブページを見ることができます。またよく見たウェブページを確認することもできます。

#### ● ブックマークに登録する

現在表示しているウェブページをブックマー クに登録するには、メニューボタンを押して サブメニューを表示し、【[ブックマーク]を タップします。

サムネイル表示の場合は「★ 追加」を、リスト 表示の場合は「★ 現在のページをブックマー ク」をタップすると、「★ ブックマークを追 加」画面が表示されます。[OK] ボタンをタッ プすると登録されます。名前や場所を編集し たい場合は、編集後に[OK] ボタンをタップし て登録してください。

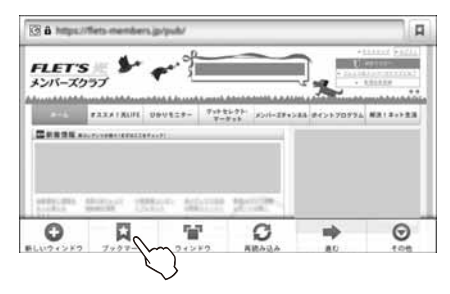

〈サムネイル表示〉

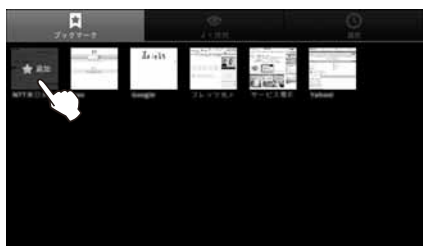

〈リスト表示〉

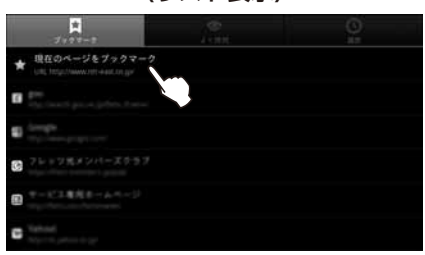

また、最後に表示したウェブページをブックマークに登録したい場合は、メニューボタン を押してサブメニューを表示し、↓ [ブックマーク]をタップします。さらにメニューボ タンを押してサブメニューを表示し、★ [最後に表示したページをブックマークする]を タップすると、「★ ブックマークを追加」画面が表示されます。[OK] ボタンをタップする と登録されます。名前や場所を編集したい場合は、編集後に[OK] ボタンをタップして登録します。

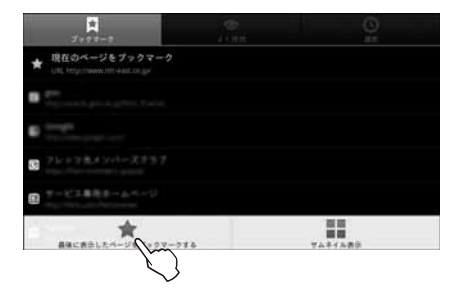

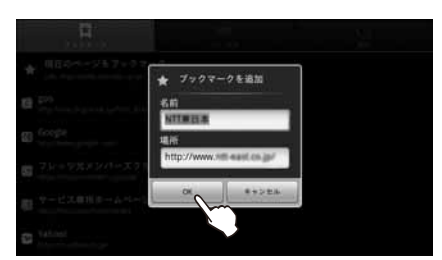

3 基本的な機能

また、URL が表示されている欄の右端に の方表示されている場合は、このアイコンを タップしても、「ブックマーク」画面が表示で きます。

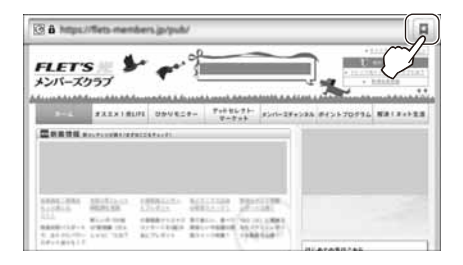

\*

#### ● ブックマークを開く

メニューボタンを押してサブメニューを表示 し、☆[ブックマーク]をタップすると、ブッ クマーク一覧が表示されます。開きたいウェ ブページをタップします。

#### ● ブックマークを削除する/名前を変更する

メニューボタンを押してサブメニューを表示 し、↓ [ブックマーク]をタップすると、ブッ クマーク一覧が表示されます。 操作したいブックマークを長押しすると、 ポップアップ画面が表示されます。 削除する場合は、「削除」をタップし、確認画面 で[OK]ボタンをタップします。 名前や URL を変更する場合などは、「編集」

をタップし、編集が終わったら[OK]ボタンを タップします。

| 5 76+78+2/1-17557 |  |
|-------------------|--|
| 間く                |  |
| 新しいウィンドウで開く       |  |
| <b>編集</b>         |  |
| URLE              |  |
| #1980             |  |
| m                 |  |

#### ● 履歴やよく見たウェブページを確認する

メニューボタンを押してサブメニューを表示し、 [ブックマーク]をタップすると、 ブックマーク画面が表示されます。

履歴を確認する場合は、画面上部の[履歴]をタップします。

よく見たウェブページを確認する場合は、画面上部の[よく使用]をタップします。

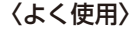

〈履歴〉

|                                                                                                    |   | A CONTRACTOR OF A CONTRACTOR OF A CONTRACTOR OF A CONTRACTOR OF A CONTRACTOR OF A CONTRACTOR OF A CONTRACTOR A CONTRACTOR | © |
|----------------------------------------------------------------------------------------------------|---|----------------------------------------------------------------------------------------------------|---|
|                                                                                                    | * | ♥ 今日                                                                                                    |   |
| E Grangha.                                                                                                    | * | D Strage                                                                                                    | * |
| G 76 2 78 2 2 4 - 2 7 5 7                                                                                                    | * | G 36+798+311-2757                                                                                                    | * |
| <ul> <li>マービス単同キームマージ</li> </ul>                                                                                                    | * |                                                                                                    | * |
| ACTA-ACTA-V-V-V-F-(2h-VADA)WINDA(MMNCRA)     MARRIERA     Magnetiziani     Magnetizianinini     Magnetiziani     Magnetiziani     Magnetiziani     Magn | * | ·                                                                                                    | * |
| C Tabled System of the State                                                                                                    | * | C Transformer                                                                                                    | * |

なお、表示されているウェブページの右端にある☆がオレンジ色の場合は、ブックマークに登録されていることを示しています。白色の☆の場合、その☆印をタップするだけで簡単にブックマークに登録することができ、登録が終わると「ブックマークに追加しました」が表示され、オレンジ色の★印になります。また、オレンジ色の★印をタップするとブックマークが削除され、「ブックマークから削除しました」が表示されて、白色の☆印になります。

#### ● 履歴を消去する

メニューボタンを押してサブメニューを表示 し、↓[ブックマーク]をタップすると、ブッ クマーク一覧が表示されます。画面上部の[履 歴]をタップし、履歴を表示させます。 すべての履歴を消去する場合は、もう一度メ ニューボタンを押してサブメニューを表示 し、◎[履歴消去]をタップします。

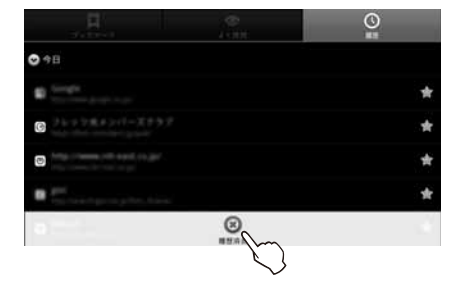

履歴を選んで消去する場合は、消去したい履 歴を長押しし、表示されたポップアップ画面 で「履歴から消去」をタップします。

| S 76+78+2/-2757 | * |
|-----------------|---|
| 潤く              |   |
| 新しいウィンドウで開く     |   |
| ブックマークから削除      |   |
| URLを⊐ピー         |   |
| 履歴から消去          |   |

※ 履歴は「よく使用」で表示されるウェブページと共通です。履歴を消去すると「よく使用」 の表示からも削除されます。

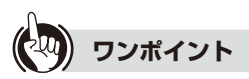

#### ● ブックマーク画面での操作について

「ブックマーク」/「よく使用」/「履歴」の各画面で、表示されているウェブページを 長押しすると、下記のような画面が表示されます。

| C 76+78+2/1-X357 | * |
|------------------|---|
| 周へ               |   |
| 新しいウィンドウで開く      |   |
| ブックマークから削除       |   |
| URLをコピー          |   |
| 履歴から消去           |   |

各項目をタップすると、次のような操作が行えます。

- ・開く:長押ししたウェブページを表示します。
- ・新しいウィンドウで開く:長押ししたウェブページを新しいウィンドウで表示します。
- ・ブックマークから削除:長押ししたウェブページをブックマークの登録から削除します。
- ・ブックマークを追加:長押ししたウェブページをブックマークへ登録します。
- ・ URL をコピー: 長押ししたウェブページの URL をクリップボードにコピーします。
- ・履歴から消去:長押ししたウェブページを履歴から消去します。
- ・ホームページとして設定:長押ししたウェブページをホームページとして設定します。
- サムネイル表示とリスト表示を切り替えるには

ブックマークが表示されているページでは、サムネイル表示とリスト表示を切り替える ことができます。メニューボタンを押してサブメニューを表示し、 [リスト表示]また は [サムネイル表示]をタップします。
# ■サブメニューについて

インターネット(ブラウザ)アプリを利用中にメニューボタンを押すと、下記のサブメ ニューが表示されます。

| ×=:          | ı—   | 機能                                                                                                    |
|--------------|------|----------------------------------------------------------------------------------------------------|
| 🔂 新しいウ       | ィンドウ | 現在開いているウィンドウ以外のウィンドウを開きます。ウィ<br>ンドウの切り替えはサブメニューの「ウィンドウ」で行います。                                                                                                    |
| ▼ ブック<br>マーク | マーク  | <ul> <li>ブックマークに登録済みのウェブページが表示されます。</li> <li>表示方法を切り替えることができます。もう一度メニューボタンを押し、どちらかをタップします。</li> <li>リスト表示:登録した名前が表示されます。</li> <li>サムネイル表示:ウェブページのサムネイルが表示されます。</li> <li>ウェブページの名前またはサムネイルをタップすると、そのウェブページを表示します。</li> <li>「★ 現在のページをブックマーク」(リスト表示) / 「★ 追加](サムネイル表示)をタップすると、メニューボタンを押したときに表示されていたウェブページをブックマークに登録できます。</li> <li>もう一度メニューボタンを押し、★[最後に表示したページ</li> </ul> |
| -            |      | をブックマークする]をタップすると、最後に表示していた<br>ウェブページをブックマークに登録することができます。                                                                                                    |
|              |      | 見た回数の多いウェフページが表示されます。<br>ウェブページ名をタップすると、そのウェブページを表示します。<br>・ 白色の☆印をタップするとオレンジ色に変わり、そのウェブ<br>ページがブックマークに登録されます。すでにブックマーク<br>に登録されているウェブページはオレンジ色の★印です。                                                                                                    |
|              | ● 履歴 | 今までに見たウェブページの履歴を表示します。<br>ウェブページ名をタップすると、その履歴のウェブページを表示します。<br>・ 白色の☆印をタップするとオレンジ色に変わり、そのウェブ<br>ページがブックマークに登録されます。すでにブックマーク<br>に登録されているウェブページはオレンジ色の★印です。<br>・ 履歴を消去するときは、履歴が表示されている画面でメ<br>ニューボタンを押し、③ [履歴消去]をタップしてください。<br>すべての「履歴」と「よく使用」の項目が消去されます。                                                                                                    |
| 🎦 ウィンド       | ウ    | 現在開いているウィンドウが表示されます。ウェブページ名を<br>タップすると、そのウェブページを表示します。ウェブページ<br>名の右端にある ×をタップすると、ウィンドウが閉じます。                                                                                                    |
| € 再読み込       | み    | 表示のウェブページを最新情報に更新します。                                                                                                    |
| ➡ 進む         |      | 先のページに進むときに使います。                                                                                                    |

| ×=    | <b>—</b>             | 機能                                                                                                    |
|-------|----------------------|----------------------------------------------------------------------------------------------------|
| ● その他 | ブックマーク<br>を追加        | 表示しているウェブページをブックマークに登録するときに<br>使います。                                                                                                    |
|       | ページ内<br>検索           | 表示されているウェブページ内のテキスト検索を行います。タップ<br>するとテキスト入力欄が表示されます。入力欄をタップするとキー<br>ボードが表示されますので、検索キーワードを入力します。または、<br>下記の「テキストを選択してコピー」でクリップボードにコピーした<br>テキストを利用する場合は、入力欄を長押しして、表示された「テキ<br>ストを編集」画面から「貼り付け」をタップすると貼り付けできます。<br>一致した個所が緑色でハイライト表示されます。<br>・ 1 一致した次の個所に移動します。<br>検索を終了する場合は、 をタップします。                                                                                                    |
|       | テキストを<br>選択して<br>コピー | 画面に表示されているページのテキストをクリップボードに<br>コピーします。「テキストを選択してコピー」をタップした後、<br>コピーしたいテキストをフリックして選択します。選択された<br>個所はピンク色のハイライト表示になり、「テキストをクリッ<br>プボードにコピーしました。」と表示されます。                                                                                                    |
|       | ページ情報                | 現在表示しているウェブページの情報を表示します。[OK] ボ<br>タンをタップすると閉じます。                                                                                                    |
|       | ダウンロード<br>履歴         | <ul> <li>ブラウザでダウンロードした履歴が表示されます。</li> <li>ダウンロードが完了した履歴をタップすると、ダウンロードしたファイルが表示されます。ファイルの種類によっては、表示するアプリケーションを選択する画面が表示される場合があります。</li> <li>ダウンロードに失敗した履歴をタップすると、「ダウンロードに失敗しました」と表示されます。</li> <li>・ダウンロードが完了した履歴を2秒以上長押しすると、以下の項目が表示されます。各項目をタップすると、次の操作が行えます。</li> <li>開除:選択したファイルを表示します。</li> <li>パウンロードに失敗した履歴を2秒以上長押しすると、以下の項目が表示されます。引除する場合は[OK]ボタンを、削除しない場合は[キャンセル]ボタンをタップします。</li> <li>・ダウンロードに失敗した履歴を2秒以上長押しすると、以下の項目が表示されます。タップすると、次の操作が行えます。</li> <li>・ダウンロード中の履歴を2秒以上長押しすると、以下の項目が表示されます。タップすると、次の操作が行えます。</li> <li>・ダウンロードやの履歴を2秒以上長押しすると、以下の項目が表示されます。タップすると、次の操作が行えます。</li> <li>・ダウンロードやの履歴を2秒以上長押しすると、以下の項目が表示されます。タップすると、次の操作が行えます。</li> <li>・ずべてのダウンロードを中止する場合は、もう一度メニューボタンを押してサブメニューの③</li> <li>「全ダウンロードをキャンセル」をタップします。</li> </ul> |
|       | 設定                   | ブラウザの設定とオプションの設定を行うことができます。「●ブ<br>ラウザの設定をする」(☞ 3-38 ページ)を参照してください。                                                                                                    |

3-8 動画・写真を撮影する

本商品の背面に搭載されているカメラで写真・動画を撮影することができます。

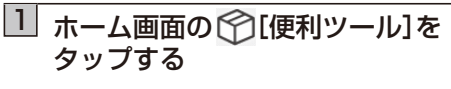

「便利ツール」画面が表示されます。

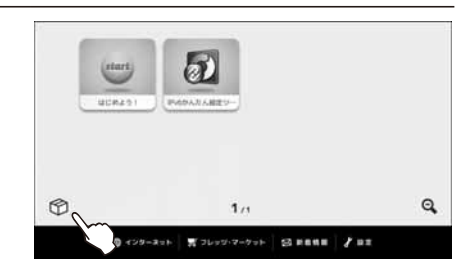

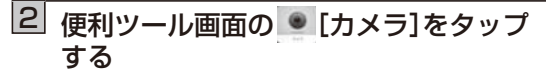

「カメラ」画面が表示されます。

※ [カメラ]が表示されていないときは、
 便利ツール画面の
 をタップするか、
 画面をフリックしてページを送り
 [カメラ]が表示されている便利ツール画面を
 お探しください。

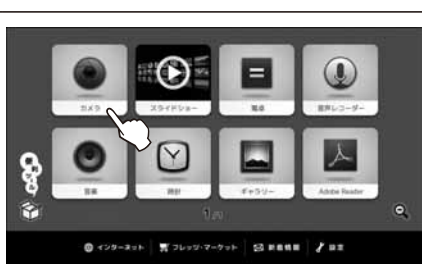

# 3 [動画] / [1] [写真]を選択する

露出や表示サイズなど詳しい設定ができま す。「■カメラ画面について」を参照してくだ さい。

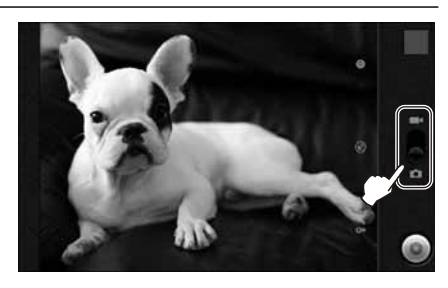

# 4 ()[録画]ボタン/()[シャッター]ボタンをタップする

#### <動画の場合>

<写真の場合>

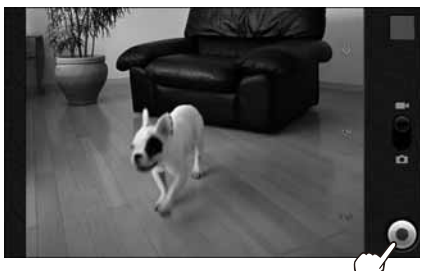

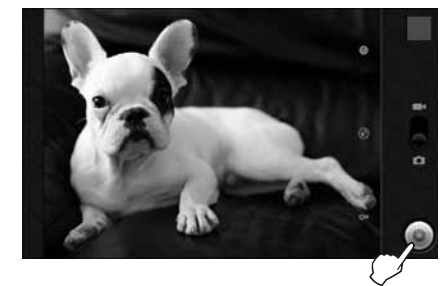

録画を開始します。 シー ●[停止]ボタンをタップするまで録画します。

シャッター音がして、写真を撮影します。

※ 撮影した動画や写真は、本商品の内部メモリに保存され、ギャラリーアプリで見る ことができます。(☞ 3-26 ページ)

#### ■カメラを終了するには

・写真撮影時

ホームボタンを押してください。カメラが終了し、ホーム画面に戻ります。

動画録画時

ホームボタンを押してください。カメラが終了し、ホーム画面に戻ります。

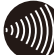

# 

● 撮影した動画や写真は、本商品の内部メモリに保存されます。
 内部メモリの空き容量が不足している場合、「内部メモリがいっぱいです。」とメッセージが表示されますので、不要なデータを削除するか外部メモリに移動するなどして、内部メモリの空き容量を増やしてください。内部メモリの不要なファイルを削除する場合は「■ファイルを削除する」(☞ 4-6 ページ)を参照してください。

## ■カメラ画面について(動画の場合)

撮影範囲、録画経過時間が表示されます。

画面のアイコンをタップすると、撮影条件などの設定ができます。

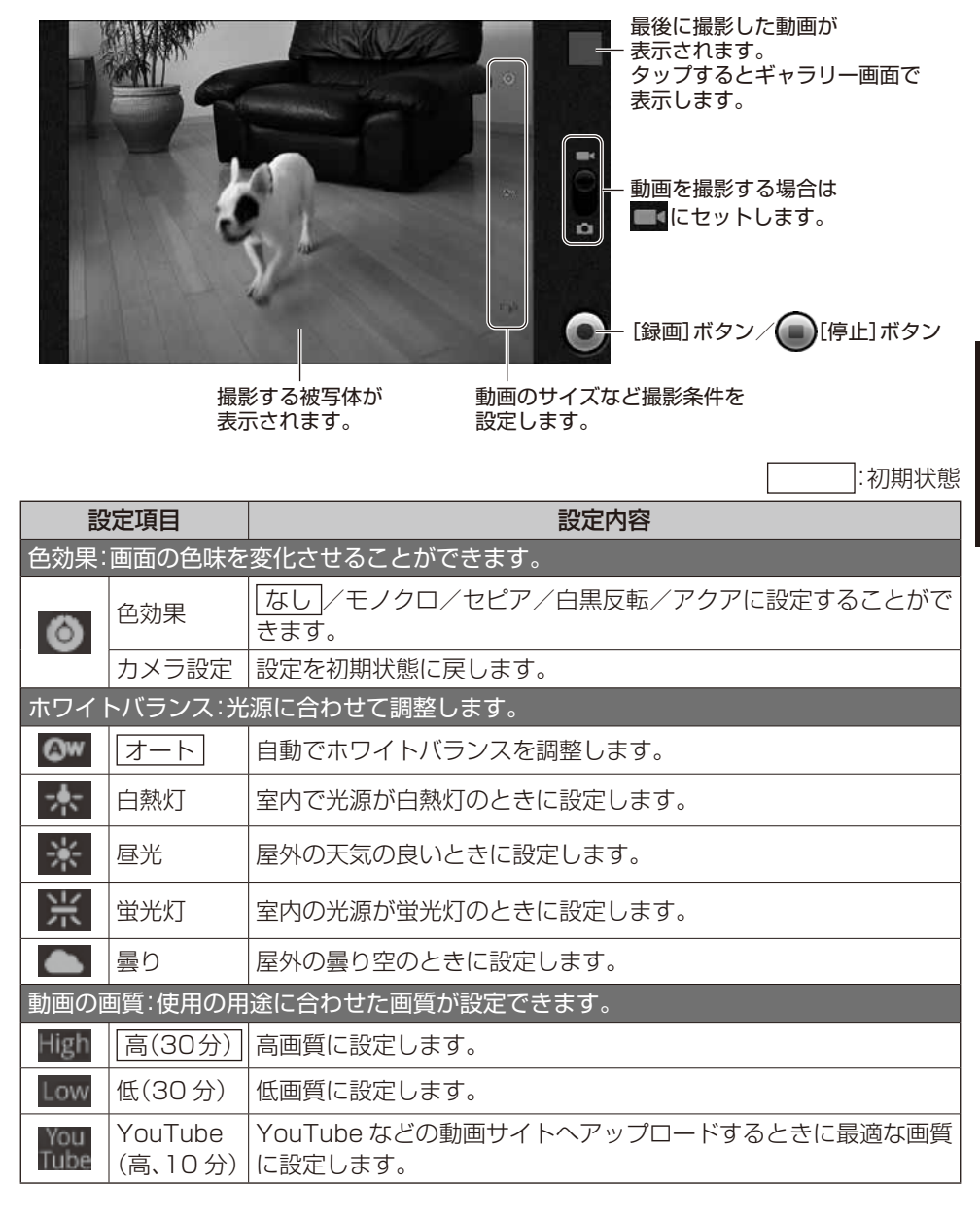

# ■カメラ画面について(写真の場合)

撮影範囲や明るさなどを確認することができます。 画面のアイコンをタップすると、撮影条件などの設定ができます。

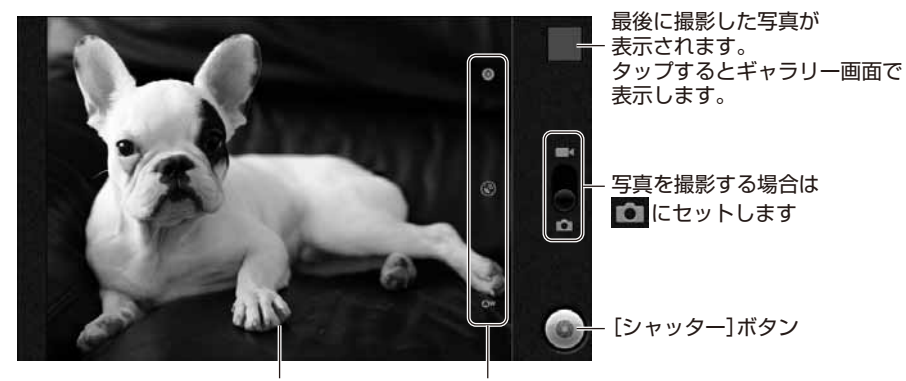

撮影する被写体が 表示されます。 撮影条件などを 設定します。

:初期状態

|            | 設定項目       | 設定内容                                             |
|------------|------------|--------------------------------------------------|
| 画質設定       | 官∶撮影条件に合わせ | た各種設定を行います。                                      |
|            | フォーカスモード   | オート/無限遠/マクロに設定することができます。                         |
|            | シーンモード     | 「オート」/夜景に設定することができます。                            |
| -          | 表示サイズ      | <u>3メガピクセル</u> /2メガピクセル/1メガピクセルに設<br>定することができます。 |
| 0          | 写真の画質      | <u>スーパーファイン</u> /ファイン/標準に設定することができます。            |
|            | 色効果        | <u>なし</u> /モノクロ/セピア/白黒反転/アクアに設定する<br>ことができます。    |
|            | カメラ設定      | 設定を初期状態に戻します。                                    |
| 位置情報       | 報を記録する:撮影場 | 所の GPS 情報を記録できます。※                               |
| ۲          | OFF        | 撮影した写真に位置情報を記録しません。                              |
| 5          | ON         | 撮影した写真に位置情報を記録します。                               |
| ホワイ        | トバランス:光源に合 | わせて調整します。                                        |
| <b>@</b> w | オート        | 自動でホワイトバランスを調整します。                               |
| +          | 白熱灯        | 室内で光源が白熱灯のときに設定します。                              |

|          | 設定項目 | 設定内容                |
|----------|------|---------------------|
| <b>※</b> | 昼光   | 屋外の天気の良いときに設定します。   |
| 洸        | 蛍光灯  | 室内の光源が蛍光灯のときに設定します。 |
|          | 曇り   | 屋外の曇り空のときに設定します。    |

※ 位置測位要求を行うには、別途アプリが必要になります。

それに対応するアプリの有無については、巻末の本商品のお取り扱いに関するお問い合わせ先、もしくはアプリー覧を掲載している、以下の URL でご確認ください。

(当社ホームページ:http://flets.com/fletsmarket/applist.html)

# ■サブメニューについて

カメラを利用中にメニューボタンを押すと、サブメニューが表示されます。

|   | メニュー      | 機能                   |
|---|-----------|----------------------|
| Þ | [ムービーに切替] | 動画撮影に切り替えるときにタップします。 |
| 0 | [写真に切替]   | 写真撮影に切り替えるときにタップします。 |
| - | [ギャラリー]   | 撮影した動画や写真を見ることができます。 |

# 3-9 文書(PDF)ファイルを見る

本商品の内部メモリおよび本商品に装着された SD/SDHC カード/ USB メモリに保存 されている文書(PDF)ファイルを Adobe Reader で見ることができます。

※ Adobe Reader とは、アドビシステムズ株式会社が提供する無償の PDF 閲覧ツールです。

#### ●本商品で閲覧できる文章ファイルは下記のとおりです

| ファイル形式   | 拡張子  |
|----------|------|
| PDF ファイル | .pdf |

## ホーム画面の ⑦[便利ツール]を タップする

「便利ツール」画面が表示されます。

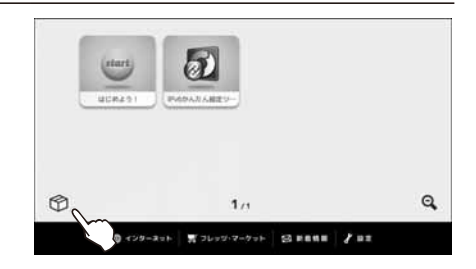

# 2 便利ツール画面の 2 [Adobe Reader] たタップする

本商品の内部メモリおよび本商品に装着された SD/SDHC カード/ USB メモリに保存されている文書(PDF) ファイルの一覧が表示されます。

※ [Adobe Reader] が表示されていないときは、便利ツール画面の をタップするか、画面をフリックしてページを送り
 [Adobe Reader] が表示されている便利ツール画面をお探しください。

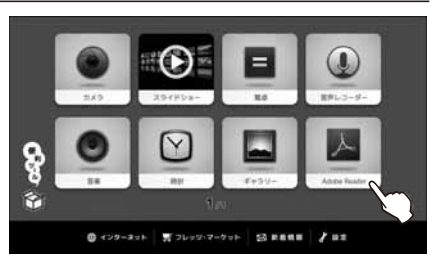

# 3 表示させたいファイル名をタップする

#### [最近の閲覧履歴]

タップすると直近で閲覧した文書(PDF) ファイル名から順に一覧表示します。

#### [PDF ファイル]

タップすると本商品に装着された SD/ SDHC カードに保存されている文書(PDF) ファイルを一覧表示します。

選択された文書(PDF)ファイルが表示されます。

## Adobe Reader を終了するには

ホームボタンを押してください。Adobe Reader が終了し、ホーム画面に戻ります。

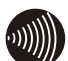

# 

●保護されている文書(PDF)ファイルなどを開くときファイル名をタップするとパス ワード入力を求められる場合があります。入力を求められた場合は、パスワードを正しく 入力してください。パスワードが分からない場合は文書(PDF)ファイルの入手元にご確 認ください。

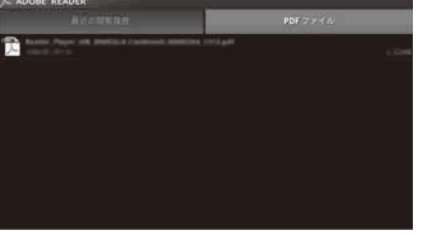

| ADOBE READ | ER          |  |
|------------|-------------|--|
|            | CONTRACT OF |  |
| 1 1.0 Last |             |  |
| 1          |             |  |
|            |             |  |
| 1          |             |  |
| 1          |             |  |
|            |             |  |
|            |             |  |

## ■文書(PDF)ファイル表示画面について

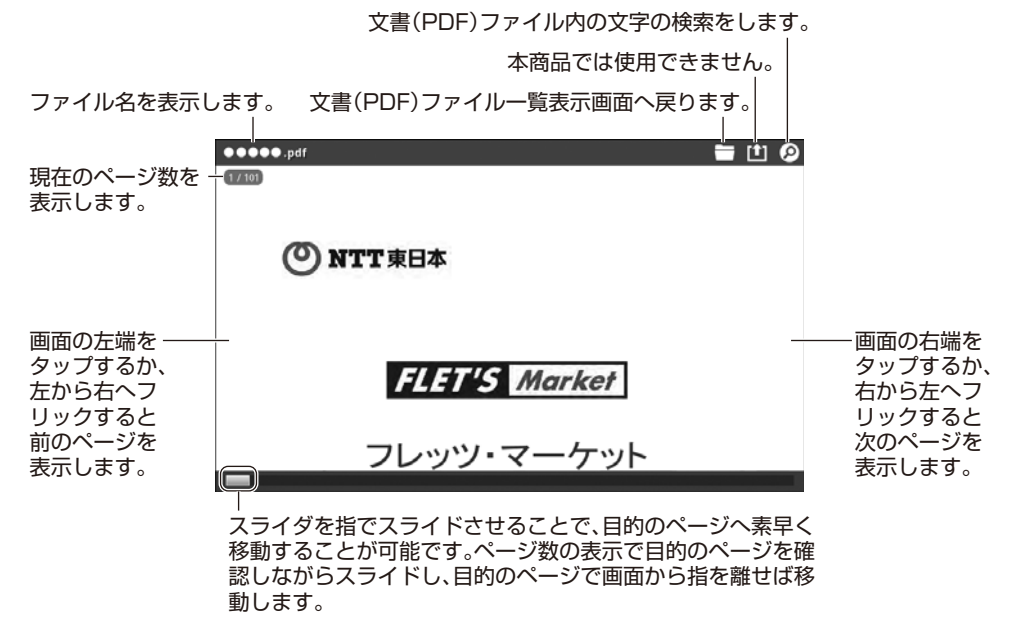

※ 画面の中央付近をタップすると操作ボタンおよびスライダが表示されます。 約3秒間、画面操作をしないと操作ボタンおよびスライダは隠れます。

※ 表示モードや Adobe Reader のバージョンによって操作方法は異なります。 ※ 画面は実際と異なる場合があります。

# ■サブメニューについて

Adobe Reader をご利用中にメニューボタンを押すと、サブメニューが表示されます。

| ×=.                  | <b>-</b> -                      | 機能                                                                             |
|----------------------|---------------------------------|--------------------------------------------------------------------------------|
| ●古使用したファイムをクリア       | 最近使用した<br>ファイルをクリア              | 文書(PDF)ファイルの閲覧履歴をクリアします。                                                       |
| Addee Reader 12 TV-T | Adobe Reader<br>について            | 本商品にインストールされている Adobe<br>Readerのバージョンなどの情報を表示します。                              |
| nc.                  | 開く                              | 文書(PDF)閲覧画面から一覧表示画面へ戻ります。                                                      |
| RSt-r                | 表示モード                           | 「画面にあわせる」/「連続スクロール」/「テキ<br>ストの折り返し」を選択して、画面サイズにかかわ<br>らず文書(PDF)ファイルを容易に閲覧できます。 |
| Adob#® CreatePOF     | Adobe <sup>®</sup><br>CreatePDF | 本商品では使用できません。                                                                  |

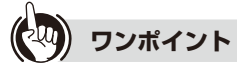

#### ●「文書(PDF)ファイルの表示」画面を拡大、縮小表示するには

画面をダブルタップすると、ダブルタップした位置を中心にして文書(PDF)が拡大表示 されます。もう一度ダブルタップすると元のサイズに戻ります。 また、ピンチアウト、ピンチインによる拡大、縮小も可能です。 文書(PDF)が全体表示されていないときは、画面をフリックして表示個所を変えること ができます。

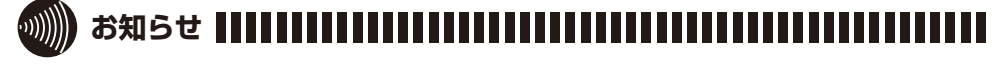

●本商品の内部メモリおよび本商品に装着された USB メモリに保存されている文書 (PDF)ファイルは、ファイル管理の内部メモリまたは USB メモリの文書(PDF)から見 ることができます。(☞ 4-5 ページ) 一度、表示した文書(PDF)ファイルは[最近の閲覧履歴]にファイル名が表示されるの で、次回からかんたんに見ることができます。 3-10 メッセージを録音する

本商品の前面に搭載されているマイクを使用してメッセージを録音することができます。

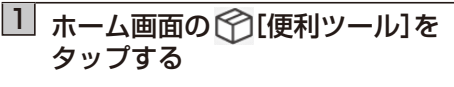

「便利ツール」画面が表示されます。

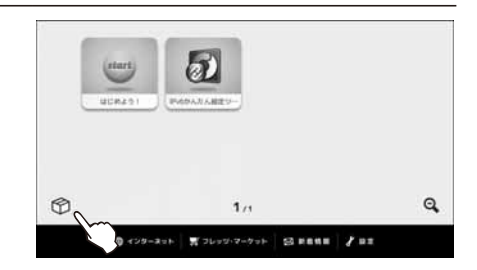

2 便利ツール画面の [1] (音声レコーダー] をタップする

 「メッセージの録音」画面が表示されます。
 ※ ● [音声レコーダー]が表示されていない ときは、便利ツール画面の ● をタップ するか、画面をフリックしてページを送 り ● [音声レコーダー]が表示されている 便利ツール画面をお探しください。

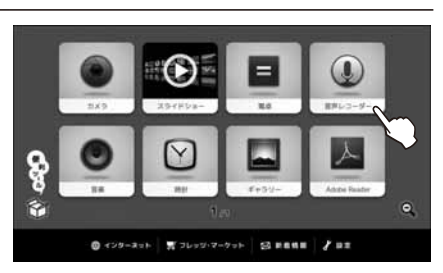

# 3 💽 [録音] ボタンをタップする

録音が開始されます。メッセージをマイクに 向かってお話しください。

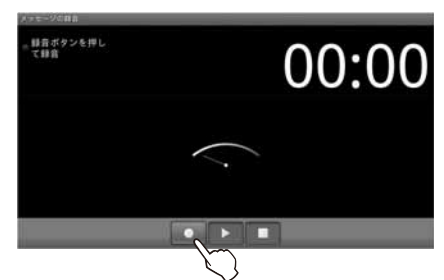

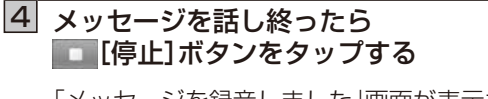

「メッセージを録音しました」画面が表示され ます。

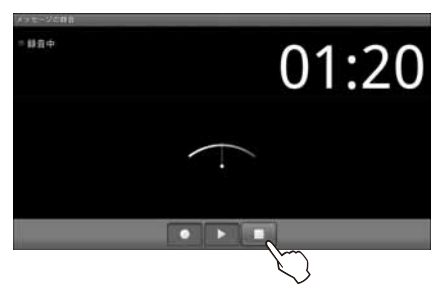

# 5 ▶ [再生]ボタンをタップして、 録音したメッセージを確認する

メッセージが再生され、録音条件の確認がで きます。

- 録音したメッセージを保存するときは[保存する]ボタンをタップしてください。
   本商品の内部メモリに保存し、音声レコーダーを終了して、便利ツール画面に戻ります。
- ・録音に失敗したなどで、録音したメッセージを保存しないときは、[保存しない]ボタンをタップしてください。 音声レコーダーを終了して、便利ツール画面に戻ります。

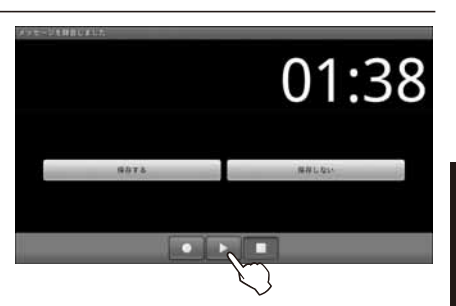

## ■音声レコーダー画面について

●メッセージ録音開始前

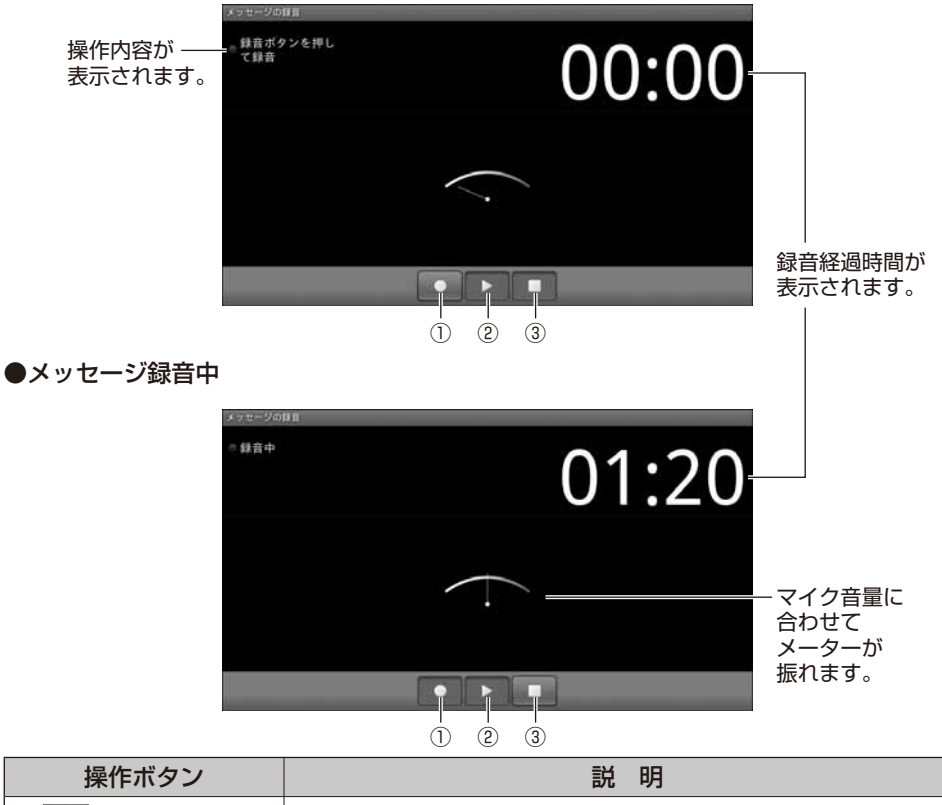

|          |        | E/E -73                                                                                                    |
|----------|--------|----------------------------------------------------------------------------------------------------|
| ① 💽 〔録音ホ | 、タン] 錡 | 音を開始します。                                                                                                    |
| ② 💽 〔再生ホ | 「タン] 錡 | 計算時間には、「お子子」の「お子子」の「お子」の「お |
| ③ 🔲 [停止ホ | 「タン] 錡 | 諸音を終了します。                                                                                                    |

※一時停止の操作はありません。

#### ●メッセージ録音終了―録音確認時

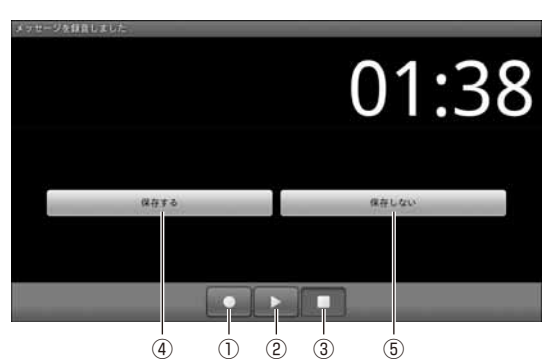

|     | 操作ボタン   | ン       | 説明                |
|-----|---------|---------|-------------------|
| 1   | [録音ボタン] |         | 新しい録音を開始します。*     |
| 2 🕨 | [再生ボタン] |         | 録音したメッセージを再生します。  |
| 3   | [停止ボタン] |         | 再生中のメッセージを停止します。  |
| 4   | (R##5   | [保存する]  | 録音したメッセージを保存します。  |
| 5   | 保存しない   | [保存しない] | 録音したメッセージを保存しません。 |

※現在の録音されたメッセージは保存せず、新しい録音を開始します。

# ワンポイント

### ●ファイル名について

録音したメッセージを本商品の内部メモリへ保存すると、録音を開始した日時がファイル名として設定されます。(例:2011-11-10\_12-00-00 2011年11月10日の12時に時刻が設定された端末で録音を開始した場合のファイル名です。)

#### ●録音したメッセージを聞くには

プレイリストの「マイ録音」に登録されています。 プレイリストからの再生方法は、ワンポイント「●再生したい楽曲を選ぶには(・プレイリ ストから選ぶ)」(☞ 3-21 ページ)を参照してください。 また、ファイル管理の内部メモリの音楽ファイルからも再生できます。「4-3 ファイル管 理」のワンポイント(☞ 4-5 ページ)を参照してください。

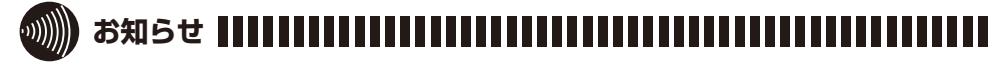

●録音したメッセージは、本商品の内部メモリに保存されます。 内部メモリの空き容量が不足している場合、「メモリがいっぱいです」とメッセージが表示されますので、不要なデータを削除するか外部メモリに移動するなどして、内部メモリの空き容量を増やしてください。内部メモリの不要なファイルを削除する場合は「■ファイルを削除する」(☞ 4-6 ページ)を参照してください。

# 3-11 IPv6 かんたん設定ツールを利用する

フレッツ・マーケットをご利用いただくためには、本商品が接続するネットワーク機器 (ルータ、無線 LAN アクセスポイント)の IPv6 ブリッジ機能を有効にして、本商品を当社 の IPv6 ネットワークに接続する必要があります。

IPv6 かんたん設定ツールを利用することで、ネットワーク機器の IPv6 ブリッジ機能を簡単に設定できます。

- ※動作確認済みのネットワーク機器について IPv6かんたん設定ツールを用いて設定可能なネットワーク機器については、本書裏表紙 に記載の当社ホームページをご確認ください。
- ※ IPv6かんたん設定ツールをご利用いただく前に、無線LANの設定(☞ 4-13 ページ)が完了 していることをご確認ください。

## ホーム画面の [IPv6 かんたん設定 ツール]をタップする

[IPv6 かんたん設定ツール]使用許諾契約書の画面が表示されます。

※ [IPv6 かんたん設定ツール]が表示されていないときは、ホーム画面の・ をタップするか、画面をフリックしてページを送り[IPv6 かんたん設定ツール]が表示されているホーム画面をお探しください。

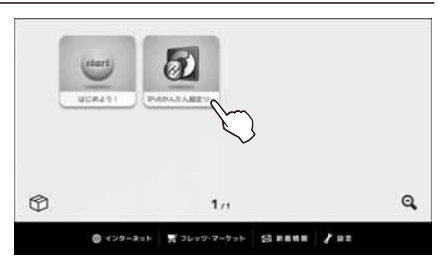

※ フレッツ・マーケットお申し込み後は、[IPv6 かんたん設定ツール]は便利ツール 画面の中に移動します。

## 2 「使用許諾契約書に同意する」にチェック をし、「次へ」ボタンをタップする

※[終了]ボタンをタップすると、「終了確認」 画面が表示され[OK]ボタンをタップする と、ホーム画面に戻ります。

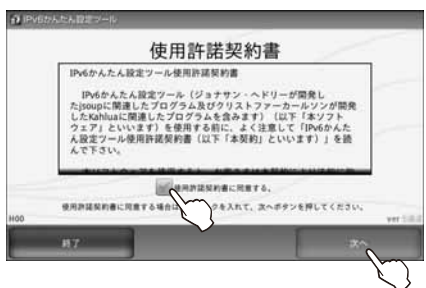

#### IPv6 かんたん設定ツールの開始画面の 注意事項を確認し、[次へ] ボタンを タップする

ネットワーク機器の検出が開始されます。 ※[終了]ボタンをタップすると、「終了確認」 画面が表示され[OK]ボタンをタップする と、ホーム画面に戻ります。

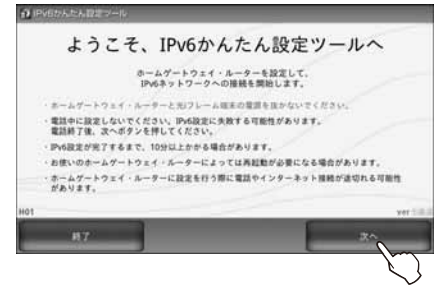

### 4 検出されたネットワーク機器の ユーザー名とパスワードを入力し、 [次へ]ボタンをタップする

- ※ お使いのネットワーク機器の機種または 設定によっては、本画面が表示されない場 合があります。
- ※ [終了]ボタンをタップすると、「終了確認」 画面が表示され[OK]ボタンをタップする と、ホーム画面に戻ります。
- ※認証に失敗した場合は、再度別のネット ワーク機器の検出を開始します。

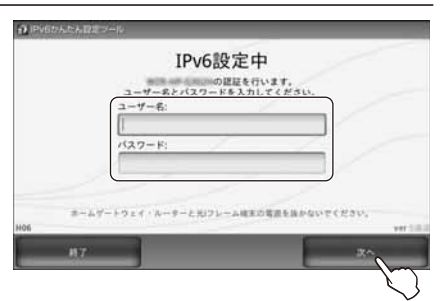

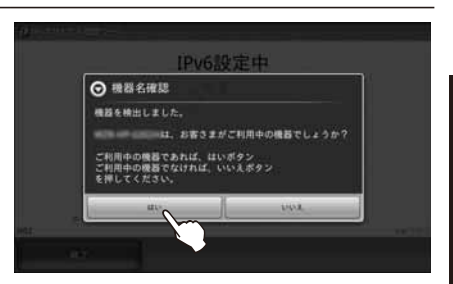

## ご利用中のネットワーク機器であれば [はい]ボタン、そうでなければ[いいえ] ボタンをタップする

- ※ [はい] ボタンをタップすると、IPv6 の設 定を開始します。
- ※[いいえ]ボタンをタップすると、再度別の ネットワーク機器の検出を開始します。

## IPv6 ネットワークへの接続に 成功すると、完了画面が表示されるので、 [終了]ボタンをタップする

- ※ [設定情報詳細]ボタンをタップすると、 IPv6 設定を行った機器についての情報が 表示されます。
- ※ IPv6 ネットワークへの接続が確認できな かった場合は、再度別のネットワーク機器 の検出を開始します。
- ※ [終了]ボタンをタップすると、「終了確認」 画面が表示され[OK]ボタンをタップする と、ホーム画面に戻ります。

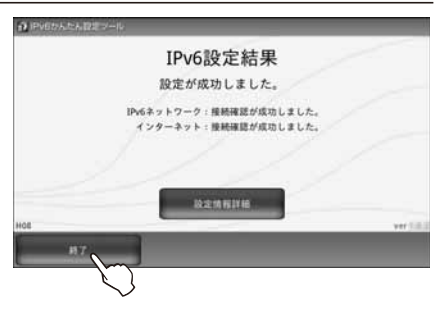

3 基本的な機能

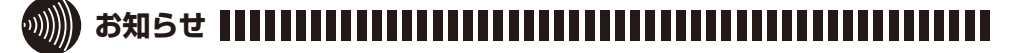

- ●動作確認済みではないネットワーク機器をご利用の場合は、IPv6 かんたん設定ツールで IPv6 ブリッジ機能を設定できません。ネットワーク機器の取扱説明書をご確認いただき、IPv6 ブリッジ機能の設定を行ってください。
- ●お客様のご利用環境によっては、動作確認済みのネットワーク機器であっても検出できない場合があります。
- ●お使いのネットワーク機器によっては、ネットワーク機器の再起動が必要になる場合があります。
- ネットワーク機器に設定を行う際に、電話やインターネット接続が途切れる可能性があります。
- [IPv6 かんたん設定ツール]のアイコンは、フレッツ・マーケットお申し込み前はホーム 画面に表示されますが、フレッツ・マーケットお申し込み後は便利ツール画面に表示され ます。また、フレッツ・マーケットお申し込み後に、便利ツール画面から IPv6 かんたん設 定ツールを起動した場合、IPv6 かんたん設定ツールの画面で[終了]ボタンをタップす ると、「終了確認」画面が表示され[OK]ボタンをタップすると、便利ツール画面に戻りま す。

# 4-1 設定メニュー

#### ■設定画面

本商品の各種設定や設定内容の確認を行うことができます。 「設定」画面はホーム画面、または便利ツール画面の[設定]をタップすると表示されます。

#### ●フレッツ・マーケットお申し込み前の設定画面

●システム設定 「システム設定」画面を表示します。(☞ 4-2 ページ) 設定の更新 ð ΪT システム設定 日付や時期・ネットワーク等の設定ができます 10 3 壁紙の変更 ホーム画面の壁紙の変更ができます ●[スクロール]ボタン フレッツ・マーケットの設定 1% 中込・設定内容変更等ができます 設定項目の表示を上下にスク ロールします。 ※すべての項目が表示されている 場合は、スクロールはしません。 - ●壁紙の変更 ホーム画面の壁紙の変更ができます。(☞ 4-44 ページ) フレッツ・マーケットの設定 フレッツ・マーケットの申し込みや、設定内容の変更などが できます。(107 4-46 ページ)

#### ●フレッツ・マーケットお申し込み後の設定画面

設定・確認項目が追加されます。

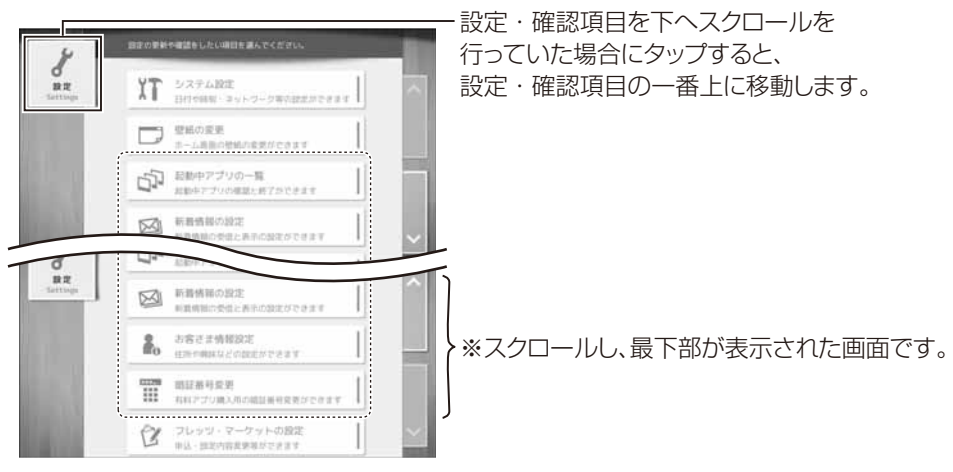

※画面は実際と異なる場合があります。

4-2 システム設定でできること

#### ■システム設定画面

「システム設定」画面では、大きく分けて8つの設定を行うことができます。設定したい項目のボタンをタップしてください。

なお、この画面を閉じるときは、画面左下の[閉じる]ボタンをタップします。

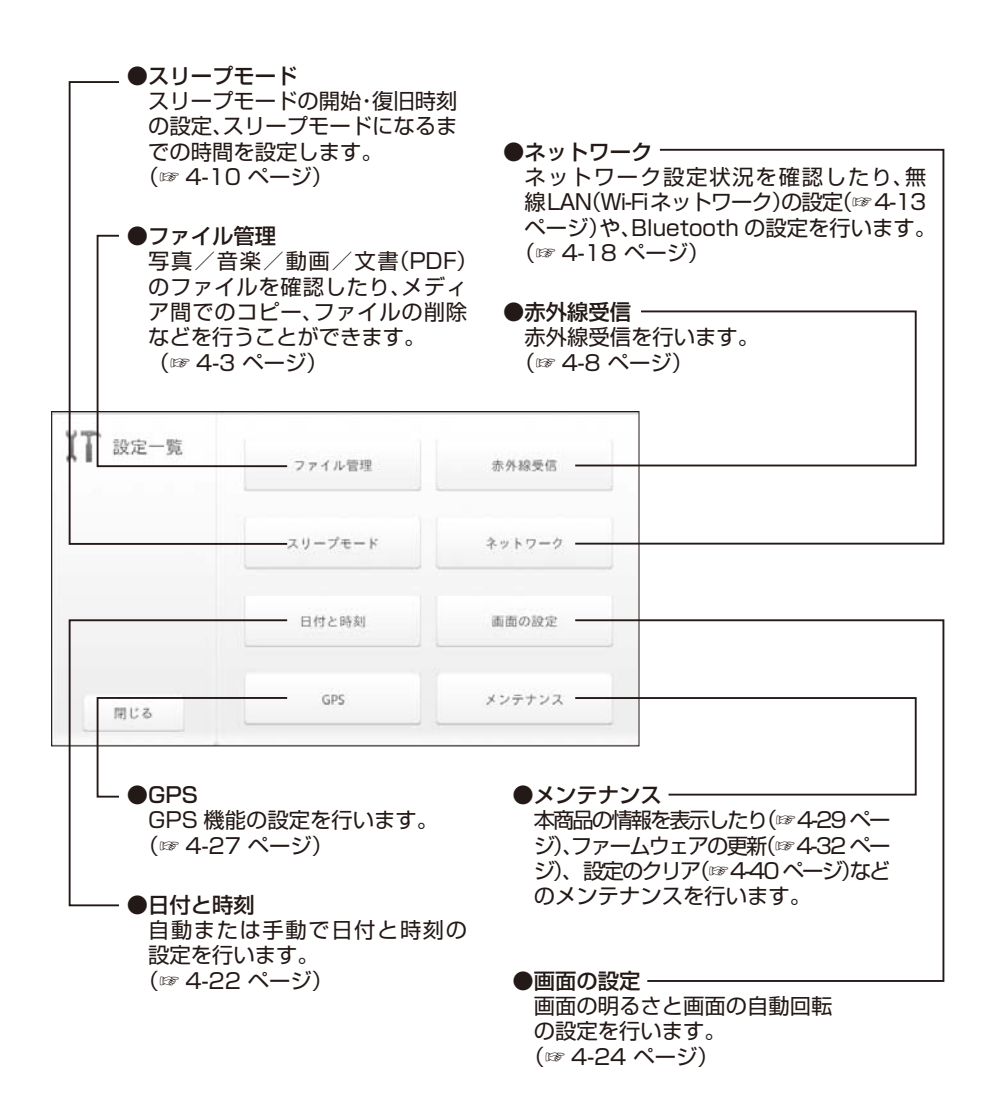

# 4-3 ファイル管理

本商品の内部メモリおよび本商品に装着された SD/SDHC カード、USB メモリに保存されている写真/音楽/動画/文書(PDF)の各ファイルを相互にコピーしたり、削除することができます。

### ■ファイルをコピーする

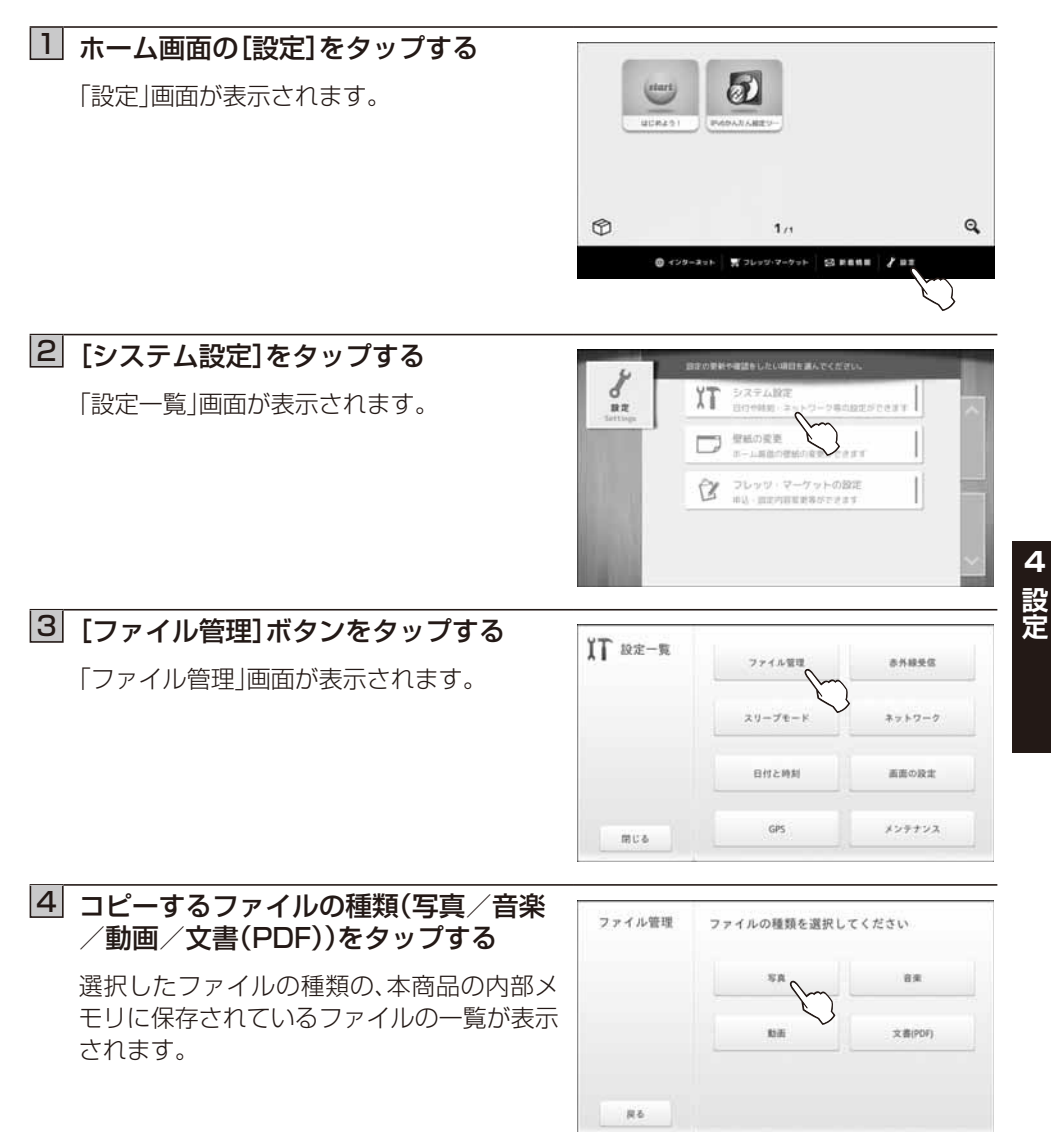

4-4

#### 5 コピーするファイルが保存されている 保存メディア(内部メモリ/SDカード / USB)をタップする

選択した保存メディアのファイルのみが表示 されます。

※本商品に装着されていないメディアのボ タンはタップできません。

※ファイル管理で表示できるファイルは1 万個までです。

# 6 ファイル一覧からコピーするファイルを タップして選択する(複数選択可能)

選択されたファイルには (チェック)が付 きます。もう一度タップすると (チェック) が外れ、選択が解除されます。 ※表示されているファイルをすべて選択し たり、解除するときは[全選択/全解除]ボ タンを使います。

# 7 [コピー]ボタンをタップする

8 コピー先のメディアを選択し、

コピーを開始します。

[コピーする]ボタンをタップする

した。のポップアップが表示されます。 コピーに失敗すると「コピーできませんでし た。」のポップアップが表示されます。

「コピー先のメディアを選択してください」画 面が表示されます。

### ※「キャンセル」ボタンをタップすると、コピーするファイルを選択した画面に戻りま す。

※選択したファイルの保存メディアと同じ場所にはコピーできません。 ※本商品に装着されていないメディアは選択できません。

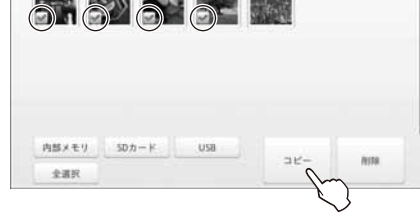

USB

ar-

**NITR** 

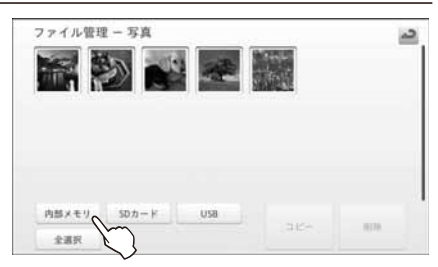

2

ファイル管理 - 写真

全课时

SDD-K

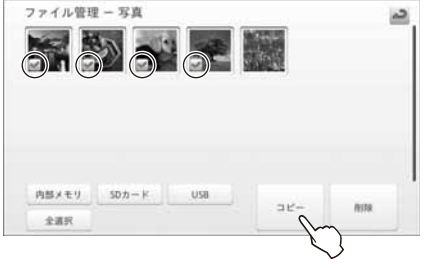

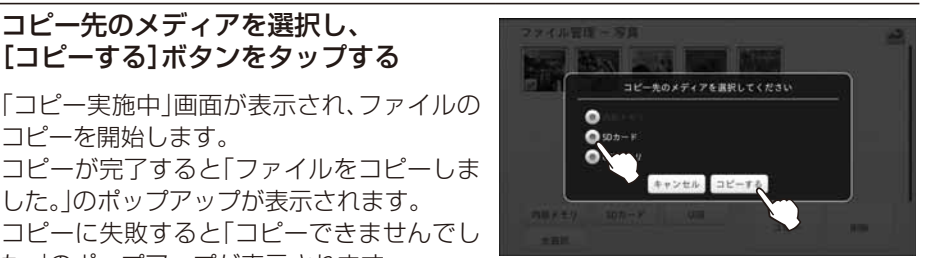

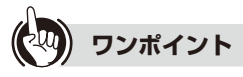

#### ● 携帯電話に保存されている写真(画像)ファイルを本商品にコピーするには

携帯電話に赤外線通信機能が搭載されている場合は、本商品の赤外線受信機能を利用して、携帯電話に保存されている写真(画像)ファイルを本商品にコピーすることができます。

「ファイル管理 - 写真」画面でメニューボタンを押してサブメニューの [赤外線受信] をタップすると、「赤外線受信」画面が表示されます。詳しくは「4-4 赤外線受信機能を利 用する」の手順4以降(☞ 4-8 ページ)を参照してください。

携帯電話からコピーすることができるのは写真(画像)ファイルのみです。

# ● ファイル一覧に表示されているファイルをダブルタップまたは長押しすると、以下のような動作を行います。

- ・ 写真ファイル: 拡大表示します。
- ・ 音楽ファイル:楽曲を再生します。
- ・動画ファイル:動画を再生します。
- ・文書(PDF)ファイル:PDF を表示します。

#### 

- 同じファイルがコピー先にあった場合でもコピーします。(別名で保存します。)
- ●保存されている写真の枚数が多いと、サムネイル表示に時間がかかる場合があります。
- 著作権保護されたコンテンツは右上に 🔒 のアイコンが表示されます。
- ファイル読み込み中に[全選択]ボタンをタップすると、「ファイルを読み込み中です」と メッセージが表示されることがあります。

STOP) お願い。

● コピー中にホームボタンを押して、ホーム画面に戻らないでください。この場合、コピー 処理は中止されるため、選択したデータのすべてをコピーできないことがあります。

4 設定

### ■ファイルを削除する

# 1 「■ファイルをコピーする」(☞ 4-3 ページ)の手順1~3を行う

「ファイル管理」画面が表示されます。

### 2 削除するファイルの種類(写真/音楽/ 動画/文書(PDF))をタップする

選択したファイルの種類の、本商品の内部メ モリに保存されているファイルの一覧が表示 されます。

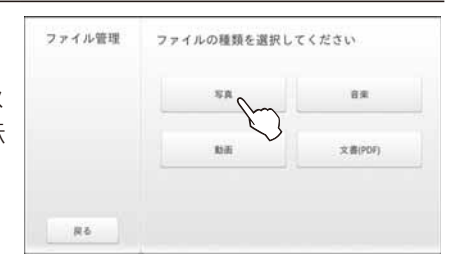

2

10.03

ファイル管理ー写道

全道的

③ 削除するファイルが保存されている 保存メディア(内部メモリ/SDカード / USB)をタップする

選択した保存メディアのファイルのみが表示 されます。 ※ファイル管理で表示できるファイルは1 万個までです。

### 4 ファイル一覧から削除するファイルを タップして選択する(複数選択可能)

選択されたファイルには (チェック)が付きます。もう一度タップすると(チェック)が外れ、選択が解除されます。

※表示されているファイルをすべて選択したり、解除するときは[全選択/全解除]ボ タンを使います。

# 5 [削除]ボタンをタップする

「削除確認」画面が表示されます。

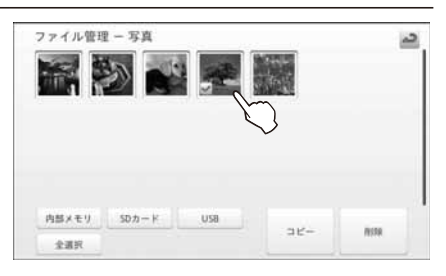

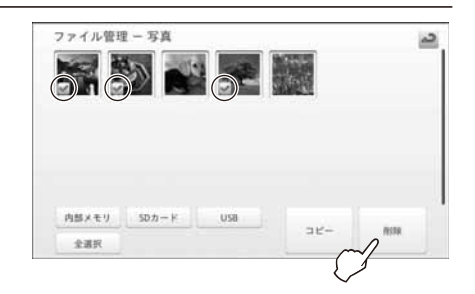

# 6 [削除する]ボタンをタップする

「削除実施中」画面が表示され、ファイルの削 除を開始します。

削除が完了すると「ファイルを削除しました。」のポップアップが表示されます。 削除に失敗すると「削除できませんでした。」

のポップアップが表示されます。

※[キャンセル]ボタンをタップすると、削除 するファイルを選択した画面に戻ります。

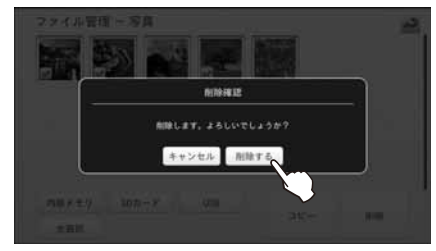

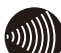

# 

- ●本商品にサンプルとしてあらかじめインストールされている写真(画像)を削除した場合、端末の初期化をすると写真(画像)が復活します。「5-3本商品を工場出荷状態に戻す(端末の初期化)」(☞ 5-11ページ)を参照してください。
- ●保存されている写真の枚数が多いと、サムネイル表示に時間がかかる場合があります。
- 著作権保護されたコンテンツは右上に 🔒 のアイコンが表示されます。
- ファイル読み込み中に[全選択]ボタンをタップすると、「ファイルを読み込み中です」と メッセージが表示されることがあります。

●削除中にホームボタンを押して、ホーム画面に戻らないでください。この場合、削除処理は中止されるため、選択したデータのすべてを削除できないことがあります。

# 4-4 赤外線受信機能を利用する

本商品の赤外線受信機能を利用して、携帯電話から送信されたデータを本商品の内部メモ リに保存することができます。

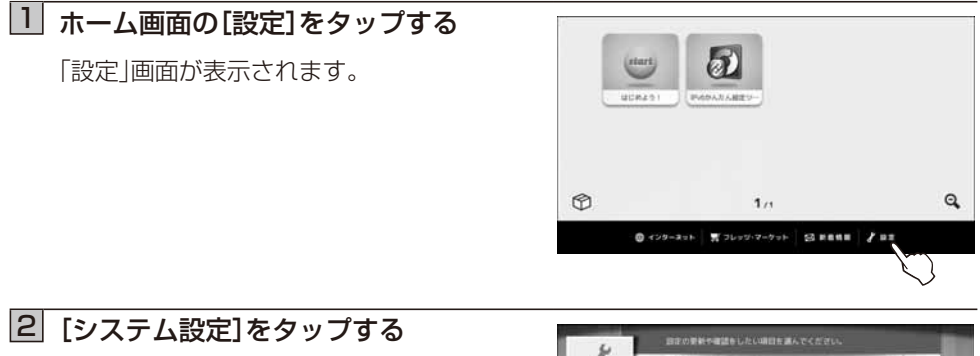

「設定一覧」画面が表示されます。

| 0<br>82 | XT SAFABE<br>BIOME Farty-Dealerstoers |
|---------|---------------------------------------|
|         |                                       |
|         | ◎ フレッジ・マーケットの設定                       |

# 3 [赤外線受信]ボタンをタップする

「赤外線受信」画面が表示されます。

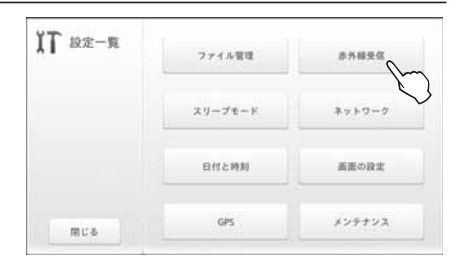

# 4 [開始する]ボタンをタップする

「赤外線受信-通信中」画面が表示されます。 ※赤外線受信処理を実行しない場合は、 [キャンセル]ボタンをタップします。「設 定一覧」画面に戻ります。

| Y III C III III O | まずか? |                |  |
|-------------------|------|----------------|--|
|                   |      |                |  |
|                   |      |                |  |
|                   |      |                |  |
|                   |      |                |  |
|                   |      |                |  |
|                   |      |                |  |
|                   |      | and the second |  |

**5** 携帯電話に保存されているデータを赤外線で送信する

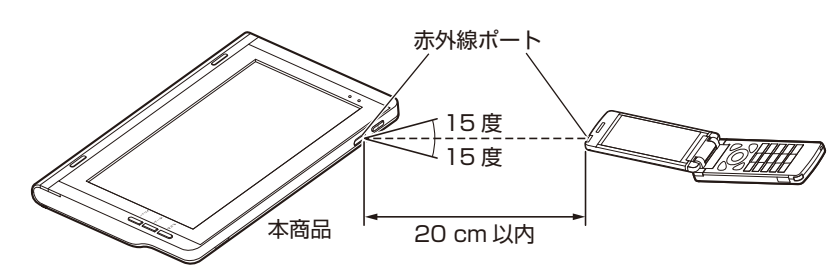

- 本商品の赤外線受信機能を開始してから、携帯電話からの送信を行ってください。
- ・赤外線通信は、本体天面の赤外線ポートに向けてデータを送信してください。
- ・赤外線通信の通信距離は 20 cm 以内にしてください。
- ・赤外線放射角度は中心から15度以内です。
- ・送信方法の詳細については、各携帯電話の取扱説明書などでご確認ください。

赤外線受信中は「赤外線受信 – 通信中」の画面が表示されます。赤外線受信を中止する場合は[キャンセル]をタップしてください。

赤外線受信に成功すると「ファイルの受信に成功しました。」のポップアップが表示されます。

赤外線受信に失敗すると「ファイルの受信に失敗しました。」のポップアップが表示されます。なお、赤外線受信に対応していないファイルの場合は「対応していないファイル形式です。」のポップアップが表示されます。

# 

- ●本商品は、IrSimple<sup>™</sup>/IrSS<sup>™</sup>通信および従来の赤外線通信に対応しています。
- 赤外線受信機能はすべての携帯電話による動作を保証するものではありません。
- 直射日光が当たる場所や蛍光灯の真下などでは、赤外線通信が正常に行えない場合があります。
- 本商品の状態や周囲の環境によっては、赤外線通信が正常に行えない場合があります。
- 赤外線で受信できる写真ファイル(拡張子)は以下のとおりです。写真ファイル以外は受信できません。
  - [jpeg],[jpg],[gif],[png],[bmp]
- サイズの大きいファイルは転送に失敗する場合があります。
- 赤外線受信で複数のファイルの同時受信はできません。

4-5 スリープモードを設定する

スリープモードは、本商品を使用しないときの消費電力を低減するための機能です。

- スリープモードでは以下の動作を制限します。
- ・ディスプレイ:バックライト OFF
- ・ スピーカ:出力 OFF

スリープモードの開始時刻になると自動的に「スリープモード」に切り替わります。復旧 時刻になると「スリープモード」が解除されます。 スリープモード中に電源ボタンを押すと一時的にスリープモードが解除され、もう一度電

源ボタンを押すとスリープモードに戻ります。

初期状態では、スリープモードは設定されていません。

### ■スリープモードのスケジュール設定をする

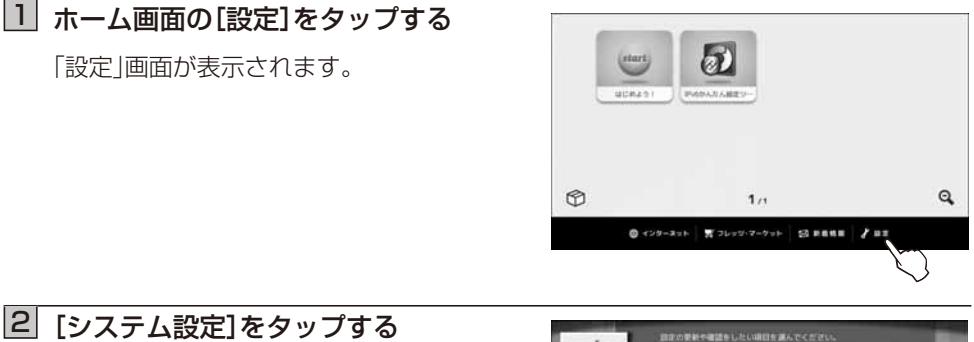

「設定一覧」画面が表示されます。

|   | T BIOMM 2-19-98ABESTORNY |
|---|--------------------------|
| 1 |                          |
|   | 2 フレッツ・マーケットの設定          |

# 3 [スリープモード]ボタンをタップする

「スリープモード」画面が表示されます。

| 】】 設定一覧 | ファイル管理  | 亦并接受区  |
|---------|---------|--------|
|         | 29-7E-F | ネットワーク |
|         | 日付と時刻   | 画面の設定  |
| 開じる     | GPS     | メンテナンス |

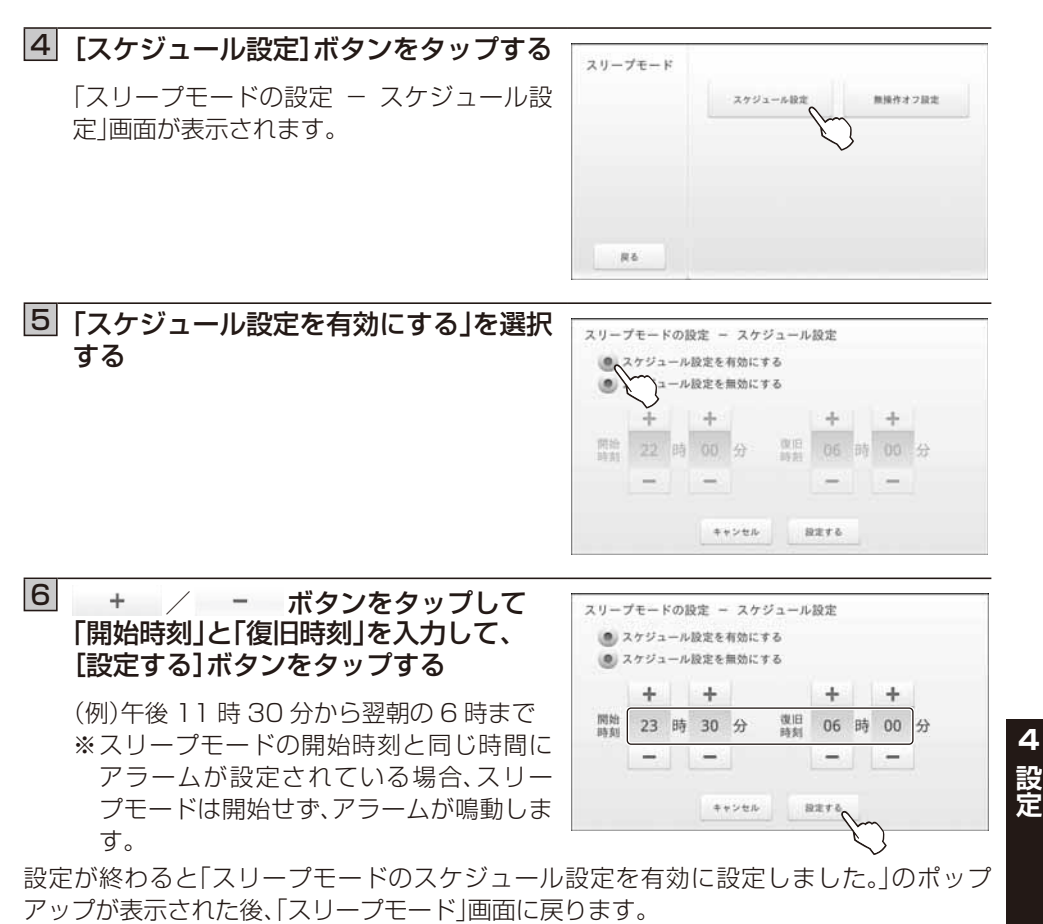

※現在の時刻と同じ時間にスリープモードの開始時刻を設定した場合は、24時間後から スリープモードの開始時間が適用されます。

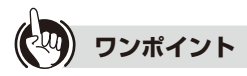

#### ● スリープモードのスケジュール設定を解除するには 手順5で「スケジュール設定を無効にする」を選択し、[設定する]ボタンをタップします。 スケジュール設定の解除が終わると「スリープモードのスケジュール設定を無効に設定 しました。」のポップアップが表示された後、「スリープモード」画面に戻ります。

#### 

● 再生中の音楽、動画ファイルはスリープモード中には再生が止まります。

#### ■無操作オフ時間を設定する

# □ 「■スリープモードのスケジュール設定をする」(☞ 4-10 ページ)の手順1~3 を行う

「スリープモード」画面が表示されます。

| 2 | [無操作オフ設定]をタップする                      | 711-78-1      |          |         |
|---|--------------------------------------|---------------|----------|---------|
|   | 「スリープモードの設定 – 無操作オフ設定」<br>画面が表示されます。 | X9-7t-F<br>R6 | 入7ジュール設定 | 期後代はフ設定 |
|   |                                      |               |          |         |

3 スリープモードになるまでの無操作時間 を選択し、[設定する]ボタンをタップ する

(例)無操作時間が1分続くとスリープモー ドになる

| @ 150                                 |  |  |
|---------------------------------------|--|--|
| <ul> <li>3089</li> <li>149</li> </ul> |  |  |
| <ul><li>€ 5分</li></ul>                |  |  |
| ● 無効にする                               |  |  |
|                                       |  |  |
|                                       |  |  |
|                                       |  |  |

設定が終わると「スリープモードの無操作オフ設定を変更しました。」のポップアップが表示された後、「スリープモード」画面に戻ります。

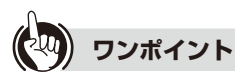

#### ● 無操作オフ設定を解除するには

手順3で「無効にする」を選択し、[設定する]ボタンをタップします。設定の解除が終わると「スリープモードの無操作オフ設定を変更しました。」のポップアップが表示された後、「スリープモード」画面に戻ります。

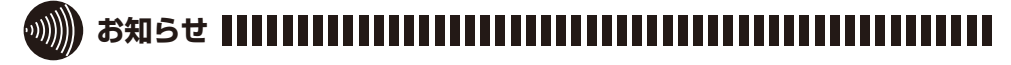

● 再生中の音楽ファイルはスリープモード中には再生が止まります。

- ●電源アダプタを使用している場合は、無操作オフ設定を行っていても、スリープモードは 開始しません。
- ●動画再生中、撮影中、録音中など本商品の使用状況によっては、無操作オフ設定を行っていても、スリープモードは開始しません。

# 4-6 無線 LAN の設定をする(ネットワーク)

無線 LAN アクセスポイントと本商品を無線接続するための設定を行います。

## ■無線 LAN 簡単接続機能で設定する

ご利用の無線 LAN アクセスポイントが WPS (プッシュボタン方式)に対応している場合は、「無線 LAN 簡単接続(プッシュボタン)」から設定できます。

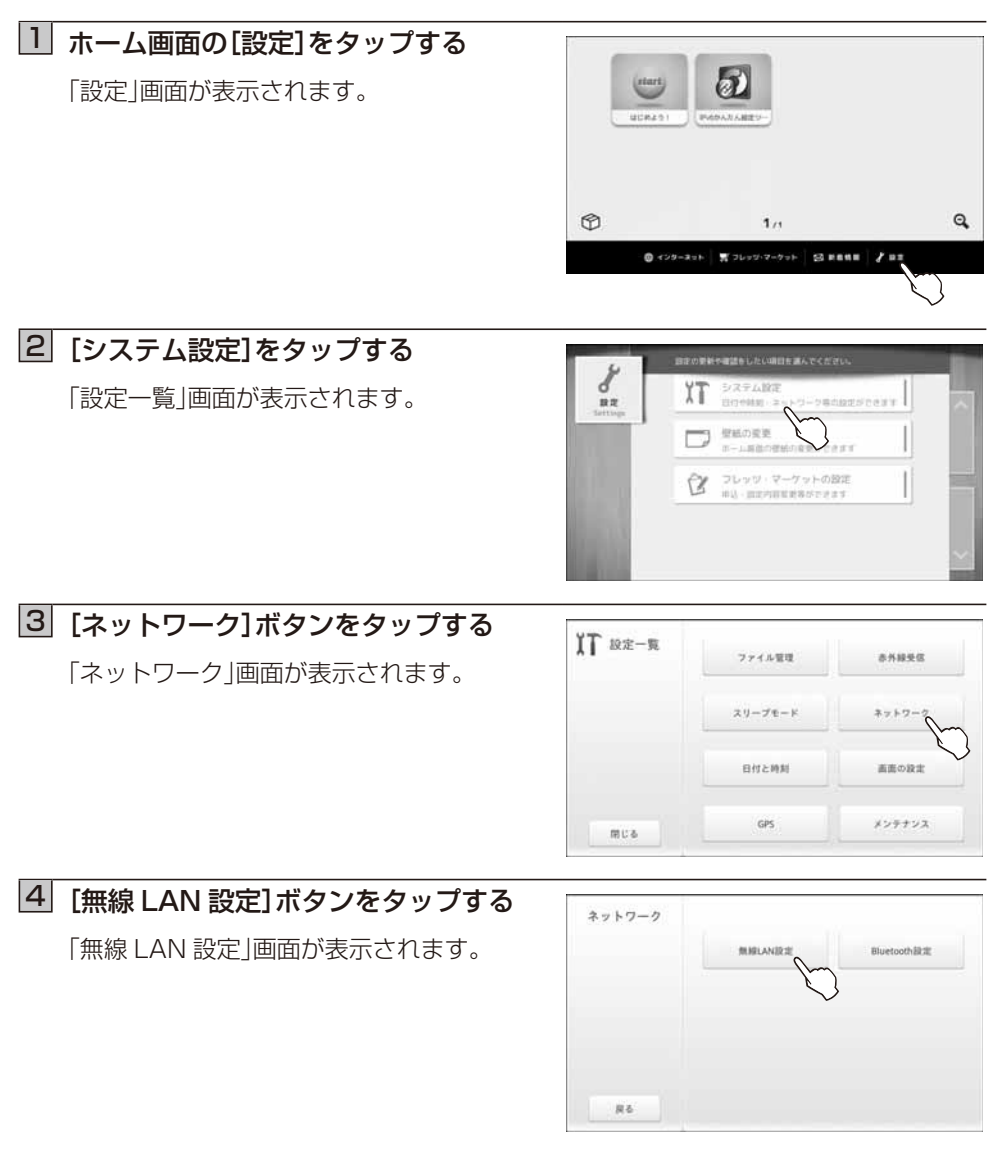

4 設定

| 5 [設定する] ボタンをタップする<br>「無線 LAN 設定」画面が表示されます。          | 振線LAN設定<br>現在のネットワークの接続状況です。                           |  |
|------------------------------------------------------|--------------------------------------------------------|--|
|                                                      | ルーター - 未提紙<br>無線LANアクセスポイント - 未提紙<br>更新                |  |
| 6 [無線 LAN 簡単接続(プッシュボタン)]<br>ボタンをタップする                | 無線LAN設定 2011<br>無線LAN設定 2011<br>無線LANアクセスポイント名(SSID):  |  |
| 「無線 LAN 簡単接続機能」画面が表示されま<br>す。                        | 1977 ドレス(1944) :<br>1977 ドレス(1946) :<br>MACアドレス :      |  |
|                                                      | 単純LAV版単規則<br>(ブッシュボタン)<br>詳細な設定をする場合は「メニー・ポタンを押してください。 |  |
|                                                      | 無線LAN簡単接続機能                                            |  |
| <br>  <br>  <br>  <br>  <br>  <br>  <br>  <br>  <br> | 120時以内にお使いの無緒LAN<br>アクセスポイントの<br>WPSボタンを押してください。       |  |
| ෲ [〕]   (無線LANアクセスポイントに)<br>よって異なります。                | キャンセル                                                  |  |

WPS ボタンは 120 秒以内に押してください。 自動設定に成功すると「接続に成功しました。」のポップアップが表示されます。 自動設定に失敗すると「接続に失敗しました。」のポップアップが表示されます。

※「無線 LAN 簡単接続機能」を中止する場合は、[キャンセル] ボタンをタップします。 「無線 LAN 設定」画面に戻ります。

自動設定に失敗した場合は、接続環境を確認してからもう一度無線 LAN 簡単接続を実行するか、手動で無線 LAN の設定を行ってください。

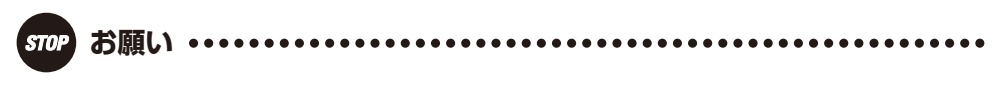

● WPS ボタンの位置や名称、操作方法は無線 LAN アクセスポイントによって異なります。 ご利用の無線 LAN アクセスポイントの取扱説明書をご確認ください。

#### ■手動で設定する

無線 LAN 設定を手動で行います。ご利用の無線 LAN アクセスポイントの「無線ネットワーク名(SSID)」、「暗号化キー」を事前に確認しておいてください。

## 1 「■無線LAN簡単接続機能で設定する」(☞ 4-13 ページ)の手順1~5を行う

「無線 LAN 設定」画面が表示されます。

# 2 [手動設定]ボタンをタップする

「無線 LAN 手動設定 - 無線 LAN アクセス ポイント選択」画面が表示されます。

| 無線LANアクセスオ   | イント名(SSID): |        |       |  |
|--------------|-------------|--------|-------|--|
| IPアドレス(IPv4) | 1           |        |       |  |
| 1Pアドレス(IPv6) | 4           |        |       |  |
| MAC アドレス     | 3.8         | 101764 | 10.11 |  |
|              |             |        |       |  |
|              | (ブッシュボタン)   |        | 手動設定  |  |

#### 3 接続する無線 LAN アクセスポイントを タップする

「無線 LAN 手動設定 – 暗号化キー入力」画 面が表示されます。

接続する無線 LAN アクセスポイントが表示 されていない場合は、[更新]ボタンをタップ してください。それでも表示されない場合は ワンポイント「●接続する無線 LAN アクセ スポイントが表示されないときは」(☞4-17ペー ジ)を参照してください。

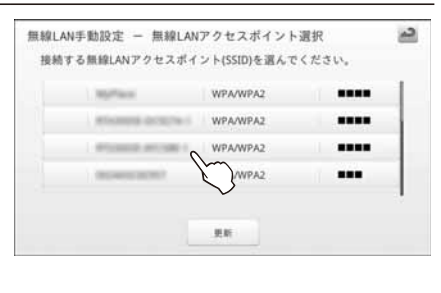

※接続する無線LANアクセスポイントが暗号化の設定をしていない場合(「暗号化 無し」と表示されているアクセスポイント)は、「暗号化キー入力」画面が表示されず に、無線LANの接続を行います。接続に成功すると「接続に成功しました。」のポッ プアップが、失敗すると「接続に失敗しました。」のポップアップが表示されます。

4-15

4

設定

4 暗号化キー入力欄をタップし、 キーボードから「暗号化キー」を入力 して、[接続する]ボタンをタップする

文字入力については(1713ページ)

手動設定に成功すると「接続に成功しました。」の ポップアップが、手動設定に失敗すると「接続 に失敗しました。」のポップアップが表示され ます。

※接続の設定を中止する場合は、[キャンセル]ボタンをタップします。「無線 LAN 手動設定 – 無線 LAN アクセスポイント選択」画面に戻ります。

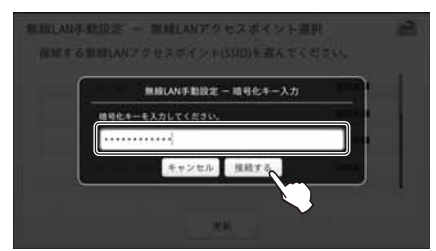

※暗号化キーに関しては、お使いの無線 LAN アクセスポイントの取扱説明書をご 確認ください。無線の暗号化方式により、事前共有キー・WPA キー・WPA2 キー・ WEP キーと呼ばれることもあります。

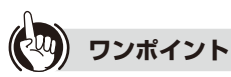

#### ● 暗号化キーを入力しても[接続する]ボタンがタップできないときは

暗号化キーとして設定可能な文字数は下記の通りです。

暗号化キーとして設定可能な文字数の入力を行っている場合に、[接続する]ボタンは タップできるようになります。

ご利用の無線 LAN アクセスポイントの設定をご確認ください。

|              | ASCII          | 16 進数                   |
|--------------|----------------|-------------------------|
| 暗号化種別        | 半角英数字、半角記号     | $0 \sim 9$ , $A \sim F$ |
|              | (大文字と小文字の区別あり) | (大文字と小文字の区別なし)          |
| WEP (64bit)  | 5 文字           | 10 文字                   |
| WEP (128bit) | 13文字           | 26 文字                   |
| WPA/WPA2     | 8~63文字         | 64 文字                   |

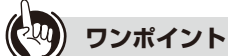

#### ● 接続する無線 LAN アクセスポイントが表示されないときは

無線LAN アクセスポイント側の「無線ネットワーク名(SSID)の隠蔽(ANY 接続拒否)」 を隠蔽しないに設定変更するか、または以下の手順で本商品で「SSID」などを入力して 無線LAN 設定してください。

- ①「■無線 LAN 簡単接続機能で設定する」(☞ 4-13 ページ)の手順1~5を行い、「無線 LAN 設定」画面でメニューボタンを押し、サブメニューを表示させます。
- ② サブメニューの [SSID 入力]をタップし、「無線 LAN 詳細設定 SSID 入力」画 面を表示させます。
- ③ 接続する無線 LAN アクセスポイントの[SSID]を入力し、「暗号化の種類」を選択します。「暗号化キー」を入力して[接続]ボタンをタップします。(文字入力については(☞ 1-13 ページ))

「接続しています。」を表示して無線 LAN 接続を行い、接続に成功すると「接続に成功しました。」のポップアップが、接続に失敗すると「接続に失敗しました。」のポップ アップが表示されます。

#### ● 固定 IP アドレスを設定するには

本商品は IP アドレスを自動で取得するように設定されていますが、無線 LAN アクセスポイント側の「DHCPv4 サーバ設定」で「DHCPv4 サーバ機能」を使用しない設定になっている場合や、本商品に固定 IP アドレスを設定したい場合は、以下の手順で本商品に IP アドレスを設定してください。なお、固定 IP アドレスは IPv4 アドレスのみ設定できます。

- ①「■無線LAN簡単接続機能で設定する」(107 4-13 ページ)の手順1~5を行い、「無線 LAN 設定」画面でメニューボタンを押し、サブメニューを表示させます。
- ② サブメニューの [固定 IPv4 アドレス設定]をタップし、「無線 LAN 詳細設定 固定 IPv4 アドレス設定」画面を表示させます。
- ③「固定 IPv4 アドレスを設定する」を選択し、「IPv4 アドレス」と「デフォルトゲート ウェイ」、「サブネットマスク」、「DNS(プライマリー)」、「DNS(セカンダリー)」をキー ボードで入力し、[設定する]ボタンをタップします。(文字入力については(☞ 1-13 ペー ジ))

設定が終わると「固定 IPv4 アドレスを設定しました。」のポップアップが表示されます。

4 設定

### Bluetooth の設定をする(ネットワーク) 4-7

本商品の音楽再生や動画再生の再生音を、Bluetoothのプロファイル「A2DP」に対応した ヘッドホンなどに出力できます。

本商品と Bluetooth 対応機器を接続するための設定を行います。

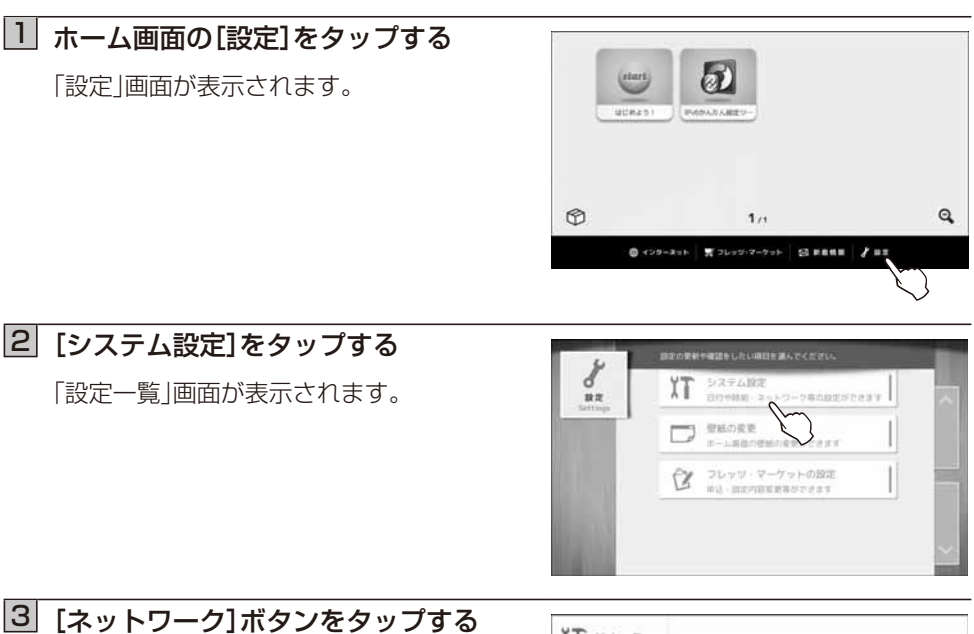

「ネットワーク」画面が表示されます。

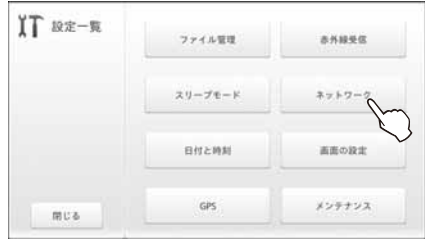

# 4 [Bluetooth 設定] ボタンをタップする

「Bluetooth – 接続機器選択 | 画面が表示さ れます。

| 無線LAN設定 | Bluetooth設定 |
|---------|-------------|
|         | E           |
|         |             |
|         |             |
|         |             |
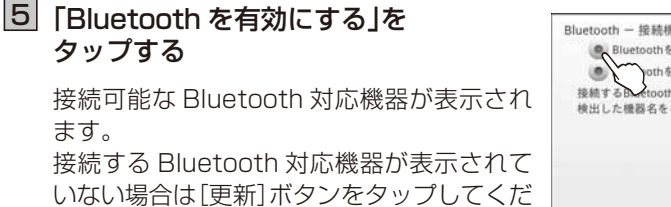

 6 接続する Bluetooth 対応機器を タップする

さい。

| Bluetooth - 接続機器選択                                                                                                    | 2      |
|----------------------------------------------------------------------------------------------------|--------|
| Bluetoothを有効にする                                                                                                    |        |
| ● othを無効にする                                                                                                    |        |
| 接続するBuetooth機器を選んでください。                                                                                                    |        |
| 検知した嫌疑をたなッチオスと接続が開始されま                                                                                                    | *      |
| ACTION OF A CONTRACT OF A CONTRACT OF A CONT | 7.1.   |
| DELLO CORRECTO / / / / / CIRPER PERCENT                                                                                                    | "<br>1 |
| THE COMPLEX FY DECRED AND CALL                                                                                                    | "<br>  |
| THE CROSSES FOR THE COMPLEXITY OF THE COMPLEXITY OF THE                                                                                                    |        |
| , that of class rate of 9,7,9 to C proto white creat                                                                                                    |        |
| . THE DAMES IN THE PARTY OF THE OTHER                                                                                                    |        |

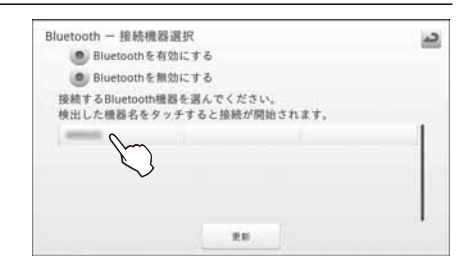

接続する Bluetooth 対応機器の設定状態により、表示される画面が異なります。表示 された画面に合わせて操作してください。

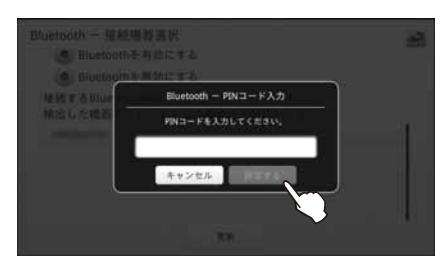

PIN コードを入力し、 [設定する] ボタンをタップする 文字入力については(☞ 1-13 ページ)

| e Bluetou | 由王服建成才活          |  |
|-----------|------------------|--|
| 11117     | Bluetooth 一 继続得認 |  |
| 1000      | 対象機器と接続しますか?     |  |
|           | キャンセル 接続する       |  |
| _         |                  |  |
|           |                  |  |

[接続する]ボタンをタップする

※接続する Bluetooth 対応機器によっては画面が表示されない場合があります。

- Bluetooth のペア設定を開始します。
  Bluetooth のペア設定に成功すると、「対象機器とペア設定に成功しました。」の ポップアップが、失敗すると、「対象機器とペア設定に失敗しました。」のポップアッ プが表示されます。
   Bluetooth のペア設定に失敗した場合は、再度手順6の操作を行ってください。
   Bluetooth の接続を開始します。
   Bluetooth の接続を開始します。
- Bluetoothの接続に成功すると、「対象機器と接続に成功しました。」のポップアップが、失敗すると、「対象機器と接続に失敗しました。」のポップアップが表示されます。

Bluetoothの接続に失敗した場合は、再度手順6の操作を行ってください。

4

※他の Bluetooth 機器から接続要求があると下記のような画面が表示されます。 プロファイル「A2DP」に対応している機器からの接続要求であれば、ペア設定をし、接続 することができます。プロファイル「A2DP」に対応していない機器からの接続要求であ れば、ペア設定をすることはできますが、接続はできません。

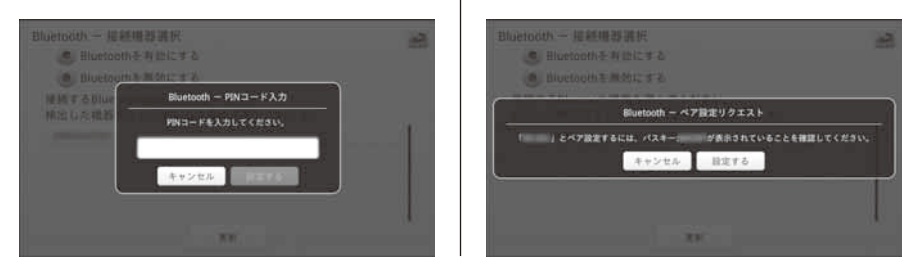

システム設定の Bluetooth 設定画面以外を表示中に、ペア設定要求が来た場合は、 ステータスバーに「Bluetooth ペア設定リクエスト」の通知が表示されます。

以下の手順で「Bluetooth のペア設定リクエスト」ポップアップ画面を表示させてく ださい。

- ステータスバーの「Bluetoothペア設定リクエスト」と表示されている部分を上から下にフリックします。
- ②「ペア設定リクエスト」と表示されている部分をタップします。

「Bluetooth のペア設定リクエスト」ポップアップ画面が表示されます。

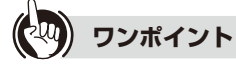

#### ● ペア設定を解除するには

手順6でペア設定を解除する Bluetooth 対応機器を長押しし、表示された画面で[ペア を解除する]または[切断してペアを解除する]ボタンをタップします。

#### ● 接続を解除するには

手順6で接続を解除する Bluetooth 対応機器をタップし、表示された画面で[切断する] ボタンをタップします。または Bluetooth 対応機器を長押しし、表示された画面で[接続 を解除する]または[切断してペアを解除する]ボタンをタップします。

[切断してペアを解除する]ボタンで接続を解除した場合は、再度ご使用になるときペア 設定が必要になります。

● 接続方法について 接続方法については、Bluetooth 機器の取扱説明書などもあわせてご参照ください。

## Bluetooth を無効にしたい場合は Bluetouth を無効にしたい場合は

Bluetooth 機器の接続を行わないなどで無効にしたい場合は、「Bluetooth – 接続機器 選択」画面で「Bluetooth を無効にする」をタップしてください。

#### ● 消費電力を軽減させたいとき

Bluetooth を無効にすることで、消費電力を減らすことができます。

● ペア設定とは

ペア設定(ペアリング)とは Bluetooth 機器どうしの接続設定を行うことです。

#### ● Bluetooth 接続できる機器は

プロファイル「A2DP」に対応したヘッドホンなどです。他の Bluetooth 対応機器では、 ペア設定(ペアリング)できても接続できません。

#### 

- Bluetooth を有効にする設定で、「Bluetooth を有効に設定できませんでした。」とポッ プアップ表示され「ネットワーク」画面に戻った場合は、もう一度「Bluetooth を有効に する」をやり直してください。
- Bluetooth を無効にする設定で、「Bluetooth を無効に設定できませんでした。」とポップアップ表示され「ネットワーク」画面に戻った場合は、もう一度「Bluetooth を無効にする」をやり直してください。

お願い・

● 複数の Bluetooth 機器を同時接続して使用しないでください。

4

4-8 日付と時刻を設定する

ここで設定した日付や時刻はカレンダーなどで使われますので正しく設定してください。 日付と時刻は、ネットワーク上のタイムサーバ(NTP サーバ)の時刻情報を元に正確な時刻 を自動設定することができます。

- ※日付と時刻を同期する際に参照している NTP サーバは、当社のサーバおよびインター ネットマルチフィード株式会社のサーバとなります。
- ※サーバからの情報を元に自動設定を行いますが、サーバの時間の誤差および本商品の時 刻情報読み込み時のタイムラグなどにより、自動設定された時刻には多少の誤差がある 場合があります。
- ※時刻が正しく設定されていない場合、フレッツ·マーケットへの接続が失敗する可能性が あります。

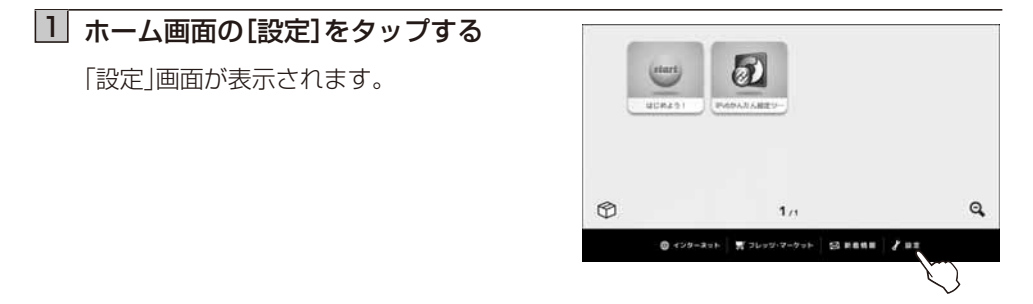

## 2 [システム設定]をタップする

「設定一覧」画面が表示されます。

| d<br>BZ | T SAFANE SAFANE |  |
|---------|-----------------|--|
|         |                 |  |
|         | ◎ フレッツ・マーケットの設定 |  |
|         |                 |  |

## 3 [日付と時刻] ボタンをタップする

「日付と時刻設定」画面が表示されます。

| XT 設定一覧 | ファイル管理  | 亦外級受信  |
|---------|---------|--------|
|         | スリープモード | ネットワーク |
|         | 日付と時刻   | 画面の設定  |
| MU &    | GPS     | メンテナンス |

### 4 「自動」を選択し、[設定する] ボタンを タップする

日付と時刻が自動設定できたときは、「日付と 時刻の設定に成功しました。」のポップアップ が表示された後、「設定一覧」画面に戻ります。 ※日付と時刻の設定を行わない場合は、 [キャンセル]ボタンをタップします。「設 定一覧」画面に戻ります。

| +      |     | ÷  |   | +  |   | +  |   | +  |   |
|--------|-----|----|---|----|---|----|---|----|---|
| 2011 역 | E C | 01 | 月 | 01 | 日 | 23 | 時 | 34 | 分 |
| -      |     | -  |   | -  |   | -  |   | -  |   |

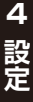

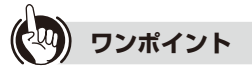

#### ● 日付と時刻を手動で設定したいときは

- ① 手順4の「日付と時刻設定」画面で「手動」を選択します。
- ② + / ボタンをタップして入力し、[設定する]ボタンをタップします。
- 設定が終了すると「日付と時刻を設定しました。」のポップアップが表示された後、「設定 一覧」画面に戻ります。
- ※日付と時刻の設定を行わない場合は、[キャンセル]ボタンをタップします。「設定一覧」画面に戻ります。

## 4-9 画面の設定をする

本商品の画面の設定を行います。

### ■画面の明るさを調整する

画面の明るさを調整します。

## 🔟 ホーム画面の[設定]をタップする

「設定」画面が表示されます。

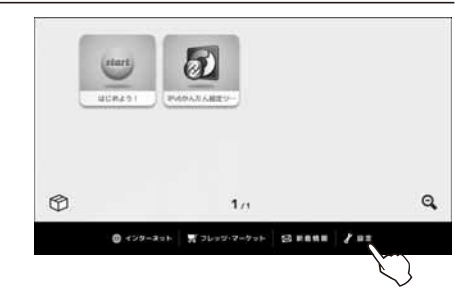

## 2 [システム設定]をタップする

「設定一覧」画面が表示されます。

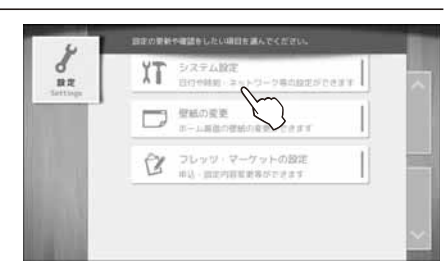

## 3 [画面の設定]ボタンをタップする

「画面の設定」画面が表示されます。

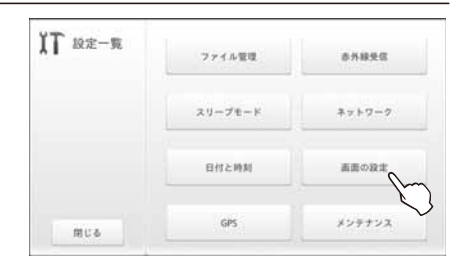

## 4 [画面の明るさ]ボタンをタップする

「画面の明るさ」画面が表示されます。

| 道道の組るさ | 画面の自動容相 |
|--------|---------|
| P      |         |
|        | 3       |
|        |         |
|        |         |
|        |         |

### 5 スライダをスライドさせて最適な明るさ に調整し、[設定する] ボタンをタップする

設定が終わると「画面の明るさを設定しました。」のポップアップが表示された後、「画面の設定」画面に戻ります。

※画面の明るさの設定を行わない場合は、 [キャンセル]ボタンをタップします。「画 面の設定」画面に戻ります。

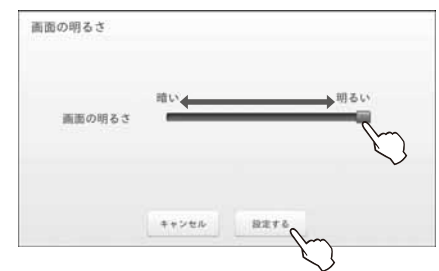

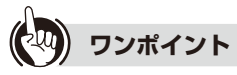

#### ● 消費電力を軽減させたいとき

「画面の明るさ」を明るい設定にすると消費電力は増加します。 消費電力を減らすにはできるだけ「暗い」設定でお使いになると、消費電力を減らすこと ができます。

#### ■画面の自動回転を設定する

本商品の向きに合わせて、画面の縦横表示を自動で切り替えることができます。

※画面の自動切り替えを有効にしても、お使いのアプリによっては画面が回転しないもの もあります。

## 1 「■画面の明るさを調整する」(☞ 4-24 ページ)の手順1~3を行う

「画面の設定」画面が表示されます。

## 2 [画面の自動回転] ボタンをタップする

「画面の自動回転設定」画面が表示されます。

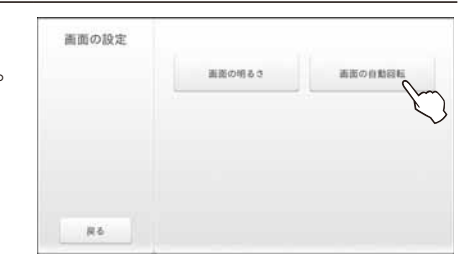

## 3 「画面の自動切替えを有効にする」を選択し、[設定する]ボタンをタップする

面の設定 画面に戻ります。

設定が終わると「画面の自動切替えを有効に 設定しました。」のポップアップが表示された 後、「画面の設定」画面に戻ります。 ※画面の自動回転設定を行わない場合は、 [キャンセル]ボタンをタップします。「画

| 機器の向きに合<br>画面切替えに対<br>場合があります | わせて縦横表示を切<br>応していない画面や<br>。 | 替える場合は有効にしてください。<br>アプリの場合は切替わらない |
|-------------------------------|-----------------------------|-----------------------------------|
| ●画面の自動                        | 切替えを有効にする                   |                                   |
| ●画面の自動                        | 切替えを無効にする                   | ā                                 |
|                               |                             |                                   |
|                               |                             |                                   |
|                               |                             |                                   |
|                               |                             |                                   |

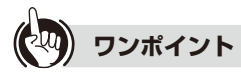

#### ● 画面の自動回転を解除するには

手順3で「画面の自動切替えを無効にする」を選択し、[設定する]ボタンをタップします。 設定の解除が終わると「画面の自動切替えを無効に設定しました。」のポップアップが表示された後、「画面の設定」画面に戻ります。

## 4-10 GPS 機能を設定する

GPS 衛星を利用して、位置情報を測位できるように設定します。

アプリなどから位置情報の測位要求を受けた場合に、GPS 機能を利用し現在位置の測位を 行います。

※ 位置測位要求を行うには、別途アプリが必要になります。 それに対応するアプリの有無については、巻末の本商品のお取り扱いに関するお問い合わせ先、もしくはアプリー覧 を掲載している、以下の URL でご確認ください。 (当社ホームページ:http://flets.com/fletsmarket/applist.html)

#### 1 ホーム画面の[設定]をタップする 5 [設定|画面が表示されます。 1 Q, 1 /1 0 429-3=h 2 [システム設定]をタップする アの単純や確認をしたい項目を調んでくだざい ð ΧT 「設定一覧 | 画面が表示されます。 venazi/cest 設定 日 空紙の変更 m-1.800-00946-0 ◎ フレッジ・マーケットの設定 3 [GPS]ボタンをタップする **ĬT** 設定一覧 赤外線受信 ファイル管理 [GPS の設定 | 画面が表示されます。 スリープモード ネットワー 日付と時刻 画面の設計 メンテナンス 用じる 4 「GPS を有効にする」を選択し、 GPSの設定 [設定する]ボタンをタップする GPSを有効にする GPSを無効にする 設定が終わると「GPS を有効に設定しまし た。」のポップアップが表示された後、「設定一 覧 画面に戻ります。 ※設定を中止する場合は「キャンセル」ボタ ンをタップします。「設定一覧 |画面に戻り キャンセル 設定す

ます。

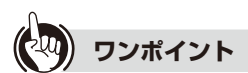

#### ● GPS 機能を無効にするには

手順4で「GPSを無効にする」を選択し、[設定する]ボタンをタップします。設定の解除 が終わると「GPSを無効に設定しました。」のポップアップが表示された後、「設定一覧」 画面に戻ります。

#### ● 消費電力を軽減させたいとき

GPS 機能を無効にすることで、消費電力を減らすことができます。

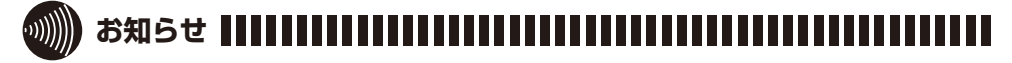

● 位置情報取得までに、数分程度時間がかかる場合があります。 また、位置情報を取得する際は、屋外でのご使用をお願いします。

# 4-11 端末情報(メンテナンス)

本商品の情報を表示します。

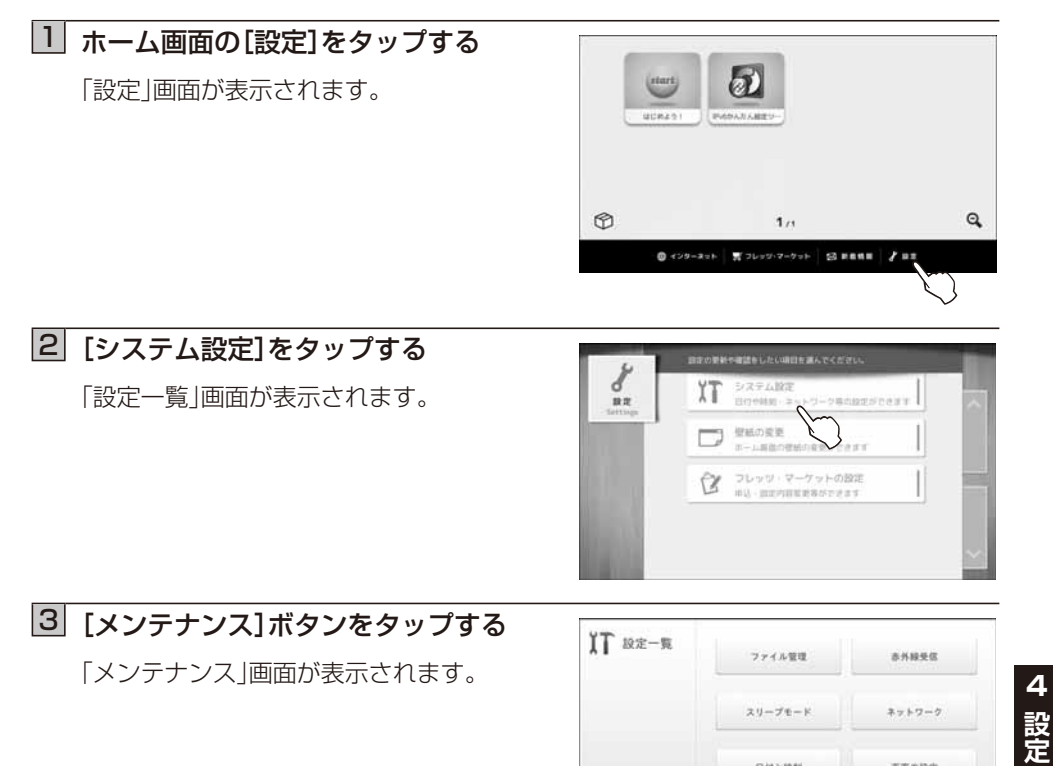

## 4 [端末情報]ボタンをタップする

端末情報が表示されます。

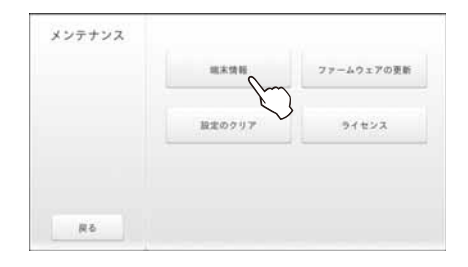

日付と時刻

GPS

用じる

適応の設定

メンテナン

## 5 見終わったら、[閉じる] ボタンを タップする

「メンテナンス」画面に戻ります。

| ファームウェアパージョン                | 1 (0.000)                                                                                                    |  |
|-----------------------------|----------------------------------------------------------------------------------------------------|--|
| READ                        | The Lot of the Lot of the Lot of |  |
| コンテンツ領域の使用状況                | - R 1 100%                                                                                                    |  |
| 無線LANアクセスボイント名              |                                                                                                    |  |
| 無線の暗号化の方式                   | WPA/WPA2                                                                                                    |  |
| MACTFLZ                     | 1 (Brite 1997) (Brite 1997)                                                                                                    |  |
| IPアドレス(IPv4)                | : 192.168.1.12                                                                                                    |  |
| 1Pアドレス(IPv6)                |                                                                                                    |  |
| サブネットマスク(IPv4)              | : 255.255.255.0                                                                                                    |  |
| サフネットマスク(IPv6)              | Second and a second                                                                                                    |  |
| デフォルトゲートウェイ(IPA4)           | 192.168.1.1                                                                                                    |  |
| - 7 - 10 - 67 - 67 - 11 Mai |                                                                                                    |  |
|                             | 間じる                                                                                                    |  |

本画面では以下の内容を表示します。

| 項目                     | 内容                                              |
|------------------------|-------------------------------------------------|
| ファームウェア<br>バージョン       | 本商品のファームウェアバージョンを表示します。                         |
| 端末 ID                  | 本商品の端末 ID を表示します。                               |
| アプリ領域の使用状況             | ダウンロードしたアプリなどのアプリケーションを保存する<br>領域の使用状況を表示します。   |
| コンテンツ領域の使用状況           | 動画、音楽、写真などのコンテンツを保存する領域の使用状況<br>を表示します。         |
| 無線 LAN アクセス<br>ポイント名   | 本商品と接続している無線 LAN のアクセスポイント名を表示します。              |
| 無線の暗号化の方式              | 本商品と接続している無線 LAN アクセスポイントの暗号化の<br>方式を表示します。     |
| MAC アドレス               | 本商品の MAC アドレスを表示します。                            |
| IPアドレス(IPv4)           | 本商品に設定されている IP アドレス(IPv4)を表示します。                |
| IPアドレス(IPv6)           | 本商品に設定されている IP アドレス(IPv6)を表示します。                |
| サブネットマスク<br>(IPv4)     | 本商品に設定されているサブネットマスク(IPv4)を表示します。                |
| サブネットマスク<br>(IPv6)     | 本商品に設定されているサブネットマスク(IPv6)を表示します。                |
| デフォルトゲートウェイ<br>(IPv4)  | 本商品に設定されているデフォルトゲートウェイ(IPv4)を表示します。             |
| デフォルトゲートウェイ<br>(IPv6)  | 本商品に設定されているデフォルトゲートウェイ(IPv6)を表示します。             |
| DNS (プライマリー)<br>(IPv4) | 本商品に設定されている IPv4 のプライマリー DNS サーバア<br>ドレスを表示します。 |
| DNS(プライマリー)<br>(IPv6)  | 本商品に設定されている IPv6 のプライマリー DNS サーバア<br>ドレスを表示します。 |

| 項目          | 内容                                |
|-------------|-----------------------------------|
| DNS(セカンダリー) | 本商品に設定されている IPv4 のセカンダリー DNS サーバア |
| (IPv4)      | ドレスを表示します。                        |
| DNS(セカンダリー) | 本商品に設定されている IPv6 のセカンダリー DNS サーバア |
| (IPv6)      | ドレスを表示します。                        |

## 

● アプリ領域や、コンテンツ領域の空き容量が少なくなると、本商品の動作が不安定になる ことがあります。

## 4-12 ファームウェアを更新する(メンテナンス)

本商品のファームウェアを更新することにより最新の機能をご利用いただけます。 本商品を最適にご使用いただくために、最新のファームウェアに更新してご使用いただく ことをお勧めします。

- ファームウェアを更新するには、以下の3通りの方法があります。
- ●新しいファームウェアを自動で確認してファームウェアを更新する(推奨) (☞下記)
- ●手動で新しいファームウェアを確認して更新する(☞ 4-36 ページ)
- ●SD/SDHC カードに保存されたファームウェアで更新する(☞ 4-38 ページ)
- 初期状態では、「新しいファームウェアを自動確認する」に設定されています。

#### ■新しいファームウェアを自動で確認してファームウェアを更新する(推奨)

最新のファームウェアがあるか自動で確認し、ファームウェアがある場合は、画面上部のス テータスバーに「新しいファームウェアがあります」と表示されます。

#### <新しいファームウェアの自動確認設定をする>

#### 🔟 ホーム画面の[設定]をタップする

「設定」画面が表示されます。

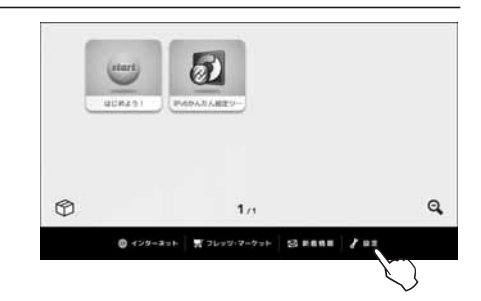

## 2 [システム設定]をタップする

「設定一覧」画面が表示されます。

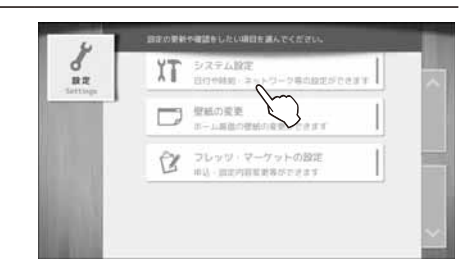

## 3 [メンテナンス]ボタンをタップする

「メンテナンス」画面が表示されます。

| XT 設定一覧 | ファイル管理  | 亦外联受区  |
|---------|---------|--------|
|         | スリープモード | ****** |
|         | 日付と時期   | 画面の設定  |
| 用じる     | GPS     | *>++>  |

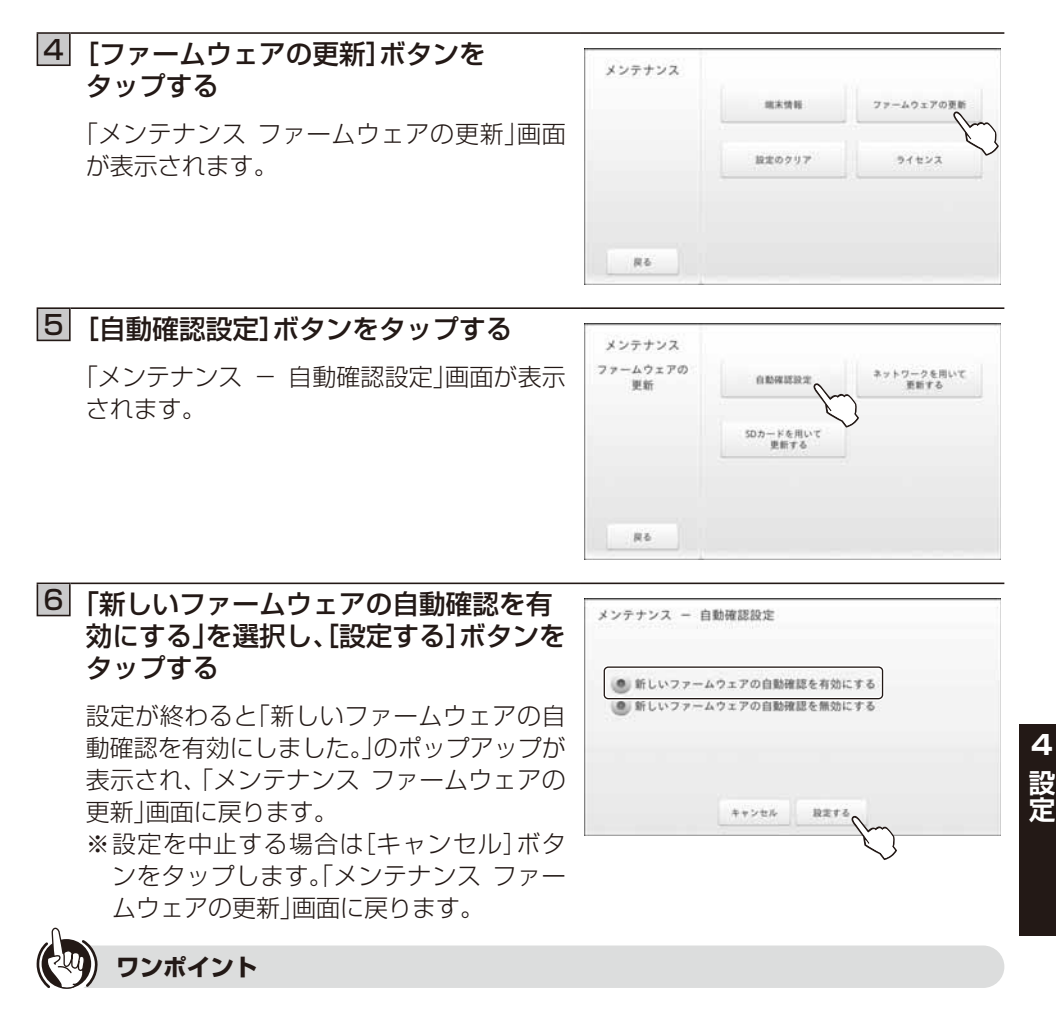

#### ● 新しいファームウェアの自動確認設定を解除にするには

手順6で「新しいファームウェアの自動確認を無効にする」を選択し、[設定する]ボタン をタップします。設定の解除が終わると「新しいファームウェアの自動確認を無効にしま した。」のポップアップが表示された後、「メンテナンス ファームウェアの更新」画面に戻 ります。

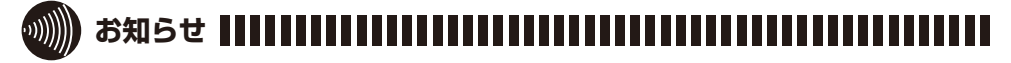

- ●ファームウェアの更新確認およびファームウェアを更新するには、本商品をインター ネットおよび当社の IPv6 ネットワークに接続する必要があります。
- 頻繁に本商品の電源を OFF にしてご使用になる場合は、定期的にファームウェアの更新 確認(☞ 4-36 ページ)を実施してください。

#### <ステータスバーからの通知で更新する>

 ステータスバーの「新しいファームウェア があります」と表示されている部分を 上から下にフリックする

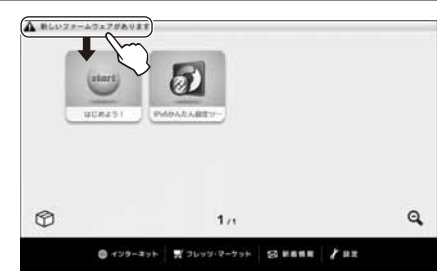

※画面は実際と異なる場合があります。

## [2]「新しいファームウェアがあります」と 表示されている部分をタップする

「メンテナンス – ネットワークを用いて更 新する」画面が表示されます。

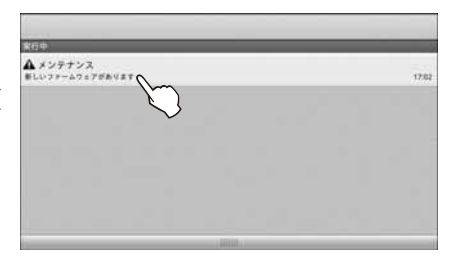

## 3 [更新する]ボタンをタップする

ファームウェアのダウンロードが始まりま す。

※ [キャンセル] ボタンをタップすると、 ファームウェアの更新は行われません。ス テータスバーをフリックする前の画面に 戻ります。ここでは手順 1 の画面に戻りま す。

| 新しいファーム<br>更新しますか?            | ウェアがあります。                                                           |
|-------------------------------|---------------------------------------------------------------------|
| 更新中は電源ケ                       | ーブルを接続し、抜かないでください。                                                  |
| 電源ケーブルを<br>更新を安全に実<br>しばらく充電し | 接続しても「更新する」ボタンが押せない場合は、<br>施するために必要な電池残量に達していません。<br>たのち、再度お試しください。 |
|                               |                                                                     |

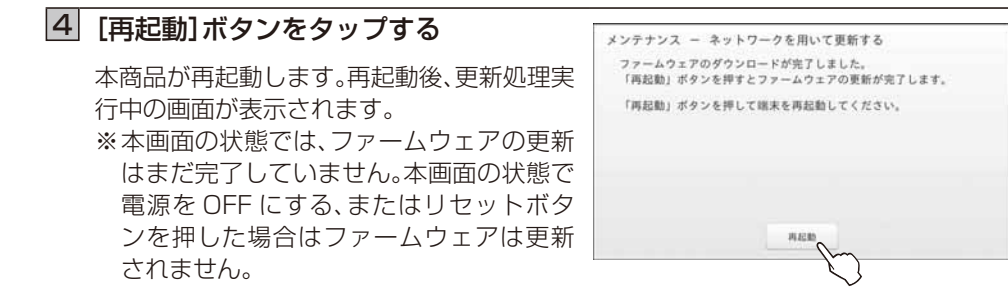

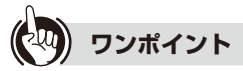

●本商品のファームウェアのバージョンを確認するには 「メンテナンス」画面で[端末情報]ボタンをタップします。

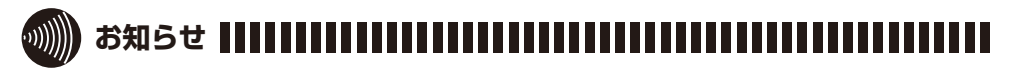

●本商品の内部メモリの空き容量が少ない場合、「ファームウェアのダウンロードを行うための空きメモリが不足しています。不要なファイルを削除した後、再度、更新を行ってください。」とポップアップ表示され「メンテナンス – ファームウェアの更新」画面に戻ります。

内部メモリの不要なファイルを削除する場合は「4-3 ファイル管理」の「■ファイルを削除する」 (☞ 4-6 ページ)を参照してください。

●ファームウェアのダウンロードに失敗した場合、「ファームウェアのダウンロードに失敗しました。」とポップアップ表示され「メンテナンスファームウェアの更新」画面に戻ります。

インターネットおよび当社の IPv6 ネットワークに接続できているか確認をしてください。 無線 LAN の設定を確認する場合は [4-6 無線 LAN の設定をする(ネットワーク)」( 4-13 ページ)を参照してください。

- ファームウェアの更新処理中は、電源を OFF にしないでください。また、電源ケーブルや 電池パックを絶対に外さないでください。
- ●ファームウェアを更新する場合は、電源ケーブルを接続し、電池の残量が十分ある状態で 実行してください。
- ●ご使用中のすべてのアプリケーションを停止してからファームウェアの更新を実行して ください。
- ●ネットワークからファームウェアを更新する場合は、電波状態が「非常に強い」が表示されている状態で実行してください。ファームウェアをダウンロード中に電波状態が悪くなったり、ダウンロードが中止された場合は、再度電波状態の良い状態でファームウェアの更新を実行してください。

#### ■手動で新しいファームウェアを確認して更新する

最新のファームウェア(バージョンアップファイル)があるか確認し、ある場合はダウン ロードして更新を行います。

#### 「■新しいファームウェアを自動で確認してファームウェアを更新する」(☞ 4-32 ページ)の手順1~4 を行う

「メンテナンス ファームウェアの更新」画面が表示されます。

### [2] [ネットワークを用いて更新する]ボタン をタップする

「メンテナンス – ネットワークを用いて更 新する」画面が表示されます。

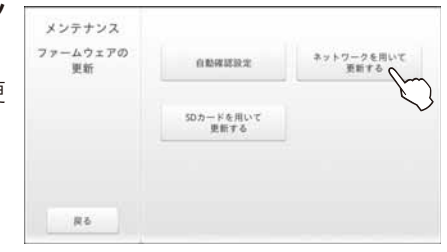

## 3 [確認する]ボタンをタップする

新しいファームウェアがある場合は、「新しい ファームウェアがあります。更新しますか?」 の確認画面が表示されます。 バージョンアップファイルがない場合は、「新 しいファームウェアはありませんでした。」 のポップアップが表示され、「メンテナンス

ファームウェアの更新」画面に戻ります。

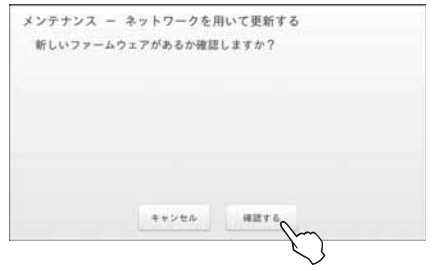

※[キャンセル]ボタンをタップすると、新しいファームウェアの確認は実施されません。「メンテナンス ファームウェアの更新」画面に戻ります。

#### 4 [更新する]ボタンをタップする メンテナンス - ネットワークを用いて更新する 新しいファームウェアがあります。 ファームウェアのダウンロードが始まりま 更新しますか? す。 更新中は電源ケーブルを接続し、抜かないでください。 電源ケーブルを接続しても「更新する」ボタンが押せない場合は、 ※[キャンセル]ボタンをタップすると、 更新を安全に実施するために必要な電池残量に達していません。 しばらく充電したのち、再度お試しください。 ファームウェアの更新は行われません。 「メンテナンス ファームウェアの更新 | 画 キャンセル 運動す 面に戻ります。

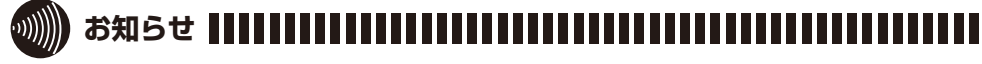

 ●ファームウェアの更新確認に失敗した場合、「サーバとの通信に失敗しました。」とポップ アップ表示され「メンテナンスファームウェアの更新」画面に戻ります。 インターネットおよび当社のIPv6ネットワークに接続できているか確認をしてください。 無線LANの設定を確認する場合は「4-6 無線LANの設定をする(ネットワーク)」(☞ 4-13ページ)を参照してください。

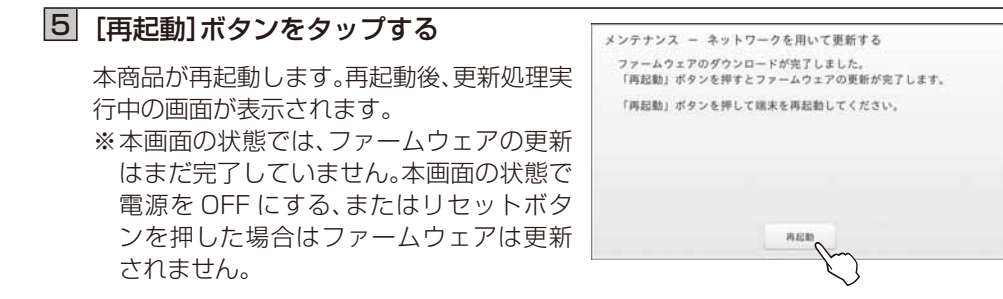

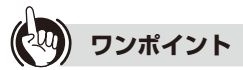

●本商品のファームウェアのバージョンを確認するには 「メンテナンス」画面で[端末情報]ボタンをタップします。

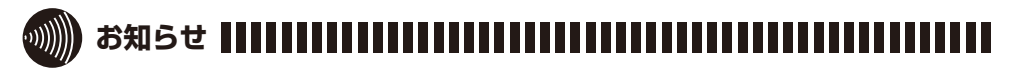

●本商品の内部メモリの空き容量が少ない場合、「ファームウェアのダウンロードを行うための空きメモリが不足しています。不要なファイルを削除した後、再度、更新を行ってください。」とポップアップ表示され「メンテナンスファームウェアの更新」画面に戻ります。

内部メモリの不要なファイルを削除する場合は「4-3 ファイル管理」の「■ファイルを削除する」 (☞ 4-6 ページ)を参照してください。

●ファームウェアのダウンロードに失敗した場合、「ファームウェアのダウンロードに失敗しました。」とポップアップ表示され「メンテナンスファームウェアの更新」画面に戻ります。

インターネットおよび当社の IPv6 ネットワークに接続できているか確認をしてください。 無線 LAN の設定を確認する場合は [4-6 無線 LAN の設定をする(ネットワーク)」( #4-13 ページ)を参照してください。

- ファームウェアの更新処理中は、電源を OFF にしないでください。また、電源ケーブルや 電池パックを絶対に外さないでください。
- ●ファームウェアを更新する場合は、電源ケーブルを接続し、電池の残量が十分ある状態で 実行してください。
- ●ご使用中のすべてのアプリケーションを停止してからファームウェアの更新を実行して ください。
- ●ネットワークからファームウェアを更新する場合は、電波状態が「非常に強い」が表示されている状態で実行してください。ファームウェアをダウンロード中に電波状態が悪くなったり、ダウンロードが中止された場合は、再度電波状態の良い状態でファームウェアの更新を実行してください。

4

#### ■SD/SDHC カードに保存されたファームウェアで更新する

SD/SDHC カードに保存されている有効なファームウェアで更新を行います。 SD/SDHC カードに入っているファームウェアバージョンが、本商品のファームウェア バージョンより古いものであっても、ファームウェア更新は行います。

### 「■新しいファームウェアを自動で確認してファームウェアを更新する」(☞ 4-32 ページ)の手順1~4を行う

「メンテナンス ファームウェアの更新」画面が表示されます。

 2 最新ファームウェアが保存された SD/ SDHC カードを本商品に装着し、[SD カードを用いて更新する] ボタンをタッ プする

「メンテナンス – SD カードを用いて更新す る」画面が表示されます。

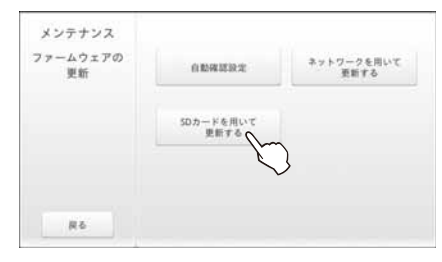

## 3 [確認する]ボタンをタップする

有効なファームウェアが SD/SDHC カード に保存されている場合は、「新しいファーム ウェアがあります。更新しますか?」の確認画 面が表示されます。

有効なファームウェアが SD/SDHC カード に保存されていない場合は、「有効なファーム ウェアはありませんでした。」のポップアップ が表示され、「メンテナンス ファームウェア の更新」画面に戻ります。

※ [キャンセル]ボタンをタップすると、有効 なファームウェアの確認は実施されませ ん。「メンテナンス ファームウェアの更新」 画面に戻ります。

## 4 [更新する]ボタンをタップする

ファームウェアのコピーが始まります。 ※[キャンセル]ボタンをタップすると、 ファームウェアの更新は行われません。 「メンテナンス ファームウェアの更新」画 面に戻ります。

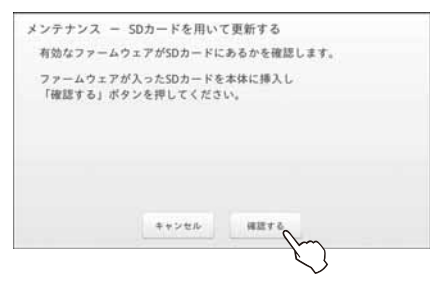

| 新しいファーム?<br>更新しますか?              | ウェアがあります。                           |                             |                    |
|----------------------------------|-------------------------------------|-----------------------------|--------------------|
| 更新中は電源ケー                         | - ブルを接続し、抜                          | かないでくださ                     | ω.                 |
| 電源ケーブルを計<br>更新を安全に実計<br>しばらく充電し7 | 용続しても「更新す<br>布するために必要な<br>たのち、再度お試し | る」ボタンが挑<br>電池残量に達し<br>ください。 | せない場合は、<br>、ていません。 |
|                                  |                                     |                             |                    |

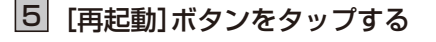

本商品が再起動します。再起動後、更新処理実 行中の画面が表示されます。

※本画面の状態では、ファームウェアの更 新はまだ完了していません。本画面の状 態で電源を OFF にする、またはリセット ボタン、ホームボタンなどを押した場合は ファームウェアは更新されません。

※本画面の状態になると、SD/SDHC カー ドに保存したファームウェアは削除され ています。

| ファームウェアのコピー! | が完了しました。       |
|--------------|----------------|
| 「再起動」ボタンを押し  | て端末を再起動してください。 |
|              |                |
|              |                |
|              | 再記載            |

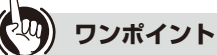

シンホイント

● 本商品のファームウェアのバージョンを確認するには

「メンテナンス」画面で[端末情報]ボタンをタップします。

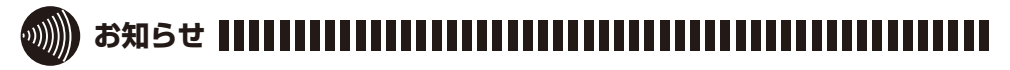

●本商品の内部メモリの空き容量が少ない場合、「ファームウェアを内部メモリヘコピーするための空きメモリが不足しています。不要なファイルを削除した後、再度、更新を行ってください。」とポップアップ表示され「メンテナンスファームウェアの更新」画面に戻ります。

内部メモリの不要なファイルを削除する場合は[4-3 ファイル管理」の「■ファイルを削除する」(☞ 4-6 ページ)を参照してください。

●本商品の内部メモリへの書込みに失敗した場合、「ファームウェアを内部メモリへのコ ピーに失敗しました。」とポップアップ表示され「メンテナンス ファームウェアの更新」 画面に戻ります。

もう一度ファームウェアの更新をやり直してください。

やり直しても同じ画面が表示される場合は、当社のサービス取扱所またはお買い求めに なった販売店にお問い合わせください。

)お願い •• STOP

- ファームウェアのコピーが開始されたら電源は絶対に OFF にしないでください。また、 SD/SDHC カードを本商品から取り外さないでください。
- ファームウェアの更新処理中は、電源を OFF にしないでください。また、電源ケーブルや 電池パックを絶対に外さないでください。
- ●ファームウェアを更新する場合は、電源ケーブルを接続し、電池の残量が十分ある状態で 実行してください。
- ●ご使用中のすべてのアプリケーションを停止してからファームウェアの更新を実行して ください。

4

## 4-13 設定のクリア(メンテナンス)

本商品に設定した内容を消去します。

また、お客様が設定した内容だけでなく、下記のデータも消去されます。

- ・ダウンロードしたアプリ
- ・ 音楽アプリのプレイリストなど、アプリケーションが自動保存したデータ
  ※ 設定のクリアを実施した場合は、再度フレッツ・マーケットを設定してください。

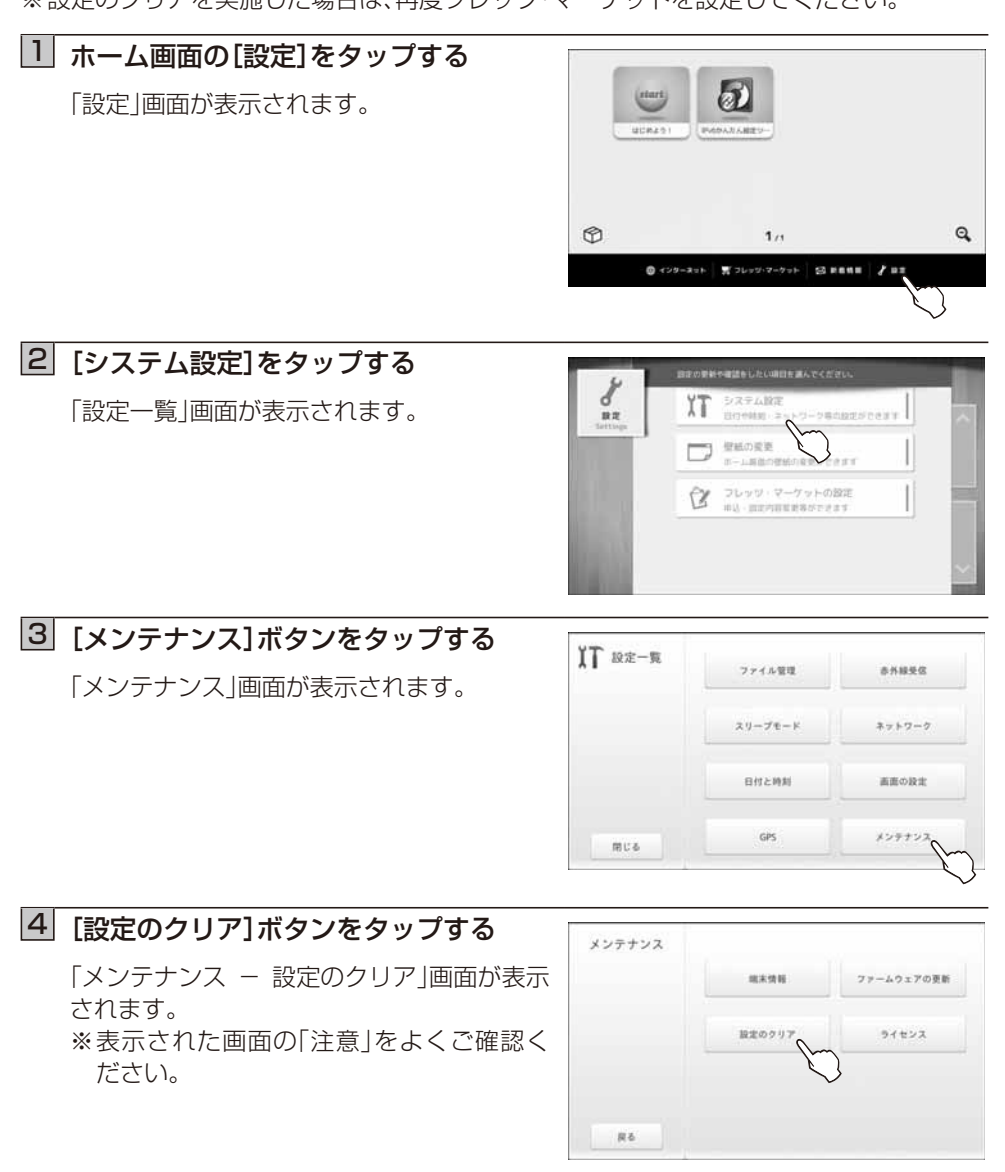

## 5 [実施する]をタップする

「メンテナンス – 設定のクリア」画面が表示 されます。

※[キャンセル]ボタンをタップすると、設定 のクリアはされません。「メンテナンス」画 面に戻ります。

| メンテナンス                                 | - 設定のクリア                                             |                                                 |                    |
|----------------------------------------|------------------------------------------------------|-------------------------------------------------|--------------------|
| 各種設定情報                                 | のクリアを実施します                                           | or ?                                            |                    |
| 注意<br>「実施する<br>また、お客<br>ご注意くだ<br>(内部メモ | 」ボタンを押すと各種目<br>様がダウンロードしたご<br>さい。<br>リにコピーしたファイJ     | 反定情報を初期値に戻<br>アプリは削除されます<br>レは削除されません。          | します。<br>ので<br>)    |
| 設定クリア中<br>電源ケーブル<br>クリアを安全<br>しばらく充電   | は電源ケーブルを接続<br>を接続しても「実施す<br>に実施するために必要<br>したのち、再度お試し | し、抜かないでくださ<br>る」ボタンが押せない<br>な電池残量に達してい<br>ください。 | い。<br>場合は、<br>ません。 |
|                                        | キャンセル                                                | RHTO                                            |                    |
|                                        |                                                      | Ś                                               |                    |

## 6 [再起動]をタップする

設定のクリアを実行します。(本商品が再起動 します。)

| メンテナンス - 設定 | のクリア            |
|-------------|-----------------|
| 「再起動」ボタンを押  | すと設定クリアが完了します。  |
| 「再起動」ボタンを押  | して端末を再起動してください。 |
|             |                 |
|             |                 |
|             |                 |
|             |                 |
|             |                 |
|             |                 |
|             | 再起题。            |

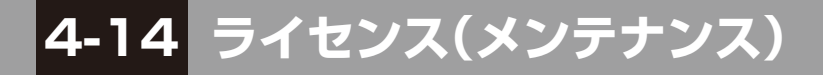

本商品に搭載されているソフトウェア関連のライセンスを表示します。

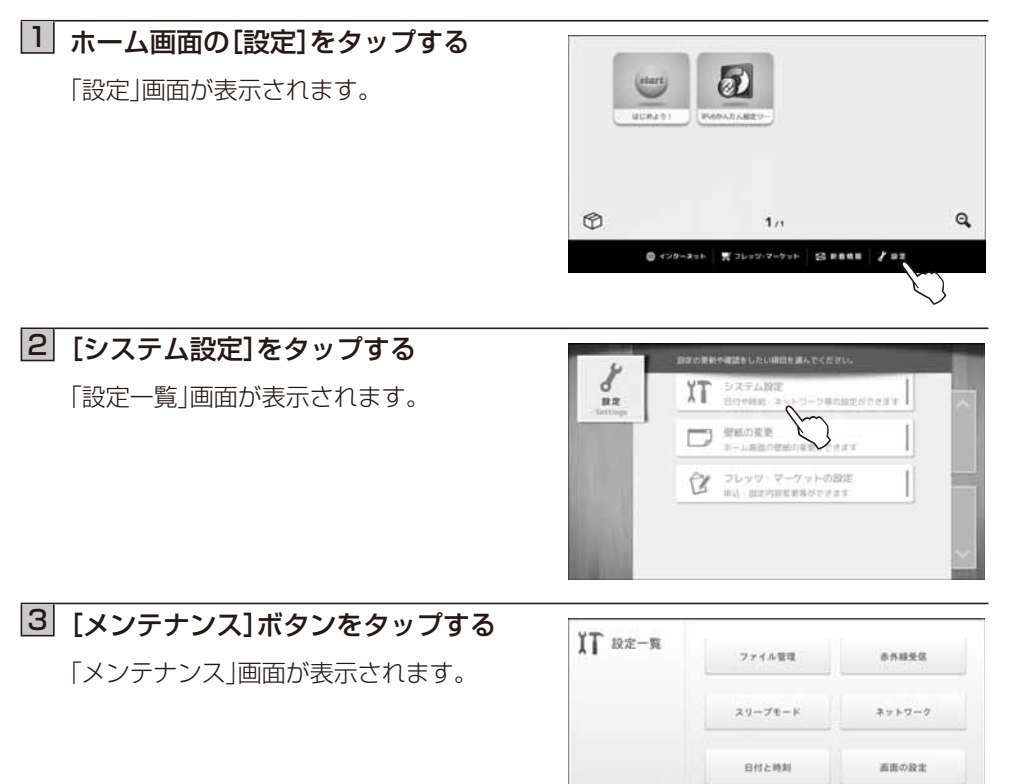

## 4 [ライセンス]ボタンをタップする

本商品に搭載のソフトウェア関連のライセン ス情報が表示されます。

| 端末情報   | ファームウェアの更新 |
|--------|------------|
|        |            |
| 設定のクリア | ライセンス      |
| -      | F          |
|        |            |
|        |            |

GPS

用じる

メンテナンフ

## 5 見終わったら、[OK]ボタンを タップする

「メンテナンス」画面に戻ります。

| Votices for file(s):<br>/system/lib/libFFT       | Emise                                                                       |                             |  |
|--------------------------------------------------|-----------------------------------------------------------------------------|-----------------------------|--|
| + NOTICE file<br>+ De Apache I<br>+ De This case | corresponding to the sect<br>License, Version 2.0,<br>e for the Nevem cade. | llor 4 d of                 |  |
| even Code<br>Sepyright (C) 2008                  | The Android Open Source (                                                   | Project                     |  |
| his product includ<br>he Android Open Si         | Net settware developed as<br>Nece Project (http://sour                      | part of<br>ce.android.com). |  |
| lation for filelas                               | 2                                                                           | ANALYSIN MILLER WOLLDN      |  |

# 4-15 壁紙の変更

ホーム画面の壁紙を設定します。あらかじめ用意されている壁紙か、本商品の内部メモリと 本商品のメモリカードスロットに装着した SD/SDHC カード、または USB メモリに保存 されている写真データから選択することができます。

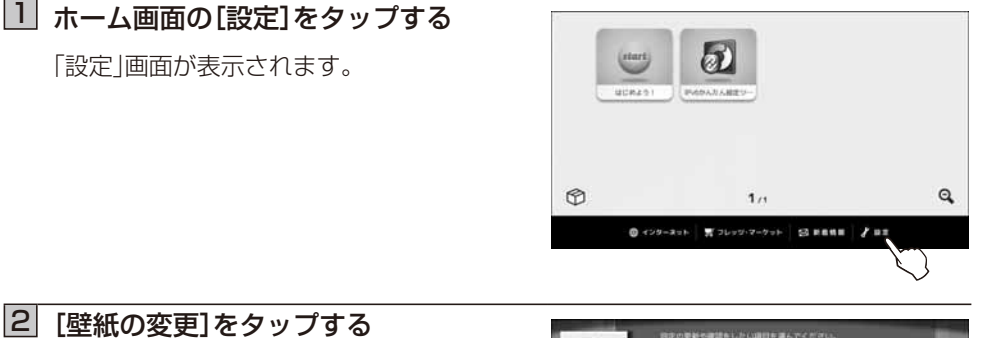

「壁紙の変更」画面が表示されます。

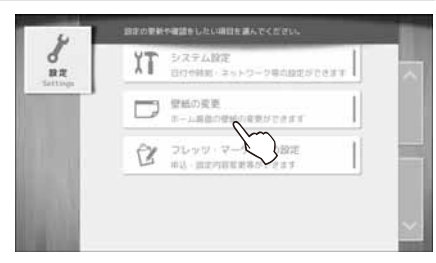

## 3 壁紙をタップする

- ※ [写真から選ぶ] をタップすると、本商品 の内部メモリと本商品のメモリカードス ロットに装着した SD/SDHC カード、ま たは USB メモリに保存されている写真 データから選択することができます。
- ※ [スクロール] ボタンをタップすると、「壁 紙の変更」画面が上下に移動して表示され ます。

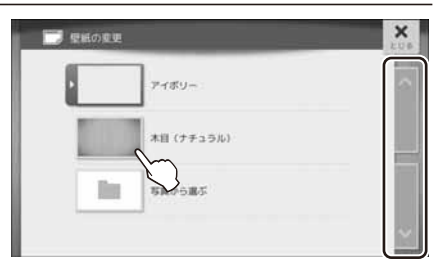

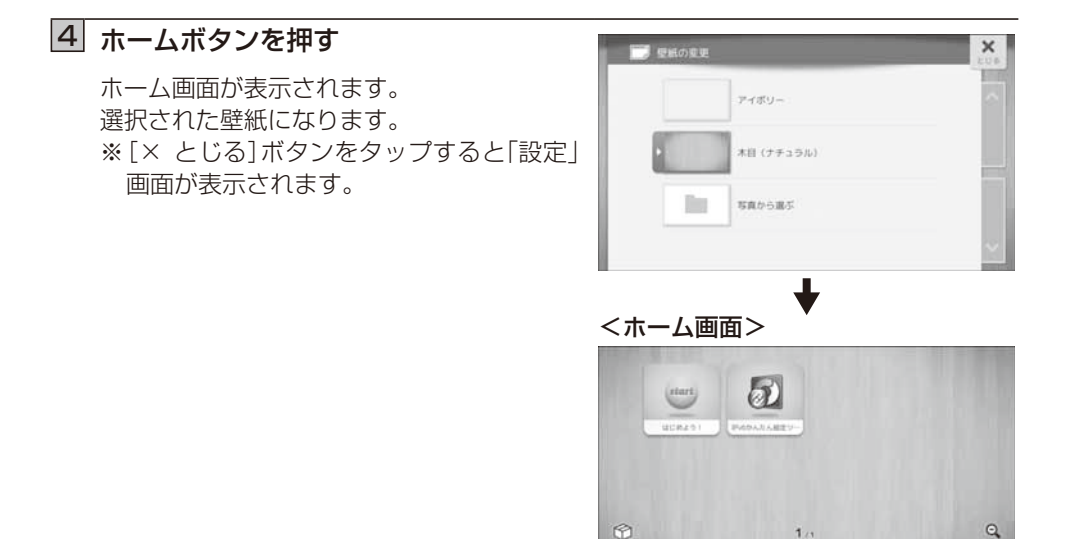

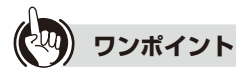

#### ● 写真を壁紙に設定するには

壁紙の変更の手順3で[写真から選ぶ]をタップします。 フォルダの一覧から壁紙に設定したい写真が保存されているフォルダをタップします。 写真の一覧が表示されます。壁紙に設定する写真をタップします。 ホームボタンを押して、ホーム画面を表示します。

| 📰 壁紙の変更    | × |
|------------|---|
| アイボリー      | 0 |
| 木田 (ナチュラル) |   |
| Saboas     |   |
| $\bigcirc$ | ~ |

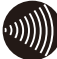

## 

● 壁紙に設定した写真(画像)は、縦横比「3:5 (縦:横)」で表示されます。

● SD/SDHC カード、または USB メモリに保存された写真(画像)を壁紙に設定した場合、 SD/SDHC カード、または USB メモリを取り外すと、壁紙は工場出荷時の壁紙(アイボ リー)に変更されます。

S ..... / ...

4-16 フレッツ・マーケットの設定

初期設定でフレッツ・マーケットの設定を行わなかったお客様は、下記の手順でサービス設定を開始することができます。

また、設定済みの場合は、フレッツ・マーケットの設定の変更(※1)を行うことができます。 フレッツ・マーケットの設定には「お客さま ID」と「アクセスキー」が必要ですので、当社から お送りした『開通のご案内』を手元に準備してから設定を開始してください。

※1 フレッツ・マーケットの設定の変更方法については、「フレッツ・マーケット操作ガイド」をご覧ください。

■フレッツ・マーケットの設定を行う

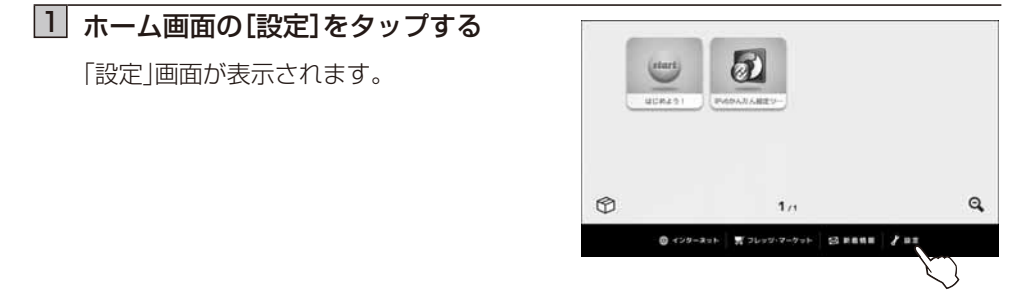

### 2 [フレッツ・マーケットの設定]を タップする

「フレッツ·マーケットの申し込み案内」画面 が表示されます。

※レンタル商品をご利用されている場合は 「■フレッツ・マーケットの設定を行う(レ ンタル商品の場合)」(☞4-51 ページ)を参照 ください。

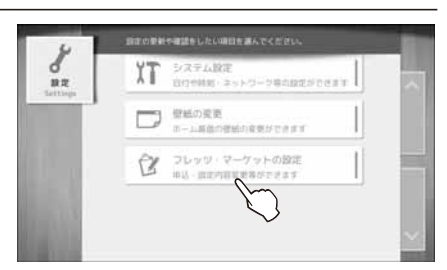

■フレッツ・マーケットの設定を行う(お買い上げ商品の場合)

## 3 [次へ]ボタンをタップする フレッツ・マーケットの紹介画面が表示され ます。 ※フレッツ・マーケットの申し込みを中止す る場合は、[終了する]ボタンをタップしま す。「設定」画面に戻ります。

### 4 フレッツ・マーケットの内容を確認して、[次へ] ボタンをタップする

フレッツ・マーケットの利用規約画面が表示されます。

#### 5 利用規約をよくお読みいただき、 [同意する]ボタンをタップする

[同意する]ボタンは、「利用規約」を最後まで お読みになると、タップできるようになり ます。 『開通のご案内』画面が表示されます。

※利用規約に同意しない場合は、[同意しない] ボタンをタップします。フレッツ・マー ケットの申し込みが中止され、「設定」画面 が表示されます。

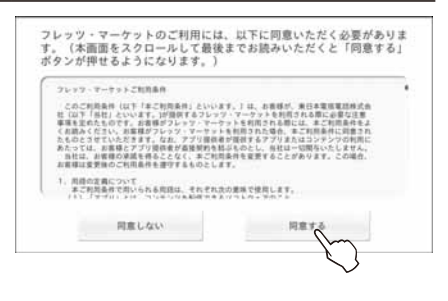

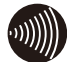

## 

● インターネットおよび当社の IPv6 ネットワークに接続できていない場合はエラー画面 が表示されます。[もう一度] ボタンをタップしてください。それでもエラー画面が表示される場合は、[閉じる] ボタンをタップし、無線LANの設定(☞ 4-13 ページ)を確認してくだ さい。 4

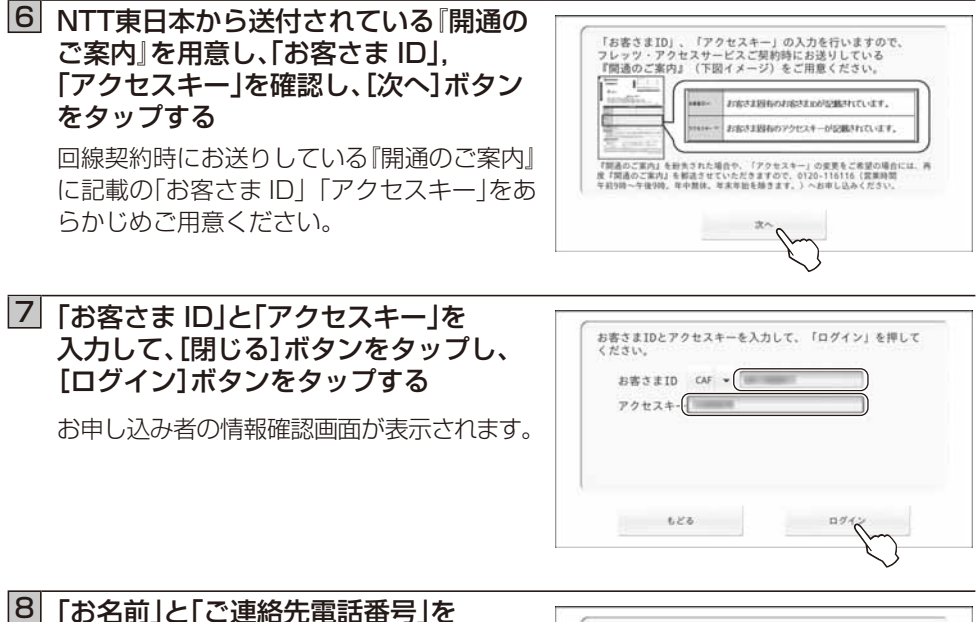

□ 「お名前」と「ご連絡先電話番号」 確認し、「契約者本人確認」を チェックして、「次へ」ボタンを タップする

パスワード登録画面が表示されます。

⑤ ご自分でお決めになったパスワードを 「パスワード」欄と「パスワード確認」欄 の2個所に入力して、[閉じる]ボタンを タップし、[次へ]ボタンをタップする

※パスワードは半角英数字で6~10文字 で決めてください。(大文字、小文字は区別 されます。)

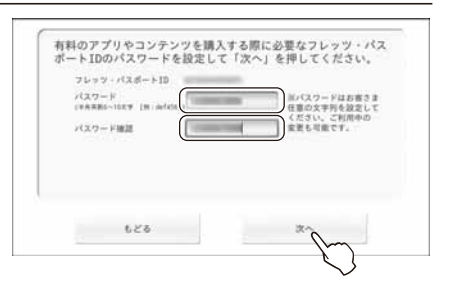

フレッツ・マーケットの申し込み内容の確認 画面が表示されます。

#### 10 お申し込み内容を確認して、 フレッツ・マーケットのお申し込みおよび設定を行います。 [申し込む]ボタンをタップする ※フレック先月採利用料に加えてフレック・マーケットの月採利用料210円(現込)がか かります。 スワンターネット接続にはフレッツ光の契約に加入、プロバイダとの契約が必要で す。(防波月線利用料等がかかります。) フレッツ・マーケットの新規申し込み完了画 (1) 中込會情報 中込有価単 お名前(契約者ご本人): ご連絡先電話番号:: 面が表示されます。 (2)サービスご利用料金(3)ご利用関総日 . . ※フレッツ・マーケットの申し込み内容を修 正する場合は[もどる]ボタンをタップし BR. 10.01.0 ます。前の画面に戻ります。 628

## 11 [次へ]ボタンをタップする

NTT東日本が提供するアプリが自動的にイ ンストールされます。 すべてのアプリがインストールされるまで、 しばらくお待ちください。

※アプリのインストール完了後、お客様の プロフィール情報をご登録いただく画面 が表示されます。プロフィール情報の各項 目にお客様の情報を登録すると、お客様に あった情報が配信されるようになります。

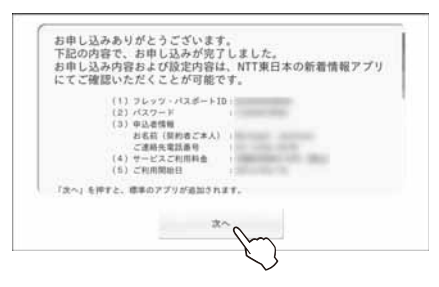

- ※ダウンロードされるアプリによっては、使用許諾への同意確認の画面が表示される 場合があります。
- ※ダウンロード、インストールに失敗した場合は、以下の方法で再度ダウンロード、インストールが行えます。
  - 方法 1:「4-16 フレッツ・マーケットの設定」(☞ 4-46 ページ)よりダウンロード、インストールを行う。
  - 方法2:ネットワークが接続している状態で再起動を行い、起動後自動的にダウン ロードされる。

お客様のプロフィール情報のご登録が終わると、初期設定終了画面が表示されます。

## 12 [終了する]ボタンをタップする

「設定」画面に戻ります。

| 「終了する」を押 | して本面面を閉じてください。 |  |
|----------|----------------|--|
|          |                |  |
|          |                |  |
|          |                |  |
|          |                |  |
|          |                |  |
|          |                |  |
|          | 終了半在           |  |

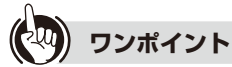

#### ● 手順8で[ログイン]ボタンをタップしたときにエラー画面が表示されたときは

『「お客さま ID」、または「アクセスキー」が正しくありません。」というエラーメッセージ が表示されたら、エラー画面内の[もどる]ボタンをタップし、「お客さま ID」と「アクセス キー」を入力し直してください。入力し直してもエラー画面が表示される場合は、エラー 画面内の「弊社サポート窓口のご案内はこちら」をタップして、表示されたサポートセン タにお問い合わせください。

#### ● 手順 10 で[次へ] ボタンをタップしたときにエラー画面が表示されたときは 「パスワードは半角英数 6 ~ 10 文字で入力してください。」というエラーメッセージが 表示されたら、エラー画面内の[もどる] ボタンをタップし、パスワードを入力し直してく ださい。

● 手順11 で[申し込む]ボタンをタップしたときにエラー画面が表示されたときは 『申し込みに失敗しました。[もどる]を押して、再度申し込みを行ってください。』という エラーメッセージが表示されたら、エラー画面内の[もどる]ボタンをタップし、もう一度 [申し込む]ボタンをタップしてください。申し込みをやり直してもエラー画面が表示さ れる場合は、エラー画面内の「弊社サポート窓口のご案内はこちら」をタップして、表示さ れたサポートセンタにお問い合わせください。

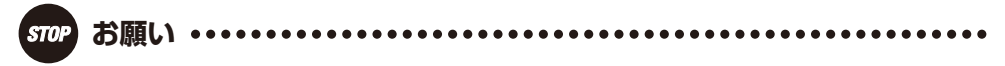

●時刻が正しく設定されていない場合、フレッツ・マーケットへの接続が失敗する可能性がありますので、時刻は正しく設定してください。日付と時刻の設定は「4-8日付と時刻を設定する」(☞ 4-22ページ)を参照してください。

## ■フレッツ・マーケットの設定を行う(レンタル商品の場合)

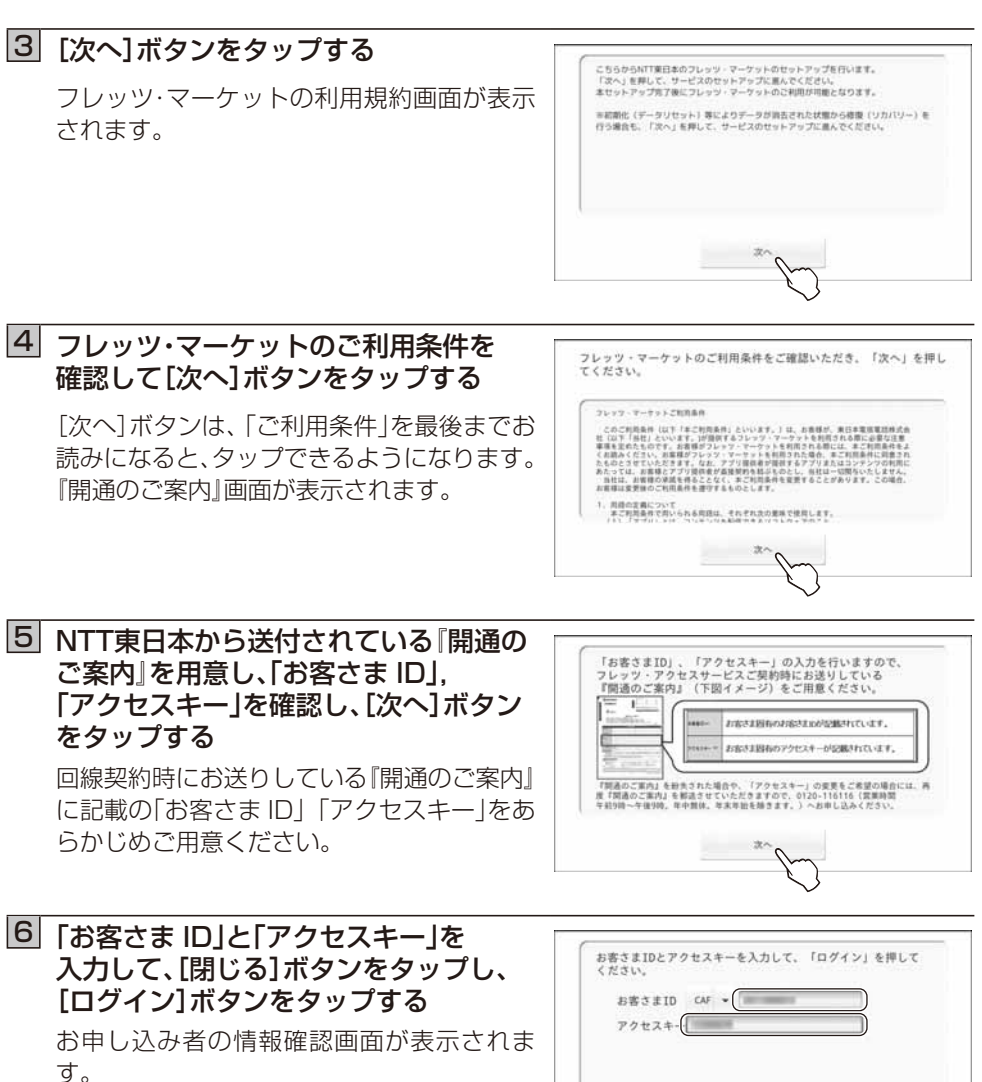

0942

620

4

## 7 「お名前」と「ご連絡先電話番号」を 確認し、「契約者本人確認」を チェックして、「次へ」ボタンを タップする パスワード登録画面が表示されます。

8 ご自分でお決めになったパスワードを 「パスワード」欄と「パスワード確認」欄 の2個所に入力して、「閉じる」ボタンを タップし、「実行」ボタンをタップする

※パスワードは半角英数字で6~10文字 で決めてください。(大文字、小文字は区別 されます。)

フレッツ・パスポート ID のパスワード設定 完了画面が表示されます。

## 9 [次へ]ボタンをタップする

NTT東日本が提供するアプリが自動的にインストールされます。 すべてのアプリがインストールされるまで、 しばらくお待ちください。 ※アプリのインストール完了後、お客様の プロフィール情報をご登録いただく画面 が表示されます。プロフィール情報の各項

目にお客様の情報を登録すると、お客様に

あった情報が配信されるようになります。

- ※ダウンロードされるアプリによっては、使用許諾への同意確認の画面が表示される 場合があります。
- ※ダウンロード、インストールに失敗した場合は、以下の方法で再度ダウンロード、インストールが行えます。
  - 方法 1:「4-16 フレッツ・マーケットの設定」(☞ 4-46 ページ)よりダウンロード、インストールを行う。
  - 方法 2:ネットワークが接続している状態で再起動を行い、起動後自動的にダウン ロードされる。

お客様のプロフィール情報のご登録が終わると、初期設定終了画面が表示されます。

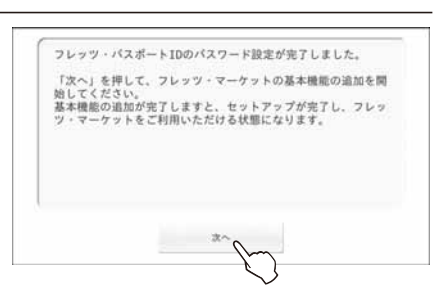

有料のアプリやコンテンツを購入する際に必要なフレッツ・パス ポートIDのパスワードを設定して「実行」を押してください。

> IIIパスワードはお客さま 任意の文字列を設定して

ください。ご利用中 変更も可能です。

フレッツ・パスポートID

パスワード (#8885-1029 (#1.444)

623

パスワード地話

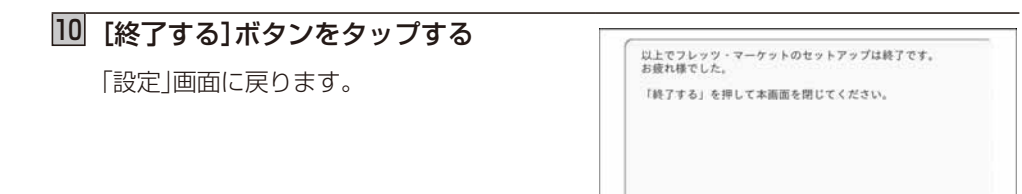

## ワンポイント

#### ● 手順 7 で[ログイン]ボタンをタップしたときにエラー画面が表示されたときは

『「お客さま ID」、または「アクセスキー」が正しくありません。』というエラーメッセージ が表示されたら、エラー画面内の「もどる」ボタンをタップし、「お客さま ID」と「アクセス キー」を入力し直してください。入力し直してもエラー画面が表示される場合は、エラー 画面内の「弊社サポート窓口のご案内はこちら」をタップして、表示されたサポートセン タにお問い合わせください。

● 手順9で[実行]ボタンをタップしたときにエラー画面が表示されたときは 「パスワードは半角英数6~10文字で入力してください。」というエラーメッセージが 表示されたら、エラー画面内の[もどる]ボタンをタップし、パスワードを入力し直してく ださい。

●時刻が正しく設定されていない場合、フレッツ・マーケットへの接続が失敗する可能性がありますので、時刻は正しく設定してください。日付と時刻の設定は「4-8日付と時刻を設定する」(☞ 4-22ページ)を参照してください。
# 5-1 故障かな?と思ったら

トラブルが起きたときや疑問点があるときは、まずここを読んで対処してください。 該当項目がない場合や対処しても問題が解決しない場合は、リセットボタンを押して、本商品 を再起動してください。

### ●基本的な使いかた

| こんなときは           | チェック項目                                | 対処·確認方法                                                                                                    | 参照<br>ページ  |
|------------------|---------------------------------------|----------------------------------------------------------------------------------------------------|------------|
| 電源が ON になら<br>ない | 電池パックが正しく取り付<br>けられていますか。             | 電池パックを正しく取り付<br>けてください。                                                                                                    | 2-1        |
|                  | 電池切れになっていません<br>か。                    | 電池を充電してからご使用<br>ください。                                                                                                    | 2-3<br>2-4 |
|                  | 電源アダプタが電源コンセ<br>ントに正しく差し込まれて<br>いますか。 | 電源アダプタを正しく電源<br>コンセントに差し込んでく<br>ださい。                                                                                                 | 2-3<br>2-4 |
|                  | 電源アダプタと本商品が正<br>しく接続されていますか。          | 電源アダプタと本商品を正<br>しく接続してください。<br>クレードルと電源アダプタ<br>を接続している場合は、電源<br>アダプタとクレードルの接<br>続を確認し、本商品を正しく<br>クレードルにセットしてく<br>ださい。                | 2-3<br>2-4 |
| 電源ランプが橙色に点滅する    | 電池パックが正しく取り付けられていますか。                 | 電池パックを正しく取り付<br>けてください。<br>電池パックが正しく取り付<br>けられていても電源ランプ<br>が橙色に点滅する場合、電<br>池パックが完全に消耗して<br>いることがあります。その場<br>合、新しい電池パックに交換<br>してください。 | 2-1        |

| こんなときは               | チェック項目                                | 対処·確認方法                                                                                                    | 参照<br>ページ  |
|----------------------|---------------------------------------|----------------------------------------------------------------------------------------------------|------------|
| 充電ができない              | 電池パックが正しく取り付<br>けられていますか。             | 電池パックを正しく取り付<br>けてください。                                                                                                    | 2-1        |
|                      | 電源アダプタが電源コンセ<br>ントに正しく差し込まれて<br>いますか。 | 電源アダプタを正しく電源<br>コンセントに差し込んでく<br>ださい。                                                                                          | 2-3<br>2-4 |
|                      | 電源アダプタと本商品が正<br>しく接続されていますか。          | 電源アダプタと本商品を正<br>しく接続してください。<br>クレードルと電源アダプタ<br>を接続している場合は、電源<br>アダプタとクレードルの接<br>続を確認し、本商品を正しく<br>クレードルにセットしてく<br>ださい。         | 2-3<br>2-4 |
| 電池の使用時間が<br>短い       |                                       | 電池パックの使用時間は使<br>用環境や劣化度により異な<br>ります。                                                                                          | —          |
|                      |                                       | 電池パックは消耗品です。充<br>電を繰り返すごとに、1回<br>で使える時間が次第に短く<br>なっていきます。十分に充電<br>してもお買い求め時より極<br>端に使用時間が短くなった<br>場合は、指定の電池パックを<br>お買い求めください。 | _          |
| 本体や電源アダプ<br>タが温かい    | _                                     | 使用中や通電中は、本体や電<br>源アダプタが温かくなりま<br>すが、故障ではありません。                                                                                | 2-4        |
| ディスプレイが暗<br>い        | 画面の明るさを変更してい<br>ませんか。                 | 画面の明るさを調整してく<br>ださい。                                                                                                    | 4-24       |
| ディスプレイにな<br>にも表示されない | スリープモードになってい<br>ませんか。                 | スリープモードに設定した<br>時刻になる、または電源ボタ<br>ンを押すとスリープモード<br>になります。<br>スリープモードを解除して<br>ください。                                              | 4-10       |

| こんなときは                           | チェック項目                      | 対処·確認方法                                                                       | 参照<br>ページ |
|----------------------------------|-----------------------------|-------------------------------------------------------------------------------|-----------|
| スピーカから音が<br>出ない                  | 音量が消音になっていませ<br>んか。         | 音量ボタンを操作して音量<br>を調整してください。                                                    | 1-5       |
|                                  | ヘッドホンを接続していま<br>せんか。        | ヘッドホンを本商品に接続<br>すると、本体のスピーカから<br>音が出力されません。                                   | 1-5       |
|                                  | Bluetooth 機器を接続して<br>いませんか。 | Bluetooth 機器のヘッドホ<br>ンが本商品に接続されてい<br>ると、本体のスピーカから音<br>が出力されません。               | 4-18      |
| ヘッドホン端子に<br>接続したヘッドホ<br>ンから音が出ない | Bluetooth 機器を接続して<br>いませんか。 | Bluetooth 機器のヘッドホ<br>ンが本商品に接続されてい<br>ると、ヘッドホン端子に接続<br>したヘッドホンから音が出<br>力されません。 | 4-18      |
| ステータスバーが<br>表示されない               | _                           | 壁紙の色によっては、ステー<br>タスバーの色が分かりづら<br>い場合があります。                                    | 1-6       |

## ●スライドショー機能

| こんなときは                        | チェック項目                                                | 対処·確認方法                                                          | 参照<br>ページ |
|-------------------------------|-------------------------------------------------------|------------------------------------------------------------------|-----------|
| スライドショーで<br>写真(画像)が表示<br>できない | 内 部 メ モ リ ま た は SD/<br>SDHC カードに写真(画像)<br>が保存されていますか。 | 内 部 メ モ リ ま た は SD/<br>SDHC カードに写真(画像)<br>が保存されているか確認し<br>てください。 | 4-3       |
|                               | スライドショーで表示でき<br>る写真(画像)ですか。                           | スライドショーで表示でき<br>る写真(画像)か確認してく<br>ださい。                            | 3-9       |

5 付録

## ●音楽再生機能(音楽アプリ)

| こんなときは                                | チェック項目                         | 対処·確認方法                                                                       | 参照<br>ページ |
|---------------------------------------|--------------------------------|-------------------------------------------------------------------------------|-----------|
| 再生した曲の音が<br>聞こえない                     | 音量が消音になっていませ<br>んか。            | 音量ボタンを操作して音量<br>を調整してください。                                                    | 1-5       |
|                                       | ヘッドホンを接続していま<br>せんか。           | ヘッドホンを本商品に接続<br>すると、本体のスピーカから<br>音が出力されません。                                   | 1-5       |
|                                       | Bluetooth 機器を接続して<br>いませんか。    | Bluetooth 機器のヘッドホ<br>ンが本商品に接続されてい<br>ると、本体のスピーカから音<br>が出力されません。               | 4-18      |
| ヘッドホン端子に<br>接続したヘッドホ<br>ンから音が出ない      | Bluetooth 機器を接続して<br>いませんか。    | Bluetooth 機器のヘッドホ<br>ンが本商品に接続されてい<br>ると、ヘッドホン端子に接続<br>したヘッドホンから音が出<br>力されません。 | 4-18      |
| 音楽データが認識<br>されない                      | 本商品に対応している形式<br>のデータですか。       | 本商品に対応している形式の<br>データか確認してください。                                                | 3-19      |
| Bluetooth 機 器 の<br>ヘッドホンから雑<br>音が聞こえる | Bluetooth 機器の一覧を更<br>新していませんか。 | Bluetooth 機器の一覧を更<br>新すると、雑音が聞こえる場<br>合があります。                                 |           |
|                                       | _                              | 音楽や動画の再生を停止し、<br>Bluetooth 機器のペア設定<br>を解除してから、再度ペア設<br>定を行ってください。             | 4-18      |

## ●動画再生機能(ギャラリーアプリ)

| こんなときは                           | チェック項目                      | 対処·確認方法                                                                       | 参照<br>ページ |
|----------------------------------|-----------------------------|-------------------------------------------------------------------------------|-----------|
| 再生した動画の音<br>が聞こえない               | 音量が消音になっていませんか。             | 音量ボタンを操作して音量<br>を調整してください。                                                    | 1-5       |
|                                  | ヘッドホンを接続していま<br>せんか。        | ヘッドホンを本商品に接続<br>すると、本体のスピーカから<br>音が出力されません。                                   | 1-5       |
|                                  | Bluetooth 機器を接続して<br>いませんか。 | Bluetooth 機器のヘッドホ<br>ンが本商品に接続されてい<br>ると、本体のスピーカから音<br>が出力されません。               | 4-18      |
| ヘッドホン端子に<br>接続したヘッドホ<br>ンから音が出ない | Bluetooth 機器を接続して<br>いませんか。 | Bluetooth 機器のヘッドホ<br>ンが本商品に接続されてい<br>ると、ヘッドホン端子に接続<br>したヘッドホンから音が出<br>力されません。 | 4-18      |
| 動画データが認識<br>されない                 | 本商品に対応している形式<br>のデータですか。    | 本商品に対応している形式の<br>データか確認してください。                                                | 3-26      |

### ●カメラ・動画機能

| こんなときは   | チェック項目       | 対処·確認方法       | 参照<br>ページ |
|----------|--------------|---------------|-----------|
| 撮影した写真や動 | カメラのレンズ部分が汚れ | レンズ部分を眼鏡ふき(ク  | —         |
| 画の画質が極端に | ていませんか。      | リーナークロス)などの柔ら |           |
| 悪い       |              | かい布でふいてください。  |           |

## ●ファイル管理機能

| こんなときは                                                 | チェック項目                                             | 対処·確認方法                                                                         | 参照<br>ページ |
|--------------------------------------------------------|----------------------------------------------------|---------------------------------------------------------------------------------|-----------|
| SD/SDHC カード<br>やUSB メモリ内の<br>データが表示され<br>るまで時間がかか<br>る | 大容量の SD/SDHC カード<br>や USB メモリが本商品に<br>差し込まれていませんか。 | 大容量の SD/SDHC カード<br>や USB メモリが本商品に<br>差し込まれている場合、表示<br>されるまでに時間がかかる<br>場合があります。 | 4-3       |
|                                                        | SD/SDHC カードや USB<br>メモリ内の保存ファイルは<br>多くありませんか。      | SD/SDHC カードや USB<br>メモリ内に保存されている<br>ファイルが多い場合、表示さ<br>れるまでに時間がかかる場<br>合があります。    | 4-3       |
| フリックしても写<br>真(画像)の表示切<br>り替えができない                      | _                                                  | フリック操作で写真(画像)の<br>表示切り替えができるのは、<br>同じフォルダに写真(画像)<br>ファイルがある場合です。                |           |
| フリックしても保<br>存している写真(画<br>像)が表示されない                     | _                                                  | フリック操作で写真(画像)の<br>表示切り替えができるのは、<br>同じフォルダに写真(画像)<br>ファイルがある場合です。                |           |

## ●インターネット(ブラウザ)

| こんなときは                    | チェック項目                                         | 対処·確認方法                                                                                         | 参照<br>ページ |
|---------------------------|------------------------------------------------|-------------------------------------------------------------------------------------------------|-----------|
| インターネットへ<br>のアクセスが遅い      |                                                | 接続先のインターネットサー<br>ビスプロバイダやインター<br>ネット上の経路が他の通信で<br>混んでいる可能性がありま<br>す。しばらく時間をおいてか<br>らアクセスしてください。 |           |
| インターネットに<br>つながらなくなっ<br>た | ご使用の無線 LAN アクセ<br>スポイントと本商品の距離<br>が離れすぎていませんか。 | ご使用の無線LANアクセスポイントからの電波が届く環境でご使用ください。本商品の電波受信レベルをご確認ください。                                        | 1-7       |
|                           | ネットワークの設定は合っ<br>ていますか。                         | ご使用の無線LANアクセ<br>スポイントの取扱説明書な<br>どをご確認の上、適切な設定<br>をしてください。                                       | 4-13      |

## ● 赤外線受信機能

| こんなときは                           | チェック項目                    | 対処·確認方法                                              | 参照<br>ページ  |
|----------------------------------|---------------------------|------------------------------------------------------|------------|
| 携帯電話から送信<br>したデータが赤外<br>線機能で受信でき | 携帯電話と本商品の距離や<br>角度は適切ですか。 | 携帯電話と本商品の赤外線<br>ポートとの距離や角度を確<br>認してください。             | 4-9        |
| なしい                              | 赤外線ポートが汚れていま<br>せんか。      | 赤外線ポート部分を眼鏡ふ<br>き(クリーナークロス)など<br>の柔らかい布でふいてくだ<br>さい。 | 1-4<br>4-9 |

## ●GPS 機能関連

| こんなときは                                                                           | チェック項目                                                                                                    | 対処·確認方法                                                                                                    | 参照<br>ページ |
|----------------------------------------------------------------------------------|----------------------------------------------------------------------------------------------------|----------------------------------------------------------------------------------------------------|-----------|
| アプリから電子コ<br>ンパスの調整動作<br>を求められた<br>GPS 機能を利用し<br>たアプリが違った<br>方位を示したり、機<br>能しなくなった | 近くに地磁気が乱れている<br>場所や、磁気を帯びやすい、<br>以下のような場所に置いて<br>いませんか。<br>・ビルの中、家電製品のそ<br>ば、金属製家具のそば<br>・磁石を使ったバックやア<br>クセサリーのそば<br>・電車のプラットホームや<br>電車の中 など | 電子コンパスは通常自動調整を行っていますが、周辺の磁気が急に変化した場合に調整動作が必要になります。以下の要領で調整を行ってください。本商品をしっかり持って、前後・左右・上下の3方向に向くように意識しながら、手首を∞(8の字)に回せば、1回で調整は完了です。<br>* 位置測位要求を行うには、別途アプリが必要になります。それに対応するアプリの有無については、巻末の本商品のお取り扱いに関するお問い合わせ先、もしくはアプリー覧を掲載している、以下のURLでご確認ください。(当社ホームページ:http://flets.com/fletsmarket/applist.html)<br>* 位置情報取得までに、数分程度時間がかかる場合があります。 |           |
|                                                                                  |                                                                                                    | ※ 110 値1 報を取得9 る際は、屋外<br>でのご使用をお願いします。                                                                                                    |           |

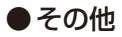

| こんなときは                                              | チェック項目                                                      | 対処·確認方法                                                                                                    | 参照<br>ページ |
|-----------------------------------------------------|-------------------------------------------------------------|----------------------------------------------------------------------------------------------------|-----------|
| 日付と時刻を自動<br>設定にしているが<br>時刻がずれている                    | インターネットまたはフレッ<br>ツ 光ネクスト、B フレッツ、<br>フレッツ光ライトに接続で<br>きていますか。 | 自動設定で日付と時刻を設<br>定する場合は、インターネッ<br>トまたはフレッツ 光ネクス<br>ト、B フレッツ、フレッツ光<br>ライトに接続できる環境が<br>必要です。                                            | 4-22      |
| SD/SDHC カード<br>が正常に認識され<br>ない                       | SD/SDHC カードは本商品<br>に正しく接続されています<br>か。                       | 本商品側面のメモリカード<br>スロットにカチッと音がす<br>るまで差し込んでください。                                                                                        | 2-5       |
|                                                     | SD/SDHC カードは壊れて<br>いませんか。                                   | パソコンやデジタルカメラ<br>などで SD/SDHC カード<br>内のファイルが正しく表示<br>できるか確認してください。                                                                     | _         |
| USB メモリが正常<br>に認識されない                               | USB メモリは本商品に正し<br>く接続されていますか。                               | 本商品側面の USB ポート<br>に正しく接続してください。                                                                                                    | 2-5       |
|                                                     | USB メモリは壊れていませんか。                                           | パソコンなどで USB メモ<br>リ内のファイルが正しく表<br>示できるか確認してくださ<br>い。                                                                                 | _         |
| FeliCa™ カ ー ド<br>リーダー / ライ<br>ター (別売)が正常<br>に認識されない | FeliCa™ カードリーダー/<br>ライター (別売)は本商品に<br>正しく接続されていますか。         | 本商品側面の USB ポート<br>に正しく接続してください。                                                                                                    | 5-12      |
| 「○○は応答してい<br>ません。」と表示さ<br>れる                        |                                                             | [待機]ボタンをタップして<br>ください。<br>画面が改善されない場合は、<br>[強制終了]ボタンをタップ<br>してください。<br>それでも画面が改善され<br>ない場合は、本商品の電源<br>を OFF にして、再度電源を<br>ON にしてください。 | _         |
| エラーが表示され<br>る、または動作が不<br>安定になる                      | _                                                           | リセットボタンを押して、本<br>商品を再起動してください。                                                                                                    | 1-5       |

| こんなときは                               | チェック項目                 | 対処·確認方法                                                                                | 参照<br>ページ           |
|--------------------------------------|------------------------|----------------------------------------------------------------------------------------|---------------------|
| 固定 IPv4 アドレ<br>ス設定を行っても、<br>ネットワーク接続 | _                      | 本商品を再起動したのち、固<br>定 IP アドレスを再設定して<br>ください。                                              | 4-17                |
| に失敗する                                |                        | 接続環境を確認してくださ<br>い。                                                                     | _                   |
| 日付と時刻が、<br>1970年1月1日                 | 電池パックの交換を行って<br>いませんか。 | 日付と時刻の設定をしてか<br>ら本商品をご使用ください。                                                          | 4-22                |
| 9時00分になっ<br>た                        | _                      | 電池パックが完全に消耗し<br>ていることがあります。<br>その場合、新しい電池パック<br>に交換し、日付と時刻の設定<br>をしてから本商品をご使用<br>ください。 | 2-1<br>4-22<br>5-10 |

## 5-2 電池パックの取り外しかた

電池パックが寿命になり、電池パックを交換するときや、電池パックに問題が発生して使用 を中止する場合は電池パックを取り外してください。 必ず電源を OFF にし、電源コードを抜いてから行ってください。

#### ①電池カバーを開ける

電池カバーの凹部に爪をかけて1cmほど引き上げ、本体と電池カバーのツメを外します。 A部付近にあるツメも外して、電池カバーの右側から左側へ持ち上げるようにして取り 外します。

※無理に力を入れて引き上げると部品が壊れる恐れがありますので、ご注意ください。

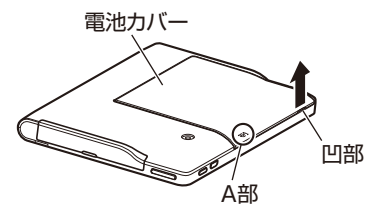

②電池パックを取り外す

電池パックの突起部に指先をかけて、取 り外します。

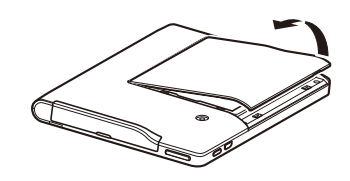

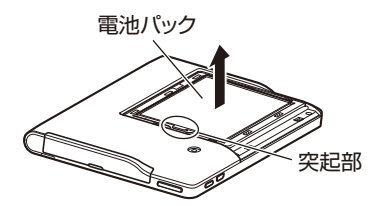

#### ③電池カバーを取り付ける

本体下側のツメと電池カバー下端部のツメを合わせ、電池カバー上端部を均一に押さえて取り付けます。電池カバーの周辺部を指で軽く押さえて、しっかり閉めてください。

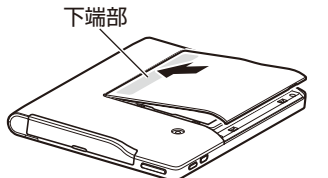

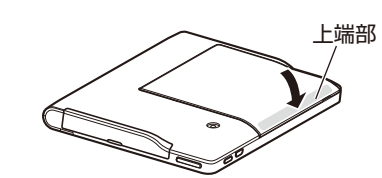

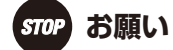

●電池パックを交換したときは十分に充電してから使用してください。

●紛失や破損を防ぐため、電池カバーはしっかり閉めてください。

●本体電池カバー内の電池パック取り付け部、および電池パックの電極面部分には手を触れないようにしてください。故障の原因になる場合があります。

## 5-3 本商品を工場出荷状態に戻す(端末の初期化)

お使いの本商品で問題が発生した場合は、端末の初期化を行い工場出荷状態に戻すことが できます。

- ※設定情報や内部メモリのデータ、お客様がダウンロードしたアプリなど、端末はすべて初 期化されますので、ご注意ください。
- ※問題が発生した場合に加え、本商品を破棄(または譲渡・返品)される際にも、セキュリ ティ確保のため、必ず端末の初期化を行い、設定情報や内部メモリのデータを工場出荷状 態に戻すことをお勧めします。

レンタル商品(WDPF-703TI-R)をご利用のお客様は、破棄または譲渡することはできません。

#### ■本商品を工場出荷状態に戻す

①本商品の電源ボタンを長押しし、電源を OFF にする

電源OFFの操作手順は「1-4 基本操作」の「●電源をOFFにする」(☞ 1-9 ページ)を参照ください。

②本体左側面の音量ボタンの[-]ボタン(下側)と前面のもどるボタンを押しながら、天面の電源ボタンを押す

光 LINK のロゴが表示されたら、各ボタンを押さえている指を離します。

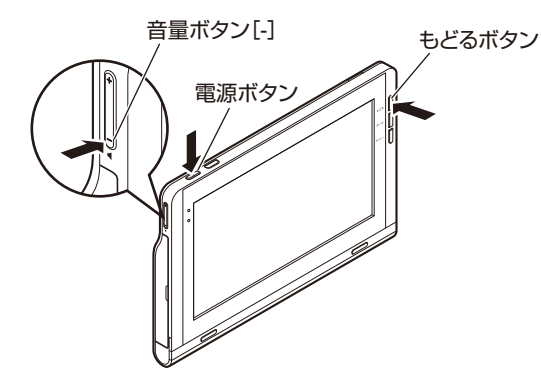

③「処理しています しばらくお待ちください」の画面が表示されるので、初期化が完了 するまでそのまま待つ

初期化が完了すると、そのまま電源が OFF になります。

- ④本商品の電源ボタンを長押しし、電源をONにする 電源ONの操作手順は「1-4 基本操作」の「●電源をONにする」(☞ 1-9 ページ)を参照 ください。
- ⑤「初期設定ウィザード─スタート画面」が表示される 初期設定の操作手順は「2-2 初期設定」(☞ 2-8 ページ)を参照ください。

# 

● ファームウェアは端末の初期化を行っても工場出荷状態には戻りません。

5

付録

## 5-4 別売の FeliCa™(フェリカ)カードリーダー/ライターを利用する

非接触 IC カード技術方式 "FeliCa™" (以下[FeliCa™]と呼びます)とは、カードや携帯電話を改札機や対応機器にかざすだけで電車に乗ったり、ショッピングの支払いなどができる非接触 IC カードの技術方式です。本商品では、この FeliCa™のサービスを利用できるFeliCa™カードリーダー/ライター(別売)を、本商品のUSB ポート(TypeA)(☞ 1-5 ページ)に接続して利用することができます。

- ※ FeliCa™ カードリーダー/ライターは別売品です。ご購入については、当社のサービス 取扱所にお問い合わせください。
- ※対応する FeliCa™ カードリーダー/ライター (別売)について、また利用できるサービ スや、ご利用方法などは以下の URL でご確認ください。 (当社ホームページ:http://web116.ip/ced/)

●FeliCa™ カードリーダー/ライターの

取り付け

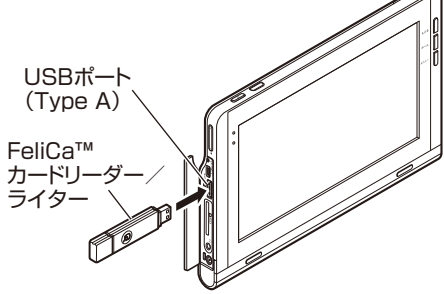

※ FeliCa™カードリーダー/ライターのイラストはイメージです。 実際の商品とは異なる場合があります。

FeliCa<sup>™</sup> カードリーダー / ライター(別売) の向きを合わせ、USB ポート(TypeA) に 差し込んでください。

●FeliCa™カードリーダー/ライターの 取り外し
FeliCa™ カードリーダー ライター

※ FeliCa™カードリーダー/ライターのイラストはイメージです。 実際の商品とは異なる場合があります。

FeliCa™ カードリーダー/ライター(別売) を引き抜いてください。

# 

● FeliCa™ カードリーダー/ライターを本商品に挿入または取り外す場合は、本商品の電 源を OFF にしてから行ってください。

お願い。 STOP

● FeliCa<sup>™</sup> カードリーダー/ライターを挿入するときは、正しい挿入方向をご確認ください。無理な力を加えて挿入をすると、FeliCa<sup>™</sup> カードリーダー/ライターまたは本商品を破損する恐れがあります。

本書に出てくる通信・ネットワークに関する用語を中心に解説しています。

### ■アルファベット順

| 用語          | 説明                                                                                                    |
|-------------|----------------------------------------------------------------------------------------------------|
| AES         | Advanced Encryption Standard の略。<br>WPA-PSK で使用する暗号化方式の 1 つ。AES は TKIP や WEP<br>と比べて、より解読されにくいものになっている。                                        |
| ANY 接続拒否    | 無線 LAN 端末からの ANY 接続(どの無線 LAN アクセスポイン<br>トにも接続できる特殊な SSID)を拒否する機能。                                                                              |
| Bluetooth   | 無線を使って、近くにある情報機器同士で通信をする技術の規格。<br>通信の際には、互いの情報機器が目的に合わせたプロファイルに対<br>応している必要がある。                                                                |
| bps         | bit per second の略。<br>通信速度の単位。秒あたりに伝送されるビット数。                                                                                                  |
| Cookie      | ウェブサイトとウェブブラウザの間でやりとりするための情報を<br>ウェブブラウザに保存した物。<br>ユーザ認証や接続管理などに用いられる。                                                                         |
| DHCP        | Dynamic Host Configuration Protocol の略。<br>端末装置に対し、動的に IP アドレスやネットマスクなどのネット<br>ワーク構成情報を割り当てるための機能。(TCP/IP を使用する端<br>末装置は、固有の IP アドレスを持つ必要がある。) |
| DHCP クライアント | DHCP サーバにより IP アドレスを割り当てられるネットワーク<br>機器などのこと。                                                                                                  |
| DHCP サーバ    | DHCP を用いて IP アドレスなどの設定を配布・管理するネット<br>ワーク機器などのこと。                                                                                               |
| DNS         | Domain Name System の略。<br>IP アドレスではなく、ドメイン名による伝送経路選択をする機能。                                                                                     |
| DNS サーバ     | ドメイン名と IP アドレスとの対応表を持っており、ドメイン名の<br>問い合わせに IP アドレスを通知するサーバ。                                                                                    |
| EDR         | Bluetooth のデータ通信速度に関する新規格。<br>従来の規格よりもより速くより多くのデータ送受信が可能。                                                                                      |
| FAT         | File Allocation Table の略<br>ディスクの管理の方式の 1 つで Microsoft 社製の OS で採用さ<br>れている。<br>FAT16・FAT32 などとも表記される。                                          |
| GPS         | Global Positioning System の略。<br>GPS 衛星を利用して、正確な位置を測定できるシステム。カーナビ<br>ゲーションシステムや携帯電話の位置情報サービスなどに利用さ<br>れている。                                    |

5 付録

| 用語                     | 説明                                                                                                    |
|------------------------|----------------------------------------------------------------------------------------------------|
| IEEE802.11b            | 無線 LAN の規格の 1 つ。<br>2.4 GHz の周波数帯を利用し、伝送速度は最大で 11 Mbps。                                                                                 |
| IEEE802.11g            | 無線 LAN の規格の 1 つ。<br>2.4 GHz の周波数帯を利用し、伝送速度は最大で 54 Mbps。                                                                                 |
| IP                     | Internet Protocol の略。<br>異なるネットワークの間でパケットの転送を行うための取り決め。                                                                                 |
| IP アドレス<br>(IPv4 アドレス) | インターネット接続などの TCP/IP を使ったネットワーク上で、<br>コンピュータなどを識別するためのアドレス。32 bit の値を持ち、<br>8 bit ずつ 10 進法で表した数値を、ピリオドで区切って表現する。<br>(例: 192.168.1.10)    |
| IPv6 アドレス              | 現在主流の IPv4 アドレスに代わるものとして、アドレスの構造を<br>組み直された次世代のアドレス。<br>128 bit の値を持ち、16 bit ずつ 16 進法で表した数値を、:(コ<br>ロン)で区切って表現する。<br>(例:2001:db8::20:3) |
| IPX4                   | 読み方は「アイピーエックスフォー」。<br>国際電気標準会議(IEC)で定められている、防水規格の1つ。IPX4<br>は、あらゆる方向からの飛まつによる有害な影響がないことを示<br>す。                                         |
| IrDA                   | Infrared Data Association の略。<br>赤外線を利用した近距離(1 m 以内)の無線データ通信を規格化し<br>ている団体、またその規格。                                                      |
| IrSimple               | 赤外線通信規格の 1 つ。<br>IrDA よりも効率化されており、高速に通信が可能。                                                                                             |
| IrSS                   | 赤外線通信規格の1つ。<br>IrSimple に準拠した片方向通信の方式。                                                                                                  |
| JavaScript             | コンピュータに命令を伝えるプログラミング言語の1つ。                                                                                                    |
| LAN                    | Local Area Network の略。<br>1 つの建物内などに、複数のパソコンやプリンタなどで構成される<br>小規模なコンピュータネットワーク。                                                          |
| MAC アドレス               | ネットワーク上で機器の区別をするためにハードウェア(LAN<br>カードなど)につけられた固有のアドレス。利用者がこのアドレス<br>の値を決めることはできない。                                                       |
| NTP                    | Network Time Protocol の略。<br>NTP とは、ネットワークを通じて、パソコンやネットワーク機器の時間を合わせる仕組み。参照先の NTP サーバと時刻を同期する。                                           |

| 用語                   | 説明                                                                                                    |
|----------------------|----------------------------------------------------------------------------------------------------|
| SD カード               | 切手大のフラッシュメモリカード。<br>デジタルカメラ、MP3 プレーヤー、携帯電話、ノートパソコンなど<br>のさまざまなデジタル製品に幅広く使用されている。<br>最大容量は 2 GB。                                                                                       |
| SDHC カード             | SD カードの上位規格で SD カードより大きな記憶容量を実現<br>する。<br>最大容量は 32 GB。                                                                                                    |
| ТКІР                 | Temporal Key Integrity Protocol の略。<br>WPA-PSK で使用する暗号化方式の 1 つ。                                                                                                    |
| USB                  | Universal Serial Bus の略。<br>キーボードやマウス、モデムなどの周辺機器とパソコンを結ぶデー<br>夕伝送路の規格。                                                                                                    |
| WEP                  | Wired Equivalent Privacyの略。<br>ユーザーが指定した任意の文字列(WEP キー)を無線 LAN アクセ<br>スポイントと無線 LAN 端末(本商品など)に登録することによっ<br>て、WEP キーが一致した場合のみ通信できるようになる。                                                 |
| WEP +-               | WEP で用いられる秘密の鍵。送信者と受信者は同じ鍵を登録した<br>上で通信を行う。                                                                                                    |
| WPA                  | Wi-Fi Protected Access の略。<br>通信暗号化方法「WEP」に置き換わる、より強固な暗号化方法。                                                                                                    |
| WPA +-               | WPA で用いられる秘密の鍵。送信者と受信者は同じ鍵を登録した<br>上で通信を行う。                                                                                                    |
| WPA2                 | Wi-Fi Protected Access 2 の略。<br>WPA の新バージョンで、AES 暗号化に対応した WPA より強固<br>な暗号化方法。                                                                                                    |
| WPA2 +-              | WPA2 で用いられる秘密の鍵。送信者と受信者は同じ鍵を登録し<br>た上で通信を行う。                                                                                                    |
| WPA-PSK/<br>WPA2-PSK | Wi-Fi Protected Access Pre-Shared Key/Wi-Fi Protected<br>Access2 Pre-Shared Keyの略。<br>WPA/WPA2の認証サーバを必要としない Pre-Shared Keyを<br>使用した認証方式。<br>WPA-PSK/WPA2-PSK には、AES やTKIPなどの暗号化がある。   |
| WPS                  | Wi-Fi Protected Setup の略。<br>無線 LAN アクセスポイントとの接続設定と通信の暗号化を簡単<br>かつ同時に行うことができる、無線接続設定方法の規格。<br>無線 LAN アクセスポイントの WPS ボタンと本商品の自動設定<br>プログラムで、無線 LAN アクセスポイントから設定情報を自動的<br>に取得することが可能な規格。 |

### ■あいうえお順

| 用語                   | 説 明                                                                                                    |
|----------------------|----------------------------------------------------------------------------------------------------|
| インターネット<br>サービスプロバイダ | インターネットの接続サービスを提供している事業者。                                                                                                    |
| ウェブブラウザ              | インターネット上のホームページなどを見るためのアプリケー<br>ション。                                                                                                    |
| クライアント               | LAN などを構成するコンピュータの中で、主にサーバからの資源<br>やサービス(ファイル/データベース/メール/プリンタなど)を<br>受けるコンピュータ。                                                                                                    |
| グローバル IP<br>アドレス     | インターネット上の通信相手を特定するのに使用される IP アドレスの種類の 1 つ。<br>このアドレスは、インターネット上で重複することは許されていない。                                                                                                    |
| ゲートウェイ               | プロトコルの異なるLAN同士やLANとWANとを接続する装置。                                                                                                    |
| サーバ                  | LAN などを構成するコンピュータの中で、主にクライアントに資源やサービス(ファイル / データベース / メール / プリンタなど)を提供するコンピュータ。インターネット上では、ウェブサーバがホームページを提供する。                                                                                         |
| サブネット                | 大きなネットワークを複数の小さなネットワークに分割して管理<br>する際の管理単位となる小さなネットワーク。                                                                                                    |
| チャネル                 | 無線通信では、使用する周波数帯域を分割して、それぞれの帯域で<br>異なる通信を行うことができる。チャネルとは、その分割された<br>個々の周波数帯域のこと。複数の無線LANを狭いエリアで同時使<br>用する場合は、それぞれに異なる周波数を割り当てないと、無線干<br>渉が発生して、通信速度が遅くなる場合がある。その場合、なるべく<br>各チャネル同士の帯域が重ならないような使用を推奨する。 |
| パスワード                | コンピュータシステムの安全性や信頼性を維持するために利用さ<br>れる、数字や文字列による符号。<br>パスワードを設定する際は、名詞や単純な数字、文字は避け、文字、<br>数字、記号を組み合わせて設定することや、定期的にパスワードを<br>変更することが望ましい。                                                                 |
| ファームウェア              | 本商品を動作させるためのソフトウェア。                                                                                                    |
| プラグイン                | コンピュータに機能を追加するソフトウェア。                                                                                                    |
| フレッツ・マーケット           | ニュースや天気などの情報を、当社のサーバからアプリをダウン<br>ロードすることにより利用できるサービス。                                                                                                    |
| プロトコル                | 通信規約。システム(コンピュータやネットワーク)同士が正しく通<br>信できるようにするための約束ごと。                                                                                                    |

| 用語                  | 説明                                                                                                    |
|---------------------|----------------------------------------------------------------------------------------------------|
| 無線 LAN アクセス<br>ポイント | 有線 LAN とインフラストラクチャ通信に設定した無線 LAN 端末<br>との通信の中継や、無線 LAN 端末同士の通信の管理を行う。                                                       |
| 無線ネットワーク名<br>(SSID) | SSIDは Service Set Identifier の略。<br>無線通信する端末を論理的にグループ分けするための識別子。<br>単一の無線ネットワークに属する端末には、すべて同じ無線ネット<br>ワーク名(SSID)を設定して使用する。 |
| ルータ                 | 複数のネットワークを相互に接続し、データの転送先や経路を選択<br>する装置。                                                                                    |

### 初期状態では以下の内容に設定されています。

| 設定項目  |       |              | 初期値                                    |                                                           |
|-------|-------|--------------|----------------------------------------|-----------------------------------------------------------|
| 設定ファー |       | イル管理         | 内部メモリ<br>・写真<br>・音楽<br>・動画<br>・文書(PDF) | ・写真:ファイルあり<br>・音楽:ファイルなし<br>・動画:ファイルなし<br>・文書(PDF):ファイルなし |
|       | スリ-   | ープモード        | スケジュール設定                               | 無効                                                        |
|       |       |              | 無操作オフ設定                                | 無効                                                        |
|       | ネット   | <b>-</b> ワーク | 無線 LAN 設定                              | IPv4 アドレスの自動取得を<br>有効にする                                  |
|       |       |              | Bluetooth 設定                           | 無効                                                        |
|       | 日付る   | と時刻          |                                        | 自動                                                        |
|       | 画面の   | D設定          | 画面の明るさ                                 | 100%                                                      |
|       |       |              | 画面の自動回転                                | 有効                                                        |
|       | GPS   |              |                                        | 無効                                                        |
| -     | メンラ   | テナンス         | ファームウェアの更新                             | 新しいファームウェアの自動<br>確認を有効にする                                 |
| 壁紙の変更 |       | D変更          |                                        | アイボリー                                                     |
| 時計    | 1 * 1 | 時刻           |                                        | 8:30                                                      |
|       |       | アラーム音        |                                        | 端末の基本アラーム音<br>(Ringing Alarm)                             |
|       |       | 繰り返し         |                                        | 月、火、水、木、金                                                 |
|       |       | ラベル          |                                        | なし                                                        |
|       | 2*1   | 時刻           |                                        | 9:00                                                      |
|       |       | アラーム音        |                                        | 端末の基本アラーム音<br>(Ringing Alarm)                             |
|       |       | 繰り返し         |                                        | 土、日                                                       |
|       |       | ラベル          |                                        | なし                                                        |
|       | 設定    | スヌーズ間隔       | 5                                      | 10分                                                       |
|       | 時計な   | を表示          |                                        | 時計を表示                                                     |

※1 アラーム設定は、アラームが ON にセットされるまで無効です。

| 設定項目 |    | 初期値               |                |
|------|----|-------------------|----------------|
| ブラウザ | 設定 | テキストサイズ           | 中              |
|      |    | デフォルトの倍率          | 中              |
|      |    | ページを全体表示で開く       | ON             |
|      |    | テキストエンコード         | 日本語(SHIFT_JIS) |
|      |    | ポップアップウィンドウをブロック  | ON             |
|      |    | 画像の読み込み           | ON             |
|      |    | ページの自動調整          | ON             |
|      |    | 常に横向きに表示          | OFF            |
|      |    | JavaScript を有効にする | ON             |
|      |    | プラグインを有効にする       | 常に ON          |
|      |    | バックグラウンドで開く       | OFF            |
|      |    | ホームページ設定          | g00            |
|      |    | Cookie を受け入れる     | ON             |
|      |    | フォームデータを保存        | ON             |
|      |    | 位置情報を有効にする        | ON             |
|      |    | パスワードを保存          | ON             |
|      |    | セキュリティ警告          | ON             |
|      |    | 検索エンジンの設定         | g00            |

外観・仕様などは改良のため予告なしに変更することがあります。

| 項              | 目               | 内容                                                                                                    |
|----------------|-----------------|----------------------------------------------------------------------------------------------------|
| ディスプレイ         | 画面サイズ           | 7 インチワイド                                                                                                 |
|                | 解像度             | 800 × 480 ピクセル                                                                                           |
|                | 表示方式            | バックライト付き TFT カラー液晶ディスプレイ<br>(16,777,216 色)                                                               |
|                | タッチパネル          | 静電容量式                                                                                                    |
| ランプ            | 電源ランプ           | 黄緑点灯:電源 ON 時<br>黄緑点滅:電池残量が 20 % 未満<br>橙点灯:充電中<br>消灯:電源 OFF 時                                             |
|                | 新着確認ランプ         | 点灯または点滅:新着情報あり                                                                                           |
| 操作ボタン          |                 | もどるボタン、ホームボタン、メニューボタン、<br>電源ボタン、音量ボタン、リセット(RESET)ボタン                                                     |
| オーディオ          | スピーカ            | 出力:約 0.5 W + 0.5 W、内蔵ステレオスピーカ                                                                            |
|                | マイク             | モノラルマイク                                                                                                  |
|                | ヘッドホン           | ステレオミニジャック                                                                                               |
| 外部インター<br>フェース | USB ポート         | USB2.0 Type A × 1<br>USB2.0 Type miniB × 1                                                               |
|                | カードスロット         | SD / SDHC メモリカード対応 × 1                                                                                   |
|                | 赤外線ポート          | IrDA ver1.4 (到達距離 20 cm, 通信速度 SIR/FIR)準拠<br>IrSimple 準拠<br>IrSS 準拠                                       |
| カメラ            |                 | 有効画素数 約300万画素、オートフォーカス                                                                                   |
| 無線 LAN 機能      | 規格              | IEEE802.11b/g                                                                                            |
|                | 周波数帯域           | 2.4 GHz 帯(2400 ~ 2484 MHz)                                                                               |
|                | チャネル            | 1~13ch                                                                                                   |
|                | アンテナ            | モノポールアンテナ                                                                                                |
|                | セキュリティ<br>(暗号化) | [WEP (64bit)],[WEP (128bit)],<br>[WPA-PSK (TKIP)],[WPA-PSK (AES)],<br>[WPA2-PSK (TKIP)],[WPA2-PSK (AES)] |
| 防水レベル          |                 | IPX4 相当 防まつ型                                                                                             |
| Bluetooth 機能   |                 | Bluetooth <sup>®</sup> Specification Ver.2.1+EDR                                                         |
| GPS 機能         |                 | 有り                                                                                                    |
| 本体メモリ          |                 | 4 GB *1                                                                                                  |

※ 1本体メモリの容量の一部はシステムが稼動するためのシステム領域として使用され るため、それ以外の容量が実際にご利用いただけるユーザー領域となります。

| 項       | 目      | 内容                                              |
|---------|--------|-------------------------------------------------|
| 電磁妨害波規格 |        | VCCI クラス B                                      |
| 電源      | 電源アダプタ | 入力電圧: AC 100 V、50/60 Hz<br>定格電力: DC 5.0 V 2.0 A |
|         | 電池パック  | リチウムイオン 2 次電池<br>DC 3.7 V 3030 mAh              |
| 消費電力    |        | 最大約 10 W                                        |
| 外形寸法    |        | 約132 (D)×194.5 (W)×17 (H) mm                    |
| 質量      |        | 約 490 g(電池パック含む)                                |
| 動作環境    |        | 温度:5 ~ 40 ℃<br>湿度:20 ~ 90 % RH(ただし結露しないこと)      |

# 5-8 保守サービスのご案内

#### ●保証について

保証期間(1年間)中の故障につきましては、「保証書」の記載に基づき当社が無償で修理 いたしますので、「保証書」を大切に保管してください。(詳しくは、「保証書」の無料修理規 定をご覧ください。)

#### ●保守サービスについて

保証期間後においても、引き続き安心してご利用いただける「定額保守サービス」と、故障 修理のつど料金をいただく「実費保守サービス」があります。 当社では、安心して商品をご利用いただける定額保守サービスをお勧めしています。

#### 保守サービスの種類は

| 定額保守サービス | ●毎月一定の料金をお支払いいただき、故障時には当社が無料<br>で修理を行うサービスです。(保証対象外の故障修理は有料と<br>なります。)                                                                                                    |
|----------|----------------------------------------------------------------------------------------------------|
| 実費保守サービス | <ul> <li>修理に要した費用をいただきます。</li> <li>(修理費として、お客様宅へお伺いするための費用および修理<br/>に要する技術的費用・部品代をいただきます。)(故障内容に<br/>よっては、高額になる場合もありますのでご了承ください。)</li> <li>当社のサービス取扱所まで商品をお持ちいただいた場合は、<br/>お客様宅へお伺いするための費用が不要になります。</li> </ul> |

#### ●故障に関するお問い合わせ

お問い合わせ先: 2020-000113 (24 時間 年中無休※) ※17:00 ~翌日 9:00 までは、録音にて受付しており順次ご対応いたします。 ※故障修理などの対応時間は 9:00 ~ 17:00 です。

#### ●本商品のお取り扱いに関するお問い合わせ

NTT東日本 フレッツ・マーケットサポートセンタ お問い合わせ先: (職務: 0800-800-9599 (9:00 ~ 17:00) 携帯電話・PHS・050IP 電話からご利用の場合 03-6808-2721 (通話料金がかかります) ※年末年始 12月 29日~1月3日は休業とさせていただきます。

#### ●その他

定額保守サービスの料金については、上記のNTT東日本 フレッツ・マーケットサポート センタへお気軽にご相談ください。

#### ●補修用部品の保有期間について

本商品の補修用性能部品(商品の性能を維持するために必要な部品)は、製造打ち切り後、 7年間保有しております。

# 5-9 GPL ソフトウェアライセンスについて

### GPL・LGPL について

本商品に格納されているプログラムには、GNU General Public License (GPL) (また は GNU Lesser Public License (LGPL))にもとづきライセンスされるソフトウェアが 含まれています。

GPL / LGPL のライセンスについては本商品で「設定-システム設定-メンテナンス-ラ イセンス」よりご覧ください。

本商品に格納されているプログラムで上記ライセンスが適用されるオープンソースソフト ウェアのソースコードはご要望に応じて媒体提供いたします。ただし下記の点をあらかじ めご了承ください。

- ・ソースコードの内容などについてのご質問には一切お答えできません。
- ・提供されたソースコードにより作成されるプログラムについては一切の保証をいたしま せん。
- ・媒体提供の際には別途実費を申し受ける場合があります。
- ・ソースコードの提供期間は本商品のご購入より概ね3年とさせていただきます。

媒体提供を希望される場合は下記までお問合せください。

http://dynabook.com/pc/press/linux.htm

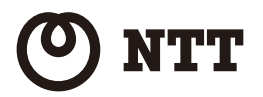

本 3199-4 (2013.3) WDPF-703TI-R/WDPF-703TI-U トリアツカイセツメイショ

©2013 NTTEAST

### 電話番号をお間違えにならないように、ご注意願います。

NTT東日本 フレッツ・マーケットサポートセンタ お問い合わせ先: 圖殊 0800-800-9599(9:00 ~ 17:00) 携帯電話・PHS・050IP 電話からご利用の場合 03-6808-2721(通話料金がかかります) ※年末年始 12 月 29 日~ 1 月 3 日は休業とさせていただきます。

#### ●本商品のお取り扱いに関するお問い合わせ

お問い合わせ先: 0120-000113(24時間 年中無休※) ※17:00~翌日9:00までは、録音にて受付しており順次ご対応いたします。 ※故障修理などの対応時間は9:00~17:00です。

### ●故障に関するお問い合わせ

本商品について、不明な点などございましたら、以下にお問い合わせください。

## 当社ホームページ:http://web116.jp/ced/

当社ホームページでは、各種商品の最新の情報やバージョンアップサービスなどを提供しています。 本商品を最適にご利用いただくために、定期的にご覧いただくことをお勧めします。

この取扱説明書は、森林資源保護のため、再生紙を使用しています。